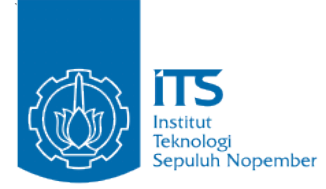

**TUGAS AKHIR - KI1502** 

RANCANG BANGUN APLIKASI "AWASI" SEBAGAI MEDIA KOMUNIKASI UNTUK ORANGTUA DAN GURU SD MENGGUNAKAN KERANGKA KERJA LARAVEL

AGHA MAULANA NRP 5113100065

Dosen Pembimbing Sarwosri, S.Kom., M.T. Dwi Sunaryono, S.Kom., M.Kom.

JURUSAN TEKNIK INFORMATIKA Fakultas Teknologi Informasi Institut Teknologi Sepuluh Nopember Surabaya 2017

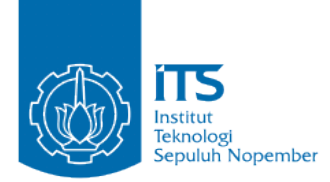

TUGAS AKHIR - KI1502

# RANCANG BANGUN APLIKASI "AWASI" SEBAGAI MEDIA KOMUNIKASI UNTUK ORANGTUA DAN GURU SD MENGGUNAKAN KERANGKA KERJA LARAVEL

AGHA MAULANA NRP 5113100065

Dosen Pembimbing Sarwosri, S.Kom., M.T. Dwi Sunaryono, S.Kom., M.Kom.

JURUSAN TEKNIK INFORMATIKA Fakultas Teknologi Informasi Institut Teknologi Sepuluh Nopember Surabaya 2017 [Halaman ini sengaja dikosongkan]

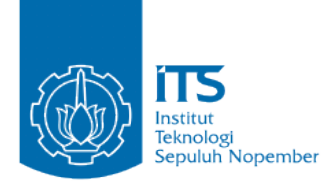

### **UNDERGRADUATE THESES - KI1502**

# DEVELOPMENT OF COMMUNICATION MEDIA APPLICATION "AWASI" FOR ELEMENTARY SCHOOL PARENTS AND TEACHERS USING LARAVEL FRAMEWORK

AGHA MAULANA NRP 5113100065

Supervisors Sarwosri, S.Kom., M.T. Dwi Sunaryono, S.Kom., M.Kom.

DEPARTMENT OF INFORMATICS Faculty of Information Technology Institut Teknologi Sepuluh Nopember Surabaya 2017 [Halaman ini sengaja dikosongkan]

### LEMBAR PENGESAHAN

### RANCANG BANGUN APLIKASI "AWASI" SEBAGAI MEDIA KOMUNIKASI UNTUK ORANGTUA DAN GURU SD MENGGUNAKAN KERANGKA KERJA LARAVEL

#### **TUGAS AKHIR**

Diajukan Untuk Memenuhi Salah Satu Syarat Memperoleh Gelar Sarjana Komputer pada Bidang Studi Rekayasa Perangkat Lunak Program Studi S-1 Jurusan Teknik Informatika Fakultas Teknologi Informasi Institut Teknologi Sepuluh Nopember

> Oleh AGHA MAULANA NRP: 5113 100 065

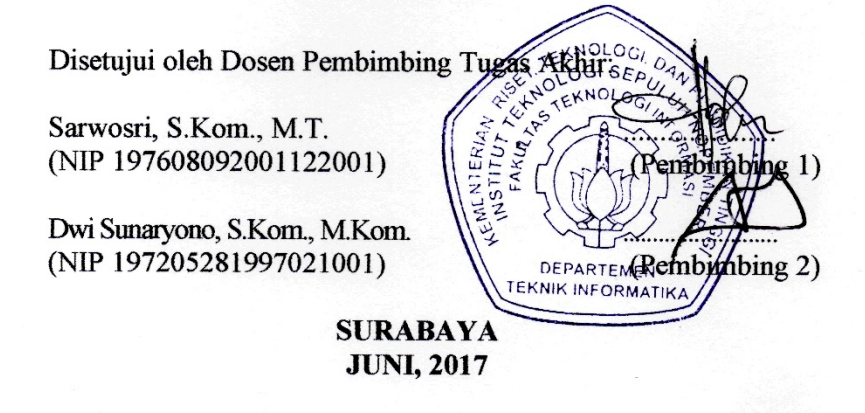

V

[Halaman ini sengaja dikosongkan]

# RANCANG BANGUN APLIKASI "AWASI" SEBAGAI MEDIA KOMUNIKASI UNTUK ORANGTUA DAN GURU SD MENGGUNAKAN KERANGKA KERJA LARAVEL

| Nama Mahasiswa     | : | Agha Maulana                  |
|--------------------|---|-------------------------------|
| NRP                | : | 5113 100 065                  |
| Jurusan            | : | Teknik Informatika FTIf-ITS   |
| Dosen Pembimbing 1 | : | Sarwosri, S.Kom., M.T.        |
| Dosen Pembimbing 2 | : | Dwi Sunaryono, S.Kom., M.Kom. |

### Abstrak

Berbagai studi menunjukkan bahwa hubungan yang baik antara orangtua dengan guru menjadi faktor yang sangat penting dalam kesuksesan akademis anak. Orangtua dan guru harus berkomunikasi dengan intensif untuk menciptakan lingkungan akademis yang kondusif bagi anak. Tetapi dalam penerapannya, komunikasi yang selama ini menggunakan metode tradisional tidak dapat diandalkan, karena penyampaian informasi sangat lambat, adanya resiko kehilangan data atau informasi, dan berbagai permasalahan yang timbul dikarenakan keterbatasan media. Pentingnya komunikasi yang baik antara orangtua dengan guru memunculkan urgensi untuk membuat suatu sistem informasi dan sarana komunikasi yang mudah dan selalu siap untuk diakses, dapat diandalkan dan terintegrasi penuh.

Perancangan aplikasi mobile ini dilakukan dengan metode observasi langsung ke pihak sekolah dasar, guru dan orangtua sekolah tersebut. Sesi interview tersebut dilakukan untuk mendapatkan masukan dan kebutuhan apa saja yang dicari oleh pengguna. Studi literatur tentang media, aplikasi mobile, dan hubungan antara orangtua dan pihak sekolah atau guru yang didapat dari berbagai jurnal dan artikel. Peracangan dilakukan dengan metode desain kontekstual, dan hasil penelitian dianalisa untuk kemudian dirancang sebuah konsep aplikasi mobile yang baik dan sesuai.

Aplikasi mobile sebagai sistem informasi dan media komunikasi ini mencakup aspek teknis internal aplikasi, konten, tampilan antarmuka pengguna (user interface) dan pengalaman pengguna (user experience). Dengan aplikasi ini diharapkan hubungan komunikasi dan pertukaran informasi antara guru dengan orangtua menjadi lebih baik sehingga kedua pihak dapat mendukung perkembangan anak secara sinergis.

Kata kunci: sistem informasi, media komunikasi, Orangtua, guru, sekolah dasar, aplikasi mobile

# DEVELOPMENT OF COMMUNICATION MEDIA APPLICATION "AWASI" FOR ELEMENTARY SCHOOL PARENTS AND TEACHERS USING LARAVEL FRAMEWORK

| Student Name | : | Agha Maulana                             |
|--------------|---|------------------------------------------|
| NRP          | : | 5113 100 065                             |
| Major        | : | <b>Informatics Department FTIf – ITS</b> |
| Advisor I    | : | Sarwosri, S.Kom., M.T.                   |
| Advisor II   | : | Dwi Sunaryono, S.Kom., M.Kom.            |

#### Abstract

Studies show that a good relationship between Parents and teachers is a very important factor in a child's academic success. Parents and teachers should communicate intensively to create a conducive academic environment for children. But in its reality, communications that have been using traditional methods are not reliable, because the delivery of information is very slow, the risk of loss of data or information, and various problems that arise due to media limitations. The importance of good communication between parents and teachers raises the urgency of making an information system and means of communication easy and always ready to be accessed, reliable, and fully integrated.

The design of this mobile application is done by direct observation method to the elementary school, teacher and parents of the school. The interview session is conducted to get input and what needs are sought by the user. Study the literature on media, mobile applications, and the relationship between parents and schools or teachers obtained from various journals and articles. The cultivation is done by contextual design method, and the result of the research is analyzed to then designed a good and appropriate mobile application concept. Mobile apps as information systems and communication media cover the internal technical aspects of applications, content, user interface and user experience. With this application is expected communication and exchange of information between teachers with parents to be better so that both parties can support the development of children in synergy.

Keywords: information systems, communication media, parents, teachers, primary schools, mobile application

### **KATA PENGANTAR**

بِسُم ٱللَّهِ ٱلرَّحْمَننِ ٱلرَّحِيم

Alhamdulillahirabbil'alamin, segala puji bagi Allah SWT, yang telah melimpahkan rahmat dan hidayah-Nya sehingga penulis dapat menyelesaikan tugas akhir yang berjudul "RANCANG BANGUN APLIKASI "AWASI" SEBAGAI MEDIA KOMUNIKASI UNTUK ORANGTUA DAN GURU SD MENGGUNAKAN KERANGKA KERJA LARAVEL".

Pengerjaan tugas akhir dilaksanakan untuk memenuhi syarat penulis memperoleh gelar Sarjana Komputer pada Program Studi S-1 Teknik Informatika ITS Surabaya. Dengan pengerjaan tugas akhir ini, penulis bisa belajar lebih banyak untuk memperdalam dan meningkatkan apa yang telah didapatkan penulis selama menempuh perkuliahan di Teknik Informatika ITS.

Selesainya tugas akhir ini tentu tidak bisa dicapai oleh penulis seorang diri, melainkan penuh dengan bantuan dan dukungan dari beberapa pihak, sehingga pada kesempatan ini penulis mengucapkan syukur dan terima kasih kepada:

- 1. Allah SWT atas segala karunia dan rahmat-Nya yang telah diberikan sampai saat ini.
- 2. Ayahanda penulis Sujarno dan Ibunda penulis Musriyatun serta adik penulis Ghulam Ubaydillah yang selalu memberikan dukungan baik secara moral maupun materi serta doa yang tak henti-hentinya dipanjatkan selama pengerjaan tugas akhir.
- 3. Ibu Sarwosri, S.Kom., MT. selaku pembimbing I yang selalu memberikan motivasi dan membimbing penulis selama pengerjaan tugas akhir.

- 4. Bapak Dwi Sunaryono, S.Kom., M.Kom., selaku pembimbing II yang selama ini telah membantu dan membimbing penulis selama pengerjaan tugas akhir.
- 5. Bapak Dr.Eng Darlis Herumurti, S.Kom.,M.Kom. selaku Kepala Jurusan Teknik Informatika ITS, Bapak Dr. Radityo Anggoro, S.Kom.,M.Sc. selaku koordinator TA, dan segenap dosen Teknik Informatika yang telah banyak memberikan ilmu kepada penulis.
- 6. Saudari Nafingatun Ngaliah yang tidak lelah memberikan semangat dan dukungan penuh kepada penulis selama pengerjaan tugas akhir.
- 7. Teman-teman Administrator Laboratorium Pemrograman yang sudah memberikan banyak pengetahuan dan pengalaman selama penulis di Teknik Informatika ITS.
- 8. Teman-teman Pengurus Harian HMTC ITS Optimasi 2015/2016 yang telah memberikan kesempatan penulis untuk mendapatkan pengalaman lebih selama setahun.
- 9. Teman-teman Administrator Laboratorium RPL yang telah menjadi keluarga selama penulis menimba illmu di Teknik Informatika ITS.
- 10. Teman-teman angkatan 2013 terutama teman-teman "Tidur Sek" yang telah membantu, berbagi ilmu, menjaga kebersamaan, dan memberi motivasi kepada penulis.
- 11. Serta semua pihak yang yang telah turut membantu penulis dalam menyelesaikan tugas akhir ini.

Penulis menyadari bahwa tugas akhir ini masih memiliki banyak kekurangan, sehingga dengan kerendahan hati, penulis mengharapkan kritik dan saran dari pembaca untuk perbaikan ke depannya.

Surabaya, Juni 2017

Agha Maulana

# DAFTAR ISI

| LEMBA    | R PENGESAHAN                            | <b>v</b> |
|----------|-----------------------------------------|----------|
| Abstrak. |                                         | vii      |
| Abstract |                                         | ix       |
| KATA P   | ENGANTAR                                | xi       |
| DAFTA    | R ISI                                   | xiii     |
| DAFTA    | R GAMBAR                                | xix      |
| DAFTA    | R TABEL                                 | xxiv     |
| DAFTAI   | R KODE SUMBER                           | xxix     |
| BAB I P  | ENDAHULUAN                              | 1        |
| 1.1. La  | tar Belakang                            | 1        |
| 1.2. Ru  | musan Masalah                           | 3        |
| 1.3. Ba  | tasan Masalah                           | 3        |
| 1.4. Tu  | juan                                    | 4        |
| 1.5. Ma  | anfaat                                  | 4        |
| 1.6. Me  | etodologi Pembuatan Tugas Akhir         | 4        |
| 1.7. Sis | stematika Penulisan Laporan Tugas Akhir | 6        |
| BAB II T | INJAUAN PUSTAKA                         | 9        |
| 2.1      | Media Komunikasi                        | 9        |
| 2.2      | Sekolah                                 | 9        |
| 2.3      | Guru                                    | 10       |
| 2.4      | Wali Siswa                              | 10       |
| 2.5      | Orang Tua                               | 10       |
| 2.6      | Siswa                                   | 10       |
| 2.7      | RESTful Web Service                     | 11       |

| 2.8    | Laravel12                                        |
|--------|--------------------------------------------------|
| 2.9    | Konsep MVC12                                     |
| 2.10   | MySQL13                                          |
| 2.11   | Volley13                                         |
| 2.12   | JSON14                                           |
| 2.13   | Firebase14                                       |
| BAB II | II ANALISIS DAN PERANCANGAN SISTEM 15            |
| 3.1    | Analisis15                                       |
| 3.1    | 1.1 Analisis Permasalahan15                      |
| 3.1    | 1.2Penggalian Kebutuhan16                        |
| 3.1    | 1.3Deskripsi Umum Sistem24                       |
| 3.1    | 1.4 Spesifikasi Kebutuhan Perangkat Lunak        |
| 3.2    | Perancangan63                                    |
| 3.2    | 2.1 Perancangan Arsitektur Sistem                |
| 3.2    | 2.2 Perancangan Diagram Kelas                    |
| 3.2    | 2.3 Perancangan Struktur Data                    |
| 3.2    | 2.4 Perancangan Antarmuka Pengguna73             |
| BAB I  | V IMPLEMENTASI 103                               |
| 4.1    | Lingkungan Implementasi Perangkat Lunak103       |
| 4.2    | Implementasi Antarmuka Pengguna104               |
| 4.2    | 2.1. Implementasi Halaman Antarmuka Login Web104 |
| 4.2    | 2.2. Implementasi Halaman Ubah Akun Web 105      |
| 4.2    | 2.3. Implementasi Halaman Atur Sekolah 105       |
| 4.2    | 2.4. Implementasi Halaman Antarmuka Tambah       |
|        | Sekolah                                          |

| 4.2.5.    | Implementasi Halaman Antarmuka Ubah            |
|-----------|------------------------------------------------|
| Sek       | olah107                                        |
| 4.2.6.    | Implementasi Halaman Hapus Sekolah107          |
| 4.2.7.    | Implementasi Halaman Antarmuka Login           |
| Mo        | bile108                                        |
| 4.2.8.    | Implementasi Halaman Antarmuka Registrasi      |
| Ora       | ng Tua108                                      |
| 4.2.9.    | Implementasi Halaman Antarmuka Berita109       |
| 4.2.10.   | Implementasi Halaman Antarmuka Berita          |
| Det       | ail109                                         |
| 4.2.11.   | Implementasi Halaman Antarmuka Forum110        |
| 4.2.12.   | Implementasi Halaman Antarmuka Tambah          |
| Top       | bik110                                         |
| 4.2.13.   | Implementasi Halaman Antarmuka Topik           |
| Det       | ail111                                         |
| 4.2.14.   | Implementasi Halaman Antarmuka Tugas111        |
| 4.2.15.   | Implementasi Halaman Antarmuka Tambah          |
| Tug       | gas112                                         |
| 4.2.16.   | Implementasi Halaman Antarmuka Input Nilai 112 |
| 4.2.17.   | Implementasi Halaman Antarmuka Tandai          |
| Tug       | gas113                                         |
| 4.2.18.   | Implementasi Halaman Antarmuka Laporan         |
| Nila      | ai113                                          |
| 4.2.19.   | Implementasi Halaman Antarmuka Ubah Profil114  |
| 4.3 Imp   | olementasi Kasus Penggunaan114                 |
| 4.3.1 Imp | olementasi Kasus Penggunaan Melihat Data       |
| Sek       | Tolah115                                       |
| 4.3.2 Imp | olementasi Kasus Penggunaan Menambah Data      |
| Sek       | Tolah115                                       |

| 4.3.3Imp<br>Sek  | olementasi Kasus Penggunaan Mengubah Data olah             | . 118 |
|------------------|------------------------------------------------------------|-------|
| 4.3.4Imp<br>Sek  | olementasi Kasus Penggunaan Menghapus Data                 | . 119 |
| 4.3.5 Imp<br>Top | olementasi Kasus Penggunaan Melihat Data<br>pik            | . 120 |
| 4.3.6Imp<br>Top  | olementasi Kasus Penggunaan Menambah Data                  | . 125 |
| 4.3.7 Imp<br>Kor | olementasi Kasus Penggunaan Menambah Data nentar           | . 128 |
| 4.3.8 Imp<br>Aku | olementasi Kasus Penggunaan Melihat Data                   | . 131 |
| 4.3.9 Imp<br>Aku | olementasi Kasus Penggunaan Mengubah Data                  | . 134 |
| 4.3.10<br>Dat    | Implementasi Kasus Penggunaan Menambah<br>a Akun Orang Tua | . 136 |
| 4.3.11<br>Dat    | Implementasi Kasus Penggunaan Mengubah<br>a Nilai          | . 141 |
| 4.3.12<br>Ana    | Implementasi Kasus Penggunaan Memilih<br>ak                | . 144 |
| 4.3.13<br>Not    | Implementasi Kasus Penggunaan Menerima<br>ifikasi          | . 145 |
| BAB V PENO       | GUJIAN DAN EVALUASI                                        | . 147 |
| 5.1 Ling         | gkungan Pengujian14                                        | 17    |
| 5.2 Pen          | gujian Fungsionalitas14                                    | 17    |
| 5.2.1.           | Pengujian Melihat Data Sekolah                             | . 148 |
| 5.2.2.           | Pengujian Memasukkan Data Sekolah                          | . 149 |
| 5.2.3.           | Pengujian Mengubah Data Sekolah                            | . 151 |
| 5.2.4.           | Pengujian Menghapus Data Sekolah                           | . 153 |

| 5.2.5.  | Pengujian Melihat Data Kelas             | 155 |
|---------|------------------------------------------|-----|
| 5.2.6.  | Pengujian Memasukkan Data Kelas          | 156 |
| 5.2.7.  | Pengujian Mengubah Data Kelas            | 158 |
| 5.2.8.  | Pengujian Menghapus Data Kelas           | 160 |
| 5.2.9.  | Pengujian Melihat Data Guru              | 162 |
| 5.2.10. | Pengujian Memasukkan Data Guru           | 163 |
| 5.2.11. | Pengujian Mengubah Data Guru             | 165 |
| 5.2.12. | Pengujian Menghapus Data Guru            | 167 |
| 5.2.13. | Pengujian Melihat Data Mata Pelajaran    | 169 |
| 5.2.14. | Pengujian Memasukkan Data Mata Pelajaran | 170 |
| 5.2.15. | Pengujian Mengubah Data Mata Pelajaran   | 172 |
| 5.2.16. | Pengujian Menghapus Data Mata Pelajaran  | 174 |
| 5.2.17. | Pengujian Melihat Data Murid             | 176 |
| 5.2.18. | Pengujian Memasukkan Data Murid          | 177 |
| 5.2.19. | Pengujian Mengubah Data Murid            | 179 |
| 5.2.20. | Pengujian Menghapus Data Murid           | 181 |
| 5.2.21. | Pengujian Melihat Data Jadwal            | 183 |
| 5.2.22. | Pengujian Memasukkan Data Jadwal         | 184 |
| 5.2.23. | Pengujian Mengubah Data Jadwal           | 187 |
| 5.2.24. | Pengujian Menghapus Data Jadwal          | 189 |
| 5.2.25. | Pengujian Melihat Data Berita            | 191 |
| 5.2.26. | Pengujian Memasukkan Data Berita         | 192 |
| 5.2.27. | Pengujian Mengubah Data Berita           | 195 |
| 5.2.28. | Pengujian Menghapus Data Berita          | 197 |
| 5.2.29. | Pengujian Melihat Data Topik             | 199 |

| 5.2.30.          | Pengujian Memasukkan Data Topik     | 200 |
|------------------|-------------------------------------|-----|
| 5.2.31.          | Pengujian Memasukkan Data Komentar. | 202 |
| 5.2.32.          | Pengujian Melihat Data Profil       | 204 |
| 5.2.33.          | Pengujian Mengubah Data Profil      | 206 |
| 5.2.34.          | Pengujian Melihat Data Tugas        | 208 |
| 5.2.35.          | Pengujian Memasukkan Data Tugas     | 209 |
| 5.2.36.          | Pengujian Memasukkan Data Nilai     | 211 |
| 5.2.37.          | Pengujian Melihat Data Nilai        |     |
| 5.2.38.          | Pengujian Menerima Pemberitahuan    | 215 |
| 5.3 Pen          | gujian Kegunaan                     | 216 |
| 5.3.1.           | Kriteria Resonden                   |     |
| 5.3.2.           | Skenario Pengujian Kegunaan         | 217 |
| 5.3.3.           | Daftar Responden                    | 217 |
| 5.3.4.           | Hasil Pengujian Kegunaan            | 218 |
| 5.4 Eva          | luasi Pengujian                     | 221 |
| 5.4.1.           | Hasil Pengujian Fungsionalitas      | 221 |
| 5.4.2.           | Hasil Pengujian Kegunaan            | 223 |
| BAB VI KES       | SIMPULAN DAN SARAN                  | 225 |
| 6.1 Kes          | impulan                             | 225 |
| 6.2 Sar          | an                                  | 225 |
| DAFTAR PU        | JSTAKA                              | 227 |
| LAMPIRAN         |                                     | 229 |
| <b>BIODATA P</b> | ENULIS                              |     |

# DAFTAR GAMBAR

| Gambar 3.1 Grafik Keterhubungan Responden dengan Inter   | rnet |
|----------------------------------------------------------|------|
| Gambar 3.2 Grafik Preferensi Apilkasi Media Komunikasi   | .17  |
| Gambar 3.3 Grafik Informasi yang Sering Disampaikan      | .18  |
| Gambar 3.4 Grafik Preferensi Media yang Digunakan un     | ituk |
| Menghubungi Orangtua Siswa                               | .19  |
| Gambar 3.5 Grafik Kendala Penyampaian Informasi          | .20  |
| Gambar 3.6 Grafik Pekerjaan dan Umur Orangtua            | .21  |
| Gambar 3.7 Grafik Keterhubungan Responden dengan Inter   | rnet |
|                                                          | .21  |
| Gambar 3.8 Grafik Preferensi Apilkasi Media Komunikasi.  | .22  |
| Gambar 3.9 Grafik Informasi yang Diinginkan dari Sekolah | 22   |
| Gambar 3.10 Grafik Preferensi Media Komunikasi           | .23  |
| Gambar 3.11 Grafik Kendala Komunikasi                    | .24  |
| Gambar 3.12 Arsitektur Sistem                            | .25  |
| Gambar 3.13 Arsitektur Perangkat Lunak Sisi Web          | .26  |
| Gambar 3.14 Asitektur Perangkat Lunak Sisi Mobile        | .27  |
| Gambar 3.15 Diagram Kasus Penggunaan                     | .30  |
| Gambar 3.16 Diagram Aktivitas UC-0001                    | .34  |
| Gambar 3.17 Diagram Sekuens UC-0001                      | .35  |
| Gambar 3.18 Diagram Aktivitas UC-0002                    | .37  |
| Gambar 3.19 Diagram Sekuens UC-0002                      | .38  |
| Gambar 3.20 Diagram Aktivitas UC-0003                    | .40  |
| Gambar 3.21 Diagram Sekuens UC-0003                      | .41  |
| Gambar 3.22 Diagram Aktivitas UC-0004                    | .42  |
| Gambar 3.23 Diagram Sekuens UC-0004                      | .43  |
| Gambar 3.24 Diagram Aktivitas UC-0029                    | .44  |
| Gambar 3.25 Diagram Sekuens UC-0029                      | .45  |
| Gambar 3.26 Diagram Aktivitas UC-0030                    | .47  |
| Gambar 3.27 Diagram Sekuens UC-0030                      | .48  |
| Gambar 3.28 Diagram aktivitas UC-0032                    | .50  |
| Gambar 3.29 Diagram Sekuens UC-0032                      | .50  |
| Gambar 3.30 Diagram Aktivitas UC-0033                    | .52  |

| Gambar 3.31 Diagram Sekuens UC-0033                | 52      |
|----------------------------------------------------|---------|
| Gambar 3.32 Diagram Aktivitas UC-0034              | 54      |
| Gambar 3.33 Diagram Sekuens UC-0034                | 55      |
| Gambar 3.34 Diagram Sekuens UC-0035                | 57      |
| Gambar 3.35 Diagrram Aktivitas UC-0035             | 58      |
| Gambar 3.36 Diagram Aktivitas UC-0039              | 60      |
| Gambar 3.37 Diagram Sekuens UC-0039                | 61      |
| Gambar 3.38 Diagram Aktivitas UC-0041              | 62      |
| Gambar 3.39 Diagram Sekuens UC-0041                | 63      |
| Gambar 3.40 Conceptual Data Modeling               | 71      |
| Gambar 3.41 Physical Data Modeling                 | 72      |
| Gambar 3.42Rancangan Halaman Antarmuka Login Web   | o74     |
| Gambar 3.43 Rancangan Halaman Antarmuka Ubah       | Akun    |
| Web                                                | 76      |
| Gambar 3.44 Rancangan Halaman Antarmuka Atur Seko  | lah 78  |
| Gambar 3.45 Rancangan Halaman Antarmuka Ta         | ambah   |
| Sekolah                                            | 80      |
| Gambar 3.46 Rancangan Halaman Antarmuka Ubah Se    | ekolah  |
|                                                    | 82      |
| Gambar 3.47 Rancangan Halaman Antarmuka Hapus Se   | ekolah  |
|                                                    | 83      |
| Gambar 3.48 Rancangan Antarmuka Login Mobile       | 84      |
| Gambar 3.49 Rancangan Antarmuka Ubah Profil        | 88      |
| Gambar 3.50 Rancangan Antarmuka Berita             | 89      |
| Gambar 3.51 Rancangan Antarmuka Berita Detail      | 91      |
| Gambar 3.52 Rancangan Antarmuka Dialog Tambah Top  | oik .94 |
| Gambar 3.53 Rancangan Antarmuka Tugas              | 95      |
| Gambar 3.54 Rancangan Halaman Antarmuka Input Nila | i97     |
| Gambar 3.55 Rancangan Antarmuka Lapora             | 99      |
| Gambar 3.56 Class Diagram Aplikasi Mobile          | 100     |
| Gambar 3.57 Class Diagram Laravel                  | 101     |
| Gambar 3.58 Arsitektur Sistem                      | 102     |
| Gambar 4.1 Implementasi Halaman Antarmuka Login    | Web     |
|                                                    | 104     |

| Gambar 4.2 Implementasi Halaman Antarmuka Ubah Akun Web                                                         |
|----------------------------------------------------------------------------------------------------|
| Gambar 4.3 Implementasi Halaman Atur Sekolah                                                                    |
| Gambar 4.4 Implementasi Halaman Antarmuka Tambah Sekolah                                                        |
| Gambar 4.5 Implementasi Halaman Antarmuka Ubah Sekolah                                                          |
| Gambar 4.6 Implementasi Halaman Antarmuka Hapus<br>Sekolah 107                                                  |
| Gambar 4.7 Implementasi Halaman Antarmuka Login Mobile                                                          |
| Gambar 4.8 Implementasi Halaman Antarmuka Registrasi                                                            |
| Gambar 4.9 Implementasi Halaman Antarmuka Berita Detail                                                         |
| Gambar 4.10 Implementasi Halaman Antarmuka Berita 109                                                           |
| Gambar 4.11 Implementasi Halaman Antarmuka Tambah<br>Topik                                                      |
| Gambar 4.12 Implementasi Halaman Antarmuka Forum 110<br>Gambar 4.13 Implementasi Halaman Antarmuka Topik Detail |
|                                                                                                    |
| Gambar 4.15 Implementasi Halaman Antarmuka Tambah<br>Tugas                                                      |
| Gambar 4.16 Implementasi Halaman Antarmuka Input Nilai                                                          |
| Gambar 4.17 Implementasi Halaman Antarmuka Tandai Tugas                                                         |
| Gambar 4.18 Implementasi Halaman Antarmuka Laporan                                                              |
| Gambar 4.19 Implementasi Halaman Antarmuka Ubah Profil                                                          |
| Gambar 5.1 Halaman Dashboard Web                                                                                |
| Gambar 5.2 Halaman Kelola Data Sekolah149<br>Gambar 5.3 Form Tambah Sekolah151                                  |

| Gambar 5.4 Halaman Kelola Data Sekolah            | 151 |
|---------------------------------------------------|-----|
| Gambar 5.5 Form Ubah Data Sekolah                 | 153 |
| Gambar 5.6 Halaman Kelola Data Sekolah            | 153 |
| Gambar 5.7 Peringatan penghapusan sekolah         | 154 |
| Gambar 5.8 Halaman Kelola Data Sekolah            | 155 |
| Gambar 5.9 Halaman Kelola Data Kelas              | 156 |
| Gambar 5.10 Form Tambah Kelas                     | 157 |
| Gambar 5.11 Halaman Kelola Data Kelas             | 158 |
| Gambar 5.12 Form Ubah Data Kelas                  | 159 |
| Gambar 5.13 Halaman Kelola Data Kelas             | 160 |
| Gambar 5.14 Peringatan Penghapusan Kelas          | 161 |
| Gambar 5.15 Halaman Kelola Data Kelas             | 161 |
| Gambar 5.16 Halaman Kelola Data Guru              | 163 |
| Gambar 5.17 Form Tambah Guru                      | 164 |
| Gambar 5.18 Halaman Kelola Data Guru              | 165 |
| Gambar 5.19 Form Ubah Data Guru                   | 166 |
| Gambar 5.20 Halaman Kelola Data Guru              | 167 |
| Gambar 5.21 Peringatan Penghapusan Guru           | 168 |
| Gambar 5.22 Halaman Kelola Data Guru              | 168 |
| Gambar 5.23 Halaman Kelola Data Mata Pelajaran    | 170 |
| Gambar 5.24 Form Tambah Mata Pelajaran            | 171 |
| Gambar 5.25 Halaman Kelola Data Mata Pelajaran    | 172 |
| Gambar 5.26 Form Ubah Data Mata Pelajaran         | 173 |
| Gambar 5.27 Halaman Kelola Data Mata Pelajaran    | 174 |
| Gambar 5.28 Peringatan Penghapusan Mata Pelajaran | 175 |
| Gambar 5.29 Halaman Kelola Data Mata Pelajaran    | 176 |
| Gambar 5.30 Halaman Kelola Data Murid             | 177 |
| Gambar 5.31 Form Tambah Murid                     | 179 |
| Gambar 5.32 Halaman Kelola Data Murid             | 179 |
| Gambar 5.33 Form Ubah Data Murid                  | 181 |
| Gambar 5.34 Halaman Kelola Data Murid             | 181 |
| Gambar 5.35 Peringatan Penghapusan Murid          | 182 |
| Gambar 5.36 Halaman Kelola Data Murid             | 183 |
| Gambar 5.37 Halaman Kelola Data Jadwal            | 184 |
| Gambar 5.38 Form Tambah Jadwal                    | 186 |

| Gambar 5.39 Halaman Kelola Data Jadwal                                                                                                    | 186                                                   |
|----------------------------------------------------------------------------------------------------|-------------------------------------------------------|
| Gambar 5.40 Form Ubah Data Jadwal                                                                                                    | 188                                                   |
| Gambar 5.41 Halaman Kelola Data Jadwal                                                                                                    | 189                                                   |
| Gambar 5.42 Peringatan Penghapusan Jadwal                                                                                                    | 190                                                   |
| Gambar 5.43 Halaman Kelola Data Jadwal                                                                                                    | 191                                                   |
| Gambar 5.44 Halaman Kelola Data Berita                                                                                                    | 192                                                   |
| Gambar 5.45 Form Tambah Berita                                                                                                    | 194                                                   |
| Gambar 5.46 Halaman Kelola Data Berita                                                                                                    | 195                                                   |
| Gambar 5.47 Form Ubah Data Berita                                                                                                    | 196                                                   |
| Gambar 5.48 Halaman Kelola Data Berita                                                                                                    | 197                                                   |
| Gambar 5.49 Peringatan Penghapusan Berita                                                                                                    | 198                                                   |
| Gambar 5.50 Halaman Kelola Data Berita                                                                                                    | 199                                                   |
| Gambar 5.51 Halaman Aktivitas Utama                                                                                                    | 200                                                   |
| Gambar 5.52 Halaman Aktivitas Topik                                                                                                    | 200                                                   |
| Gambar 5.53 Halaman Aktivitas Tambah Topik                                                                                                    | 202                                                   |
| Gambar 5.54 Halaman Aktivitas Topik dengan Data                                                                                                    | Topik                                                 |
| Baru                                                                                                    | 202                                                   |
| Gambar 5.55 Halaman Topik dengan Data Komentar                                                                                                    | yang                                                  |
| Baru                                                                                                    | 204                                                   |
| Gambar 5.56 Halaman Aktivitas Topik                                                                                                    | 204                                                   |
| Gambar 5.57 Tampilan menu yang keluar                                                                                                    | 205                                                   |
| Gambar 5.58 Halaman Aktivitas Profil                                                                                                    | 206                                                   |
| Gambar 5.59 Halaman Aktivitas Profil                                                                                                    | 207                                                   |
| Gambar 5.60 Form Ubah Data Aktif                                                                                                    | 207                                                   |
| Gambar 5 61 Tampilan Halaman Aktivitas Tugas                                                                                                    | 209                                                   |
| Gambai 5.01 Tamphan Halaman Aktivitas Tugas                                                                                                    |                                                       |
| Gambar 5.62 Tampilan form tambah tugas                                                                                                    | 211                                                   |
| Gambar 5.62 Tampilan form tambah tugas<br>Gambar 5.63 Halaman Aktivitas Tugas dengan Tugas                                                                                                    | 211<br>yang                                           |
| Gambar 5.62 Tampilan form tambah tugas<br>Gambar 5.63 Halaman Aktivitas Tugas dengan Tugas<br>Baru Ditambah                                                                                                    | 211<br>yang<br>211                                    |
| Gambar 5.62 Tampilan form tambah tugas<br>Gambar 5.63 Halaman Aktivitas Tugas dengan Tugas<br>Baru Ditambah<br>Gambar 5.64 Halaman Aktivitas Memasukkan Nilai                                                                                                    | 211<br>yang<br>211<br>213                             |
| Gambar 5.62 Tampilan frananan Aktivitas Tugas<br>Gambar 5.63 Halaman Aktivitas Tugas dengan Tugas<br>Baru Ditambah<br>Gambar 5.64 Halaman Aktivitas Memasukkan Nilai<br>Gambar 5.65 Tampilan Form Nilai                                                                                                    | 211<br>yang<br>211<br>213<br>213                      |
| Gambar 5.62 Tampilan frananan Aktivitas Tugas<br>Gambar 5.63 Halaman Aktivitas Tugas dengan Tugas<br>Baru Ditambah<br>Gambar 5.64 Halaman Aktivitas Memasukkan Nilai<br>Gambar 5.65 Tampilan Form Nilai<br>Gambar 5.66 Halaman Aktivitas Memasukkan Nilai                                                                         | 211<br>yang<br>211<br>213<br>213<br>213               |
| Gambar 5.62 Tampilan form tambah tugas<br>Gambar 5.63 Halaman Aktivitas Tugas dengan Tugas<br>Baru Ditambah<br>Gambar 5.64 Halaman Aktivitas Memasukkan Nilai<br>Gambar 5.65 Tampilan Form Nilai<br>Gambar 5.66 Halaman Aktivitas Memasukkan Nilai<br>Gambar 5.67 Halaman Aktivitas Laporan                                       | 211<br>yang<br>211<br>213<br>213<br>213<br>213<br>215 |
| Gambar 5.62 Tampilan form tambah tugas<br>Gambar 5.63 Halaman Aktivitas Tugas dengan Tugas<br>Baru Ditambah<br>Gambar 5.64 Halaman Aktivitas Memasukkan Nilai<br>Gambar 5.65 Tampilan Form Nilai<br>Gambar 5.66 Halaman Aktivitas Memasukkan Nilai<br>Gambar 5.67 Halaman Aktivitas Laporan<br>Gambar 5.68 Tampilan Pemberitahuan | 211<br>yang<br>211<br>213<br>213<br>213<br>215<br>216 |

[Halaman ini sengaja dikosongkan]

# DAFTAR TABEL

| Tabel 3.1 Kebutuhan Fungsional                  | 27 |
|-------------------------------------------------|----|
| Tabel 3.2 Kualitas Perangkat Lunak              | 29 |
| Tabel 3.3 Kasus Penggunaan                      | 31 |
| Tabel 3.4 Spesifikasi Kasus Penggunaan UC-0001  | 33 |
| Tabel 3.5 Spesifikasi Kasus Penggunaan UC-0002  | 35 |
| Tabel 3.6 Spesifikasi Kasus Penggunaan UC-0003  | 39 |
| Tabel 3.7 Spesifikasi Kasus Penggunaan UC-0004  | 41 |
| Tabel 3.8 Spesifikasi Kasus Penggunaan UC-0029  | 43 |
| Tabel 3.9 Spesifikasi Kasus Penggunaan UC-0030  | 46 |
| Tabel 3.10 Spesifikasi Kasus Penggunaan UC-0032 | 48 |
| Tabel 3.11 Spesifikasi Kasus Penggunaan UC-0033 | 51 |
| Tabel 3.12 Spesifikasi Kasus Penggunaan UC-0034 | 53 |
| Tabel 3.13 Spesifikasi Kasus Penggunaan UC-0035 | 55 |
| Tabel 3.14 Spesifikasi Kasus Penggunaan UC-0039 | 58 |
| Tabel 3.15 Spesifikasi Kasus Penggunaan UC-0012 | 61 |
| Tabel 3.16 Atribut Tabel Users                  | 65 |
| Tabel 3.17 Atribut Tabel User_detail            | 65 |
| Tabel 3.18 Atribut Tabel Tipe_user              | 66 |
| Tabel 3.19 Atribut Tabel Sekolah                | 66 |
| Tabel 3.20 Atribut Tabel Berita                 | 67 |
| Tabel 3.21 Atribut Tabel Tipe_berita            | 67 |
| Tabel 3.22 Atribut Tabel Kelas                  | 68 |
| Tabel 3.23 Atribut Tabel Jadwal                 | 68 |
| Tabel 3.24 Atribut Tabel Komentar               | 69 |
| Tabel 3.25 Atribut Tabel Tugas                  | 69 |
| Tabel 3.26 Atribut Tabel Penilaian              | 70 |
| Tabel 3.27 Atribut Tabel Mata Pelajaran         | 70 |
| Tabel 3.28 Atribut Antarmuka Login Web          | 73 |
| Tabel 3.29 Atribut Antarmuka Ubah Akun Web      | 75 |
| Tabel 3.30 Atribut Antarmuka Atur Sekolah       | 77 |
| Tabel 3.31 Atribut Antarmuka Tambah Sekolah     | 79 |
| Tabel 3.32 Atribut Antarmuka Ubah Sekolah       | 81 |
| Tabel 3.33 Atribut Antarmuka Hapus Sekolah      | 82 |
|                                                 |    |

| Tabel 3.34 Atribut Antarmuka Login Mobile         | 84  |
|---------------------------------------------------|-----|
| Tabel 3.35 Atribut Antarmuka Registrasi Orang Tua | 85  |
| Tabel 3.36 Atribut Antarmuka Ubah Profil          | 86  |
| Tabel 3.37 Atribut Antarmuka Berita               | 88  |
| Tabel 3.38 Atribut Antarmuka Berita Detail        | 90  |
| Tabel 3.39 Atribut Antarmuka Forum                | 91  |
| Tabel 3.40 Atribut Antarmuka Forum Detail         | 92  |
| Tabel 3.41 Atribut Antarmuka Tambah Topik         | 94  |
| Tabel 3.42 Atribut Antarmuka Tugas                | 95  |
| Tabel 3.43 Atribut Antarmuka Input Nilai          | 96  |
| Tabel 3.44 Atribut Antarmuka Tandai Tugas         | 98  |
| Tabel 3.45 Atribut Antarmuka Tandai Tugas         | 98  |
| Tabel 4.1 Lingkungan Implementasi Perangkat Lunak | 103 |
| Tabel 4.2 Penjelasan Kode Sumber 4-1              | 115 |
| Tabel 4.3 Penjelasan Kode Sumber 4-2              | 117 |
| Tabel 4.4 Penjelasan Kode Sumber 4-3              | 119 |
| Tabel 4.5 Penjelasan Kode Sumber 4-4              | 120 |
| Tabel 4.6 Penjelasan Kode Sumber 4-5              | 121 |
| Tabel 4.7 Penjelasan Kode Sumber 4-6              | 122 |
| Tabel 4.8 Penjelasan Kode Sumber 4-7              | 123 |
| Tabel 4.9 Penjelasan Kode Sumber 4-8              | 124 |
| Tabel 4.10 Penjelasan Kode Sumber 4-9             | 124 |
| Tabel 4.11 Penjelasan Kode Sumber 4-10            | 126 |
| Tabel 4.12 Penjelasan Kode Sumber 4-11            | 126 |
| Tabel 4.13 Penjelasan Kode Sumber 4-12            | 127 |
| Tabel 4.14 Penjelasan Kode Sumber 4-13            | 129 |
| Tabel 4.15 Penjelasan Kode Sumber 4-14            | 129 |
| Tabel 4.16 Penjelasan Kode Sumber 4-15            | 130 |
| Tabel 4.17 Penjelasan Kode Sumber 4-16            | 131 |
| Tabel 4.18 Penjelasan Kode Sumber 4-17            | 132 |
| Tabel 4.19 Penjelasan Kode Sumber 4-18            | 133 |
| Tabel 4.20 Penjelasan Kode Sumber 4-19            | 133 |
| Tabel 4.21 Penjelasan Kode Sumber 4-20            | 134 |
| Tabel 4.22 Penjelasan Kode Sumber 4-21            | 136 |
| Tabel 4.23 Penjelasan Kode Sumber 4-21            | 136 |
|                                                   |     |

| Tabel 4.24 Penjelasan Kode Sumber 4-23              | .137  |
|-----------------------------------------------------|-------|
| Tabel 4.25 Penjelasan Kode Sumber 4-24              | .139  |
| Tabel 4.26 Penjelasan Kode Sumber 4-25              | .140  |
| Tabel 4.27 Penjelasan Kode Sumber 4-26              | .141  |
| Tabel 4.28 Penjelasan Kode Sumber 4-27              | .142  |
| Tabel 4.29 Penjelasan Kode Sumber 4-28              | .143  |
| Tabel 4.30 Penjelasan Kode Sumber 4-29              | .144  |
| Tabel 4.31 Penjelasan Kode Sumber 4-30              | .144  |
| Tabel 4.32 Penjelasan Kode Sumber 4-30              | .145  |
| Tabel 5.1 Lingkungan Pengujian Fungsionalitas Perar | ngkat |
| Lunak                                               | .147  |
| Tabel 5.2 Pengujian Melihat Data Sekolah            | .148  |
| Tabel 5.3 Pengujian Memasukkan Data Sekolah         | .149  |
| Tabel 5.4 Pengujian Mengubah Data Sekolah           | .152  |
| Tabel 5.5 Pengujian Menghapus Data Sekolah          | .154  |
| Tabel 5.6 Pengujian Melihat Data Kelas              | .155  |
| Tabel 5.7 Pengujian Memasukkan Data Kelas           | .156  |
| Tabel 5.8 Pengujian Mengubah Data Kelas             | .158  |
| Tabel 5.9 Pengujian Menghapus Data Kelas            | .160  |
| Tabel 5.10 Pengujian Melihat Data Guru              | .162  |
| Tabel 5.11 Pengujian Memasukkan Data Guru           | .163  |
| Tabel 5.12 Pengujian Mengubah Data Guru             | .165  |
| Tabel 5.13 Pengujian Menghapus Data Guru            | .167  |
| Tabel 5.14 Pengujian Melihat Data Mata Pelajaran    | .169  |
| Tabel 5.15 Pengujian Memasukkan Data Mata Pelajaran | .170  |
| Tabel 5.16 Pengujian Mengubah Data Mata Pelajaran   | .172  |
| Tabel 5.17 Pengujian Menghapus Data Mata Pelajaran  | .174  |
| Tabel 5.18 Pengujian Melihat Data Murid             | .176  |
| Tabel 5.19 Pengujian Memasukkan Data Murid          | .178  |
| Tabel 5.20 Pengujian Mengubah Data Murid            | .180  |
| Tabel 5.21 Pengujian Mengubah Data Murid            | .182  |
| Tabel 5.22 Pengujian Melihat Data Jadwal            | .183  |
| Tabel 5.23 Pengujian Memasukkan Data Jadwal         | .185  |
| Tabel 5.24 Pengujian Mengubah Data Jadwal           | .187  |
| Tabel 5.25 Pengujian Menghapus Data Jadwal          | .189  |

| Tabel 5.26 Pengujian Melihat Data Berita        | 191        |
|-------------------------------------------------|------------|
| Tabel 5.27 Pengujian Memasukkan Data Berita     | 193        |
| Tabel 5.28 Pengujian Mengubah Data Berita       | 195        |
| Tabel 5.29 Pengujian Menghapus Data Jadwal      | 197        |
| Tabel 5.30 Pengujian Melihat Data Topik         | 199        |
| Tabel 5.31 Pengujian Memasukkan Data Topik      | 201        |
| Tabel 5.32 Pengujian Memasukkan Data Topik      | 203        |
| Tabel 5.33 Pengujian Melihat Data Profil        | 205        |
| Tabel 5.34 Pengujian Mengubah Data Profil       | 206        |
| Tabel 5.35 Pengujian Melihat Data Tugas         | 208        |
| Tabel 5.36 Pengujian Memasukkan Data Tugas      | 210        |
| Tabel 5.37 Pengujian Memasukkan Data Nilai      | 212        |
| Tabel 5.38 Pengujian Melihat Data Nilai         | 214        |
| Tabel 5.39 Pengujian Menerima Pemberitahuan     | 215        |
| Tabel 5.40 Responden Pengujian Kegunaan         | 217        |
| Tabel 5.41 Daftar Pertanyaan                    | 218        |
| Tabel 5.42 Rekapitulasi Penilaian Kemudahan     | Penggunaan |
| Guru                                            | 219        |
| Tabel 5.43 Rekapitulasi Penilaian Kemudahan     | Penggunaan |
| Orangtua                                        | 219        |
| Tabel 5.44 Daftar Pertanyaan                    | 220        |
| Tabel 5.45 Rekapitulasi Penilaian Antarmuka     | 220        |
| Tabel 5.46 Rekapitulasi Akhir Pengujian Kegunaa | n223       |
| Tabel 0.1 Data Murid SD Negeri 1 Karangtanjung  | 229        |

# DAFTAR KODE SUMBER

| Kode Sumber 4-1 Mengambil Data Sekolah sesuai dengan      |
|-----------------------------------------------------------|
| Hak Akses                                                 |
| Kode Sumber 4-2 Menyimpan Data Sekolah ke Sistem11/       |
| Kode Sumder 4-3 Mengudan Data Sekolan berdasarkan input   |
| Kode Sumber 4-4 Menghanus Data Sekolah berdasarkan input  |
| 120                                                       |
| Kode Sumber 4-5 Melihat Data Topik dari Sisi Server 121   |
| Kode Sumber 4-6 Client Me-request Data Topik dari Server  |
|                                                           |
| Kode Sumber 4-7 Populasi Adapter Berdasarkan Response 122 |
| Kode Sumber 4-8 Mempersiapkan data Spinner123             |
| Kode Sumber 4-9 Memilih Kelas dari Spinner124             |
| Kode Sumber 4-10 Menambah Data Topik dari Sisi Server 125 |
| Kode Sumber 4-11 Fungsi untuk Me-request Menambah         |
| Topik                                                     |
| Kode Sumber 4-12 Menyiapkan Data Topik127                 |
| Kode Sumber 4-13 Menambah Data Komentar dari Sisi Server  |
|                                                           |
| Kode Sumber 4-14 Inisiasi request tambah komentar129      |
| Kode Sumber 4-15 Inisiasi request tambah komentar130      |
| Kode Sumber 4-16 Mengirimkan request tambah komentar131   |
| Kode Sumber 4-17 Menambah Data Komentar dari Sisi Server  |
|                                                           |
| Kode Sumber 4-18 Menerima data akun dari sisi client133   |
| Kode Sumber 4-19 Menampilkan data akun                    |
| Kode Sumber 4-20 Menyimpan perubahan akun dari sisi       |
| server                                                    |
| Kode Sumber 4-21 Menerima response setelah mengubah       |
| akun                                                      |
| Kode Sumber 4-22 Mengaktifkan form ubah data136           |
| Kode Sumber 4-23 Membuat akun orang tua dari sisi server  |
|                                                           |

| Kode Sumber 4-24 Aksi dari tombol yang ada di ha       | alaman  |
|--------------------------------------------------------|---------|
| registrasi                                             | 139     |
| Kode Sumber 4-25 Mengirimkan data request              | 140     |
| Kode Sumber 4-26 Menerima response dari server         | 141     |
| Kode Sumber 4-27 Mengubah data nilai dari sisi server. | 142     |
| Kode Sumber 4-28 Mengirim request dari sisi client     | 143     |
| Kode Sumber 4-29 Menerima response dari server         | 143     |
| Kode Sumber 4-30 Memilih anak untuk yang akan          | dilihat |
| progress                                               | 144     |
| Kode Sumber 4-31 Memilih anak untuk yang akan          | dilihat |
| progress                                               | 145     |

## BAB I PENDAHULUAN

Bagian ini akan dijelaskan hal-hal yang menjadi latar belakang, permasalahan yang dihadapi, batasan masalah, tujuan dan manfaat, metodologi dan sistematika penulisan yang digunakan dalam pembuatan tugas akhir ini.

#### 1.1. Latar Belakang

Pentingnya edukasi di sekolah pada anak tidak lepas dari peran orangtua. Studi menunjukkan bahwa orangtua memiliki perkembangan sosioemosional peran penting pada dan pencapaian akademis anak. Selain itu keterlibatan orangtua dengan pendidikan anak secara keseluruhan dapat diasosiasikan dengan pencapaian hasil akademis yang lebih baik pada angka 0,52unit standard [1]. Studi menunjukkan peran penting sekolah dalam memfasilitasi orangtua untuk memotivasi anak dalam pencapaian akademisnya. Bagian yang sangat penting dari peran tersebut adalah hubungan antara orangtua dan guru serta hubungan antara komunitas dengan sekolah. Hubungan yang baik antara orangtua dan guru terbukti memengaruhi kesuksesan seorang anak bahkan hingga tumbuh dewasa, dikarenakan hubungan yang baik tersebut dapat mempermudah orangtua dan guru untuk bekerjasama memfasilitasi perkembangan intelektual anak. Studi lain mengindikasikan bahwa hubungan baik antara orangtua dan guru tidaklah seperti yang diharapkan. Beberapa studi menunjukkan bahwa orangtua ingin lebih terlibat pada pendidikan anak dan menginginkan lebih banyak informasi dan bantuan dari pihak sekolah[2].

Pihak sekolah biasanya melakukan komunikasi atau penyampaian informasi dengan cara tradisional, yaitu menitipkan surat atau berita melalui anak atau dengan mengirimkan surat ke alamat rumah para walisiswa. Cara komunikasi tradisional tersebut memiliki beberapa kelemahan dan dapat menimbulkan kesalahan persepsi antara pemberi informasi dengan penerima. Kelemahan-kelemahan tersebut diantaranya adalah resiko kehilangan data atau informasi, informasi lambat tersampaikan, hanya dibaca satu orang dalam satu waktu, keterbatasan fisik media (biasanya kertas) yang mudah rusak, sobek, tinta yang memudar, masalah efisiensi biaya pengiriman surat dalam jumlah besar ke berbagai alamat, tidak adanya integrasi informasi sehingga sulit untuk ditelusuri, dan tidak memungkinkan penerima untuk memberi balasan langsung secara instan. Di era teknologi ini komunikasi dapat dilakukan melalui media digital, yang dapat menyelesaikan berbagai permasalahan media komunikasi tradisional tersebut.

Untuk menanggulangi permasalahan tersebut dapat menggunakan satu media komunikasi yang mewadahi antara kedua belah pihak, orangtua dan guru, di dalam satu aplikasi. dibangun vang akan selain berfungsi Aplikasi sebagai penghubung orangtua dan guru juga sebagai alat orangtua untuk memonitor kegiatan si anak di sekolah. Kompetitor dari aplikasi yang akan dibuat adalah Aplikasi Google Classroom yang selanjutnya akan disebut sebagai Classroom. Fitur dari Classroom mencakup adanya ruang untuk peserta didik dan pengajar, papan berita untuk memasang berita seputar pembelajaran dan tugas lengkap dengan tenggat waktu pengumpulan, dan terintegrasi dengan aplikasi Google yang lain. Namun dirasa aplikasi ini masih kurang yaitu belum bisa menampilkan nilai dari tugas sehingga jika dipakai untuk orangtua, belum bisa melihat perkembangan anak secara terstruktur dan realtime. Selain itu juga belum ada ruang untuk percakapan antara anggota di dalam Classroom ini. Dua hal ini yang menjadi keunggulan dari aplikasi yang akan dibuat dalam penelitian kali ini, diberi yang diberi nama Awasi.

Dengan dilaksanakannya penelitian ini diharapkan dapat menyelesaikan permasalahan yang sudah disebutkan di atas dan dapat memperbaiki kualitas komunikasi antara orangtua dan guru di sekolah. Orangtua juga diharapkan akan lebih terlibat dalam proses pembelajaran siswa di rumah dengan turut aktif memantau pekerjaan siswa.

## 1.2. Rumusan Masalah

Rumusan masalah yang diangkat dalam tugas akhir ini dapat dipaparkan sebagai berikut:

- 1. Bagaimana merancang aplikasi *mobile* yang dapat menghubungkan antara orang tua dan guru maupun pihak sekolah?
- 2. Bagaimana mengimplementasikan pembuatan aplikasi *mobile* yang tersinkron dengan *back office* web dengan menggunakan RESTful API?
- 3. Bagaimana mengimplementasikan pembuatan aplikasi *mobile* yang menyediakan pemberitahuan secara cepat dengan menggunakan *Firebase* di Laravel?

## 1.3. Batasan Masalah

Permasalahan yang dibahas dalam tugas akhir ini memiliki beberapa batasan, yaitu sebagai berikut:

- 1. Aplikasi berbasis web berbahasa pemrograman PHP dengan kerangka kerja Laravel 5.4 dan DBMS MySQL dan dikhususkan untuk perangkat *mobile* dengan sistem operasi Android dengan versi minimal 4.3.
- 2. Memakai fitur *Cloud Messaging* dari *Firebase* sebagai dasar pengiriman notifikasi dari server ke perangkat *mobile*.
- 3. Spesifikasi server yang dipakai untuk pemasangan aplikasi adalah PC server dengan prosessor 1 CPU 512 MB, 20 GB SSD, dan bandwidth 1000 GB.
- 4. Dalam penelitian kali ini, ruang lingkup dibatasi pada sebuah Sekolah Dasar di Surabaya yang mewakili kota besar di Indonesia da datanya diwakili oleh Sekolah Dasar di Kebumen.

## 1.4. Tujuan

Tugas akhir ini mempunyai beberapa tujuan, yaitu sebagai berikut:

- 1. Merancang aplikasi *mobile* yang dapat menghubungkan antara orang tua dan guru maupun pihak sekolah.
- 2. Mengimplementasikan pembuatan aplikasi *mobile* yang tersinkron dengan *back office* web dengan menggunakan RESTful API.
- 3. Mengimplementasikan pembuatan aplikasi *mobile* yang menyediakan pemberitahuan secara cepat dengan menggunakan *Firebase* di Laravel.

## 1.5. Manfaat

Tujuan dari pembuatan tugas akhir ini adalah:

- 1. Dapat meningkatkan komunikasi dan menjalin hubungan baik bagi wali siswa dan guru atau pihak sekolah.
- 2. Dapat memberikan informasi terbaru dengan cepat, terstruktur, dan selalu tersedia untuk diakses tanpa resiko kehilangan data.

### 1.6. Metodologi Pembuatan Tugas Akhir

Tahapan-tahapan yang dilakukan dalam pengerjaan tugas akhir ini adalah sebagai berikut:

1. Penyusunan proposal tugas akhir.

Proposal tugas akhir ini terdiri dari deskripsi pendahuluan yang menjabarkan latar belakang dan rumusan masalah yang mendasari dibangunnya aplikasi ini, batasan masalah dalam pembangunan aplikasi ini, serta tujuan dan manfaat yang diharapkan dapat dicapai dengan dibangunnya aplikasi ini. Selain itu, pada proposal tugas akhir ini juga terdapat tinjauan pustaka yang menjelaskan teori-teori yang menjadi dasar pembuatan tugas akhir ini.
2. Studi literatur

Pada tahap ini, akan dicari studi literature yang relevan untuk dijadikan referensi dalam pengerjaan tugas akhir. Studi literature ini didapatkan dari buku, internet, dan materi kuliah yang berhubungan dengan metode yang akan digunakan.

3. Analisis dan desain perangkat lunak

Tahap ini meliputi perumusan kebutuhan fungsional, kebutuhan non-fungsional, kasus penggunaan, diagram aktivitas, diagram kelas, diagram sekuens, rancangan antarmuka pengguna untuk akun admin dan dokter, serta pembuatan rancangan basis data.

4. Implementasi perangkat lunak

Aplikasi ini diimplementasikan dengan menggunakan kakas bantu:

- 1. Sistem operasi Android dengan spesifikasi minimal Android 4.0 (*Ice Cream Sandwich*).
- 2. Bahasa pemrograman Java.
- 3. IDE Android Studio.
- 4. Database MySQL.
- 5. Kerangka kerja web Laravel versi 5.4.
- 6. *VPS* yang menjadi acuan dalam perancangan aplikasi ini dari digitalocean.com
- 7. Postman, kakas bantu untuk menguji integrasi *web service* dengan sistem yang sudah dibangun.
- 8. Sublime Text sebagai *text editor* dalam pengerjaan web dan API.
- 5. Pengujian dan evaluasi

Pengunjian akan dilakukan kepada 10 pengguna, dengan menguji fungsiionalitas dari aplikasi yang ada. Satu kali tahap pengujian akan dilakukan oleh 2 orang sekaligus, dengan membagi peran guru dan orang tua untuk bagian aplikasi *mobile*. Sedangkan untuk aplikasi web akan dilakukan oleh perorang. Kemudian akan dilakukan evaluasi

untuk memeriksa ketersampaian pesan yang diterima oleh masing-masing penguji.

6. Penyusunan buku tugas akhir

Pada tahap ini dilakukan penyusunan laporan yang menjelaskan dasar teori dan metode yang digunakan dalam tugas akhir ini serta hasil dari implementasi aplikasi perangkat lunak yang telah dibuat. Sistematika penulisan buku tugas akhir secara garis besar antara lain:

- 1. Pendahuluan
  - a. Latar Belakang
  - b. Rumusan Masalah
  - c. Batasan Masalah
  - d. Tujuan
  - e. Manfaat
  - f. Metodologi Pembuatan Tugas Akhir
  - g. Sistematika Penulisan Laporan Tugas Akhir
- 2. Tinjauan Pustaka
- 3. Analisis dan Perancangan Sistem
- 4. Implementasi
- 5. Pengujian dan Evaluasi
- 6. Kesimpulan dan Saran
- 7. Daftar Pustaka

### 1.7. Sistematika Penulisan Laporan Tugas Akhir

Buku tugas akhir ini bertujuan untuk mendapatkan gambaran dari pengerjaan tugas akhir ini. Selain itu, diharapkan dapat berguna untuk pembaca yang tertarik untuk melakukan pengembangan lebih lanjut. Secara garis besar, buku tugas akhir terdiri atas beberapa bagian seperti berikut ini:

### Bab I Pendahuluan

Bab yang berisi mengenai latar belakang, rumusan masalah, batasan masalah, tujuan, dan manfaat dari pembuatan tugas akhir. Selain itu metodologi yang digunakan dan sistematika penulisan laporan akhir juga merupakan bagian dari bab ini.

## Bab II Tinjauan Pustaka

Bab ini berisi penjelasan secara detail mengenai dasardasar penunjang dan teori-teori yang digunakan untuk mendukung pembuatan tugas akhir ini.

## Bab III Analisis dan Perancangan Sistem Bab ini berisi tentang analisis permasalahan, deskripsi umum sistem, spesifikasi kebutuhan perangkat lunak, lingkungan perancangan, perancangan arsitektur sitem, diagram kelas, dan struktur data.

## Bab IV Implementasi

Bab ini membahas implementasi dari desain yang telah dibuat pada bab sebelumnya. Penjelasan berupa kode sumber yang digunakan untuk proses implementasi.

### Bab V Pengujian dan Evaluasi

Bab ini menjelaskan kemampuan perangkat lunak dengan melakukan pengujian kebenaran dan pengujian kinerja dari sistem yang telah dibuat.

## Bab VI Kesimpulan dan Saran

Bab ini menjelaskan kemampuan perangkat lunak dengan melakukan pengujian kebenaran dan pengujian kinerja dari sistem yang telah dibuat. [Halaman ini sengaja dikosongkan]

# BAB II TINJAUAN PUSTAKA

Bab ini berisi penjelasan teori-teori yang berkaitan dengan metode yang diajukan pada pengimplementasian perangkat lunak. Penjelasan ini berguna untuk memberi gambaran secara umum terhadap sistem yang dibuat dan berguna sebagai penunjang dalam pengembangan perangkat lunak.

### 2.1 Media Komunikasi

Merupakan suatu alat atau sarana yang digunakan untuk menyampaikan pesan dari komunkator kepada khalayak. Media komunikasi juga dijelaskan sebagai sebuah sarana yang dipergunakan sebagai memproduksi, reproduksi, mengolah dan mendistribusikan untuk menyampaikan sebuah informasi. Secara sederhana, sebuah media komunikasi adalah sebuah perantara dalam menyampaikan sebuah informasi dari komunikator kepada komunikan yang bertujuan agar efisien dalam menyebarkan informasi atau pesan. Komunikasi merupakan bentuk percakapan yang berlangsung atas dasar persamaan persepsi.

### 2.2 Sekolah

Sekolah adalah sebuah lembaga yang dirancang untuk pengajaran siswa atau murid di bawah pengawasan pendidik atau guru. Sebagian besar negara memiliki sistem pendidikan formal, yang umumnya wajib. Dalam sistem ini, kemajuan siswa dicapai melalui pembelejaran di serangkaian sekolah. Nama-nama untuk sekolah-sekolah ini bervariasi menurut berbagai macam negara, tetapi umumnya terdiri dari sekolah dasar untuk anak-anak kecil dan sekolah menengah untuk remaja yang telah menyelesaikan pendidikan dasar.

### 2.3 Guru

Guru adalah pendidik dan pengajar pada pendidikan anak usia dini jalur sekolah atau pendidikan formal, pendidikan dasar, dan pendidikan menengah. Guru-guru seperti ini harus mempunyai semacam kualifikasi formal. Dalam definisi yang lebih luas, setiap orang yang mengajarkan suatu hal yang baru dapat juga dianggap seorang guru.

## 2.4 Wali Siswa

Wali siswa adalah orang yang berhubungan paling dekat dengan seorang siswa di luar kegiatan belajar mengajar di sekolah, seperti ibu, bapak, dan saudara. Karena mempunyai hubungan yang paling dekat dengan siswa, maka mereka mempunyai kewajiban untuk menjamin dan bertanggung jawab terhadap seorang anak di sekolahnya.

## 2.5 Orang Tua

Orang tua adalah ayah dan/atau ibu seorang anak, baik melalui hubungan biologis maupun sosial. Umumnya, orang tua memiliki peranan yang sangat penting dalam membesarkan anak, dan panggilan ibu/ayah dapat diberikan untuk perempuan/pria yang bukan orang tua kandung (biologis) dari seseorang yang mengisi peranan ini. Contohnya adalah pada orang tua angkat (karena adopsi) atau ibu tiri (istri ayah biologis anak) dan ayah tiri (suami ibu biologis anak).

## 2.6 Siswa

Siswa adalah istilah bagi peserta didik pada jenjang pendidikan disar, menengah pertama, dan menengah atas. Siswa adalah komponen masukan dalam sistem pendidikan, yang selanjutnya diproses dalam proses pendidikan, sehingga menjadi manusia yang berkualitas sesuai dengan tujuan pendidikan nasional. Sebagai suatu komponen pendidikan, siswa dapat ditinjau dari berbagai pendekatan, antara lain: pendekatan sosial, pendekatan psikologis, dan pendekatan edukatif/pedagogis.

## 2.7 RESTful Web Service

REST [3] yang merupakan singkatan dari *Representational* State Transfer adalah standar dalam arsitektur web yang menggunakan Protocol HTTP untuk pertukaran data. Pertamatama, REST server menyediakan jalur untuk akses resource atau data, sedangkan REST client melakukan akses resource dan kemudian menampilkan atau menggunakannya. Resource yang dihasilkan sebenarnya berupa teks, namun formatnya bisa bermacam-macam tergantung keinginan developer, umumnya adalah JSON dan XML.

Dalam mengakses sebuah *resource*, REST juga menggunakan konsep URI (Uniform Resource Identifiers) dengan *method* standar yang digunakan adalah GET. Berikut ini *method*-*method* yang mendukung REST:

- GET, cocok untuk *resource* yang hanya perlu dibaca saja (*read only*)
- PUT, cocok digunakan untuk membuat *resource* baru.
- DELETE, cocok digunakan untuk menghapus suatu *resource*.
- POST, cocok digunakan untuk update suatu *resource*.

Cara kerja REST adalah sebuah *client* mengirimkan sebuah data atau *request* melalui HTTP Request dan kemudian *server* merespon melalui HTTP Response. Komponen dari HTTP Request adalah:

- Verb, HTTP method yang digunakan misalnya GET,
- POST, DELETE, PUT dll. - URI, Uniform Resource Identifier (URI) untuk
- mengidentifikasikan lokasi *resource* pada *server*. - HTTP Version, menunjukkan versi dari HTTP yang
- HTTP Version, menunjukkan versi dari HTTP yang digunakan, contoh HTTP v1.1.
- Request Header, berisi metadata untuk HTTP Request. Contohnya adalah *type client/browser*, format yang

didukung oleh *client*, format dari *body* pesan, pengaturan *cache*, dll.

- Request Body, konten dari data.

Komponen dari HTTP Response adalah:

- Status/Response Code, mengindikasikan status *server* terhadap *resource* yang diminta. Misal: 404, artinya *resource* tidak ditemukan dan 200 response OK.
- HTTP Version, menunjukkan versi dari HTTP yang digunakan, contoh HTTP v1.1.
- Response Header, berisi metadata untuk HTTP Response. Contoh, type server, panjang content, tipe content, waktu response, dll.
- Response Body, konten dari data yang diberikan.

## 2.8 Laravel

Laravel adalah sebuah framework PHP yang dirilis dibawah lisensi MIT, dibangun dengan konsep MVC (*Model-View-Controller*). Laravel adalah pengembangan website berbasis MVC yang ditulis dalam PHP yang dirancang untuk meningkatkan kualitas perangkat lunak dengan mengurangi biaya pengembangan awal dan biaya pemeliharaan, dan untuk meningkatkan pengalaman bekerja dengan aplikasi dengan menyediakan sintaks yang ekspresif, jelas dan menghemat waktu.

# 2.9 Konsep MVC

MVC (*Model-View-Controller*) adalah sebuah metode dalam membuat aplikasi dengan memisahkan pengembangan aplikasi berdasarkan komponen utama yang membangun sebuah aplikasi seperti manipulasi data, antarmuka pengguna, dan bagian yang menjadi kontrol utama aplikasi. *Model*, bukan sebuah database tetapi merupakan bagian (fungsi-fungsi) yang berhubungan langsung dengan database untuk memanipulasi data seperti memasukkan data, pembaruan data, hapus data, dan lain-lain, namun tidak dapat berhubungan langsung dengan bagian *view*.

*View*, merupakan bagian yang mengatur tampilan ke pengguna. Pada suatu aplikasi web bagian ini biasanya berupa file template HTML, yang diatur oleh *controller*. *View* berfungsi untuk menerima dan merepresentasikan data kepada pengguna. Bagian ini tidak memiliki akses langsung terhadap bagian *model*. *Controller*, merupakan bagian yang mengatur hubungan antara bagian model dan bagian *view*, *controller* berfungsi untuk menerima request dan data dari user kemudian menentukan apa yang akan diproses oleh aplikasi.

## 2.10 MySQL

MySQL [4] adalah sebuah perangkat lunak sistem manajemen basis data SQL di bawah lisensi GPL (General Public License). MySQL mendukung operasi basis data transaksional dan non-transaksional. Berikut ini adalah beberapa keistimewaan pada MySQL:

- Portabilitas, yaitu MySQL mampu berjalan stabil pada berbagai sistem operasi.
- Aplikasi *open source*, sehingga dapat digunakan secara gratis di bawah lisensi GPL.
- *Performance tuning*, yaitu menangani query sederhana dengan cepat.
- Skalabilitas dan Pembatasan, yaitu MySQL dapat menangani basis data dalam skala besar dengan *record* lebih dari 50 juta dan 60 ribu tabel, serta 5 miliar baris.
- Struktur tabel MySQL lebih fleksibel dalam menangani *ALTER TABLE* dibandingkan dengan basis data lainnya.

Selain itu, MySQL memiliki kelebihan, yaitu dapat diintegrasikan dengan beberapa bahasa pemrograman .Net, Java, Python, dan Perl.

## 2.11 Volley

Volley adalah *library* HTTP yang mempermudah dan mempercepat *networking* pada aplikasi Android [5]. Volley yang diterapkan pada aplikasi ini terdiri dari:

- Mengirim *request* yang merupakan penggunaan Volley dengan membuat RequestQueue dan menyampaikannya objek Request [6].
- Membuat Request standar dengan menggunakan StringRequest yang menentukan URL dan menerima *string*, serta JsonRequest (JsonObjectRequest dan JsonArrayRequest) yang menentukan URL dan memperoleh objek JSON atau *array* sebagai respon [7].

## 2.12 **JSON**

JavaScript Object Notation (JSON) merupakan format pertukaran data yang ringan. Mudah dibaca dan ditulis oleh manusia dan mudah dipertukarkan dan dihasilkan oleh mesin. Meskipun JSON merupakan format teks yang sepenuhnya tidak terbatas bahasa pemrograman, JSON menggunakan konvensi yang mirip untuk pengembang aplikasi dengan Bahasa utama keluarga C, seperti C, C++, C#, Java, JavaScript, Perl, Python, dan masih banyak yang lain. Ini yang membuat JSON sebagai bahasa pertukaran data yang ideal [8] dan akan dipakai dalam penelitian ini untuk pertukaran data antara server dengan aplikasi *mobile*.

## 2.13 Firebase

Firebase adalah BaaS (*Backend as a Service*) yang saat ini dimiliki oleh Google. Firebase ini merupakan solusi yang ditawarkan oleh Google untuk mempermudah pengerjaan aplikasi berbasis perangkat bergerak. Dengan adanya Firebase, *developer* bisa fokus mengembangkan aplikasi tanpa harus memberikan effort yang besar untuk masalah *backend* aplikasi.

## BAB III ANALISIS DAN PERANCANGAN SISTEM

Bab ini membahas analisis kebutuhan dan rancangan yang akan digunakan untuk membangun perangkat lunak yang diajukan sebagai tugas akhir.

### 3.1 Analisis

Tahap analisis dibagi menjadi beberapa bagian, antara lain analisis permasalahan, deskripsi umum sistem, dan spesifikasi kebutuhan perangkat lunak.

### 3.1.1 Analisis Permasalahan

Pokok permasalahan yang akan dibahas dan dicarikan solusinya pada tugas akhir ini adalah susahnya orang tua dan wali murid menghubungi guru untuk masalah penyampaian komunikasi secara konvensional yang lambar tersampaikan sehingga ada resiko kehilangan data, tidak bisa diakses di mana dan kapan saja, dan tidak terintegrasi. Selain itu juga dibutuhkan komunikasi yang baik antara guru dengan wali siswa agar kedua pihak dapat bekerjasama dalam memantau dan mendukung perkembangan anak baik di rumah maupun di sekolah.

Solusi yang sudah ada untuk mengatasi permasalahan di atas adalah menggunakan teknologi aplikasi *chat*, seperti *Whatsapp*, karena sebagian orangtua bisa mengakses smartphone dengan tingkat keterhubungan dengan internet yang tinggi. Namun, mayoritas orangtua memiliki kendala dalam menerima atau menyampaikan informasi, baik itu karena tidak sempat atau tidak dibalas. Solusi lain yang berpotensi untuk memecahkan permasalahan di atas contohnya adalah *Google Classroom*. Namun, aplikasi hanya dapat digunakan oleh sekolah yang memiliki *G Suite for Education*. Aplikasi ini juga belum dipasarkan secara luas dan lebih berfokus pada guru dan siswa, sehingga komunikasi dengan wali siswa menjadi kurang.

Dengan melihat permasalahan dan solusi yang sudah diterapkan di atas serta melihat potensial yang ada, maka dapat dibuat aplikasi berbasis perangkat bergerak dengan memperbaiki kekurangan yang ada dari aplikasi yang sudah ada sebelumnya. Aplikasi akan dibangun menggunakan sistem operasi Android yang banyak digunakan oleh wali murid dan guru, dengan memanfaatkan fitur *Push Notification* dari Google untuk menyajikan kecepatan penyampaian informasi, dan kerangka kerja Laravel untuk menyediakan RESTful API serta *back office* dari aplikasi.

Aplikasi yang akan dibuat merupakan aplikasi media informasi dan sistem informasi yang menghubungkan pihak sekolah dan wali siswa guna penyampaian informasi yang cepat dan pemantau perkembangan anak di sekolah maupun di rumah. Semua informasi dari sekolah maupun guru, tugas, dan nilai bisa langsung disampaikan melalui aplikasi sehingga data terintegrasi secara penuh dan *real time*.

### 3.1.2 Penggalian Kebutuhan

Dalam penentuan kebutuhan aplikasi, penulis melakukan riset di SD Negeri Ketabang Surabaya pada 12 Nopember 2016 dengan metode penyebaran kuisioner yang diisi oleh guru dan orangtua murid.

Dari kuisioner wali kelas yang tersebar, didapat hasil sebagai berikut:

- 1. Dari total 16 responden yang diberi kuisioner, hanya 12 wali kelas yang mengembalikan. 12 responden tersebut adalah wali di kelas-kelas yang berbeda jenjangnya, sehingga data masih terbilang valid.
- 2. 100% responden memilih *smartphone*.
- 3. 91.7% (11 responden) smartphone responden ber-OS android, 8.3% (1 responden) menjawab tidak tahu.
- 4. Frekuensi smartphone pengguna terhubung dengan internet, 50% menjawab selalu terhubung, 41.7% menjawab sering terhubung, dan 8.3% sisanya menjawab

kadang terhubung. Hal ini menunjukkan literasi teknologi *mobile* internet yang tinggi. Grafik pada gambar 3.1.

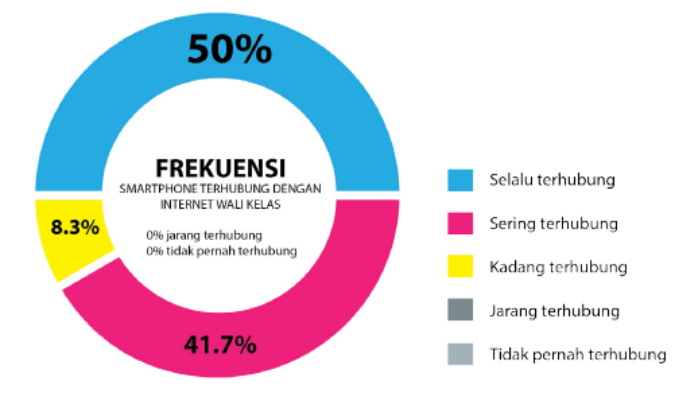

#### Gambar 3.1 Grafik Keterhubungan Responden dengan Internet

5. Preferensi aplikasi media komunikasi yang digunakan oleh pengguna ditunjukkan sebagaimana Gambar 4.2. 11 dari 12 responden (91.7%) menggunakan WhatsApp karena dirasa paling cepat, mudah dan fleksibel. Satu orang masih menggunakan cara konvensional yaitu dengan menggunakan telepon dan SMS. Grafik pada gambar 3.2.

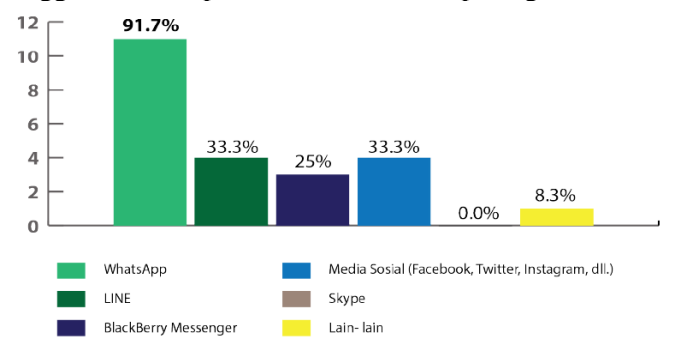

Gambar 3.2 Grafik Preferensi Apilkasi Media Komunikasi

6. Informasi yang paling sering disampaikan pada orangtua adalah jadwal ulangan dan tugas dan aktivitas dan acara di sekolah (91.7%). Tidak ada responden yang menjawab Lain- lain (0%). Data informasi yang disampaikan pada orangtua ini akan dicocokkan dengan informasi yang diinginan orangtua untuk membangun arsitektur informasi yang baik sesuai dengan kebutuhan pengguna. Grafik pada gambar 3.3.

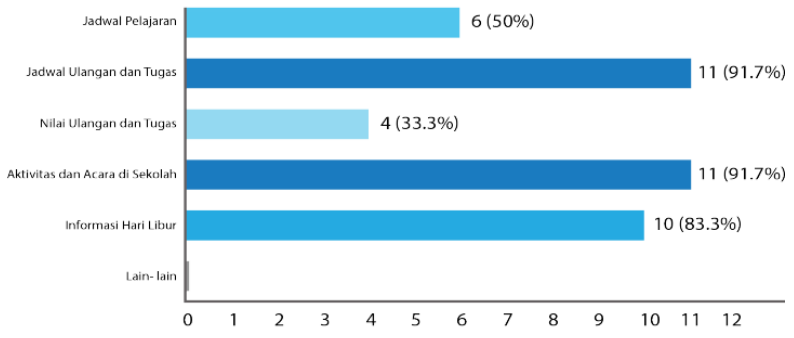

### Gambar 3.3 Grafik Informasi yang Sering Disampaikan

7. Metode yang paling banyak digunakan wali kelas sekarang untuk menghubungi orangtua siswa adalah dengan menggunakan telepon (100%). 10 orang responden menjawab masih menggunakan surat. Media sosial digunakan oleh 3 orang (25%), dan responden yang menjawab Lain- lain (2 orang- 16.7%) berkomunikasi dengan menggunakan buku penghubung. Grafik pada Gambar 3.4.

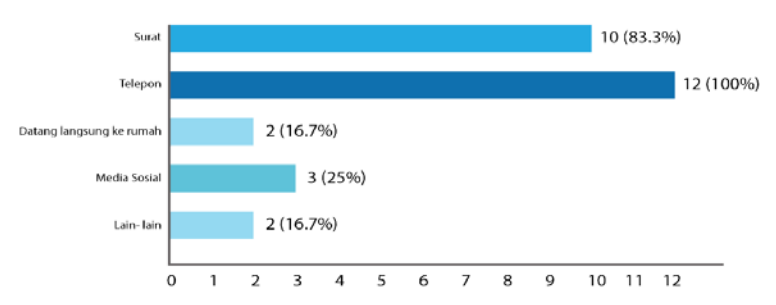

Gambar 3.4 Grafik Preferensi Media yang Digunakan untuk Menghubungi Orangtua Siswa

- 8. Semua responden menjawab bahwa Guru Wali Kelas perlu memantau aktivitas dan progres belajar anak di rumah, untuk mengetahui perkembangan belajar siswa.
- 9. Guru Wali Kelas ingin mengetahui kebiasaan, cara belajar, sikap dan perilaku masingmasing siswa di rumah.
- 10. Sebanyak 66.7% responden menyatakan bahwa Buku Penghubung adalah media komunikasi yang efektif. 25% menyatakan sangat efektif, sedangkan sisanya (8.3%) menjawab cukup efektif. Hal ini menunjukkan efektivitas Buku Penghubung yang baik, sehingga dapat menjadi rujukan konten aplikasi pada perancangan ini.
- 11. Responden menyatakan bahwa yang biasa menjadi kendala dalam menyampaikan informasi paling banyak adalah tidak dibalas/ ditindaklanjuti (66.7%), kemudian tidak sempat menyampaikan pada angka 58.3%. Ada 2 responden yang menjawab lain- lain, 2 diantaranya menjawab tidak ada kendala, dan 1 menjawab diberi informasi tapi orangtua datang terlambat karena aktivitas yang lain (bekerja). Dari data tersebut, dihipotesakan bahwa masalah- masalah diminimalisir tersebut dapat dengan aplikasi media komunikasi yang mudah, cepat dan terintegrasi pada smartphone, dikarenakan setiap Walikelas dan Orangtua Siswa memiliki smartphone yang selalu dibawa kemana-

mana, sehingga akan lebih mudah untuk menyampaikan dan membalas pesan.

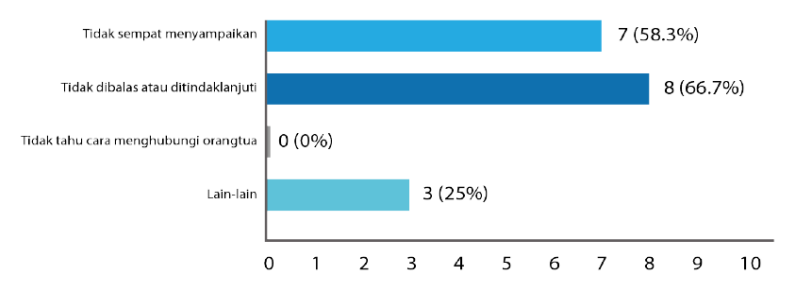

## Gambar 3.5 Grafik Kendala Penyampaian Informasi

12. 100% responden menyatakan bahwa aplikasi media komunikasi dapat menjadi solusi yang memudahkan dalam berkomunikasi antara guru dengan orangtua siswa.

Dan dari kuisioner orangtua yang tersebar, didapat hasil sebagai berikut:

- 1. Dari total 80 target responden (5 responden setiap kelas, 3 kelas setiap jenjang, kelas 1 hingga 5), hanya 73 kuisioner yang kembali.
- 2. Profil responden berdasarkan pekerjaan dan umur dapat dilihat pada Gambar 3.6 (a) dan (b). Responden terbanyak pada pekerjaan menjawab Lain- lain (31 orang-45.6%), dengan 17 orang adalah ibu rumah tangga, sisanya adalah wiraswasta, Polri, agen asuransi, dan tidak menjawab.
- 3. 98.6% responden menjawab memiliki smartphone. Dari angka tersebut, 94.4% menggunakan OS android, dan 5.6% menggunakan iOS.
- 4. Frekuensi smartphone pengguna terhubung dengan internet, 62.5% menjawab selalu terhubung, 23.6% menjawab sering terhubung, 12.5% kadang terhubung dan 1.4% menjawab jarang terhubung. hal ini menunjukkan

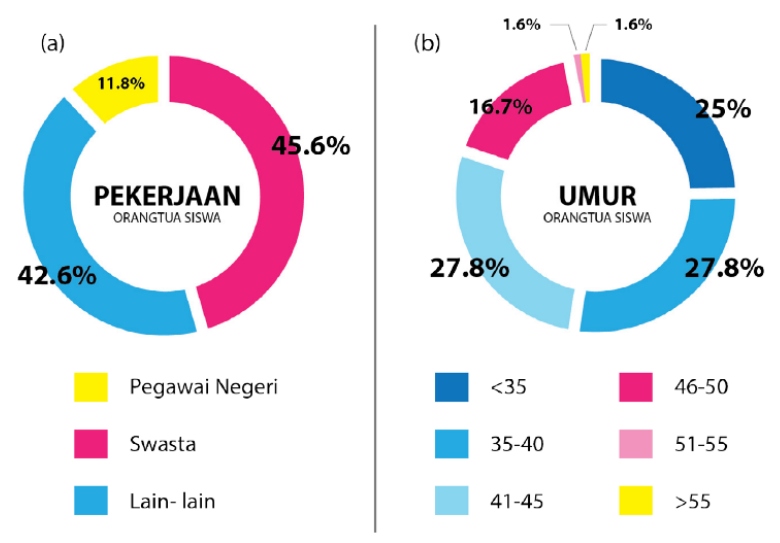

literasi teknologi *mobile* internet yang tinggi. Grafik pada Gambar 3.7.

Gambar 3.6 Grafik Pekerjaan dan Umur Orangtua

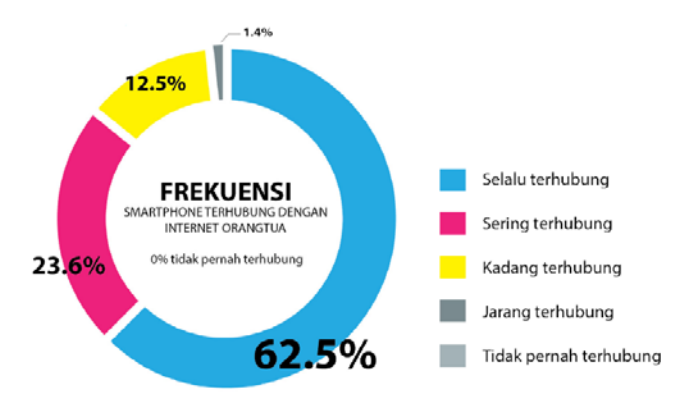

Gambar 3.7 Grafik Keterhubungan Responden dengan Internet

5. Mirip dengan data kuisioner Wali Kelas, Orangtua juga memiliki preferensi pada aplikasi WhatsApp (90.4%) dengan alasan banyak yang menggunakan, cepat dan mudah bertukar informasi. Grafik pada Gambar 3.8.

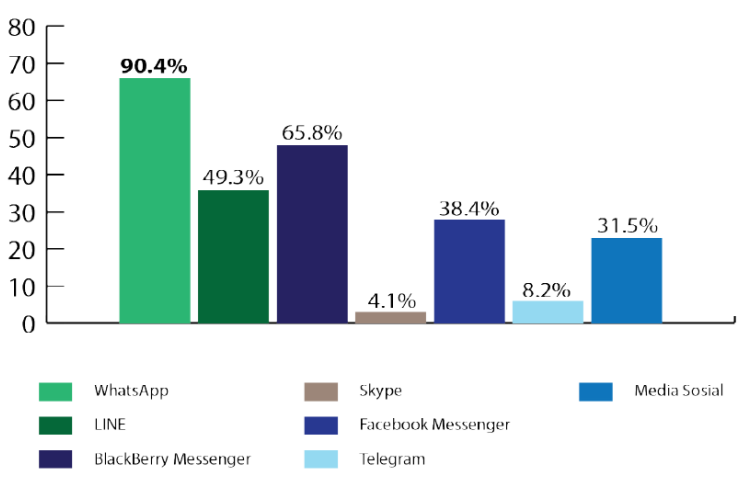

## Gambar 3.8 Grafik Preferensi Apilkasi Media Komunikasi

6. Informasi yang paling diinginkan orangtua dari pihak SD adalah Aktivitas dan acara di sekolah (87.7%). Data lengkap seperti terlihat pada Gambar 3.9.

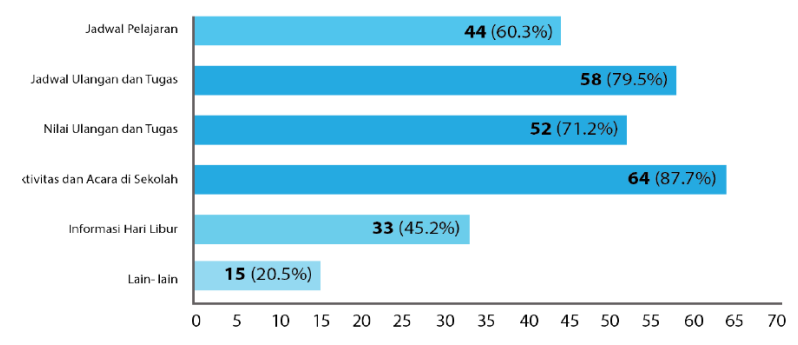

Gambar 3.9 Grafik Informasi yang Diinginkan dari Sekolah

- 7. Sedangkan informasi yang biasa disampaikan orangtua pada pihak SD adalah ijin ketidakhadiran anak ke sekolah dikarenakan sakit ataupun keperluan lainnya (35 orang 47.9%). Lainnya menanyakan seputar pembayaran buku atau iuran lainnya, pekerjaan rumah, cara belajar anak di rumah, perkembangan anak dan kegiatanekstrakurikuler.
- Media komunikasi yang digunakan orangtua untuk menghubungi guru atau pihak SD terlihat pada Gambar 3.10.

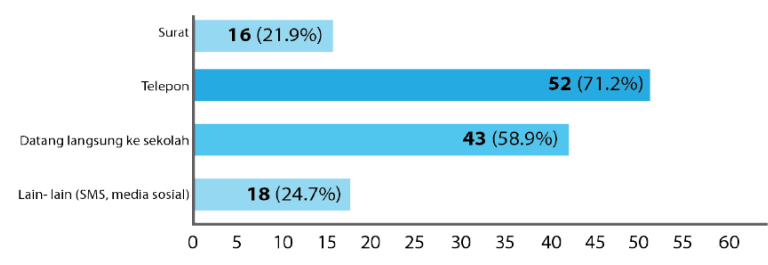

## Gambar 3.10 Grafik Preferensi Media Komunikasi

- 9. Orangtua siswa menyatakan bahwa yang biasa menjadi kendala dalam menyampaikan informasi paling banyak adalah tidak sempat menyampaikan (46.2%). Jawaban tidak dibalas/ ditindaklanjuti pada angka 18.5%. Ada 23 responden yang menjawab lain- lain menjawab tidak ada kendala. Grafik pada Gambar 3.11.
- 10. Orangtua berkomunikasi sesama orangtua dengan cara bertemu langsung dan melalui grup WhatsApp. Hal yang dibicarakan adalah perkembangan anak, tugas sekolah dan acara/ kegiatan sekolah.
- 11. 97.2% responden orangtua mengatakan bahwa aplikasi media komunikasi dapat menjadi solusi yang memudahkan komunikasi antara orangtua dengan guru atau pihak SD.

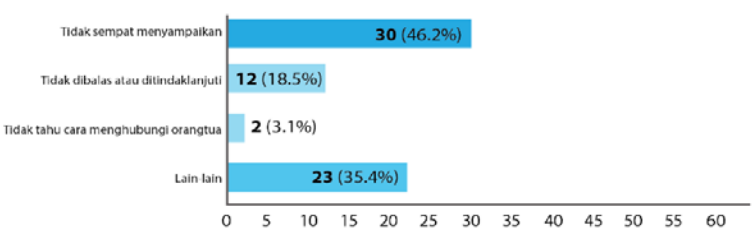

Gambar 3.11 Grafik Kendala Komunikasi

## 3.1.3 Deskripsi Umum Sistem

Sistem yang akan dibuat mempunyai dua bagian utama, yaitu *back office* yang berbasis web dan aplikasi utama berbasis perangkat bergerak. Kedua baigan aplikasi ini memakai server yang sama sebagai penyedia *backend*, dibantu oleh kerangka kerja Laravel. Pada bagian aplikasi berbasis perangkat bergerak, *client* melakukan request berupa *string* dan objek JSON. Sistem memiliki empat hak akses berbeda yang akan dijelaskan berikutnya.

Dalam penggunaan aplikasi ini, sistem dibagi menjadi empat hak akses, yaitu super admin, admin, guru, dan orang tua. Super admin dan admin memiliki tugas yang hampir sama, yaiteu mengelola data sekolah yang ada pada sistem. Bedanya, mata pelajaran hanya bisa dikelola oleh super admin, admin hanya bisa menambahkan mata pelajaran baru melalui form tambah jadwal. Admin juga hanya bisa mengelola sekolah yang berhubungan dengan akun yang sedang login, sedangkan super admin bisa mengelola semua sekolah secara keseluruhan. termasuk menambah sekolah baru. Sedangkan untuk data spesifik sekolah, jadwal, murid, dan berita, hanya admin yang mempunyai kelola penuh. Admin juga berwenang untuk mengasosiakan murid kepada akun orang tua tertentu. Orang tua dan Guru memiliki kewenangan yang hampir sama, yaitu melihat berita, topik, dan tugas. Hanya guru yang bisa menambah topik baru dan tugas baru. Orang tua mempunyai kewenangan khusus untuk dapat melihat nilai dari murid yang diasosiakan kepada akunnya.

Gambar arsitektur dapat dlihat pada Gambar 3.122 dan untuk lebih jelasnya bisa dilihat pada Gambar 3.58.

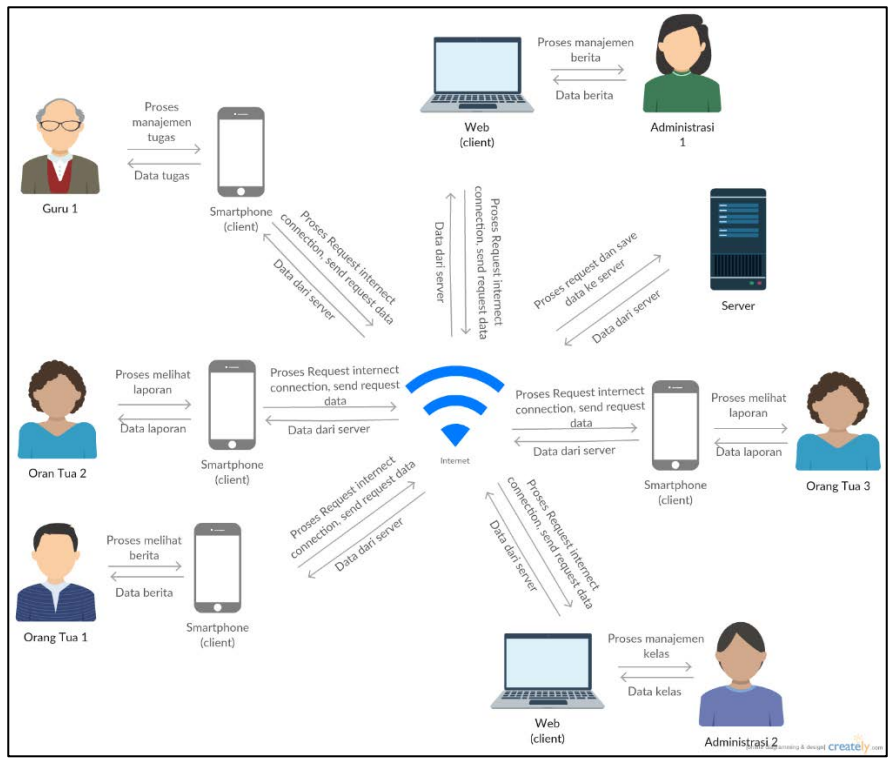

Gambar 3.12 Arsitektur Sistem

## 3.1.4 Spesifikasi Kebutuhan Perangkat Lunak

Sesuai dengan cakupan perangkat lunak yang telah dijelaskan pada bagian deskripsi umum sistem, dibutuhkan adanya spesifikasi perangkat lunak agar dapat memberikan solusi dari permasalahan yang diberikan dan dapat bekerja dengan baik dalam mengakomodasi kebutuhan. Diharapkan dengan adanya spesifikasi ini dapat menyesuaikan kebutuhan-kebutuhan pengguna. Spesifikasi kebutuhan perangkat lunak adalah penjelasan mengenai kebutuhan sistem yang diinginkan pelanggan atau klien dalam bentuk tulisan. Spesifikasi kebutuhan perangkat lunak pada tugas akhir ini terdiri dari kebutuhan fungsional, kebutuhan non-fungsional, aktor, dan kasus penggunaan. Arsitektur lunak dapat dilihat pada Gambar 3.13 dan 3.14.

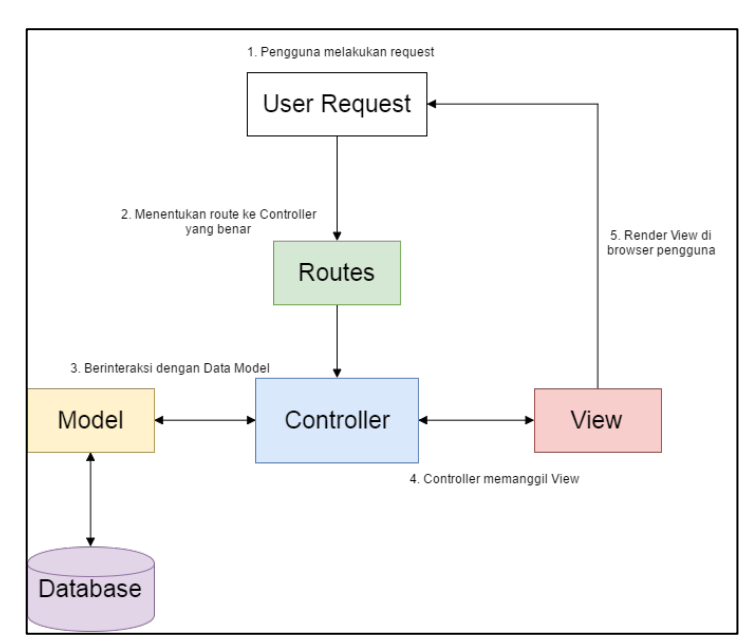

Gambar 3.13 Arsitektur Perangkat Lunak Sisi Web

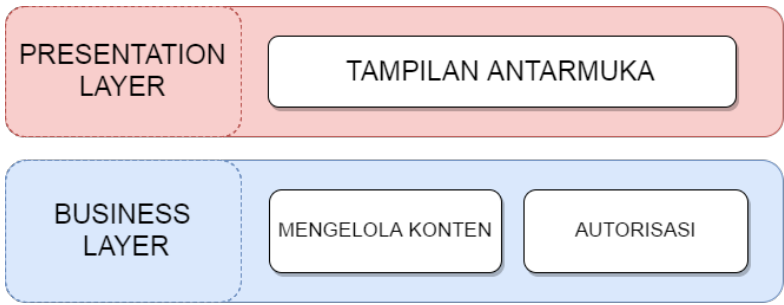

Gambar 3.14 Asitektur Perangkat Lunak Sisi Mobile

# 3.1.3.1. Kebutuhan Fungsional

| Tabel 3.1 Kebutuhan Fungsiona | Tabel 3.1 | Kebutuhan | Fungsional |
|-------------------------------|-----------|-----------|------------|
|-------------------------------|-----------|-----------|------------|

| No | Kebutuhan<br>Fungsional                 | Deskripsi                                                                                            |
|----|-----------------------------------------|----------------------------------------------------------------------------------------------------|
| 1  | Menangani kelola data<br>sekolah        | Menampilkan, melakukan proses<br>penambahan, pengeditan, serta<br>penghapusan data sekolah           |
| 2  | Menangani kelola data<br>kelas          | Menampilkan, melakukan<br>proses penambahan, pengeditan,<br>serta penghapusan data kelas             |
| 3  | Menangani kelola data<br>guru           | Menampilkan, melakukan<br>proses penambahan, pengeditan,<br>serta penghapusan data guru              |
| 4  | Menangani kelola data<br>mata pelajaran | Menampilkan, melakukan<br>proses penambahan, pengeditan,<br>serta penghapusan data mata<br>pelajaran |
| 5  | Menangani kelola data<br>jadwal         | Menampilkan, melakukan<br>proses penambahan, pengeditan,<br>serta penghapusan data jadwal            |
| 6  | Menangani kelola data<br>murid          | Menampilkan, melakukan<br>proses penambahan, pengeditan,<br>serta penghapusan data murid             |

| 7  | Menangani kelola data<br>berita     | Menampilkan, melakukan<br>proses penambahan, pengeditan,<br>serta penghapusan data berita                   |
|----|-------------------------------------|----------------------------------------------------------------------------------------------------|
| 8  | Menangani kelola data<br>topik      | Menampilkan dan melakukan proses penambahan topik                                                           |
| 9  | Menangani<br>penambahan komentar    | Menampilkan dan melakukan proses penambahan komentar                                                        |
| 10 | Menangani kelola data<br>orang tua  | Menampilkan, melakukan<br>proses penambahan serta<br>pengeditan data orang tua                              |
| 11 | Menangani kelola data<br>tugas      | Menampilkan dan melakukan proses penambahan tugas                                                           |
| 12 | Menangani kelola data<br>nilai      | Menampilkan, melakukan<br>proses penambahan dan<br>pengeditan data nilai                                    |
| 13 | Menangani kelola<br>informasi murid | Menampilkan dan melakukan<br>proses pengubahan terhadap<br>data yang sesuai dengan murid<br>bersangkutan    |
| 14 | Menangani pengiriman<br>notifikasi  | Mengirimkan notifikasi ketika<br>ada berita, topik, komentar, dan<br>tugas baru ke pengguna<br>bersangkutan |

## 3.1.3.2. Kebutuhan Non-Fungsional

Kebutuhan non-fungsional yang harus dipenuhi oleh sistem sebagai berikut:

- 1. Kebutuhan Performa Perangkat lunak akan berjalan dengan performa terbaik jika dijalankan di atas spesifikasi minimal.
- 2. Kebutuhan Perlindungan Keamanaan Username dan password dibutuhkan untuk mengamankan data pengguna yang berhak mengakses sistem sebagai syarat

memasuki sistem dan melakukan semua fungsionalitas pada sistem.

3. Kualitas perangkat lunak dapat dilihat pada Tabel 3.2.

| No | Parameter           | Deskripsi                                                                                                    |
|----|---------------------|----------------------------------------------------------------------------------------------------|
| 1  | Ketersediaan        | Aplikasi harus dapat berjalan pada sistem<br>operasi yang sesuai dengan platform<br>perangkat bergerak sesuai dengan<br>platform yang telah disebutkan. Aplikasi<br>dapat berjalan tanpa dibatasi waktu |
| 2  | Tingkat<br>Kualitas | Aplikasi dibangun dengan antarmuka<br>pengguna yang konsisten, mudah<br>dipahami dan mudah dioperasikan                                                                                                 |
| 3  | Portability         | Aplikasi mudah untuk dioperasikan pada<br>smartphone dengan platform Android dan<br>web                                                                                                    |
| 4  | Intuitif            | Aplikasi bisa digunakan dengan mudah<br>tanpa harus menjelaskan kepada<br>pengguna tentang bagaimana cara<br>penggunaan aplikasi                                                                        |

### Tabel 3.2 Kualitas Perangkat Lunak

## 3.1.3.3. Aktor

Pengertian pengguna adalah pihak-pihak, baik manusia maupun sistem atau perangkat lain yang terlibat dan berinteraksi secara langsung dengan sistem. Pada perangkat lunak ini terdapat empat pengguna yaitu super admi, admin, guru, dan guru. Super admin adalah seseorang yang mempunyai sistem, sehingga mempunyai hampir semua kewenangan di dalam aplikasi web. Admin adalah seseorang yang mengelola data sekolah yang terhubung dengan akun admin sendiri pada sistem. Guru adalah tenaga pengajar di salah satu sekolah dan mempunyai wewenang

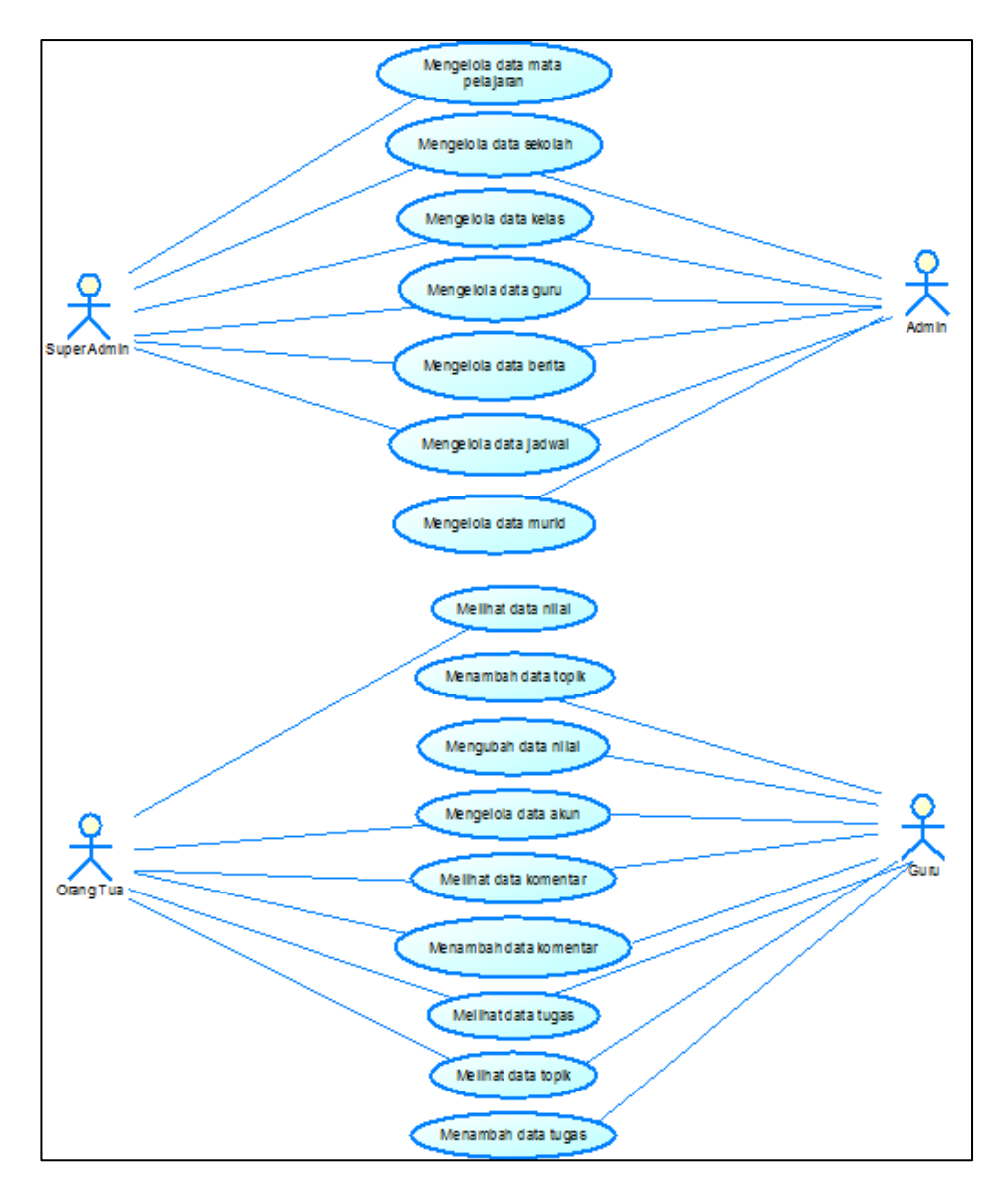

Gambar 3.15 Diagram Kasus Penggunaan

untuk menambah topik dan tugas baru. Sedangkan orang tua adalah pengguna yang menjadi wali murid yang dapat melihat semua berita, topik, tugas, serta laporan nilai dari murid yang berasosiasi dengan akunnya.

## 3.1.3.4. Kasus Penggunaan

Berdasarkan analisis spesifikasi kebutuhan fungsional dan analisis aktor dari sistem, dibuat kasus penggunaan sistem. Kasus penggunaan digambarkan dalam tabel penjelasan kasus penggunaan dan diagram kasus penggunaan. Tabel penjelasan kasus penggunaan dapat dilihat pada Tabel 3.3 dan diagram kasus penggunaan dapat dilihat pada Gambar 3.15.

| Kode Kasus<br>Penggunaan | Nama                   | Aktor                 |
|--------------------------|------------------------|-----------------------|
| UC-0001                  | Melihat data sekolah   | Super Admin           |
| UC-0002                  | Menambah data sekolah  | Super Admin           |
| UC-0003                  | Mengubah data sekolah  | Super Admin,<br>Admin |
| UC-0004                  | Menghapus data sekolah | Super Admin,<br>Admin |
| UC-0005                  | Melihat data kelas     | Super Admin,<br>Admin |
| UC-0006                  | Menambah data kelas    | Super Admin,<br>Admin |
| UC-0007                  | Mengubah data kelas    | Super Admin,<br>Admin |

Tabel 3.3 Kasus Penggunaan

| UC-0008 | Menghapus data kelas            | Super Admin,<br>Admin |
|---------|---------------------------------|-----------------------|
| UC-0009 | Melihat data guru               | Super Admin,<br>Admin |
| UC-0010 | Menambah data guru              | Super Admin,<br>Admin |
| UC-0011 | Mengubah data guru              | Super Admin,<br>Admin |
| UC-0012 | Menghapus data guru             | Super Admin,<br>Admin |
| UC-0013 | Melihat data mata pelajaran     | Super Admin           |
| UC-0014 | Menambah data mata<br>pelajaran | Super Admin           |
| UC-0015 | Mengubah data mata pelajaran    | Super Admin           |
| UC-0016 | Menghapus data mata pelajaran   | Super Admin           |
| UC-0017 | Melihat data murid              | Admin                 |
| UC-0018 | Menambah data murid             | Admin                 |
| UC-0019 | Mengubah data murid             | Admin                 |
| UC-0020 | Menghapus data murid            | Admin                 |
| UC-0021 | Melihat data jadwal             | Admin                 |
| UC-0022 | Menambah data jadwal            | Admin                 |
| UC-0023 | Mengubah data jadwal            | Admin                 |
| UC-0024 | Menghapus data jadwal           | Admin                 |
| UC-0025 | Melihat data berita             | Super Admin,<br>Admin |
| UC-0026 | Menambah data berita            | Admin                 |
| UC-0027 | Mengubah data berita            | Admin                 |

| UC-0028 | Menghapus data berita                | Admin           |
|---------|--------------------------------------|-----------------|
| UC-0029 | Melihat data topik                   | Guru, Orang Tua |
| UC-0030 | Menambah data topik                  | Guru            |
| UC-0031 | Melihat data komentar Guru, Orang Tu |                 |
| UC-0032 | Menambah data<br>komentar            | Guru, Orang Tua |
| UC-0033 | Melihat data akun                    | Guru, Orang Tua |
| UC-0034 | Menambah data akun<br>orang tua      | Orang Tua       |
| UC-0035 | Mengubah data akun                   | Guru, Orang Tua |
| UC-0036 | Melihat data tugas                   | Guru, Orang Tua |
| UC-0037 | Menambah data tugas                  | Guru            |
| UC-0038 | Melihat data nilai                   | Orang Tua       |
| UC-0039 | Memasukkan data nilai                | Guru            |
| UC-0040 | Menerima Notifikasi                  | Guru, Orang Tua |

### 3.1.3.4.1 Melihat Data Sekolah (UC-0001)

Kasus penggunaan nomor UC-0001 ini diakses ketika super admin hendak melihat data sekolah yang ada pada sistem. Spesifikasi, diagram aktivitas, dan sekuens kasus penggunaan ini dapat dilihat pada Tabel 3.4, Gambar 3.16, dan Gambar 3.17.

| Kode Use  | UC-0001                                |
|-----------|----------------------------------------|
| Case      |                                        |
| Nama Use  | Melihat data sekolah                   |
| Case      |                                        |
| Aktor     | Super Admin                            |
| Deskripsi | Super Admin dapat melihat data sekolah |
| Relasi    | -                                      |

| Tabel 3.4 Spesifikasi Kasus Po | enggunaan UC-0001 |
|--------------------------------|-------------------|
|--------------------------------|-------------------|

| Kondisi<br>Awal        | Sistem belum menampilkan data sekolah |                             |  |
|------------------------|---------------------------------------|-----------------------------|--|
| Kondisi<br>Akhir       | Sistem sudah menampilkan data sekolah |                             |  |
| Alur                   | Aktor                                 | Sistem                      |  |
| kejadian<br>normal     | 1. Memilih pilihan<br>"Atur Sekolah"  |                             |  |
|                        |                                       | 2. Menampilkan data sekolah |  |
| Alur                   | Aktor                                 | Sistem                      |  |
| kejadian<br>alternatif |                                       |                             |  |

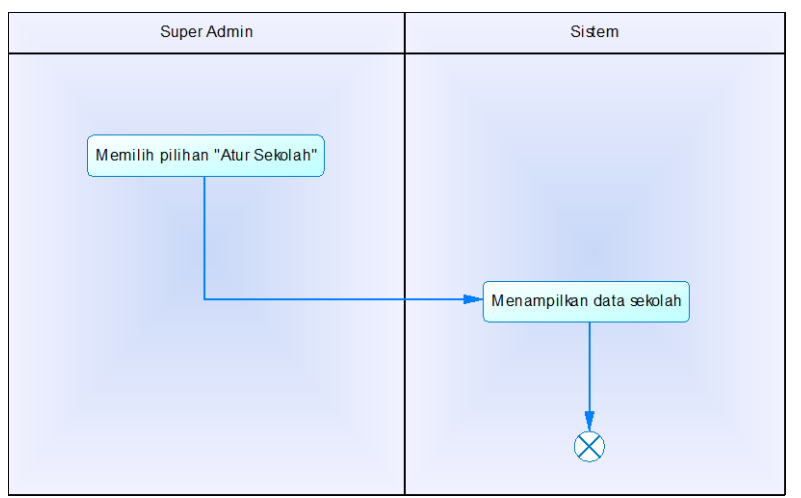

Gambar 3.16 Diagram Aktivitas UC-0001

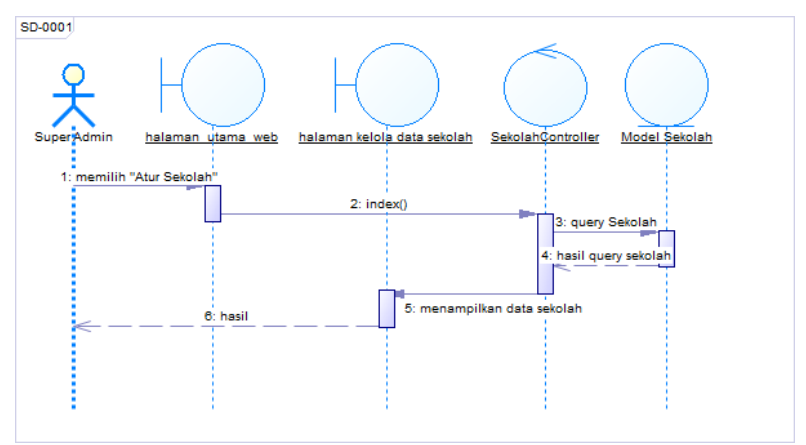

Gambar 3.17 Diagram Sekuens UC-0001

Untuk kasus penggunaan nomor UC-0013, UC-0017, UC-0021, dan UC-0025 menggunakan alur yang sama dengan UC-0001 hanya menggunakan model yang berbeda, sehingga tidak ditampilkan di buku.

## 3.1.3.4.2 Menambah Data Sekolah (UC-0002)

Kasus penggunaan nomor UC-0002 ini diakses ketika super admin hendak menambah data sekolah pada sistem. Untuk menambah sekolah, sistem akan menampilkan form input nama, tahun ajar, alamat, email, telepon, password, dan konfirmasi password sekolah. Spesifikasi, diagram aktivitas, dan sekuens kasus penggunaan ini dapat dilihat pada Tabel 3.5, Gambar 3.18, dan Gambar 3.19.

| Kode Use | UC-0002               |
|----------|-----------------------|
| Case     |                       |
| Nama Use | Menambah data sekolah |
| Case     |                       |

| Tabal  | 2 5 | Specifikeri | Koone | Donggungon  | TIC 0002 |
|--------|-----|-------------|-------|-------------|----------|
| I aber | 5.5 | эрезникази  | nasus | i enggunaan | UC-0002  |

|            | ~                                        |                     |  |
|------------|------------------------------------------|---------------------|--|
| Aktor      | Super Admin                              |                     |  |
| Deskripsi  | Super Admin dapat menambah data sekolah  |                     |  |
|            | pada sistem                              |                     |  |
| Relasi     | -                                        |                     |  |
| Kondisi    | Sistem sudah menampilkan data sekolah    |                     |  |
| Awal       | r                                        |                     |  |
| Kondisi    | Sistem sudah menyimpan data sekolah yang |                     |  |
| Akhir      | ditambah                                 |                     |  |
| Alur       | Aktor                                    | Sistem              |  |
| kejadian   | 1. Memilih pilihan                       |                     |  |
| normal     | tambah sekolah                           |                     |  |
|            |                                          | 2. Menampilkan      |  |
|            |                                          | form                |  |
|            | 3. Mengisi semua                         |                     |  |
|            | input yang tersedia                      |                     |  |
|            | 4. Memilih untuk                         |                     |  |
|            | menyimpan                                |                     |  |
|            |                                          | 5. Menyimpan data   |  |
|            |                                          | sekolah yang baru   |  |
|            |                                          | ditambahkan         |  |
|            |                                          | 6. Menampilkan      |  |
|            |                                          | pesan berhasil      |  |
| Alur       | Aktor                                    | Sistem              |  |
| kejadian   | 3.b. Tidak mengisi                       |                     |  |
| alternatif | semua input                              |                     |  |
|            |                                          | 3.b.1. Menampilkan  |  |
|            |                                          | pesan gagal         |  |
|            | 4.b Memilh untuk                         |                     |  |
|            | membatalkan                              |                     |  |
|            |                                          | 4.b.1. Menutup form |  |
|            |                                          | dengan tidak        |  |
|            |                                          | menambahkan data    |  |
|            |                                          | sekolah baru        |  |
|            |                                          | 5 h Gagal           |  |

|  | menyimpan data<br>sekolah      |
|--|--------------------------------|
|  | 5.b.1. Menampilkan pesan gagal |

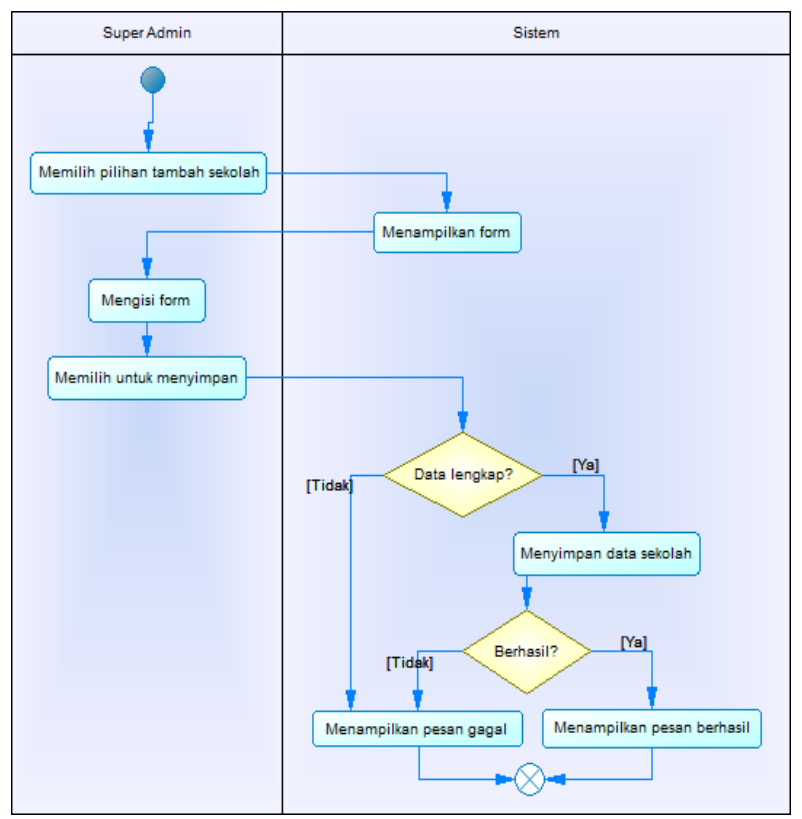

Gambar 3.18 Diagram Aktivitas UC-0002

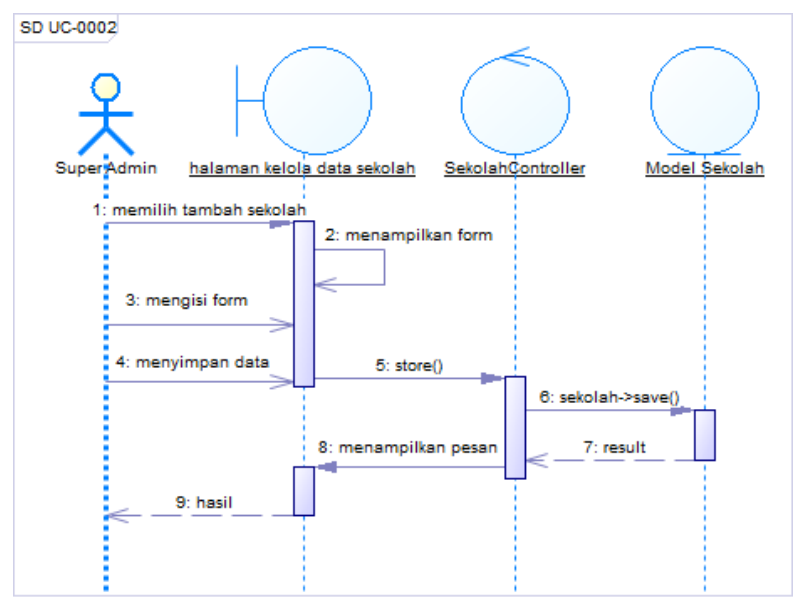

Gambar 3.19 Diagram Sekuens UC-0002

Untuk kasus penggunaan nomor UC-0014, UC-0018, UC-0022, dan UC-0026 menggunakan alur yang sama dengan UC-0002 hanya menggunakan model yang berbeda, sehingga tidak ditampilkan di buku.

### 3.1.3.4.3 Mengedit Data Sekolah (UC-0003)

Kasus penggunaan nomor UC-0003 ini diakses ketika super admin atau admin hendak merubah suatu data sekolah. Pada kasus penggunaan ini, sistem menampilkan form untuk pengisian perubahan data pada sekolah yang ingin dirubah. Spesifikasi, diagram aktivitas, dan sekuens kasus penggunaan ini dapat dilihat pada Tabel 3.6, Gambar 3.20, dan Gambar 3.21.

| Kode Use         | UC-0003                                   |                      |  |
|------------------|-------------------------------------------|----------------------|--|
| Nama Use         | Menguhah data sekolah                     |                      |  |
| Case             | intenguoun autu seko                      | 1411                 |  |
| Aktor            | Super Admin, Admir                        | 1                    |  |
| Deskripsi        | Super Admin dan Ad                        | lmin dapat mengedit  |  |
|                  | data sekolah yang diperlukan              |                      |  |
| Relasi           | -                                         |                      |  |
| Kondisi          | Super Admin dan Admin belum mengedit      |                      |  |
| Awal             | data sekolah yang perlu diedit            |                      |  |
| Kondisi          | Kondisi Akhir Sistem sudah menyimpan data |                      |  |
| Akhir            | sekolah yang diedit                       |                      |  |
| Alur             | Aktor                                     | Sistem               |  |
| kejadian         | 1. Memilih pilihan                        |                      |  |
| normal           | ubah                                      |                      |  |
|                  |                                           | 2. Menampilkan form  |  |
|                  | 3. Memasukkan                             |                      |  |
|                  | data baru                                 |                      |  |
|                  | 4. Memlih untuk                           |                      |  |
|                  | menyimpan                                 |                      |  |
|                  |                                           | 5. Menyimpan data    |  |
|                  |                                           | sekolah yang baru    |  |
|                  |                                           | diubah               |  |
|                  |                                           | 6. Menampilkan pesan |  |
| Alum             | Alston                                    | Sistem               |  |
| Alur<br>kajadian | A KIUI                                    | Sistem               |  |
| alternatif       | semua input                               |                      |  |
| anternatii       | semua mput                                | 3 h 1 Menampilkan    |  |
|                  |                                           | nesan gagal          |  |
|                  | 4 h Memilih untuk                         | pesuii Sugui         |  |
|                  | membatalkan                               |                      |  |
|                  |                                           | 4.b.1. Menutup form  |  |

Tabel 3.6 Spesifikasi Kasus Penggunaan UC-0003

|  | dengan tidak         |
|--|----------------------|
|  | mengubah data        |
|  | sekolah baru         |
|  | 5.b. Gagal menyimpan |
|  | data sekolah         |
|  | 5.b.1. Menampilkan   |
|  | pesan gagal          |

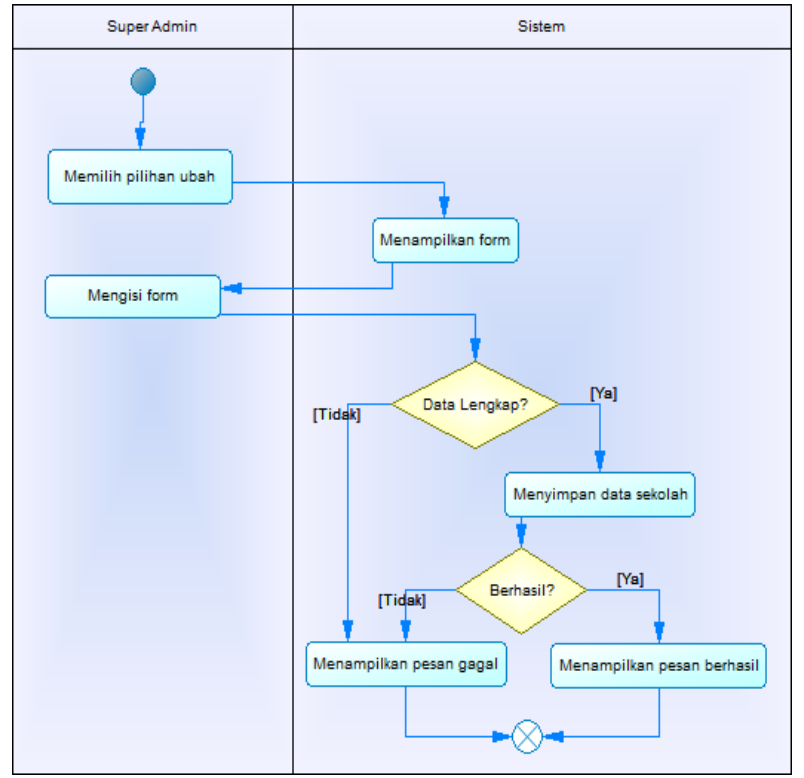

Gambar 3.20 Diagram Aktivitas UC-0003
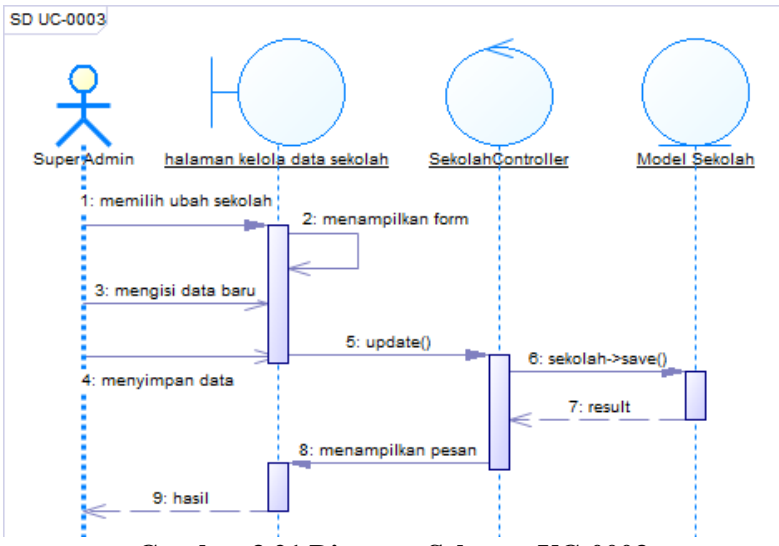

Gambar 3.21 Diagram Sekuens UC-0003

Untuk kasus penggunaan nomor UC-0015, UC-0019, UC-0023, dan UC-0027 menggunakan alur yang sama dengan UC-0003 hanya menggunakan model yang berbeda, sehingga tidak ditampilkan di buku.

## 3.1.3.4.4 Menghapus Data Sekolah (UC-0004)

Kasus penggunaan nomor UC-0004 ini dilakukan super admin ketika akan menghapus suatu data sekolah. Spesifikasi, diagram aktivitas, dan sekuens kasus penggunaan ini dapat dilihat pada Tabel 3.7, Gambar 3.22, dan Gambar 3.23.

| Kode Use | UC-0004                |
|----------|------------------------|
| Case     |                        |
| Nama Use | Menghapus data sekolah |
| Case     |                        |
| Aktor    | Super Admin, Admin     |

Tabel 3.7 Spesifikasi Kasus Penggunaan UC-0004

| Deskripsi        | Super Admin dan Ad<br>data sekolah yang dit                      | lmin dapat menghapus<br>perlukan          |
|------------------|------------------------------------------------------------------|-------------------------------------------|
| Relasi           | -                                                                |                                           |
| Kondisi<br>Awal  | Super Admin dan Admin belum menghapus data sekolah yang dimaksud |                                           |
| Kondisi<br>Akhir | Sistem sudah menghapus data sekolah                              |                                           |
| Alur             | Aktor                                                            | Sistem                                    |
| kejadian         | 1. Memilih hapus                                                 |                                           |
| normal           | •                                                                | 2. Menghapus data<br>sekolah yang dipilih |
|                  |                                                                  | 3. Menampilkan pesan berhasil             |
| Alur             | Aktor                                                            | Sistem                                    |
| kejadian         |                                                                  | 2.b. Gagal menghapus                      |
| alternatif       |                                                                  | 2.b.1. Menampilkan                        |
|                  |                                                                  | pesan gagal                               |

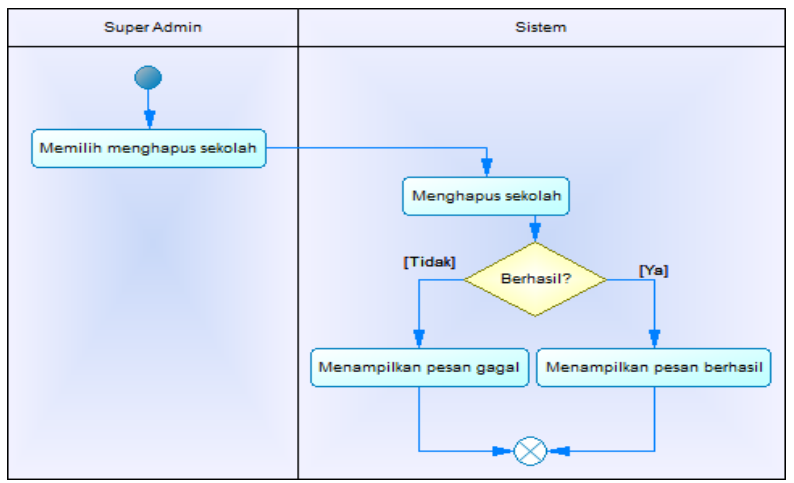

Gambar 3.22 Diagram Aktivitas UC-0004

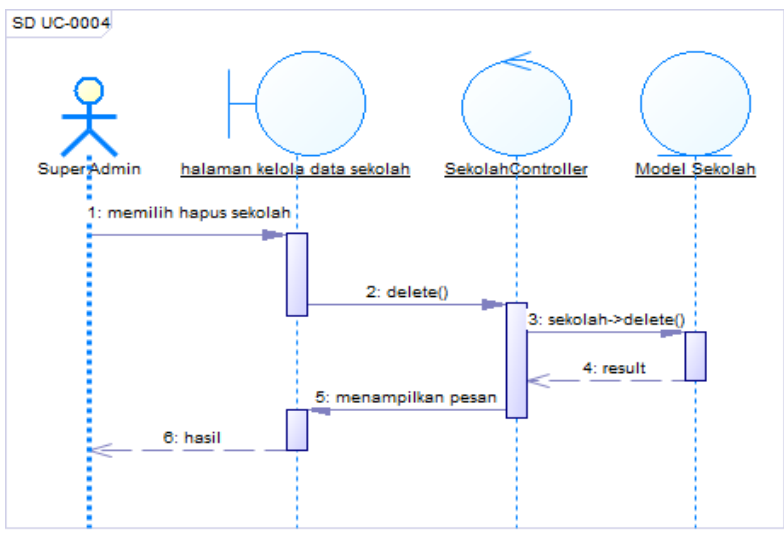

Gambar 3.23 Diagram Sekuens UC-0004

Untuk kasus penggunaan nomor UC-0016, UC-020, UC-0024, dan UC-0028 menggunakan alur yang sama dengan UC-0004 hanya menggunakan model yang berbeda, sehingga tidak ditampilkan di buku.

## 3.1.3.4.5 Melihat Data Topik (UC-0029)

Kasus penggunaan nomor UC-0029 ini diakses ketika admin hendak melihat data bencana yang ada pada sistem. Spesifikasi, diagram aktivitas, dan sekuens kasus penggunaan ini dapat dilihat pada Tabel 3.8, Gambar 3.24, dan Gambar 3.25.

| Kode Use<br>Case | UC-0029            |
|------------------|--------------------|
| Nama Use<br>Case | Melihat data topik |
| Aktor            | Guru, Orang Tua    |

Tabel 3.8 Spesifikasi Kasus Penggunaan UC-0029

| Deskripsi     | Guru dan Orang Tu                | a dapat melihat data |
|---------------|----------------------------------|----------------------|
|               | topik                            |                      |
| Relasi        | -                                |                      |
| Kondisi Awal  | Sistem sudah menar               | mpilkan halaman      |
|               | aktivitas utama aplikasi         |                      |
| Kondisi       | Sistem sudah menampilkan halaman |                      |
| Akhir         | aktivitas topik                  |                      |
| Alur kejadian | Aktor                            | Sistem               |
| normal        | 1. Membuka                       |                      |
|               | halaman Forum                    |                      |
|               |                                  | 2. Menampilkan       |
|               |                                  | daftar topik         |
|               | 3. Memilih salah                 |                      |
|               | satu topik                       |                      |
|               |                                  | 4. Membuka           |
|               |                                  | halaman aktivitas    |
|               |                                  | topik                |
| Alur kejadian | Aktor                            | Sistem               |
| alternatif    |                                  |                      |

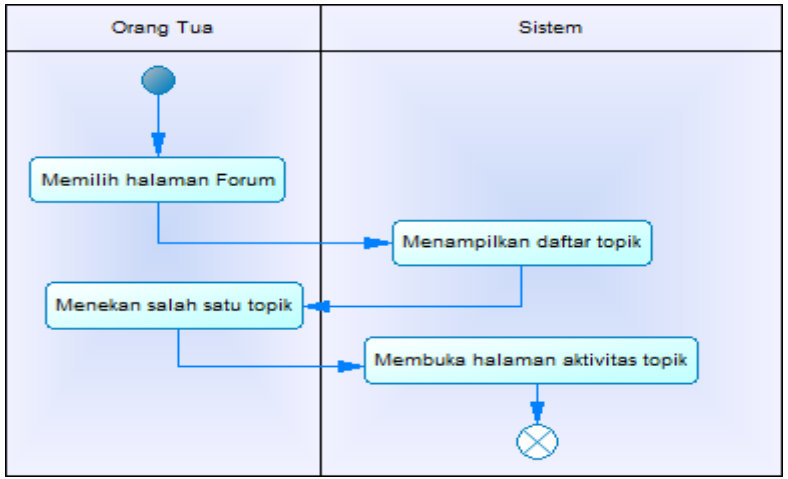

Gambar 3.24 Diagram Aktivitas UC-0029

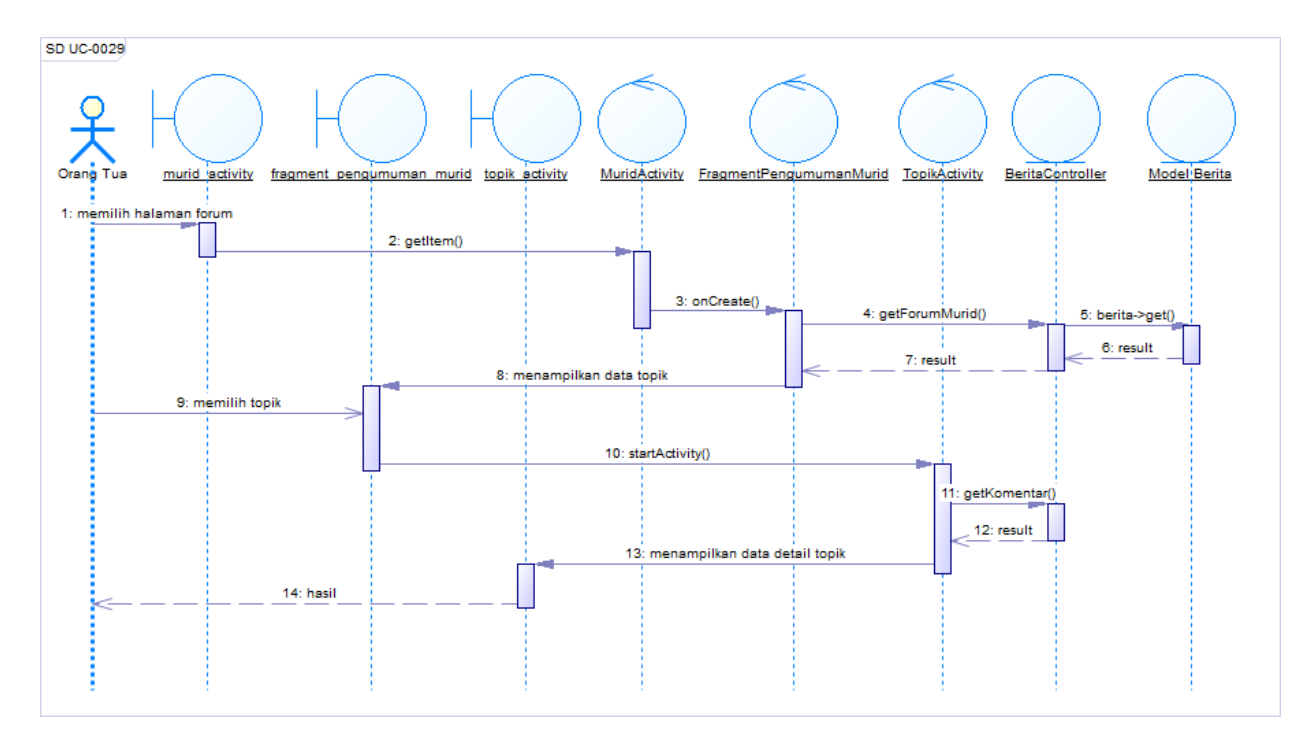

Gambar 3.25 Diagram Sekuens UC-0029

Untuk kasus penggunaan nomor UC-0031, UC-00368, dan UC-0038 menggunakan alur yang sama dengan UC-0029 hanya menggunakan model yang berbeda, sehingga tidak ditampilkan di buku.

## 3.1.3.4.6 Menambah Data Topik (UC-0030)

Kasus penggunaan nomor UC-0030 ini diakses ketika admin hendak melihat data topik pada sistem. Spesifikasi, diagram aktivitas, dan sekuens kasus penggunaan ini dapat dilihat pada Tabel 3.9, Gambar 3.26, dan Gambar 3.27.

| Kode Use  | UC-0030                           |                     |
|-----------|-----------------------------------|---------------------|
| Case      |                                   |                     |
| Nama Use  | Menambah data topil               | X                   |
| Case      |                                   |                     |
| Aktor     | Guru                              |                     |
| Deskripsi | Guru dapat menamba                | h data topik pada   |
|           | sistem                            |                     |
| Relasi    | -                                 |                     |
| Kondisi   | Sistem sudah menampilkan halaman  |                     |
| Awal      | aktivitas topik                   |                     |
| Kondisi   | Sistem sudah menyimpan data topik |                     |
| Akhir     | • • •                             |                     |
| Alur      | Aktor                             | Sistem              |
| kejadian  | 1. Memilih untuk                  |                     |
| normal    | menambah topik                    |                     |
|           |                                   | 2. Menampilkan form |
|           | 3. Mengisi form                   |                     |
|           | 4. Memilih                        |                     |
|           | menyimpan data                    |                     |
|           |                                   | 5. Menyimpan data   |

Tabel 3.9 Spesifikasi Kasus Penggunaan UC-0030

|                        |                                | topik                |
|------------------------|--------------------------------|----------------------|
|                        |                                | 6. Menampilkan pesan |
|                        |                                | berhasil             |
| Alur                   | Aktor                          | Sistem               |
| kejadian<br>alternatif | 3.b. Tidak mengisi semua input |                      |
|                        |                                | 3.b.1. Menampilkan   |
|                        |                                | pesan gagal          |
|                        |                                | 5.b. Gagal menyimpan |
|                        |                                |                      |
|                        |                                | 5.b.1. Menampilkan   |
|                        |                                | pesan gagal          |

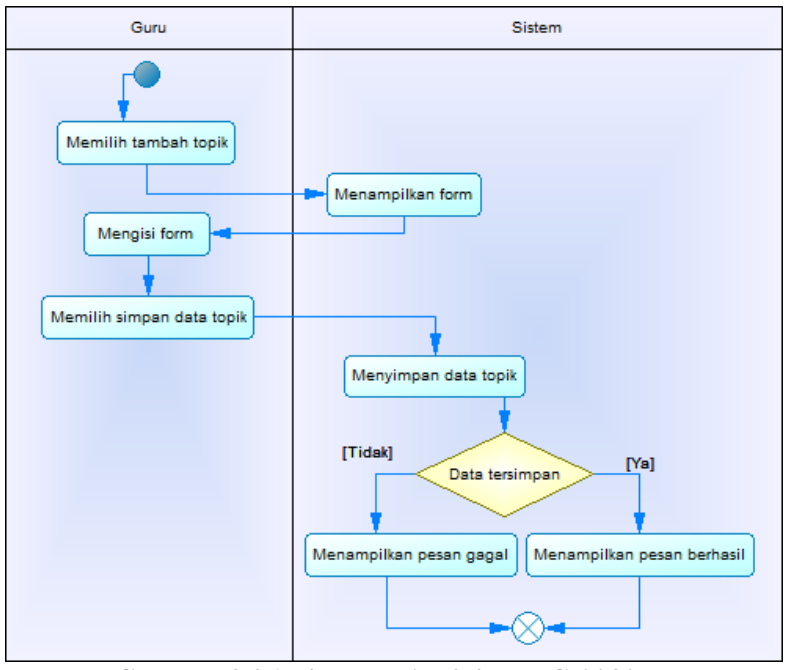

Gambar 3.26 Diagram Aktivitas UC-0030

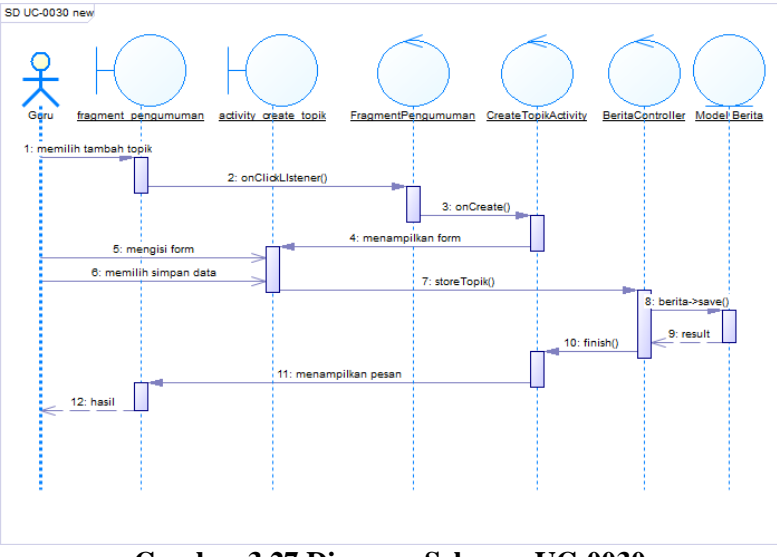

Gambar 3.27 Diagram Sekuens UC-0030

Untuk kasus penggunaan nomor UC-0037 menggunakan alur yang sama dengan UC-0030 hanya menggunakan model yang berbeda, sehingga tidak ditampilkan di buku.

# 3.1.3.4.7 Menambah Data Komentar (UC-0032)

Kasus penggunaan nomor UC-0032 ini diakses ketika guru atau orang tua hendak menambahkan komentar pada suatu topik. Pada kasus penggunaan ini, sistem sudah menyediakan form komentar. Spesifikasi, diagram aktivitas, dan sekuens kasus penggunaan ini dapat dilihat pada Tabel 3.10, Gambar 3.28, dan Gambar 3.29.

| Kode     | UC-0032                |
|----------|------------------------|
| Use Case |                        |
| Nama     | Menambah data komentar |
| Use Case |                        |
| Aktor    | Guru, Orang Tua        |

Tabel 3.10 Spesifikasi Kasus Penggunaan UC-0032

| Deskripsi  | Guru dan Orang Tua   | dapat menambah data      |
|------------|----------------------|--------------------------|
|            | komentar pada sistem | 1                        |
| Relasi     | -                    |                          |
| Kondisi    | Sistem sudah menam   | pilkan halaman aktivitas |
| Awal       | topik                |                          |
| Kondisi    | Sistem sudah menyin  | npan data komentar       |
| Akhir      |                      | r                        |
| Alur       | Aktor                | Sistem                   |
| kejadian   | 1. Mengisi kolom     |                          |
| normal     | komentar             |                          |
|            | 2. Memilih           |                          |
|            | mengirim komentar    |                          |
|            |                      | 5. Menyimpan data        |
|            |                      | komentar                 |
|            |                      | 6. Menampilkan pesan     |
|            |                      | berhasıl                 |
| Alur       | Aktor                | Sistem                   |
| kejadian   | 1.b. Tidak mengisi   |                          |
| alternatif | kolom komentar       |                          |
|            |                      | 1.b.1. Menampilkan       |
|            |                      | pesan gagal              |
|            |                      | 5.b. Gagal menyimpan     |
|            |                      | data komentar            |
|            |                      | 5.b.1. Menampilkan       |
|            |                      | pesan gagal              |
|            |                      |                          |

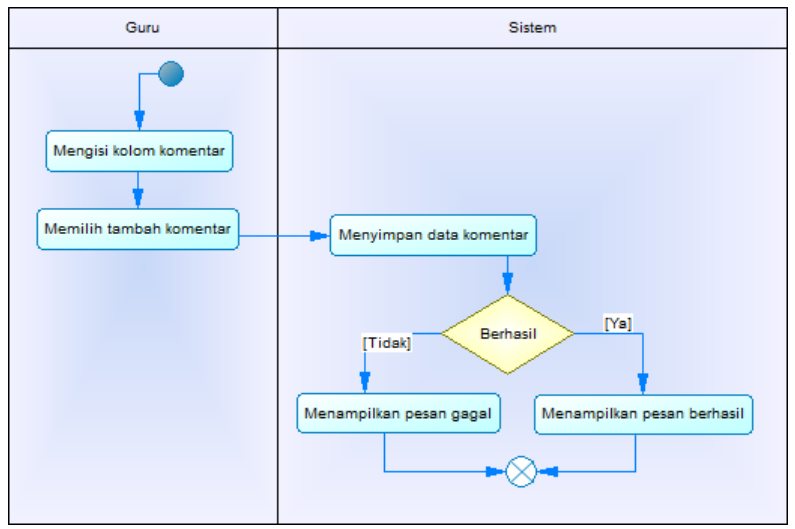

Gambar 3.28 Diagram aktivitas UC-0032

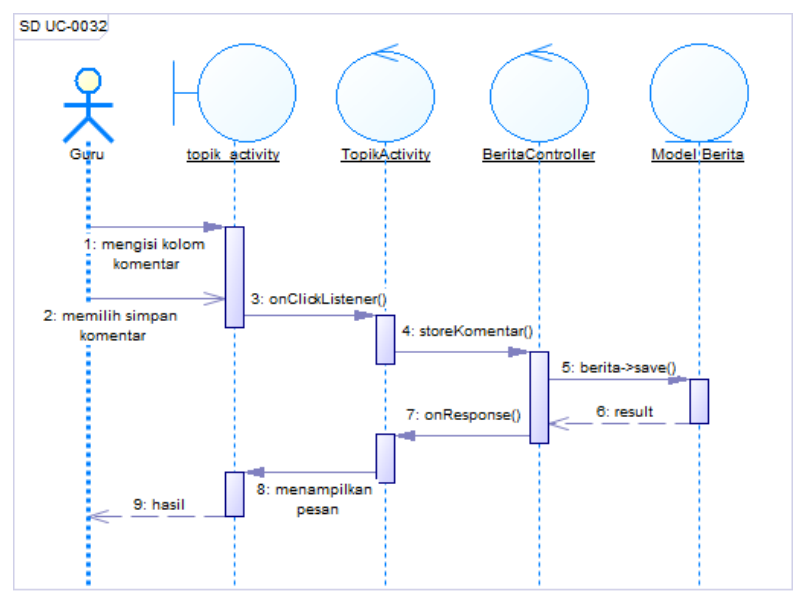

Gambar 3.29 Diagram Sekuens UC-0032

## 3.1.3.4.8 Melihat Data Akun (UC-0033)

Kasus penggunaan nomor UC-0033 ini diakses ketika ketika guru dan orang tua akan melihat data akun sendiri. Spesifikasi, diagram aktivitas, dan sekuens kasus penggunaan ini dapat dilihat pada Tabel 3.11, Gambar 3.30, dan Gambar 3.31.

| Kodo Ugo                                                     | LIC 0022                                                 |                                                                                                    |
|--------------------------------------------------------------|----------------------------------------------------------|----------------------------------------------------------------------------------------------------|
| Koue Use                                                     | 00-0033                                                  |                                                                                                    |
| Case                                                         |                                                          |                                                                                                    |
| Nama Use                                                     | Melihat data akun                                        |                                                                                                    |
| Case                                                         |                                                          |                                                                                                    |
| Aktor                                                        | Guru, Orang Tua                                          |                                                                                                    |
| Deskripsi                                                    | Guru dan Orang Tua                                       | lapat melihat data                                                                                              |
| 1                                                            | akun                                                     | 1                                                                                                    |
| Relasi                                                       | -                                                        |                                                                                                    |
| Kondisi                                                      | Sudah melakukan logi                                     | in ke dalam aplikasi                                                                                            |
| Awal                                                         | C                                                        | *                                                                                                    |
| Kondisi                                                      | Sudah menampilkan h                                      | alaman aktivitas profil                                                                                         |
| Akhir                                                        | akun                                                     |                                                                                                    |
|                                                              | Aktor Sistem                                             |                                                                                                    |
| Alur                                                         | Aktor                                                    | Sistem                                                                                                    |
| Alur<br>kejadian                                             | Aktor<br>1. Memilih menu                                 | Sistem                                                                                                    |
| Alur<br>kejadian<br>normal                                   | Aktor 1. Memilih menu                                    | Sistem 2. Menampilkan                                                                                           |
| Alur<br>kejadian<br>normal                                   | Aktor 1. Memilih menu                                    | Sistem 2. Menampilkan menu                                                                                      |
| Alur<br>kejadian<br>normal                                   | Aktor 1. Memilih menu 3. Memilih Profile                 | Sistem 2. Menampilkan menu                                                                                      |
| Alur<br>kejadian<br>normal                                   | Aktor         1. Memilih menu         3. Memilih Profile | Sistem 2. Menampilkan menu 4. Menampilkan                                                                       |
| Alur<br>kejadian<br>normal                                   | Aktor         1. Memilih menu         3. Memilih Profile | Sistem 2. Menampilkan menu 4. Menampilkan halaman aktivitas                                                     |
| Alur<br>kejadian<br>normal                                   | Aktor 1. Memilih menu 3. Memilih Profile                 | Sistem 2. Menampilkan menu 4. Menampilkan halaman aktivitas profil akun                                         |
| Alur<br>kejadian<br>normal<br>Alur                           | Aktor 1. Memilih menu 3. Memilih Profile Aktor           | Sistem 2. Menampilkan menu 4. Menampilkan halaman aktivitas profil akun Sistem                                  |
| Alur<br>kejadian<br>normal<br>Alur<br>kejadian               | Aktor 1. Memilih menu 3. Memilih Profile Aktor           | Sistem 2. Menampilkan menu 4. Menampilkan halaman aktivitas profil akun Sistem 4.b. Gagal                       |
| Alur<br>kejadian<br>normal<br>Alur<br>kejadian<br>alternatif | Aktor 1. Memilih menu 3. Memilih Profile Aktor           | Sistem 2. Menampilkan menu 4. Menampilkan halaman aktivitas profil akun Sistem 4.b. Gagal mendapatkan data      |
| Alur<br>kejadian<br>normal<br>Alur<br>kejadian<br>alternatif | Aktor 1. Memilih menu 3. Memilih Profile Aktor           | Sistem 2. Menampilkan menu 4. Menampilkan halaman aktivitas profil akun Sistem 4.b. Gagal mendapatkan data akun |

Tabel 3.11 Spesifikasi Kasus Penggunaan UC-0033

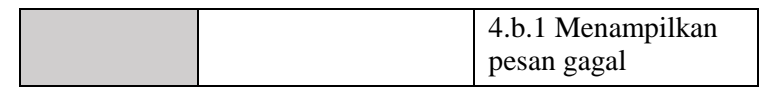

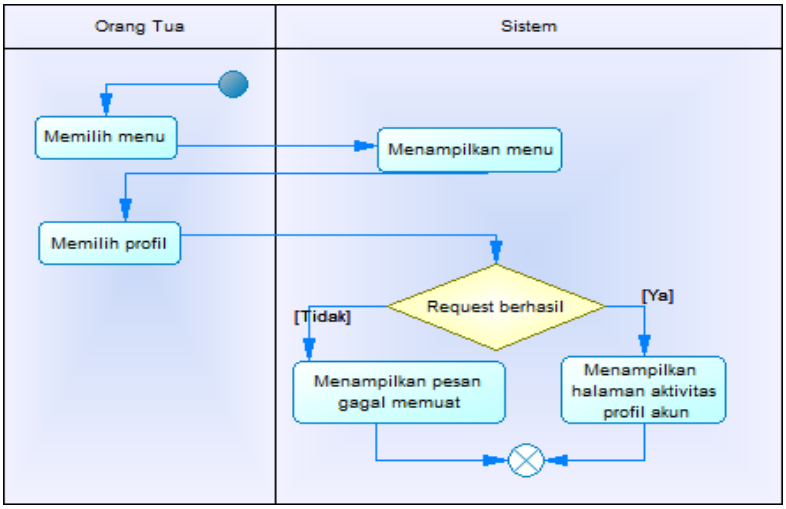

Gambar 3.30 Diagram Aktivitas UC-0033

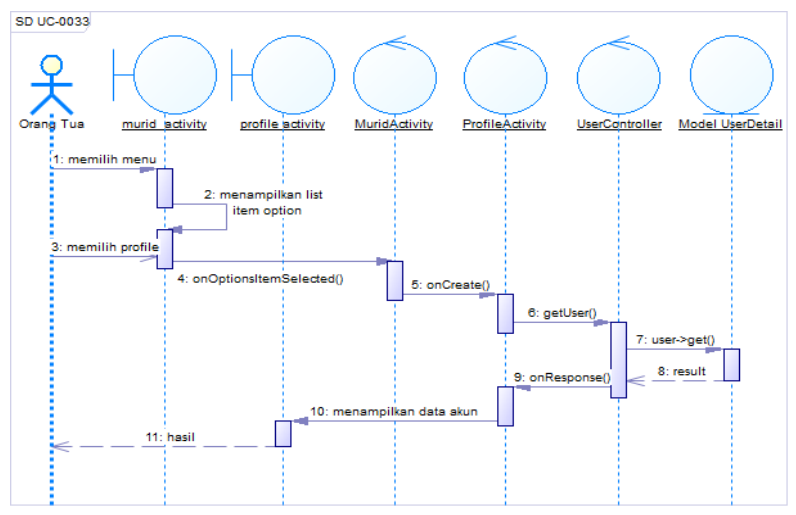

Gambar 3.31 Diagram Sekuens UC-0033

# 3.1.3.4.9 Menambah Data Akun Orangtua (UC-0034)

Kasus penggunaan nomor UC-0034 ini diakses ketika orang tau hendak membuat akun baru pada sistem. Spesifikasi, diagram aktivitas, dan sekuens kasus penggunaan ini dapat dilihat pada Tabel 3.12, Gambar 3.32, dan Gambar 3.33.

| Kode Use   | UC-0034             |                          |
|------------|---------------------|--------------------------|
| Case       |                     |                          |
| Nama Use   | Menambah data akun  |                          |
| Case       |                     |                          |
| Aktor      | Orang Tua           |                          |
| Deskripsi  | Orang Tua dapat mem | ibuat akun baru          |
| Relasi     | -                   |                          |
| Kondisi    | Sudah menampilkan h | alaman halaman aktivitas |
| Awal       | login               |                          |
| Kondisi    | Sudah menambahkan   | akun orang tua baru      |
| Akhir      |                     |                          |
| Alur       | Aktor               | Sistem                   |
| kejadian   | 1. Memilih pilihan  |                          |
| normal     | registrasi          |                          |
|            |                     | 2. Menampilkan halaman   |
|            |                     | aktivitas registrasi     |
|            | 3. Mengisi form     |                          |
|            | 4. Memilih tambah   |                          |
|            | akun                |                          |
|            |                     | 4. Menyimpan data akun   |
|            |                     | orang tua yang baru      |
|            |                     | 5. Menampilkan pesan     |
|            |                     | berhasil                 |
| Alur       | Aktor               | Sistem                   |
| kejadian   | 3.b. Tidak mengisi  |                          |
| alternatif | semua input         |                          |
|            |                     | 3.b.1. Menampilkan       |

Tabel 3.12 Spesifikasi Kasus Penggunaan UC-0034

|  | pesan gagal                       |
|--|-----------------------------------|
|  | 5.b. Gagal menyimpan<br>data akun |
|  | 5.b.1 Menampilkan pesan gagal     |

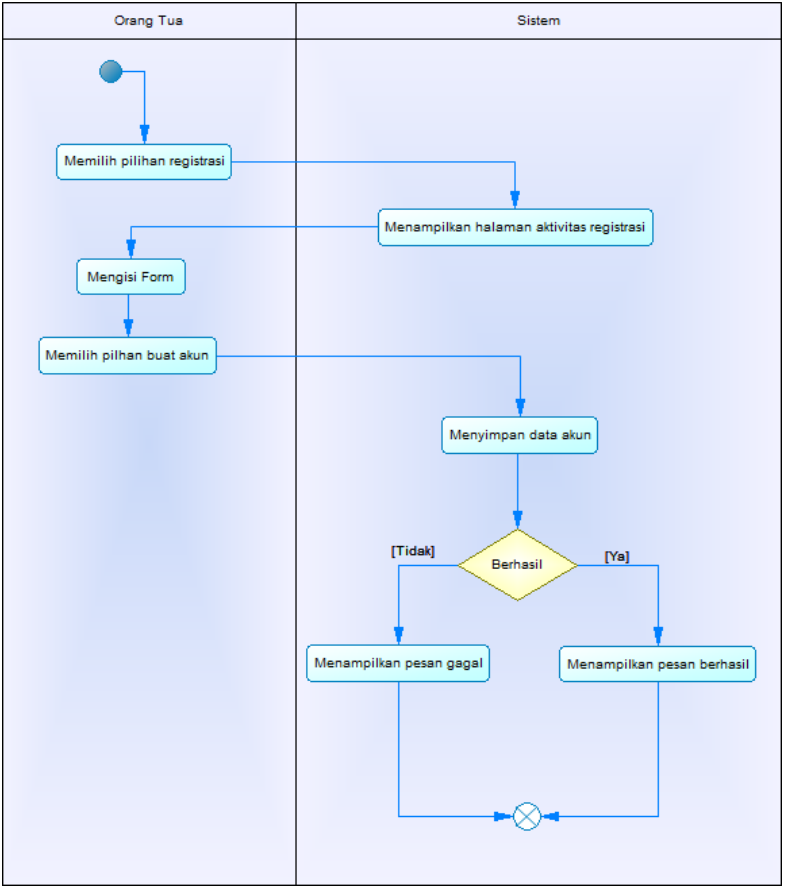

Gambar 3.32 Diagram Aktivitas UC-0034

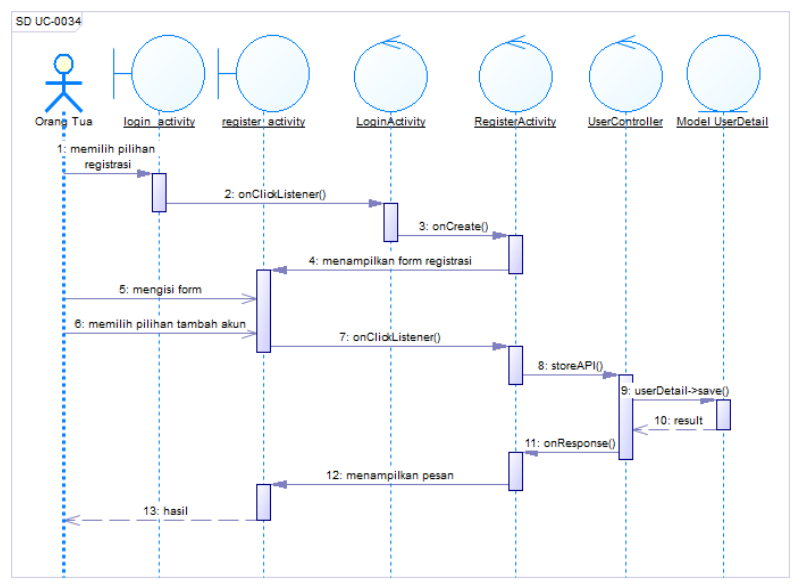

Gambar 3.33 Diagram Sekuens UC-0034

## 3.1.3.4.10 Mengubah Data Akun (UC-0035)

Kasus penggunaan nomor UC-0035 ini diakses ketika guru dan orang tua hendak mengubah data akun pada sistem. Spesifikasi, diagram aktivitas, dan sekuens kasus penggunaan ini dapat dilihat pada Tabel 3.13, Gambar 3.34, dan Gambar 3.35.

| Kode Use  | UC-0035                                |
|-----------|----------------------------------------|
| Case      |                                        |
| Nama Use  | Mengubah data akun                     |
| Case      |                                        |
| Aktor     | Guru, Orang Tua                        |
| Deskripsi | Guru dan Orang Tua dapat mengubah data |
|           | akun                                   |

Tabel 3.13 Spesifikasi Kasus Penggunaan UC-0035

| Relasi      | -                                          |                      |
|-------------|--------------------------------------------|----------------------|
| Kondisi     | Sudah menampilkan halaman aktivitas profil |                      |
| Awal        | akun                                       |                      |
| Kondisi     | Sudah mengganti data profil akun           |                      |
| Akhir       |                                            |                      |
| Alur        | Aktor                                      | Sistem               |
| kejadian    | 1. Memilih pilihan                         |                      |
| normal      | ubah profil                                |                      |
|             |                                            | 2. Menampilkan form  |
|             | <ol><li>Mengisi data</li></ol>             |                      |
|             | yang baru                                  |                      |
|             | 4 Mamilih nilihan                          |                      |
|             | 4. Meninin pinnan<br>simpan data           |                      |
|             | simpan data                                |                      |
|             |                                            | 5. Menyimpan data    |
|             |                                            | akun yang baru       |
|             |                                            | diuban               |
|             |                                            | 6. Menampilkan pesan |
|             |                                            | bernasii             |
| Alur        | Aktor                                      | Sistem               |
| kejadian    | 3.b. Tidak mengisi                         |                      |
| alternative | salah satu input                           |                      |
|             |                                            | 3.b.1 Menampilkan    |
|             |                                            | pesan gagal          |
|             |                                            |                      |
|             |                                            | 5.b. Gagal           |
|             |                                            | menyimpan data       |
|             |                                            | perubanan            |
|             |                                            | 5.b.1. Menampilkan   |
|             |                                            | pesan gagal          |
|             |                                            | 1                    |

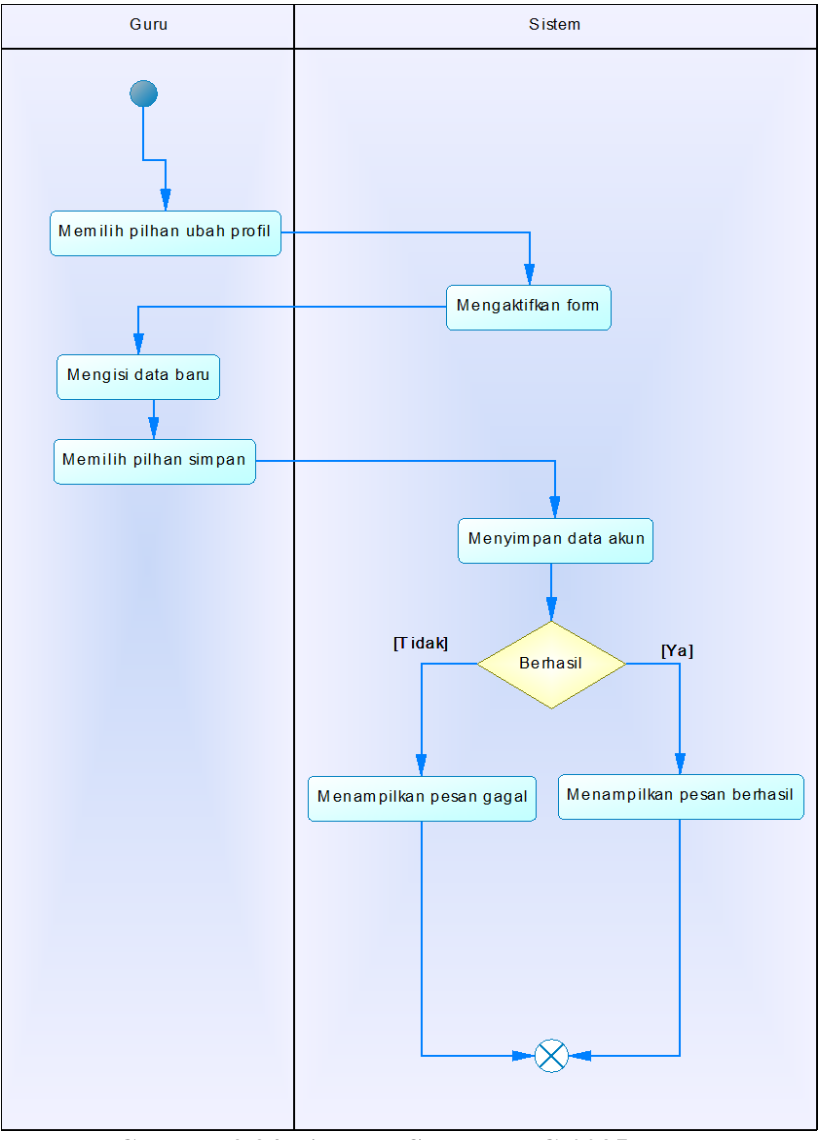

Gambar 3.34 Diagram Sekuens UC-0035

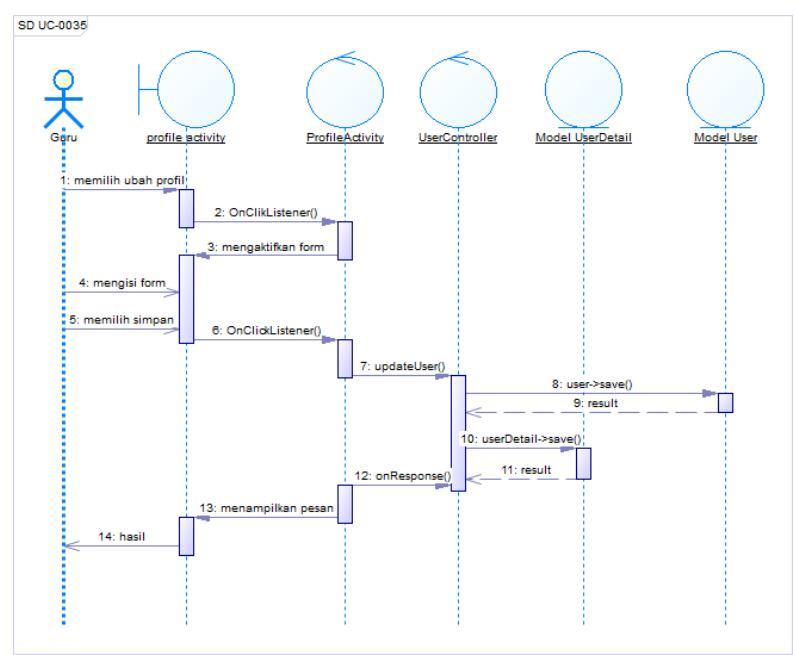

Gambar 3.35 Diagrram Aktivitas UC-0035

# 3.1.3.4.11 Mengubah Data Nilai (UC-0039)

Kasus penggunaan nomor UC-0039 ini diakses ketika guru hendak merubah nilai murid pada satu tugas. Pada kasus penggunaan ini, sistem menampilkan form untuk pengisian perubahan data pada nilai yang ingin dirubah. Spesifikasi, diagram aktivitas, dan sekuens kasus penggunaan ini dapat dilihat pada Tabel 3.14, Gambar 3.36, dan Gambar 3.37.

| <b>Fabel 3.14 Spesifikas</b> | i Kasus Penggunaan | UC-0039 |
|------------------------------|--------------------|---------|
|------------------------------|--------------------|---------|

| Kode Use | UC-0039             |
|----------|---------------------|
| Case     |                     |
| Nama Use | Mengubah data nilai |
| Case     |                     |

| Aktor      | Guru                           |                          |
|------------|--------------------------------|--------------------------|
| Deskripsi  | Guru dapat mengubah data nilai |                          |
| Relasi     | -                              |                          |
| Kondisi    | Sistem sudah menam             | pilkan halaman aktivitas |
| Awal       | tugas kelas tertentu           |                          |
| Kondisi    | Guru sudah menguba             | h nilai dari tugas       |
| Akhir      |                                |                          |
| Alur       | Aktor                          | Sistem                   |
| kejadian   | 1. Memilih tugas               |                          |
| normal     |                                | 2. Menampilkan detail    |
|            |                                | tugas dan daftar murid   |
|            |                                | yang berada di kelas     |
|            |                                | bersangkutan             |
|            | 3. Memilih murid               |                          |
|            |                                | 4. Menampilkan form      |
|            |                                | input nilai              |
|            | 5. Mengisi form                |                          |
|            | nilai                          |                          |
|            | 6. Memilih                     |                          |
|            | menyimpan nilai                |                          |
|            |                                | 8. Meyimpan nilai murid  |
|            |                                | 9. Menampilkan pesan     |
|            |                                | berhasil                 |
| Alur       | Aktor                          | Sistem                   |
| kejadian   | 6.b. Memasukkan                |                          |
| alternatif | nilai kosong                   |                          |
|            |                                | 6.b.1. Menutup form dan  |
|            |                                | menampilkan pesan        |
|            |                                | "Nilai gagal disimpan!"  |
|            | 7.b. Menekan                   |                          |
|            | tombol "Batal"                 |                          |

|  | 7.b.1. Menutup form<br>dengan tidak menyimpan<br>nilai |
|--|--------------------------------------------------------|
|  | 8.b. Gagal menyimpan<br>nilai                          |
|  | 8.b.1. Menampilkan<br>pesan "Nilai gagal<br>disimpan!" |

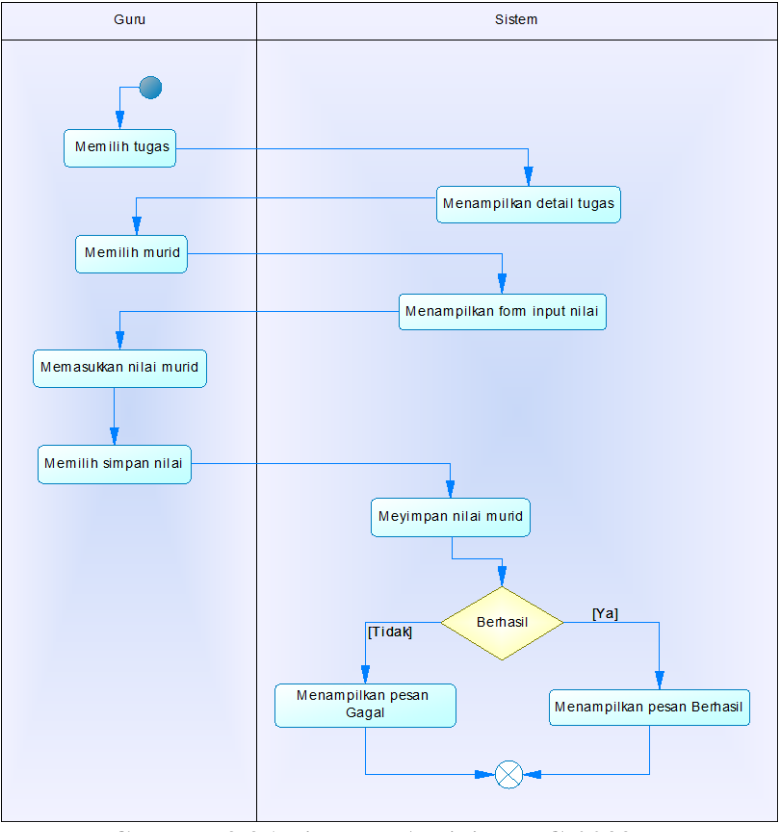

Gambar 3.36 Diagram Aktivitas UC-0039

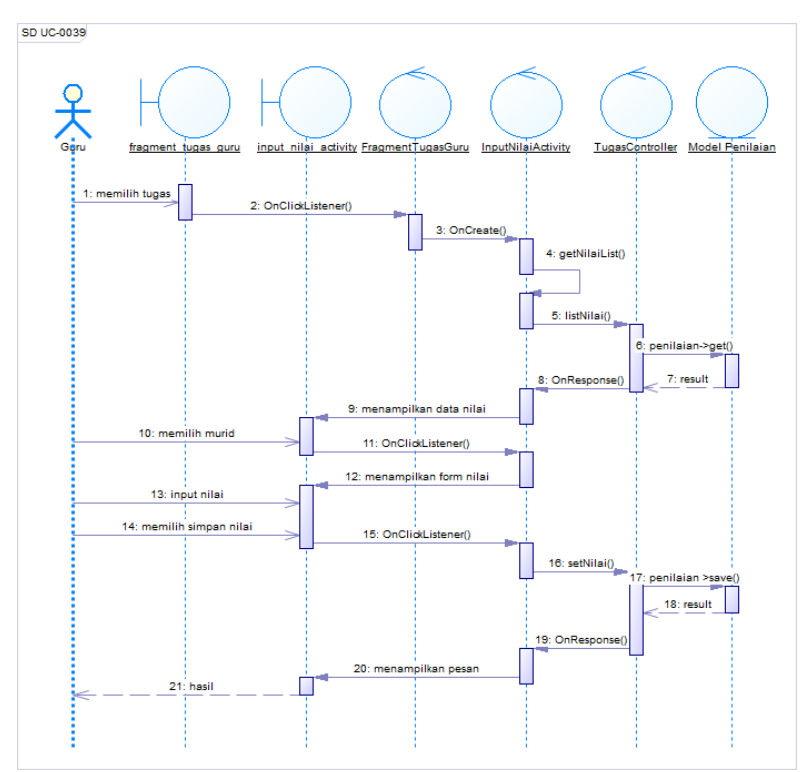

Gambar 3.37 Diagram Sekuens UC-0039

# 3.1.3.4.12 Menerima Notifikasi (UC-0040)

Kasus penggunaan nomor UC-0041 ini otomatis akan dijalankan ketika terjadi event tertentu, dan ditangani oleh program latar dari perangkat bergerak. Spesifikasi, diagram aktivitas, dan sekuens kasus penggunaan ini dapat dilihat pada , Gambar 3.38, dan Gambar 3.39.

Tabel 3.15 Spesifikasi Kasus Penggunaan UC-0012

| Kode Use Case | UC-0041             |
|---------------|---------------------|
| Nama Use Case | Menerima Notifikasi |

| Aktor         | Orang Tua, Guru                                                                                |                           |
|---------------|------------------------------------------------------------------------------------------------|---------------------------|
| Deskripsi     | Orangtua dan guru menerima notifikasi<br>ketika ada berita, topik, komentar, dan<br>tugas baru |                           |
| Relasi        | -                                                                                              |                           |
| Kondisi Awal  | Salah satu aktor menambah berita, topik,<br>komentar, atau tugas                               |                           |
| Kondisi Akhir | Sudah menerima notifikasi                                                                      |                           |
| Alur kejadian | Aktor Sistem                                                                                   |                           |
| normal        |                                                                                                | 1. Mengirimkan notifikasi |
|               | 2. Menerima<br>notifikasi                                                                      |                           |
| Alur kejadian | Aktor                                                                                          | Sistem                    |
| alternatif    |                                                                                                |                           |

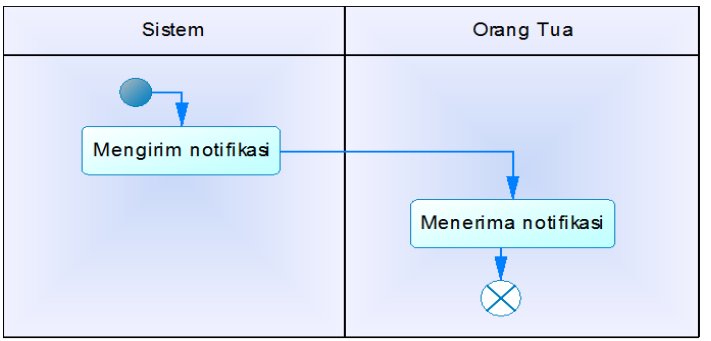

Gambar 3.38 Diagram Aktivitas UC-0041

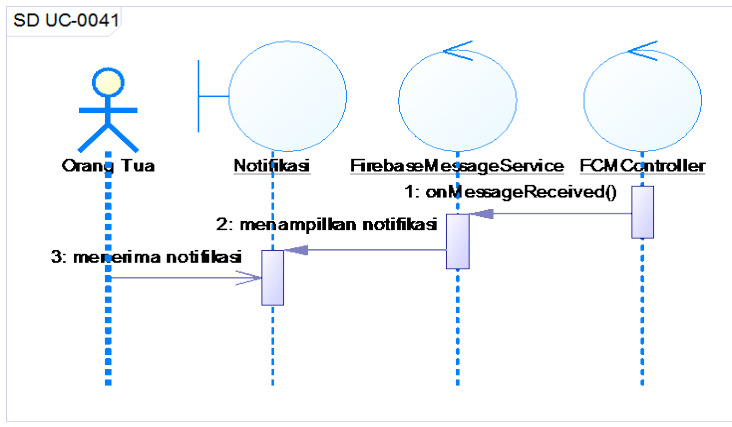

Gambar 3.39 Diagram Sekuens UC-0041

## 3.2 Perancangan

Perancangan dalam subbab ini membahas perancangan dari aplikasi tugas akhir. Subbab ini terdiri dari lingkungan perancangan perangkat lunak, perancangan arsitektur sistem, perancangan diagram kelas, perancangan basis data, dan perancangan antarmuka pengguna.

# 3.2.1 Perancangan Arsitektur Sistem

Pada arsitektur sistem ini, *browser* digunakan untuk mengakses *back office* dari aplikasi dan *smartphone* digunakan untuk mengakses aplikasi *mobile*. Proses bisnis yang ada pada aplikasi ditampilkan melalui antarmuka sistem.

Dalam proses aktivitas aplikasi, data yang digunakan diperoleh dan diminta melalui *RESTful API* yang dibuat dengan menggunakan kerangka kerja Laravel. Sistem mengirim *request* ke *server* pada kasus penggunaan UC-0029, UC-0030, UC-0031, UC-0032, UC-0033, UC-0034, UC-0035, UC-0036, UC-0037, UC-0038, UC-0039, dan UC-0040. Sistem pada *server* akan menerima data dari aplikasi dan mengolahnya sesuai dengan logika yang sudah ditentukan untuk kemudian berkomunikasi dengan database. Semua request API akan memberikan response

berupa JSON sehingga bisa diolah dengan mudah oleh aplikasi *mobile*. Pada kebanyakan kasus juga sistem akan mengembalikan nilai "1" untuk *request* yang berhasil dan "0" untuk *request* gagal.

## 3.2.2 Perancangan Diagram Kelas

Diagram kelas dapat dilihat pada Gambar 3.45 dan Gambar 3.46.

# 3.2.3 Perancangan Basis Data

Dalam membuat suatu aplikasi web dan perangkat bergerak, diperlukan analisis kebutuhan berupa perancangan basis data. Basis data yang digunakan kelak adalah MySQL. MySQL dipilih menjadi basis data aplikasi ini karena sifat RDBMS yang *open source*, mudah digunakan, dan memiliki *performance tuning*, yaitu menangani *query* sederhana dengan cepat [2].

Rancangan basis data ditampilkan dalam bentuk *Conceptual Data Model* (selanjutnya disebut CDM) dan *Physical Data Model* (selanjutnya disebut PDM). Penjelasan lebih lengkap berupa CDM dan PDM terdapat pada Gambar 3.40 dan Gambar 3.41.

Semua tabel memiliki atribut *created\_at* dan *updated\_at*, dan beberapa memiliki *deleted\_at*, karena merupakan fitur dari Laravel dan dibutuhkan untuk penambahan maupun penghapusan data.

## 3.2.4.1 Tabel users

Tabel users adalah tabel yang digunakan untuk menyimpan data pengguna yang memiliki hak akses pada sistem. Detail atribut tabel users dijelaskan pada Tabel 3.16. Tabel ini hanyalah tabel yang digunakan untuk keperluan login.

| Nama Kolom     | Tipe Data    | Keterangan               |
|----------------|--------------|--------------------------|
| user_id        | Integer      | Primary Key tabel users  |
| пате           | Varchar(255) | Nama pengguna            |
| email          | Varchar(255) | Email pengguna           |
| password       | Varchar(255) | Password pengguna        |
| remember_token | Varchar(100) | Token untuk proses login |
|                |              | otomatis                 |

**Tabel 3.16 Atribut Tabel Users** 

#### 3.2.4.2 Tabel user\_detail

Tabel user\_detail menyimpan informasi lain dari tabel users. Tabel ini merupakan tabel yang menentukan kewenangan dari tiap-tiap akun. Detail atribut tabel user\_detail dijelaskan pada Tabel 3.17. Kolom id\_wali dan id\_kelas bisa tidak diisi dan tidak tersambung secara langsung ke tabel lain.

Tabel 3.17 Atribut Tabel User\_detail

| Nama Kolom   | Tipe Data    | Keterangan                 |
|--------------|--------------|----------------------------|
| id           | Integer      | Primary Key tabel          |
|              | _            | user_detail                |
| id_tipe_user | Integer      | Foreign Key tipe user dari |
|              |              | pengguna                   |
| nama         | Varchar(255) | Nama pengguna              |
| email        | Varchar(255) | Email pengguna             |
| alamat       | Varchar(255) | Alamat pengguna            |
| telepon      | Varchar(255) | Telepon pengguna           |
| keterangan   | Varchar(255) | Keterangan tambahan        |
| token        | Varchar(255) | Token untuk pengiriman     |
|              |              | pemberitahuan              |
| id_wali      | Integer      | Foreign Key identitas wali |
|              |              | dari pengguna jika         |
|              |              | pengguna merupakan         |

|          |         | murid                                                                                   |
|----------|---------|-----------------------------------------------------------------------------------------|
| id_kelas | Integer | <i>Foreign Key</i> identitas<br>kelas dari pengguna jika<br>pengguna merupakan<br>murid |

#### 3.2.4.3 Tabel tipe\_user

Tabel tipe\_user adalah tabel yang digunakan untuk menyimpan tipe kewenangan user. Detail atribut tabel tipe\_user dijelaskan pada Tabel 3.18.

# Tabel 3.18 Atribut Tabel Tipe\_user

| Nama Kolom   | Tipe Data    | Keterangan        |
|--------------|--------------|-------------------|
| tipe_user_id | Integer      | Primary Key tabel |
| _            | -            | tipe_user         |
| nama         | Varchar(255) | Nama tipe user    |

## 3.2.4.4 Tabel sekolah

Tabel sekolah adalah tabel yang digunakan untuk menyimpan informasi data sekolah. Detail atribut tabel sekolah dijelaskan pada Tabel 3.19.

Tabel 3.19 Atribut Tabel Sekolah

| Nama Kolom | Tipe Data    | Keterangan                 |
|------------|--------------|----------------------------|
| sekolah_id | Integer      | Primary Key tabel sekolah  |
| id_admin   | Integer      | Foreign Key identitas user |
|            |              | sebagai admin sekolah      |
| nama       | Varchar(255) | Nama sekolah               |
| tahun_ajar | Varchar(255) | Tahun Ajar sekolah         |
| alamat     | Varchar(255) | Alamat sekolah             |
| telepon    | Varchar(255) | Telepon sekolah            |
| email      | Varchar(255) | Email sekolah              |

#### 3.2.4.5 Tabel berita

Tabel berita adalah tabel yang digunakan untuk menyimpan berita yang dikeluarkan oleh sekolah. Detail atribut tabel berita dijelaskan pada Tabel 3.20.

| Nama Kolom  | Tipe Data    | Keterangan               |  |
|-------------|--------------|--------------------------|--|
| berita_id   | Integer      | Primary Key tabel berita |  |
| id_sekolah  | Integer      | Foreign Key identitas    |  |
|             | -            | sekolah tempat berita    |  |
|             |              | diterbitkan              |  |
| id_t_berita | Integer      | Foreign key tipe berita  |  |
| id_user     | Integer      | Foreign Key identitas    |  |
|             |              | pengguna pembuat berita  |  |
| judul       | Varchar(255) | Judul berita             |  |
| konten      | Varchar(255) | Konten berita            |  |
| gambar      | Varchar(255) | Gambar berita            |  |
| lampiran    | Varchar(255) | Lampiran berita          |  |

Tabel 3.20 Atribut Tabel Berita

## 3.2.4.6 Tabel tipe\_berita

Tabel tipe\_berita adalah tabel yang digunakan untuk menyimpan tipe berita. Detail atribut tabel tipe\_berita dijelaskan pada Tabel 3.21.

| Tabel 3.21 Atribut | Tabel Tipe | _berita |
|--------------------|------------|---------|
|--------------------|------------|---------|

| Nama Kolom     | Tipe Data    | Keterangan        |
|----------------|--------------|-------------------|
| tipe_berita_id | Integer      | Primary Key tabel |
| _              | -            | tipe_berita       |
| nama           | Varchar(255) | Nama tipe berita  |

## 3.2.4.7 Tabel kelas

Tabel kelas adalah tabel yang digunakan untuk menyimpan informasi data kelas. Detail atribut tabel tipe\_berita dijelaskan pada Tabel 3.22.

| Nama Kolom | Tipe Data    | Keterangan                 |
|------------|--------------|----------------------------|
| kelas_id   | Integer      | Primary Key tabel kelas    |
| id_sekolah | Integer      | Foreign Key identitas      |
|            | -            | sekolah kelas berada       |
| id_user    | Integer      | Foreign Key identitas wali |
|            | -            | kelas                      |
| nama       | Varchar(255) | Nama kelas                 |

# **Tabel 3.22 Atribut Tabel Kelas**

# 3.2.4.8 Tabel jadwal

Tabel jadwal adalah tabel yang menyimpan data-data jadwal di sekolah tertentu di tahun \_ajar tertentu. Detail atribut tabel jadwal dijelaskan pada Tabel 3.23.

| Nama Kolom | Tipe Data    | Keterangan                 |  |
|------------|--------------|----------------------------|--|
| jadwal_id  | Integer      | Primary Key tabel jadwal   |  |
| mulai      | Varchar(255) | Jam dimulainya jadwal      |  |
| berakhir   | Varchar(255) | Jam berakhirnya jadwal     |  |
| hari       | Varchar(255) | Hari jadwal                |  |
| tahun_ajar | Varchar(255) | Tahun ajar jadwal berlaku  |  |
| id_kelas   | Integer      | Foreign key identitas      |  |
|            | _            | kelas dari jadwal          |  |
| id_mapel   | Integer      | Foreign key identitas mata |  |
| _          | _            | pelajaran dari jadwal      |  |
| id_user    | Integer      | Foreign key identitas guru |  |
|            |              | pengajar jadwal            |  |

Tabel 3.23 Atribut Tabel Jadwal

#### 3.2.4.9 Tabel komentar

Tabel memiliki adalah tabel yang menyimpan komentar yang berhubungan dengan berita. Detail atribut tabel jadwal dijelaskan pada Tabel 3.24.

| Nama Kolom  | Tipe Data    | Keterangan             |
|-------------|--------------|------------------------|
| komentar_id | Integer      | Primary Key tabel      |
|             |              | komentar               |
| id_topik    | Integer      | Foreign key yang       |
|             |              | menunjukkan topik mana |
|             |              | yang dikomentari       |
| id_user     | Integer      | Foreign key identitas  |
|             |              | pengguna pembuat       |
|             |              | komentar               |
| konten      | Varchar(255) | Konten komentar        |

#### **Tabel 3.24 Atribut Tabel Komentar**

#### 3.2.4.10 Tabel tugas

id guru

id mapel

deadline

iudul

konten

Tabel penugasan adalah tabel yang digunakan untuk menyimpan data tugas. Detail atribut tabel jadwal dijelaskan pada Tabel 3.25.

Nama Kolom Tipe Data Keterangan Primary Key tabel tugas tugas id Integer id kelas Integer Foreign kev identitas kelas di mana tugas dibuat

Foreign

pelajaran

Deadline tugas

Konten tugas

Judul tugas

key pengguna pembuat tugas Foreign key identitas mata

Integer

Integer

Varchar(255)

Varchar(255)

Varchar(255)

**Tabel 3.25 Atribut Tabel Tugas** 

#### 3.2.4.11 Tabel penilaian

Tabel penilaian adalah tabel yang berguna untuk menyimpan penilaian dari tiap-tiap murid di kelas terhadap tugas

identitas

yang sudah dibuat. Detail atribut tabel jadwal dijelaskan pada Tabel 3.26.

| Nama Kolom   | Tipe Data    | Keterangan                                          |  |
|--------------|--------------|-----------------------------------------------------|--|
| penilaian_id | Integer      | <i>Primary Key</i> tabel penilaian                  |  |
| id_tugas     | Integer      | <i>Foreign key</i> identitas tugas dari penilaian   |  |
| id_murid     | Integer      | <i>Foreign key</i> identitas murid                  |  |
| nilai        | Integer      | Nilai dari tugas                                    |  |
| status       | Varchar(255) | Status tugas apakah sudah<br>diselesaikan apa belum |  |

Tabel 3.26 Atribut Tabel Penilaian

# 3.2.4.12 Tabel mata\_pelajaran

Tabel mata\_pelajaran adalah tabel yang digunakan untuk menyimpan mata pelajaran yang disediakan. Detail atribut tabel jadwal dijelaskan pada Tabel 3.25.

Tabel 3.27 Atribut Tabel Mata Pelajaran

| Nama Kolom        | Tipe Data    | Keterangan             |
|-------------------|--------------|------------------------|
| mata_pelajaran_id | Integer      | Primary Key tabel mata |
|                   |              | pelajaran              |
| nama              | Varchar(255) | Nama mata pelajaran    |

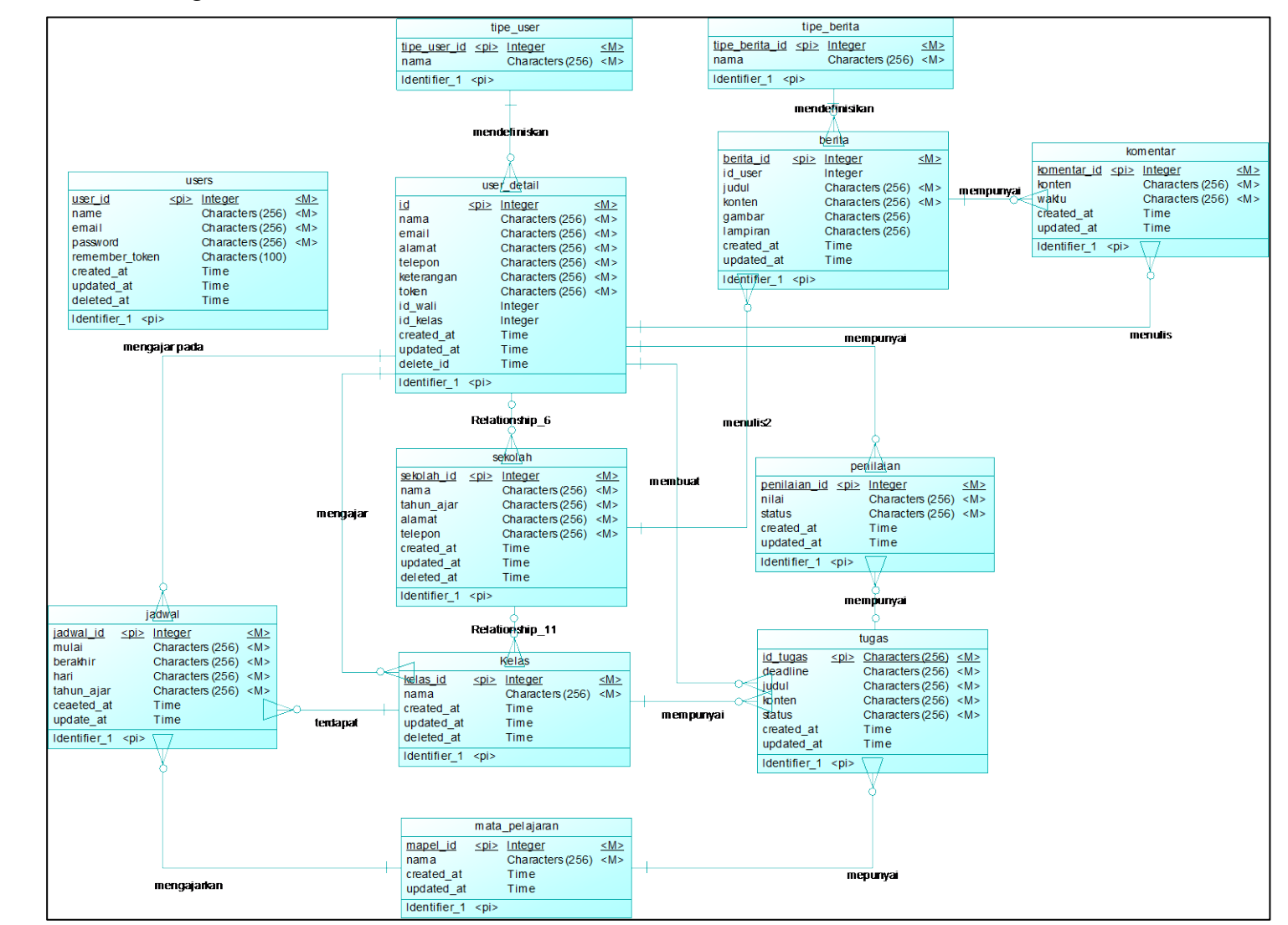

#### 3.2.4.13Conceptual Data Modeling (CDM)

**Gambar 3.40 Conceptual Data Modeling** 

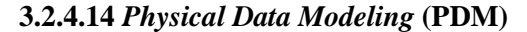

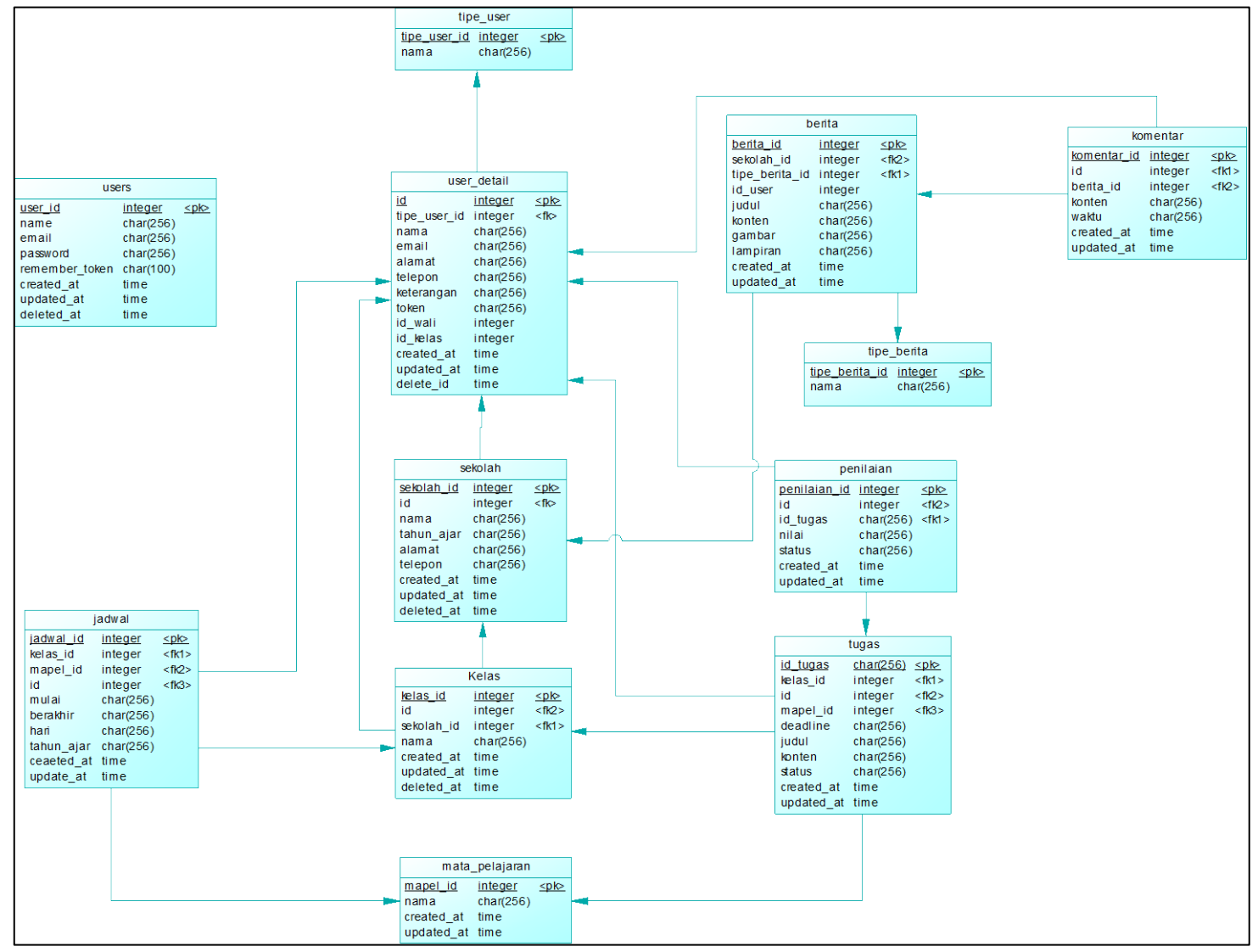

Gambar 3.41 Physical Data Modeling

## 3.2.4 Perancangan Antarmuka Pengguna

Perancangan antarmuka pengguna merupakan hal yang penting dalam melakukan perancangan perangkat lunak. Antarmuka pengguna yang berhubungan langsung dengan aktor, terutama aplikasi *mobile* harus *intuitive* dan mudah digunakan tanpa harus menggunakan petunjuk apapun. Awasi terdiri dari aplikasi berbasis web dan aplikasi berbasi *mobile*. Aplikasi berbasis web mempunyai dua hak akses, yaitu super admin dan admin, dan aplikasi *mobile* juga mempunyai dua hak akses, yaitu guru dan orang tua.

Pada aplikasi web, halaman *login* dari kedua hak akses sama dan memiliki kompisi antarmuka yang hampir sama. Hak super admin memiliki antarmuka ubak akun, atur sekolah, atur mata pelajaran dan tur berita. Hak admin memiliki antarmuka ubah akun, atur sekolah, atur jadwal, atur murid, dan atur berita.

Pada aplikasi *mobile*, halaman *login* dan ubah akun dari kedua hak akses sama dan juga memiliki komposisi antarmuka yang hampir sama. Hak guru memiliki antarmuka berita, detail berita, forum, detail forum, pembuatan topik baru, tugas, pembuatan tugas baru, dan penilaian murid. Hak orang tua memiliki antarmuka memilih anak, berita, detail berita, forum, detail forum, tugas, detail tugas, dan laporan.

# 3.2.5.1 Rancangan Halaman Antarmuka Login Web

Halaman ini digunakan oleh pengguna untuk masuk ke sistem. Pengguna harus mengisi isian *email* dan *password* untuk dapat masuk ke dalam sistem. Rancangan halaman dapat dilihat pada Gambar 3.42. Atribut antarmuka dapat dilihat pada Tabel 3.28.

| No. | Nama Atribut<br>Antarmuka | Jenis<br>Atribut | Kegunaan                  | Masukan/<br>Keluaran |
|-----|---------------------------|------------------|---------------------------|----------------------|
| 1   | email                     | Input            | Input untuk<br>memasukkan | String               |

Tabel 3.28 Atribut Antarmuka Login Web

|   |          |        | email<br>pengguna                                                                       |        |
|---|----------|--------|-----------------------------------------------------------------------------------------|--------|
| 2 | password | Input  | Input untuk<br>memasukkan<br>password<br>pengguna                                       | String |
| 3 | -        | Button | Tombol aksi<br>untuk<br>menuju ke<br>halaman<br>utama super<br>admin<br>maupun<br>admin | Click  |

| Awasi    | Email    |  |
|----------|----------|--|
| Password | Password |  |
|          | Masuk    |  |

Gambar 3.42 Rancangan Halaman Antarmuka Login Web

# 3.2.5.2 Rancangan Halaman Antarmuka Ubah Akun Web

Halaman ini akan ditampilkan pada sistem ketika pengguna akan mengubah data akun di web. Rancangan halaman dapat dilihat pada Gambar 3.43. Atribut antarmuka dapat dilihat pada Tabel 3.29.

| No. | Nama Atribut<br>Antarmuka | Jenis<br>Atribut | Kegunaan                                               | Masukan/<br>Keluaran |
|-----|---------------------------|------------------|--------------------------------------------------------|----------------------|
| 1   | nama                      | Input            | Input untuk<br>memasukkan<br>email<br>pengguna         | String               |
| 2   | email                     | Input            | Input untuk<br>memasukkan<br>password<br>pengguna      | String               |
| 3   | alamat                    | Input            | Input untuk<br>memasukkan<br>alamat<br>pengguna        | String               |
| 4   | telepon                   | Input            | Input untuk<br>memasukkan<br>telepon<br>pengguna       | String               |
| 5   | password                  | Input            | Input untuk<br>memasukkan<br>password baru<br>pengguna | String               |
| 6   | password2                 | Input            | Input untuk<br>memasukkan<br>konfirmasi<br>password    | String               |

Tabel 3.29 Atribut Antarmuka Ubah Akun Web

|   |              |        | barupengguna                                              |        |
|---|--------------|--------|-----------------------------------------------------------|--------|
| 7 | password_old | Input  | Input untuk<br>memasukkan<br>password<br>lama<br>pengguna | String |
| 8 | -            | Button | Tombol aksi<br>untuk<br>menyimpan<br>perubahan            | Click  |

| Ubah Akun              |                     |
|------------------------|---------------------|
| Nama                   | Nama                |
| Email                  | Email               |
| Alamat                 | Alamat              |
| Telepon                | Telepon             |
| Password               | Password            |
| Konfirmasi<br>password | Konfirmasi Password |
| Password Lama          | Password Lama       |
|                        |                     |

Gambar 3.43 Rancangan Halaman Antarmuka Ubah Akun Web
# 3.2.5.3 Rancangan Halaman Antarmuka Atur Sekolah

Halaman ini akan ditampilkan pada hak akses admin dan super admin ketika akan mengatur sekolah. Halaman ini menampilkan di dalam sistem. Rancangan halaman dapat dilihat pada Gambar 3.44. Atribut antarmuka dapat dilihat pada Tabel 3.30.

| No. | Nama Atribut | Jenis  | Kegunaan                                                                                                    | Masukan/ |
|-----|--------------|--------|----------------------------------------------------------------------------------------------------|----------|
| 1   | btn-add      | Button | Tombol aksi<br>untuk<br>membuka<br>modal berisi<br>form untuk<br>menambah<br>sekolah baru                    | Click    |
| 2   | sekolah-list | Table  | Tabel untuk<br>menampilkan<br>daftar<br>sekolah<br>(untuk hak<br>admin hanya<br>menampilkan<br>satu sekolah) | Array    |
| 3   | open-modal   | Button | Tombol aksi<br>untuk<br>membuka<br>modal berisi<br>form untuk<br>mengubah<br>data sekolah                    | Click    |

Tabel 3.30 Atribut Antarmuka Atur Sekolah

| 4 | view-kelas     | Button | Tombol aksi<br>untuk<br>membuka<br>modal berisi<br>form untuk<br>mengatur<br>kelas sekolah<br>tertentu | Click |
|---|----------------|--------|----------------------------------------------------------------------------------------------------|-------|
| 5 | view-guru      | Button | Tombol aksi<br>untuk<br>membuka<br>modal berisi<br>form untuk<br>mengatur<br>guru sekolah<br>tertentu  | Click |
| 6 | delete-sekolah | Button | Tombol aksi<br>untuk<br>menghapus<br>sekolah                                                           | Click |

| Sekolah | Email |      | Actie | on   |       |
|---------|-------|------|-------|------|-------|
|         |       | Ubah | Hapus | Guru | Kelas |
|         |       |      |       |      |       |

Gambar 3.44 Rancangan Halaman Antarmuka Atur Sekolah

# 3.2.5.4 Rancangan Halaman Antarmuka Tambah Sekolah

Halaman ini akan ditampilkan sistem pada hak akses super admin ketika akan menambah data sekolah. Rancangan halaman dapat dilihat pada Gambar 3.45. Atribut antarmuka dapat dilihat pada Tabel 3.31.

| No. | Nama Atribut | Jenis   | Kegunaan                                              | Masukan/ |
|-----|--------------|---------|-------------------------------------------------------|----------|
|     | Antarmuka    | Atribut |                                                       | Keluaran |
| 1   | nama         | Input   | Input untuk<br>memasukkan<br>nama sekolah             | String   |
| 2   | tahun_ajar   | Input   | Input untuk<br>memasukkan<br>tahun ajar<br>sekolah    | String   |
| 3   | alamat       | Input   | Input untuk<br>memasukkan<br>alamat<br>sekolah        | String   |
| 4   | email        | Input   | Input untuk<br>memasukkan<br>email sekolah            | String   |
| 5   | telepon      | Input   | Input untuk<br>memasukkan<br>telepon<br>sekolah       | String   |
| 6   | password     | Input   | Input untuk<br>memasukkan<br>password<br>akun sekolah | String   |

Tabel 3.31 Atribut Antarmuka Tambah Sekolah

| 7 | konfirm | Input  | Input untuk<br>memasukkan<br>konfirmasi<br>password<br>akun sekolah | String |
|---|---------|--------|---------------------------------------------------------------------|--------|
| 8 | -       | Button | Tombol aksi<br>untuk<br>menambahkan<br>sekolah                      | Click  |

| Tambah                                | ih Sekolah                 |     |       |
|---------------------------------------|----------------------------|-----|-------|
|                                       | Nama                       |     |       |
| Sekoleh                               | Email                      |     |       |
| · · · · · · · · · · · · · · · · · · · | Alamat                     | Gen | Kelas |
| т                                     | elepon Telepon             |     |       |
| Tah                                   | un Ajar 🛛 Tahun Ajar       |     |       |
| Pas                                   | sword Password             |     |       |
| Koni<br>p                             | irmasi<br>Konfirmasi Passw | ord |       |
|                                       | Tambah                     |     |       |
|                                       |                            |     |       |
|                                       |                            | _   |       |

Gambar 3.45 Rancangan Halaman Antarmuka Tambah Sekolah

# 3.2.5.5 Rancangan Halaman Antarmuka Ubah Sekolah

Halaman ini akan ditampilkan pada sistem ketika super admin atau admin akan mengubah sekolah. Rancangan halaman dapat dilihat pada Gambar 3.46. Atribut antarmuka dapat dilihat pada Tabel 3.32.

| No. | Nama<br>Atribut<br>Antarmuka | Jenis<br>Atribut | Kegunaan                                                       | Masukan/<br>Keluaran |
|-----|------------------------------|------------------|----------------------------------------------------------------|----------------------|
| 1   | nama                         | Input            | Input untuk<br>memasukkan<br>nama sekolah                      | String               |
| 2   | tahun_ajar                   | Input            | Input untuk<br>memasukkan<br>tahun ajar<br>sekolah             | String               |
| 3   | alamat                       | Input            | Input untuk<br>memasukkan<br>alamat sekolah                    | String               |
| 4   | email                        | Input            | Input untuk<br>memasukkan<br>email sekolah                     | String               |
| 5   | telepon                      | Input            | Input untuk<br>memasukkan<br>telepon<br>sekolah                | String               |
| 6   | -                            | Button           | Tombol aksi<br>untuk<br>menyimpan<br>perubahan<br>data sekolah | Click                |

Tabel 3.32 Atribut Antarmuka Ubah Sekolah

| Awasi Sokoluh Profil   |                     |
|------------------------|---------------------|
|                        |                     |
|                        |                     |
|                        |                     |
| Tambah Ubah Sekolah    |                     |
| Nama                   | Nama                |
| Sekcleh                | Email               |
| Alamat                 | Alamat              |
| Telepon                | Telepon             |
| Tahun Ajar             | Tahun Ajar          |
| Password               | Password            |
| Konfirmasi<br>password | Konfirmasi Password |
| Password Lama          | Password Lama       |
|                        | Ubah                |
|                        |                     |
|                        |                     |
|                        |                     |
|                        |                     |

Gambar 3.46 Rancangan Halaman Antarmuka Ubah Sekolah

# 3.2.5.6 Rancangan Halaman Antarmuka Hapus Sekolah

Halaman ini akan ditampilkan pada hak akses super admin ketika pengguna memilih untuk menghapus sekolah. Rancangan halaman dapat dilihat pada Gambar 3.47. Atribut antarmuka dapat dilihat pada Tabel 3.33.

| No. | Nama Atribut<br>Antarmuka | Jenis<br>Atribut | Kegunaan                                                     | Masukan/<br>Keluaran |
|-----|---------------------------|------------------|--------------------------------------------------------------|----------------------|
| 1   | -                         | Label            | Menampilkan<br>peringatan<br>sebelum<br>menghapus<br>sekolah | String               |

Tabel 3.33 Atribut Antarmuka Hapus Sekolah

| 2 | - | Button | Tombol aksi<br>untuk<br>konfirmasi<br>penghapusan<br>sekolah | Click |
|---|---|--------|--------------------------------------------------------------|-------|
|---|---|--------|--------------------------------------------------------------|-------|

| Awasi Sekoluh Profil |                |            |
|----------------------|----------------|------------|
|                      |                |            |
|                      |                |            |
|                      |                |            |
| Tambah               |                |            |
| Sekolah              |                |            |
|                      | Ubah Sekolah   | Guru Kelas |
|                      |                |            |
|                      | Hapus sekolah? |            |
|                      | Ratal          |            |
|                      |                |            |
|                      |                |            |
|                      |                |            |
|                      |                |            |
|                      |                |            |
|                      |                |            |
|                      |                |            |

Gambar 3.47 Rancangan Halaman Antarmuka Hapus Sekolah

# 3.2.5.7 Rancangan Halaman Antarmuka Login *Mobile*

Halaman ini digunakan oleh pengguna untuk masuk ke aplikasi *mobile*. Pengguna harus mengisi isian *email* dan *password* untuk dapat masuk ke dalam sistem. Rancangan halaman dapat dilihat pada Gambar 3.48. Atribut antarmuka dapat dilihat pada Tabel 3.34.

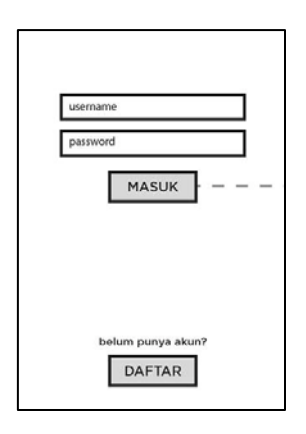

Gambar 3.48 Rancangan Antarmuka Login Mobile

| Tabel 3.34 | Atribut | Antarmuka | Login | Mobile |
|------------|---------|-----------|-------|--------|
|------------|---------|-----------|-------|--------|

| No. | Nama Atribut<br>Antarmuka | Jenis<br>Atribut | Kegunaan                                                       | Masukan/<br>Keluaran |
|-----|---------------------------|------------------|----------------------------------------------------------------|----------------------|
| 1   | et_email                  | EditText         | Input untuk<br>memasukkan<br>email<br>pengguna                 | String               |
| 2   | et_password               | EditText         | Input untuk<br>memasukkan<br>password<br>pengguna              | String               |
| 3   | bt_submit                 | Button           | Tombol aksi<br>untuk masuk<br>ke halaman<br>aktivitas<br>utama | Click                |
| 4   | tv_register               | TextView         | Menampilkan<br>teks apakah<br>pengguna<br>sudah                | String,<br>OnClick   |

|  | mempunyai<br>akun dan |  |
|--|-----------------------|--|
|  | navigasi ke           |  |
|  | halaman               |  |
|  | registrasi            |  |

# 3.2.5.8 Rancangan Halaman Antarmuka Registrasi Orang Tua

Halaman ini akan ditampilkan sistem ketika orang tua akan membuat akun baru. Rancangan halaman dapat mengacu pada Gambar 3.48 karena mempunyai atribut yang hampir sama, hanya lebih banyak input. Atribut antarmuka dapat dilihat pada Tabel 3.35.

| No. | Nama Atribut<br>Antarmuka | Jenis<br>Atribut | Kegunaan                                          | Masukan/<br>Keluaran |
|-----|---------------------------|------------------|---------------------------------------------------|----------------------|
| 1   | et_nama                   | EditText         | Input untuk<br>memasukkan<br>nama<br>pengguna     | String               |
| 2   | et_email                  | EditText         | Input untuk<br>memasukkan<br>email<br>pengguna    | String               |
| 3   | et_telepon                | EditText         | Input untuk<br>memasukkan<br>telepon<br>pengguna  | String               |
| 4   | et_password               | EditText         | Input untuk<br>memasukkan<br>password<br>pengguna | String               |

Tabel 3.35 Atribut Antarmuka Registrasi Orang Tua

| 5 | et_password2 | EditText | Input untuk<br>memasukkan<br>konfirmasi<br>password<br>pengguna                                             | String           |
|---|--------------|----------|----------------------------------------------------------------------------------------------------|------------------|
| 6 | bt_submit    | Button   | Tombol aksi<br>untuk<br>membuat<br>akun baru                                                                | Click            |
| 7 | tv_login     | TextView | Menampilkan<br>teks apakah<br>pengguna<br>sudah<br>mempunyai<br>akun dan<br>navigasi ke<br>halaman<br>login | String,<br>Click |

# 3.2.5.9 Rancangan Halaman Antarmuka Ubah Profil

Halaman ini akan ditampilkan sistem ketika pengguna akan mengganti data profil. Rancangan halaman dapat dilihat pada Gambar 3.49. Atribut antarmuka dapat dilihat pada Tabel 3.36.

Tabel 3.36 Atribut Antarmuka Ubah Profil

| No<br>· | Nama<br>Atribut<br>Antarmuk<br>a | Jenis Atribut       | Kegunaan                         | Masuka<br>n/<br>Keluara<br>n |
|---------|----------------------------------|---------------------|----------------------------------|------------------------------|
| 1       | iv_profi<br>l                    | CircleImageVi<br>ew | Menampilka<br>n gambar<br>profil | Bitmap                       |

| 2 | bt_pp         | Button   | Tombol aksi<br>untuk<br>memunculka<br>n pengambil<br>gambar                      | Click  |
|---|---------------|----------|----------------------------------------------------------------------------------|--------|
| 3 | et_nama       | EditText | Input untuk<br>memasukkan<br>nama profil                                         | String |
| 4 | et_nomor      | EditText | Input untuk<br>memasukkan<br>nomor profil                                        | String |
| 5 | et_email      | EditText | Input untuk<br>memasukkan<br>email profil                                        | String |
| 6 | et_alama<br>t | EditText | Input untuk<br>memasukkan<br>alamat profil                                       | String |
| 7 | edit          | Button   | Tombol aksi<br>untuk<br>mengaktifka<br>n EditText                                | Click  |
| 8 | save          | Button   | Tombol aksi<br>untuk<br>menyimpan<br>data dan<br>menonaktifk<br>an EditText      | Click  |
| 9 | editPW        | Button   | Tombol aksi<br>untuk<br>memunculka<br>n dialog<br>untuk<br>mengganti<br>password | Click  |

| Ganti                                                 | Nama C<br>+6285 333<br>wali dari sis | <b>Guru/ Ortu</b><br>222 111<br>swa X |
|-------------------------------------------------------|--------------------------------------|---------------------------------------|
| ganti pa                                              | assword                              | ditap, munci<br>form dibawa           |
| password la                                           | ima                                  |                                       |
| password la<br>password b                             | aru                                  |                                       |
| password la<br>password b<br>konfirmasi p             | aru<br>password                      |                                       |
| password la<br>password b<br>konfirmasi p             | aru<br>password                      | Ubah                                  |
| password la<br>password b<br>konfirmasi p<br>ganti er | ima<br>aru<br>password<br>mail       | Ubah                                  |

Gambar 3.49 Rancangan Antarmuka Ubah Profil

## 3.2.5.10 Rancangan Halaman Antarmuka Berita

Halaman ini akan ditampilkan sistem ketika pengguna akan melihat data berita. Rancangan halaman dapat dilihat pada Gambar 3.50. Atribut antarmuka dapat dilihat pada Tabel 3.37.

| No<br>· | Nama<br>Atribut<br>Antarmuka | Jenis<br>Atribut | Kegunaan                           | Masukan<br>/<br>Keluaran |
|---------|------------------------------|------------------|------------------------------------|--------------------------|
| 1       | hari                         | TextView         | Menampilkan<br>hari sekarang       | String                   |
| 2       | tanggal                      | TextView         | Menampilkan<br>tanggal<br>sekarang | String                   |
| 3       | bulan                        | TextView         | Menampilkan<br>bulan               | String                   |

Tabel 3.37 Atribut Antarmuka Berita

|   |                   |                  | sekarang                                              |                  |
|---|-------------------|------------------|-------------------------------------------------------|------------------|
| 4 | rvJadwal          | RecyclerVie<br>w | Menampilkan<br>daftar jadwal                          | Array            |
| 5 | tv_jadwal         | TextView         | Memunculka<br>n pesan<br>ketika jadwal<br>kosong      | String           |
| 6 | rvBerandaGur<br>u | RecyclerVie<br>w | Menampilkan<br>daftar berita                          | Array            |
| 7 | kosong            | Layout           | Menampilkan<br>pesan ketika<br>berita masih<br>kosong | String           |
| 8 | error             | Layout           | Menampilkan<br>pesan ketika<br>gagal request          | String,<br>Click |

| be | erand                      | а                                              |                           |                     |
|----|----------------------------|------------------------------------------------|---------------------------|---------------------|
| _  |                            | Joni Isł                                       | kandar                    |                     |
|    | *                          | •                                              | °Į                        |                     |
|    | <b>Ju</b><br>deski<br>amet | dul Bei<br>ripsi, lorem<br><br>pada 27/10/2016 | <b>rita</b><br>ipsum dolc | or sit              |
|    | deski<br>amet              | Agusti<br>ripsi, lorem<br><br>pada 27/10/2016  | us libu<br>ipsum dolo     | <b>r!</b><br>or sit |
|    |                            |                                                |                           |                     |

Gambar 3.50 Rancangan Antarmuka Berita

### 3.2.5.11 Rancangan Halaman Antarmuka Berita Detail

Halaman ini akan ditampilkan sistem ketika pengguna akan melihat data detail berita. Rancangan halaman dapat dilihat pada Gambar 3.51. Atribut antarmuka dapat dilihat pada Tabel 3.38.

| No. | Nama<br>Atribut<br>Antarmuka | Jenis Atribut | Kegunaan                                                             | Masukan/<br>Keluaran |
|-----|------------------------------|---------------|----------------------------------------------------------------------|----------------------|
| 1   | tvJudul                      | TextView      | Menampilkan judul berita                                             | String               |
| 2   | tvCreated                    | TextView      | Menampilkan<br>tanggal<br>dibuat berita                              | String               |
| 3   | tvKonten                     | TextView      | Menampilkan konten berita                                            | String               |
| 4   | download                     | Button        | Tombol aksi<br>untuk<br>mengunduh<br>lampiran<br>berita, jika<br>ada | Click                |
| 5   | tvLampiran                   | TextView      | Menampilkan<br>judul<br>lampiran                                     | String               |
| 6   | ivGambar                     | ImageView     | Menampilkan gambar berita                                            | Bitmap               |
| 7   | kosong                       | Layout        | Menampilkan<br>pesan ketika<br>konten masih<br>kosong                | String               |
| 8   | error                        | Layout        | Menampilkan<br>pesan ketika<br>gagal request                         | String,<br>Click     |

Tabel 3.38 Atribut Antarmuka Berita Detail

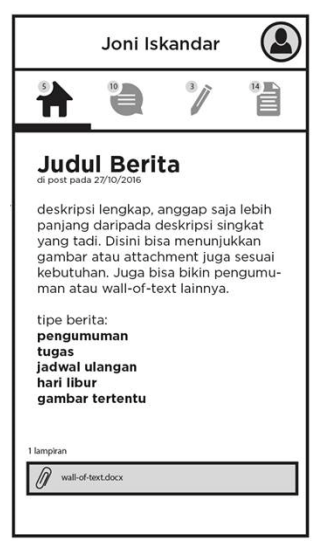

Gambar 3.51 Rancangan Antarmuka Berita Detail

## 3.2.5.12 Rancangan Halaman Antarmuka Forum

Halaman ini akan ditampilkan sistem ketika pengguna akan melihat data forum. Rancangan halaman dapat dilihat pada Gambar 3.51. Atribut antarmuka dapat dilihat pada Tabel 3.39.

| No<br>· | Nama<br>Atribut<br>Antarmuk<br>a | Jenis Atribut | Kegunaan                                                             | Masuka<br>n/<br>Keluara<br>n |
|---------|----------------------------------|---------------|----------------------------------------------------------------------|------------------------------|
| 1       | kelas                            | Spinner       | Menampilk<br>an daftar<br>kelas<br>sebagai<br>pilihan<br>input kelas | String,<br>Click             |

Tabel 3.39 Atribut Antarmuka Forum

| 2 | rvForumGu<br>ru | RecyclerView             | Menampilk<br>an daftar<br>topik                                 | Array            |
|---|-----------------|--------------------------|-----------------------------------------------------------------|------------------|
| 3 | fb_tambah       | FloatingActionButt<br>on | Tombol<br>aksi untuk<br>pindah ke<br>halaman<br>tambah<br>topik | Click            |
| 4 | kosong          | Layout                   | Menampilk<br>an pesan<br>ketika<br>konten<br>masih<br>kosong    | String           |
| 5 | error           | Layout                   | Menampilk<br>an pesan<br>ketika gagal<br>request                | String,<br>Click |

# 3.2.5.13 Rancangan Halaman Antarmuka Forum Detail

Halaman ini akan ditampilkan sistem ketika pengguna akan melihat data detail forum. Rancangan halaman dapat mengacu pada Gambar 3.51 karena memiliki komponen yang hampir sama ditambah dengan kolom komentar. Atribut antarmuka dapat dilihat pada Tabel 3.40.

Tabel 3.40 Atribut Antarmuka Forum Detail

| No. | Nama<br>Atribut<br>Antarmuka | Jenis Atribut | Kegunaan                    | Masukan/<br>Keluaran |
|-----|------------------------------|---------------|-----------------------------|----------------------|
| 1   | ivGambar                     | ImageView     | Menampilkan<br>gambar topik | Bitmap               |
| 2   | tvJudul                      | TextView      | Menampilkan judul topik     | String               |

| 3 | tvCreated   | TextView     | Menampilkan<br>tanggal topik<br>dibuat                            | String           |
|---|-------------|--------------|-------------------------------------------------------------------|------------------|
| 4 | tvKonten    | TextView     | Menampilkan konten topik                                          | String           |
| 5 | rvKomentar  | RecyclerView | Menampilkan<br>daftar<br>komentar<br>dari topik<br>tertentu       | Array            |
| 6 | et_komentar | EditText     | Input untuk<br>memasukkan<br>komentar                             | String           |
| 7 | bt_post     | Button       | Tombol aksi<br>untuk<br>mengirim<br>data<br>komentar ke<br>server | Click            |
| 8 | kosong      | Layout       | Menampilkan<br>pesan ketika<br>konten masih<br>kosong             | String           |
| 9 | error       | Layout       | Menampilkan<br>pesan ketika<br>gagal request                      | String,<br>Click |

## 3.2.5.14 Rancangan Halaman Antarmuka Tambah Topik

Halaman ini akan ditampilkan sistem ketika pengguna dengan hak akses guru akan membuat topik baru pada forum. Rancangan halaman dapat dilihat pada Gambar 3.52. Atribut antarmuka dapat dilihat pada Tabel 3.41.

| No. | Nama Atribut<br>Antarmuka | Jenis<br>Atribut | Kegunaan                                                              | Masukan/<br>Keluaran |
|-----|---------------------------|------------------|-----------------------------------------------------------------------|----------------------|
| 1   | et_judul                  | EditText         | Input untuk<br>memasukkan<br>judul topik                              | String               |
| 2   | tujuan                    | Spinner          | Menampilkan<br>daftar tujuan<br>sebagai pilihan<br>input tujuan topik | String,<br>Click     |
| 3   | et_konten                 | EditText         | Input untuk<br>memasukkan<br>konten topik                             | String               |

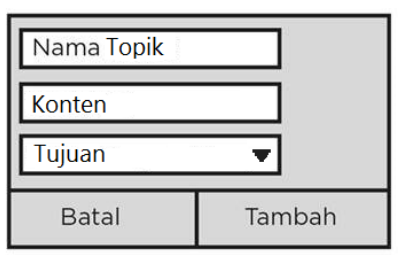

Gambar 3.52 Rancangan Antarmuka Dialog Tambah Topik

# 3.2.5.15 Rancangan Halaman Antarmuka Tugas

Halaman ini akan ditampilkan sistem ketika pengguna dengan akan melihat data tugas. Rancangan halaman dapat dilihat pada Gambar 3.53. Atribut antarmuka dapat dilihat pada Tabel 3.42.

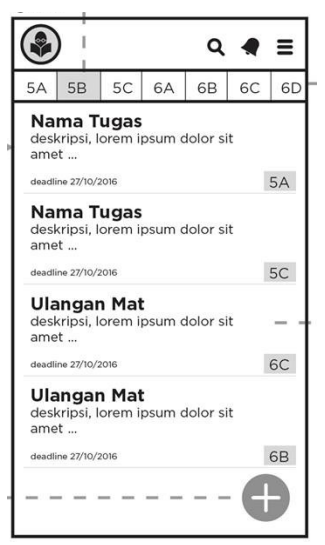

Gambar 3.53 Rancangan Antarmuka Tugas

| Tabel 3.42 Atrib | it Antarm | uka Tugas |
|------------------|-----------|-----------|
|------------------|-----------|-----------|

| No. | Nama<br>Atribut<br>Antarmuka | Jenis Atribut        | Kegunaan                                                                     | Masukan/<br>Keluaran |
|-----|------------------------------|----------------------|------------------------------------------------------------------------------|----------------------|
| 1   | kelas                        | Spinner              | Menampilkan<br>daftar kelas<br>sebagai<br>pilihan input<br>kelas             | String,<br>Click     |
| 2   | rvTugasGuru                  | RecyclerView         | Menampilkan<br>daftar tugas                                                  | Array                |
| 3   | fb_tambah                    | FloatingActionButton | Tombol aksi<br>untuk<br>berpindah ke<br>halaman<br>aktivitas<br>tambah tugas | Click                |

| 4 | kosong | Layout | Menampilkan<br>pesan ketika<br>konten masih<br>kosong | String           |
|---|--------|--------|-------------------------------------------------------|------------------|
| 5 | error  | Layout | Menampilkan<br>pesan ketika<br>gagal request          | String,<br>Click |

## 3.2.5.16 Rancangan Halaman Antarmuka Input Nilai

Halaman ini akan ditampilkan sistem ketika guru akan memasukkan nilai ke murid terhadap tugas yang sudah ada. Rancangan halaman dapat dilihat pada Gambar 3.54. Atribut antarmuka dapat dilihat pada Tabel 3.43.

| No. | Nama<br>Atribut<br>Antarmuka | Jenis Atribut | Kegunaan                                                                                  | Masukan/<br>Keluaran |
|-----|------------------------------|---------------|-------------------------------------------------------------------------------------------|----------------------|
| 1   | tvJudul                      | TextView      | Menampilkan<br>judul tugas                                                                | String               |
| 2   | tvCreated                    | TextView      | Menampilkan<br>tanggal tugas<br>dibuat                                                    | String               |
| 3   | tvDeadline                   | TextView      | Menampilkan<br>deadline<br>tugas                                                          | String               |
| 4   | tvKonten                     | TextView      | Menampilkan<br>konten tugas                                                               | String               |
| 5   | rvNilai                      | RecyclerView  | Menampilkan<br>daftar murid<br>dan nilai dan<br>modal untuk<br>input nilai<br>jika diklik | Array,<br>Click      |

#### Tabel 3.43 Atribut Antarmuka Input Nilai

| 6 | kosong | Layout | Menampilkan<br>pesan ketika<br>konten masih<br>kosong | String           |
|---|--------|--------|-------------------------------------------------------|------------------|
| 7 | error  | Layout | Menampilkan<br>pesan ketika<br>gagal request          | String,<br>Click |

| _                          |                    | dead                                          | dline 27/10/201                  |
|----------------------------|--------------------|-----------------------------------------------|----------------------------------|
| 1                          | 0                  | Angga Surangga                                |                                  |
| 2                          | 0                  | Budi Subudi                                   |                                  |
| 3                          | 0                  | Cinta Sucinta                                 |                                  |
| 4                          | 0                  | Dandy Sudendi                                 | 75                               |
| 5                          | 0                  | Ega Surega — — —                              | 95                               |
| 6                          | 0                  | Det                                           |                                  |
| [                          | Nil                | ai                                            |                                  |
| 10                         | Nil                | Dst                                           |                                  |
| 10                         | Nil                | Dst Dst                                       |                                  |
| 10<br>11                   | Nil<br>O<br>O<br>O | ai<br>Dst<br>Dst<br>Dst                       | 88<br>90<br>86                   |
| 10<br>11<br>12             |                    | Dst<br>Dst<br>Dst<br>Dst<br>Dst               | 88<br>90<br>86<br>85             |
| 10<br>11<br>12<br>13       |                    | Dst<br>Dst<br>Dst<br>Dst<br>Dst<br>Dst        | 88<br>90<br>86<br>85<br>77       |
| 10<br>11<br>12<br>13<br>14 |                    | Dst<br>Dst<br>Dst<br>Dst<br>Dst<br>Dst<br>Dst | 88<br>90<br>86<br>85<br>77<br>88 |

Gambar 3.54 Rancangan Halaman Antarmuka Input Nilai

# 3.2.5.17 Rancangan Halaman Antarmuka Tandai Tugas

Halaman ini akan ditampilkan sistem ketika orangtua akan menandai tugas. Rancangan halaman dapat mengacu pada Gambar 3.43 karena mempunyai komponen yang hampir sama. Atribut antarmuka dapat dilihat pada Tabel 3.44.

| No. | Nama<br>Atribut<br>Antarmuka | Jenis Atribut | Kegunaan                                                                                 | Masukan/<br>Keluaran |
|-----|------------------------------|---------------|------------------------------------------------------------------------------------------|----------------------|
| 1   | tvJudul                      | TextView      | Menampilkan judul tugas                                                                  | String               |
| 2   | tvCreated                    | TextView      | Menampilkan<br>tanggal tugas<br>dibuat                                                   | String               |
| 3   | tvDeadline                   | TextView      | Menampilkan<br>deadline<br>tugas dan<br>dialog untuk<br>menandai<br>tugas jika<br>diklik | String,<br>Click     |
| 4   | tvKonten                     | TextView      | Menampilkan<br>konten tugas                                                              | String               |

Tabel 3.44 Atribut Antarmuka Tandai Tugas

# 3.2.5.18 Rancangan Halaman Antarmuka Laporan Nilai

Halaman ini akan ditampilkan sistem ketika pengguna dengan hak akses orangtua ingin melihat nilai dari tugas yang ada di sistem. Rancangan halaman dapat dilihat pada Gambar 3.55. Atribut antarmuka dapat dilihat pada Tabel 3.45.

Tabel 3.45 Atribut Antarmuka Tandai Tugas

| No. | Nama<br>Atribut<br>Antarmuka | Jenis Atribut | Kegunaan                                | Masukan/<br>Keluaran |
|-----|------------------------------|---------------|-----------------------------------------|----------------------|
| 1   | sp_mapel                     | Spinner       | Menampilkan<br>daftar mata<br>pelajaran | String,<br>Click     |

|   |            |              | sebagai<br>pilihan input<br>mata<br>pelajaran         |                  |
|---|------------|--------------|-------------------------------------------------------|------------------|
| 2 | rv_laporan | RecyclerView | Menampilkan<br>daftar nilai                           | Array            |
| 3 | kosong     | Layout       | Menampilkan<br>pesan ketika<br>konten masih<br>kosong | String           |
| 4 | error      | Layout       | Menampilkan<br>pesan ketika<br>gagal request          | String,<br>Click |

| Bulanan V<br>Ulangan Matematika 80<br>LKS Bahasa Inggris 80<br>LKS Kesenian 60<br>LKS IPA 75<br>Ulangan IPA 95 | * *                | °) |    |
|----------------------------------------------------------------------------------------------------|--------------------|----|----|
| Ulangan Matematika 80<br>LKS Bahasa Inggris 80<br>LKS Kesenian 60<br>LKS IPA 75<br>Ulangan IPA 95              | Bulanan            |    | ~  |
| LKS Bahasa Inggris 80<br>LKS Kesenian 60<br>LKS IPA 75<br>Ulangan IPA 95                                       | Ulangan Matematika |    | 80 |
| LKS Kesenian 60<br>LKS IPA 75<br>Ulangan IPA 95                                                                | LKS Bahasa Inggris |    | 80 |
| LKS IPA 75<br>Ulangan IPA 95                                                                                   | LKS Kesenian       |    | 60 |
| Ulangan IPA 95                                                                                                 | LKS IPA            |    | 75 |
|                                                                                                    |                    |    |    |

Gambar 3.55 Rancangan Antarmuka Lapora

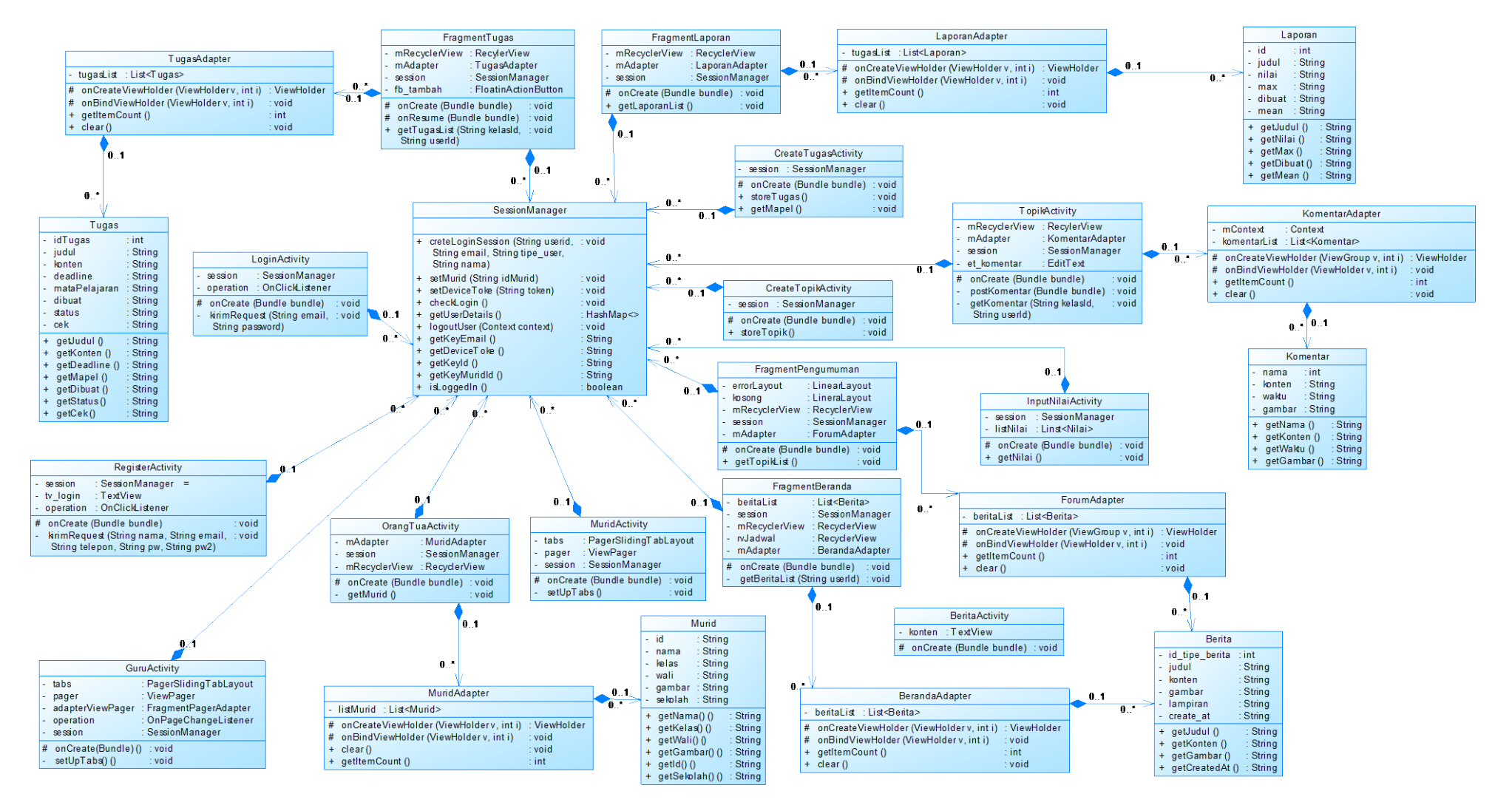

Gambar 3.56 Class Diagram Aplikasi Mobile

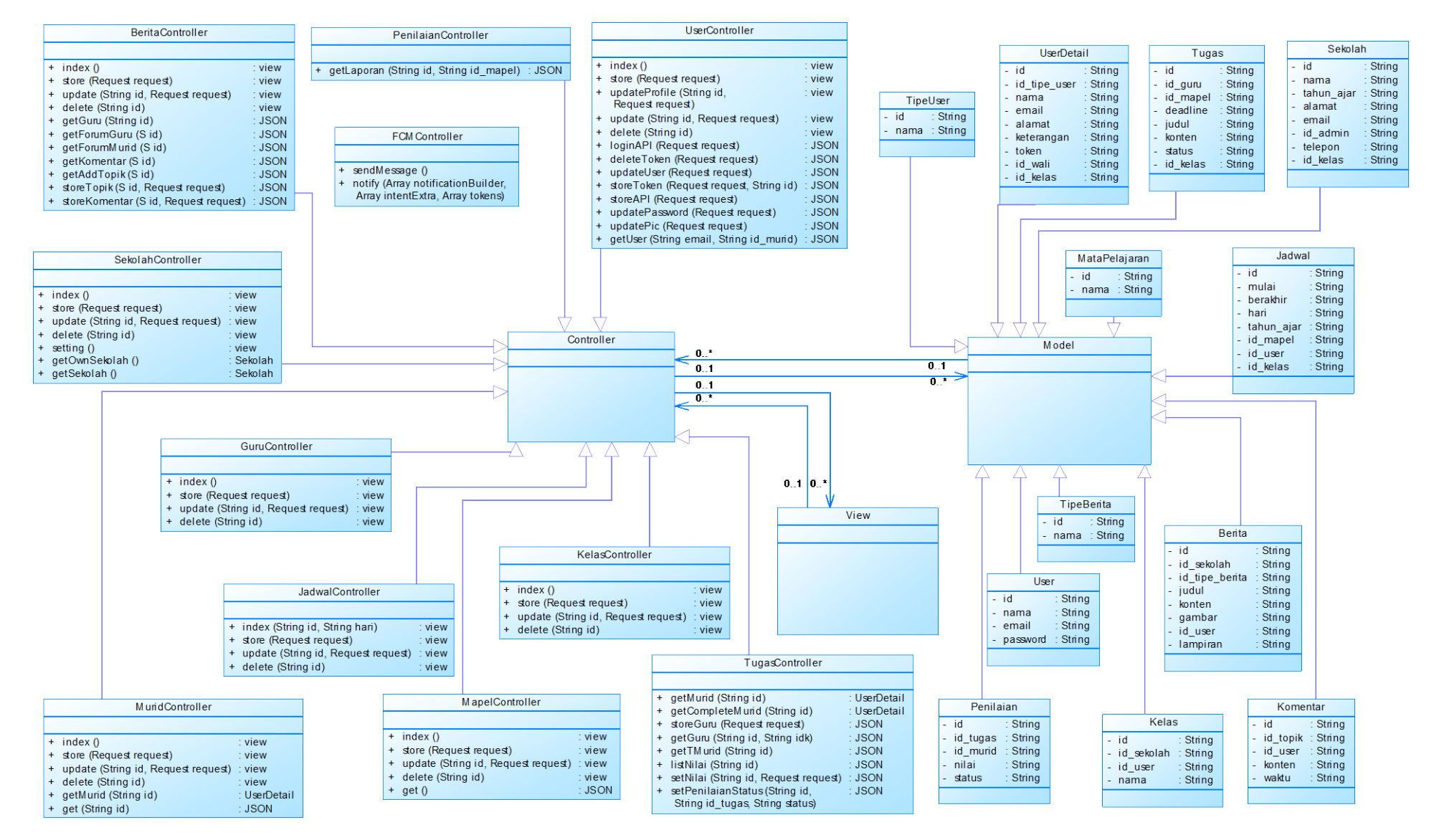

Gambar 3.57 Class Diagram Laravel

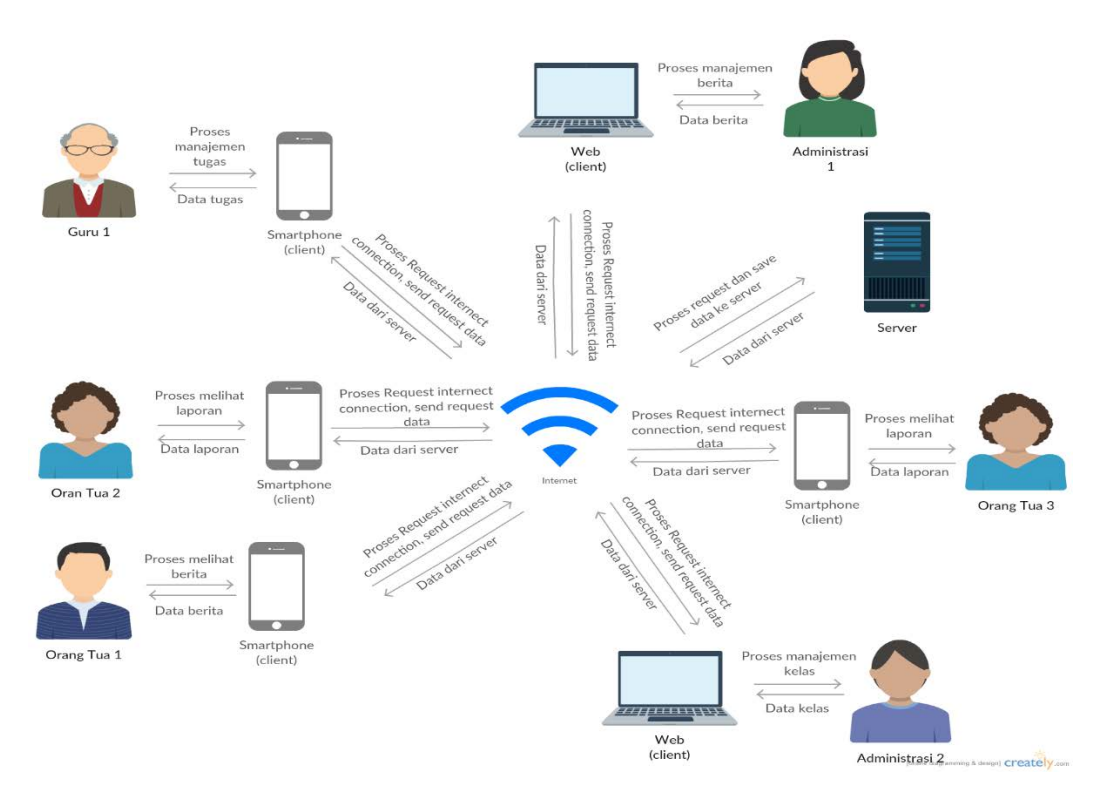

## Gambar 3.58 Arsitektur Sistem

# BAB IV IMPLEMENTASI

Bab ini membahas implementasi yang dilakukan berdasarkan rancangan yang telah dijabarkan pada bab sebelumnya. Sebelum penjelasan implementasi akan ditunjukkan terlebih dahulu lingkungan untuk melakukan implementasi.

Pada bagian implementasi ini juga akan dijelaskan mengenai fungsi-fungsi yang digunakan dalam program tugas akhir ini dan disertai dengan kode sumber masing-masing fungsi utama.

### 4.1 Lingkungan Implementasi Perangkat Lunak

Spesifikasi perangkat keras serta perangkat lunak yang digunakan dalam tahap implementasi perangkat lunak tugas akhir ini seperti dijelaskan pada Tabel 4.1.

| Perangkat Keras | Komputer        | Custom                                                                                         |
|-----------------|-----------------|------------------------------------------------------------------------------------------------|
|                 | Prosesor        | Intel <sup>®</sup> Core <sup>™</sup> i5-6600K<br>CPU @ 3.50GHz (4<br>CPUs)                     |
|                 | Memori Primer   | 8 GB                                                                                           |
|                 | Memori Sekunder | 800 GB                                                                                         |
| Perangkat Lunak | Sistem Operasi  | Windows 8.1 Pro 64-bit                                                                         |
|                 | Perangkat Lunak | Android Studio v2.3,<br>Paint, InkScape, Sybase<br>PowerDesigner 16.5,<br>Microsoft Word 2015, |

Tabel 4.1 Lingkungan Implementasi Perangkat Lunak

|  | Microsoft Excel 2015,<br>Sublime Text Editor |
|--|----------------------------------------------|
|  |                                              |

# 4.2 Implementasi Antarmuka Pengguna

Implementasi antarmuka pengguna berbasis web ini menggunakan berkas HTML dibangun menggunakan bantuan Laravel dan antarmuka berbasi perangkat bergerak menggunakan berkas XML yang dibangun pada lingkungan pengembangan Android Studio. Pada subbab ini akan dijelaskan dan ditampilkan tampilan halaman HTML dan XML sesuai dengan rancangan antarmuka yang terdapat pada bab III.

### 4.2.1. Implementasi Halaman Antarmuka Login Web

| Awa            | si         |
|----------------|------------|
| Masuk ke dalar | n aplikasi |
| Email          | 团          |
| Password       | ۵          |
|                | Masuk      |
|                |            |
|                |            |
|                |            |
|                |            |

Gambar 4.1 Implementasi Halaman Antarmuka Login Web

Halaman antarmuka login web pada Gambar 4.1 merupakan halaman yang digunakan oleh pengguna untuk masuk ke *back office web* dan mengakses halaman utama

admin atau super admin. Terdapat tempat isian untuk *email* dan *password*, serta tombol masuk.

#### 4.2.2. Implementasi Halaman Ubah Akun Web

Halaman antarmuka ubah akun web pada Gambar 4.2 merupakan halaman yang akan ditampilkan pada sistem ketika super admin atau admin akan mengubah data akun.

|                 | =                           |                                                                                                    |
|-----------------|-----------------------------|----------------------------------------------------------------------------------------------------|
| HARACTER PROFIL |                             |                                                                                                    |
| 📥 Ubah Akun     | Pengaturan Aku              | an in the second second second second second second second second second second second second second second se |
|                 | Nama                        | Agha Maulana                                                                                                   |
| 📕 Atur Sekolah  | Email                       | amrikudou@gmail.com                                                                                            |
| 🖉 Atur Mapel    | Alamat                      | Surabaya                                                                                                    |
|                 | Telecon                     | A0333477354                                                                                                    |
| EEE Atur Derita | resepon                     | 000000010000                                                                                                   |
|                 | Password Baru               |                                                                                                    |
|                 | Konfirmasi<br>Password Baru |                                                                                                    |
|                 | Password Lama               |                                                                                                    |
|                 |                             |                                                                                                    |
|                 |                             | Upan                                                                                                    |
|                 |                             |                                                                                                    |

Gambar 4.2 Implementasi Halaman Antarmuka Ubah Akun Web

#### 4.2.3. Implementasi Halaman Atur Sekolah

Halaman antarmuka atur sekolah pada Gambar 4.3 merupakan halaman yang akan ditampilkan pada hak akses super admin dan admin ketika ingin mengatur sekolah. Hanya super admin yang bisa melihat tombol "Tambah Sekolah Baru" dan "Hapus". Sedangkan admin hanya bisa melihat sekolah yang diasosiasikan dengan akunnya saja.

| Tambah Sekolah Bara       |                 |    |                   |     |                      |    |               |    | Search:               |
|---------------------------|-----------------|----|-------------------|-----|----------------------|----|---------------|----|-----------------------|
| Nama II                   | Tahun Ajar      | 11 | Alamat            | -11 | Email                | 11 | Telepon       | 11 | Action                |
| Genteng                   | Ganjil 2018     |    | Genteng           |     | genteng@sekolah.com  |    | 031 123123    |    | Wheth Koles Gure Hape |
| SD 2 Ketabang             | Genap 2017/2018 |    | Ketabang Surabaya |     | ketabang@sekolah.com |    | 031 421 321 2 |    | Ubeh Kelas Guru Hapu  |
| SD 7 Kepanjen             | Genap 2017      |    | Kepanjen          |     | kepanjen7@sd.com     |    | 12312312      |    | Uliah Kelas Guru Hapu |
| howing 1 to 3 of 3 entrie | a               |    |                   |     |                      |    |               |    | Previo                |
|                           |                 |    |                   |     |                      |    |               |    |                       |

Gambar 4.3 Implementasi Halaman Atur Sekolah

# 4.2.4. Implementasi Halaman Antarmuka Tambah Sekolah

Halaman antarmuka tambah sekolah akan ditampilkan ketika super admin akan melakukan penambahan sekolah, ditunjukkan pada Gambar 4.4.

| Nama                   |                 |
|------------------------|-----------------|
| Tahun Ajar             |                 |
| Alamat                 |                 |
| Email                  |                 |
| Telepon                |                 |
| Password               |                 |
| Konfirmasi<br>Password |                 |
|                        | English English |

Gambar 4.4 Implementasi Halaman Antarmuka Tambah Sekolah

## 4.2.5. Implementasi Halaman Antarmuka Ubah Sekolah

Halaman antarmuka ubah sekolah akan ditampilkan ketika super admin atau admin akan melakukan pengubahan data sekolah, ditunjukkan pada Gambar 4.5.

| Nama       | SD 2 Ketabang        |              |
|------------|----------------------|--------------|
| Tahun Ajar | Genap 2017/2018      |              |
| Alamat     | Ketabang Surabaya    |              |
| Email      | ketabang@sekolah.com |              |
| Telepon    | 031 421 321 2        |              |
|            |                      |              |
|            |                      | Batal Simpan |

Gambar 4.5 Implementasi Halaman Antarmuka Ubah Sekolah

## 4.2.6. Implementasi Halaman Hapus Sekolah

Halaman antarmuka hapus sekolah akan ditampilkan ketika super admin akan melakukan penghapusan data sekolah, ditunjukkan pada Gambar 4.6.

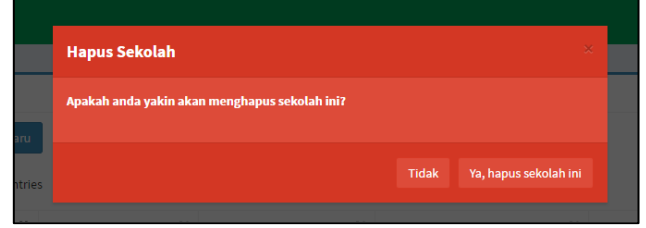

Gambar 4.6 Implementasi Halaman Antarmuka Hapus Sekolah

# 4.2.7. Implementasi Halaman Antarmuka Login *Mobile*

Halaman antarmuka login *mobile* pada Gambar 4.7 merupakan halaman yang digunakan oleh pengguna untuk masuk ke sistem dan mengakses halaman utama. Terdapa isian untuk *email* dan *password*.

### 4.2.8. Implementasi Halaman Antarmuka Registrasi Orang Tua

Halaman antarmuka registrasi pada Gambar 4.8 merupakan halaman yang akan ditampilkan sistem ketika pengguna akan membuat akun baru di sistem.

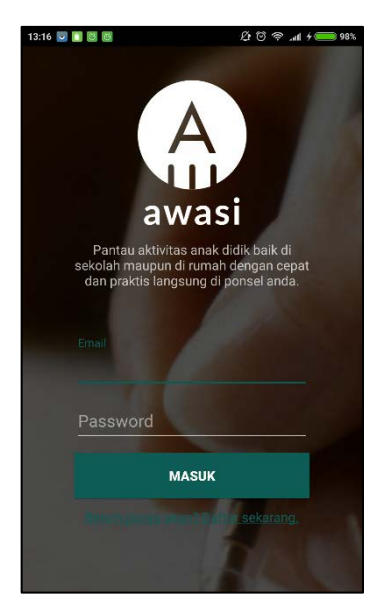

Gambar 4.7 Implementasi Halaman Antarmuka Login *Mobile* 

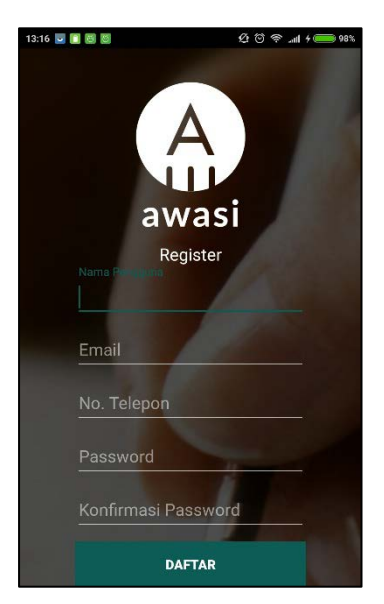

Gambar 4.8 Implementasi Halaman Antarmuka Registrasi Orang Tua

#### 4.2.9. Implementasi Halaman Antarmuka Berita

Halaman antarmuka berita pada Gambar 4.9 merupakan halaman yang akan ditampilkan sistem ketika pengguna memilih tab Beranda.

# 4.2.10. Implementasi Halaman Antarmuka Berita Detail

Halaman antarmuka registrasi pada Gambar 4.10 merupakan halaman yang akan ditampilkan sistem ketika pengguna akan melihat detail dari berita.

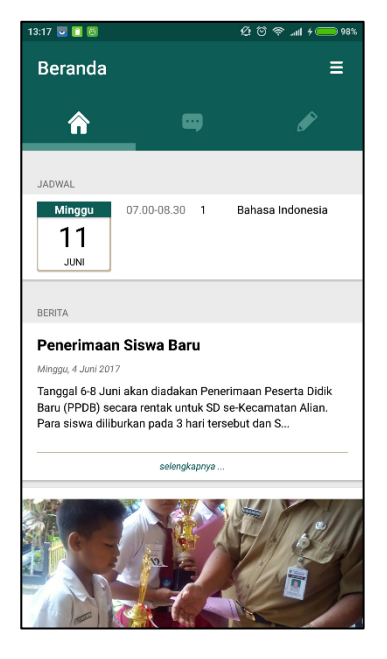

# Gambar 4.10 Implementasi Halaman Antarmuka Berita

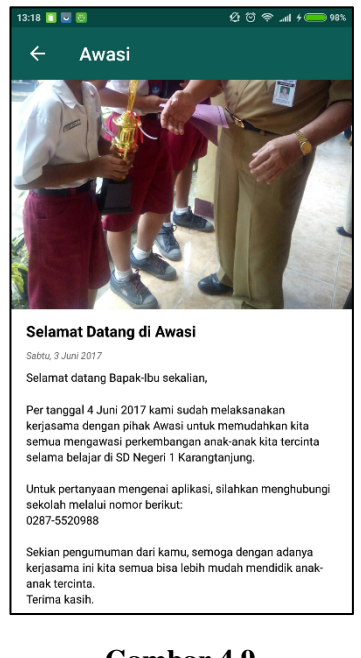

Gambar 4.9 Implementasi Halaman Antarmuka Berita Detail

### 4.2.11. Implementasi Halaman Antarmuka Forum

Halaman antarmuka forum pada Gambar 4.11 merupakan halaman yang akan ditampilkan sistem ketika pengguna akan melihat forum yang ada di kelas.

## 4.2.12. Implementasi Halaman Antarmuka Tambah Topik

Halaman antarmuka tambah topik pada Gambar 4.12 merupakan halaman yang akan ditampilkan sistem ketika pengguna akan melihat forum yang ada di kelas.

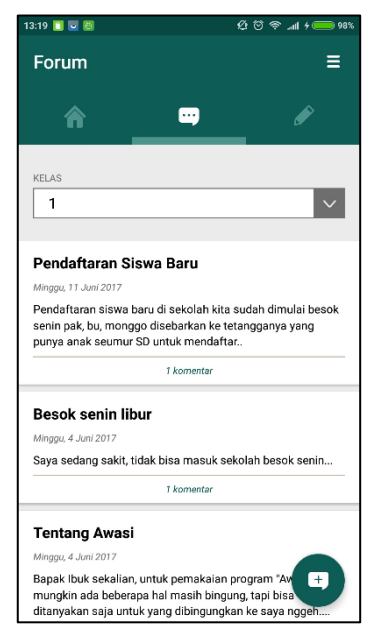

| 13:21 🚺 💽 | 98% — 아파 · · · · · · · · · · · · · · · · · · |
|-----------|----------------------------------------------|
| ÷         | Tambah Topik                                 |
| Judul     |                                              |
|           |                                              |
|           |                                              |
| Tujuan    |                                              |
| Kelas     |                                              |
|           |                                              |
| lsi       |                                              |
|           |                                              |
|           |                                              |
|           |                                              |
|           | TAMBAH GAMBAR                                |
|           | ΤΑΜΒΑΗΚΑΝ ΤΟΡΙΚ                              |
|           |                                              |
|           |                                              |
|           |                                              |
|           |                                              |
|           |                                              |

Gambar 4.12 Implementasi Halaman Antarmuka Forum Gambar 4.11 Implementasi Halaman Antarmuka Tambah Topik

### 4.2.13. Implementasi Halaman Antarmuka Topik Detail

Halaman antarmuka topik detail pada Gambar 4.13 merupakan halaman yang akan ditampilkan sistem ketika pengguna akan melihat detail dari suatu topik.

### 4.2.14. Implementasi Halaman Antarmuka Tugas

Halaman antarmuka tugas pada Gambar 4.14 merupakan halaman yang akan ditampilkan sistem ketika pengguna akan melihat tugas yang ada di kelas tertentu.

| 13:22 🚺 🔜 🙋                                                                                                    | ା <u>ଜ</u> ତିବିଆ≁⊂                                                                                        | 98% |  |  |  |
|----------------------------------------------------------------------------------------------------|----------------------------------------------------------------------------------------------------|-----|--|--|--|
| ← I                                                                                                    | Pendaftaran Siswa Baru                                                                                    |     |  |  |  |
| Pendafta                                                                                                    | aran Siswa Baru                                                                                           |     |  |  |  |
| Minggu, 11 Ju                                                                                                    | ni 2017                                                                                                   |     |  |  |  |
| Pendaftaran siswa baru di sekolah kita sudah dimulai besok<br>senin pak, bu, monggo disebarkan ke tetangganya yang<br>punya anak seumur SD untuk mendaftar |                                                                                                    |     |  |  |  |
| KOMENTAR                                                                                                    |                                                                                                    |     |  |  |  |
|                                                                                                    | Siti Umayah<br>Mnggu, 13 Juni 2017<br>Untuk yang mau bertanya langsung bisa ke<br>nomor saya 083834373354 |     |  |  |  |
| Tambahkan                                                                                                    | komentar POST                                                                                             |     |  |  |  |
|                                                                                                    |                                                                                                    |     |  |  |  |
|                                                                                                    |                                                                                                    |     |  |  |  |
|                                                                                                    |                                                                                                    |     |  |  |  |
|                                                                                                    |                                                                                                    |     |  |  |  |
|                                                                                                    |                                                                                                    |     |  |  |  |

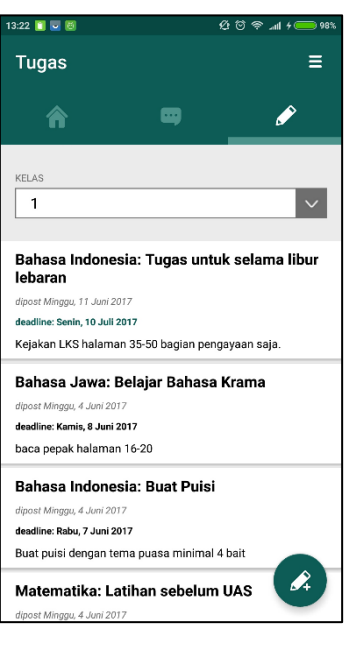

Gambar 4.13 Implementasi Halaman Antarmuka Topik Detail

Gambar 4.14 Implementasi Halaman Antarmuka Tugas

## 4.2.15. Implementasi Halaman Antarmuka Tambah Tugas

Halaman antarmuka forum pada Gambar 4.15 merupakan halaman yang akan ditampilkan sistem ketika pengguna akan menambahkan tugas ke kelas.

### 4.2.16. Implementasi Halaman Antarmuka Input Nilai

Halaman antarmuka input nilai pada Gambar 4.16 merupakan halaman yang akan ditampilkan sistem ketika pengguna akan memasukkan atau mengubah nilai tugas.

| 13:24 🧻 🐱 🚳     | &® © ♥ll + ── 98% |  |  |  |  |  |
|-----------------|-------------------|--|--|--|--|--|
| ← Tambah Tugas  |                   |  |  |  |  |  |
| Judul           |                   |  |  |  |  |  |
| Mata Pelajaran  |                   |  |  |  |  |  |
| Matematika      |                   |  |  |  |  |  |
| Isi             |                   |  |  |  |  |  |
| Deadline        |                   |  |  |  |  |  |
| TAMBAHKAN TUGAS |                   |  |  |  |  |  |
|                 |                   |  |  |  |  |  |
|                 |                   |  |  |  |  |  |
|                 |                   |  |  |  |  |  |
|                 |                   |  |  |  |  |  |

Gambar 4.15 Implementasi Halaman Antarmuka Tambah Tugas

| 13:25 📋 🐱 🙋                                                                                                    |     | <u>ෂ</u> රෑ ම        | ° ≈ ⊿ıl 4 🔲 98% |
|----------------------------------------------------------------------------------------------------|-----|----------------------|-----------------|
| •                                                                                                    | ÷   | Nilai Tugas          |                 |
| Matematika: Latihan sebelum UAS<br>dipost Minggu, 4 Juni 2017<br>deadline: Rabu, 7 Juni 2017<br>Minggu depan UAS, untuk latihan kerjakan buku<br>paket halaman 143 bagian A |     |                      |                 |
|                                                                                                    | N0. | NAMA                 | NILAI           |
|                                                                                                    | 1   | AFRIZA MAULIDA AZRI  | 78              |
|                                                                                                    | 2   | ANDARA AZKA KHAERANI | 80              |
|                                                                                                    | 3   | ANNISA ZULFIA        | 67              |
|                                                                                                    | 4   | ARDIAN MAULANA ZILDA | 50              |
|                                                                                                    | 5   | AURELL PUTRI RAHAYU  | 65              |
|                                                                                                    | 6   | BAGUS ADILAH SYAH    | 45              |
|                                                                                                    | 7   | DAFIT ARKANFATHUL F. | 80              |
|                                                                                                    | 8   | DILWAN RAGIL SAPUTRA | 78              |
|                                                                                                    | 9   | DINAR ARYA GANGGA    | 90              |
|                                                                                                    | 10  | IRFAN MAULUDIN       | 75              |
|                                                                                                    | 11  | KAMELIA LESTARI      | 98              |

Gambar 4.16 Implementasi Halaman Antarmuka Input Nilai
#### 4.2.17. Implementasi Halaman Antarmuka **Tandai Tugas**

Halaman antarmuka forum pada Gambar 4.17 merupakan halaman yang akan ditampilkan sistem ketika pengguna akan menandai salah tugas jika sudah selesai dikerjakan.

#### Implementasi Halaman Antarmuka 4.2.18. Laporan Nilai

antarmuka forum Halaman pada Gambar 4.18 merupakan halaman yang akan ditampilkan sistem ketika pengguna melihat laporan nilai yang sudah didapatkan dari tugas-tugas sebelumnya.

13:28 📋 🔽 🗐

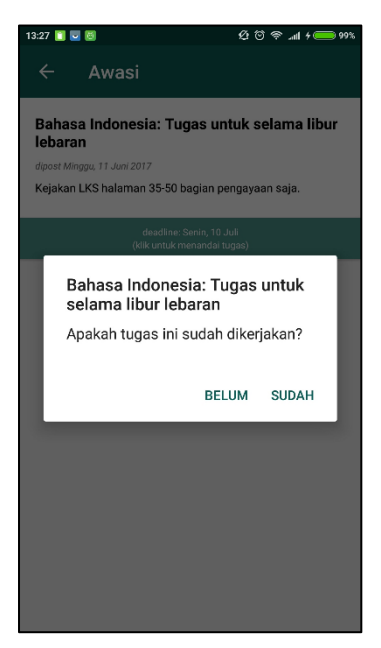

Laporan Ê 俞 MATA PELAJARN Semua mata pelajaran Nil Rata Max Latihan sebelum UAS 4 Jun 🔺 78 76 99 Buat Puisi 4 Jun 🔺 75 75 90 4 Jun 🚽 **70** 79 89 Belaiar Bahasa Krama

Gambar 4.17 Implementasi Halaman Antarmuka Tandai Tugas

Gambar 4.18 Implementasi Halaman Antarmuka Laporan Nilai

Ø © ≈ "ıl + <u>— 99%</u>

Ξ

## 4.2.19. Implementasi Halaman Antarmuka Ubah Profil

Halaman antarmuka forum pada Gambar 4.19 merupakan halaman yang akan ditampilkan sistem ketika pengguna mengubah profil akun.

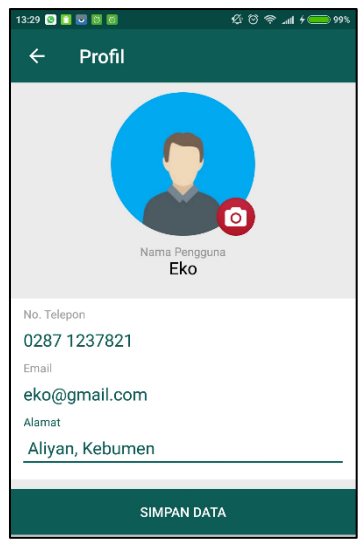

Gambar 4.19 Implementasi Halaman Antarmuka Ubah Profil

## 4.3 Implementasi Kasus Penggunaan

Implementasi kasus penggunaan aplikasi web menggunakan Bahasa PHP dengan kerangka kerja Laravel dan aplikasi *mobile* menggunakan bahasa pemrograman Java yang dibangun pada lingkungan pengembangan Android Studio. Di sisi pengembangan *web service*, bahasa yang digunakan adalah PHP yang juga dibangun dengan kerangka kerja Laravel. Pada subbab ini akan menjelaskan dan menampilkan kode sumber pada sisi aplikasi perangkat bergerak pada beberapa kasus penggunaan.

## 4.3.1 Implementasi Kasus Penggunaan Melihat Data Sekolah

```
public function index($id = null){
1.
           $role = (new UserController)->
2.
   getAuth();
3.
           if($role->
   id tipe user == 1) $sekolah = Sekolah::all();
4.
           elseif ($role->
   id_tipe_user == 2) $sekolah = Sekolah::where('id
 admin',$role->id)->get();
          return view('sekolah.home')->
5.
   with('sekolah',$sekolah);
6.
```

## Kode Sumber 4-1 Mengambil Data Sekolah sesuai dengan Hak Akses

## Tabel 4.2 Penjelasan Kode Sumber 4-1

| No.   | Kegunaan                                           |
|-------|----------------------------------------------------|
| Baris |                                                    |
| 2     | Mencari hak akses dari pengguna yang sedang login  |
| 3-4   | Mengabil data sekolah sesuai dengan hak akses yang |
|       | didapat sebelumnya                                 |
| 5     | Mengembalikan data sekolah ke view                 |

## 4.3.2 Implementasi Kasus Penggunaan Menambah Data Sekolah

| 1. | <pre>public function store(Request \$request){</pre> |
|----|------------------------------------------------------|
| 2. | <pre>\$validator = Validator::make(\$request-</pre>  |
|    | >all(), [                                            |
| 3. | 'nama' => 'required',                                |

```
'email' => 'required|unique:users,em
4.
   ail',
                'alamat' => 'required',
5.
6.
                'telepon' => 'required',
7.
                'password' => 'required',
                'password2' => 'required',
8.
9.
                'tahun ajar' => 'required',
10.
            1);
11.
12.
            if($validator->fails()){
13.
                $msg['c']=0;
14.
                $msg['m']='Data tidak lengkap dan/at
   au email sudah digunakan';
15.
                Session::flash('msg',$msg);
16.
                return Redirect::back();
17.
            $code = array();
18.
19.
            $credential = array();
20.
            $credential['name'] = $request-
   >input('nama');
            $credential['email'] = $request-
21.
   >input('email');
22.
            if($request-
   >input('password') == $request-
   >input('password2')){
23.
                $credential['password'] = Hash::make
    ($request->input('password'));
24.
            } else {
25.
                //return with error
26.
                $code['c']=0;
                $code['m']='Sekolah gagal ditambahka
27.
   n, password tidak cocok..';
                Session::flash('msg',$code);
28.
29.
                return Redirect::back();
30.
            }
31.
            try{
32.
                $user = User::create($credential);
33.
                $code['c']=1;
                $code['m']='Sekolah telah ditambahka
34.
   n!';
35.
            } catch (\Exception $e){
36.
                $code['c']=0;
```

\$code['m']='Sekolah gagal ditambahka

37.

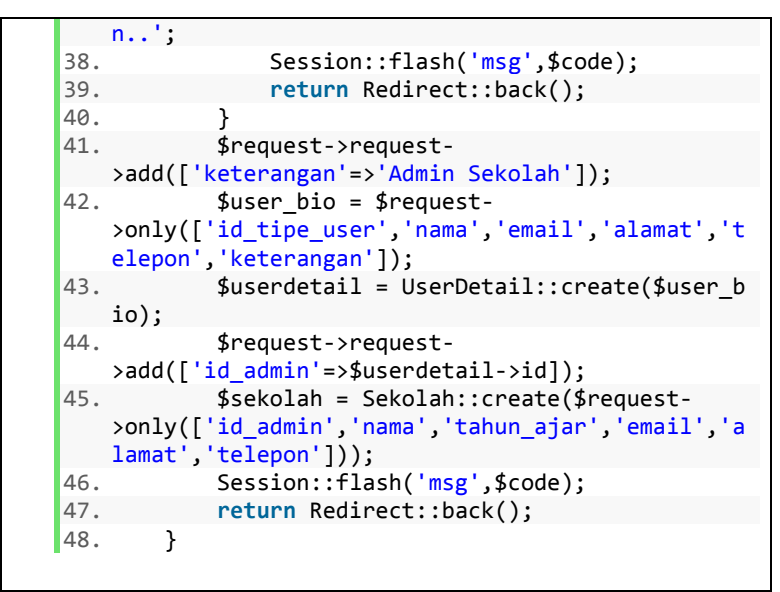

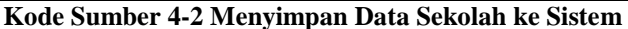

| Tabel 4.3 | 8 Penjelasan | Kode | Sumber | 4-2 |
|-----------|--------------|------|--------|-----|
|-----------|--------------|------|--------|-----|

| No.<br>Baris | Kegunaan                                                                                                    |
|--------------|----------------------------------------------------------------------------------------------------|
| 2-17         | Mengecek kevalidan data                                                                                                    |
| 18           | Deklarasi array response                                                                                                    |
| 19-29        | Pengecekan data kedua, memasukkan satu variabel<br>yang akan dimasukkan ke database, dan me- <i>return</i><br>dengan pesan error jika password tidak cocok |
| 31-34        | Menyimpan data ke tabel users dan mengeset pesan sukses                                                                                                    |
| 36-39        | Mengembalikan ke halaman sebelumnya dengan pesan error jika gagal menyimpan                                                                                |
| 41-43        | Menyimpan data ke tabel user_detail                                                                                                    |
| 44-45        | Menyimpan data ke tabel sekolah                                                                                                    |
| 46-47        | Kembali ke halaman sebelumnya dengan pesan sukses atau gagal                                                                                               |

```
1.
   public function update(Request $request, $id){
2.
            $validator = Validator::make($request-
   >all(), [
3.
                'nama' => 'required',
4.
                'email' => 'required|unique:sekolah,
   email,'.$id,
5.
                'alamat' => 'required',
                'telepon' => 'required',
6.
7.
                'tahun_ajar' => 'required',
8.
            1);
9.
10.
            if($validator->fails()){
11.
                $msg['c']=0;
12.
                $msg['m']='Data tidak lengkap dan/at
   au email sudah digunakan';
                Session::flash('msg',$msg);
13.
14.
                return Redirect::back();
15.
            }
16.
            $sekolah = Sekolah::find($id);
            $sekolah->nama = $request-
17.
   >input('nama');
18.
            $sekolah->tahun ajar = $request-
   >input('tahun ajar');
            $sekolah->alamat = $request-
19.
   >input('alamat');
20.
            $sekolah->email = $request-
   >input('email');
21.
            $sekolah->telepon = $request-
   >input('telepon');
22.
            $code=array();
23.
            try {
24.
                $sekolah->save();
25.
                $code['c']=1;
26.
                $code['m']='Berhasil mengubah data s
   ekolah!';
27.
            } catch (\Exception $e) {
                $code['c']=0;
28.
29.
                $code['m']='Gagal mengubah data seko
   lah..';
30.
```

```
31. Session::flash('msg',$code);
32. return Redirect::back();
33. }
34.
```

#### Kode Sumber 4-3 Mengubah Data Sekolah berdasarkan input

| Tabel 4.4 | Penjelasan | Kode S | Sumber | 4-3 |
|-----------|------------|--------|--------|-----|
|           |            |        |        |     |

| No.   | Kegunaan                                           |  |  |  |  |
|-------|----------------------------------------------------|--|--|--|--|
| Baris |                                                    |  |  |  |  |
| 2-15  | Mengecek kevalidan data                            |  |  |  |  |
| 16-22 | Mempersiapkan data sekolah dan deklarasi array     |  |  |  |  |
|       | response                                           |  |  |  |  |
| 24-26 | Menyimpan data sekolah ke tabel sekolah dan menset |  |  |  |  |
|       | array response dengan pesan berhasil               |  |  |  |  |
| 28-29 | Menset array response dengan pesan gagal           |  |  |  |  |
| 31-32 | Mengembalikan ke halaman sebelumnya dengan         |  |  |  |  |
|       | array response                                     |  |  |  |  |

## 4.3.4 Implementasi Kasus Penggunaan Menghapus Data Sekolah

```
public function delete($id){
1.
            $sekolah = Sekolah::find($id);
2.
3.
            $code=array();
4.
            try {
5.
                $sekolah->delete();
6.
                $code['c']=1;
                $code['m']='Berhasil menghapus data
7.
   sekolah!';
            } catch (\Exception $e) {
8.
9.
                $code['c']=0;
                $code['m']='Gagal menghapus data sek
10.
   olah..';
11.
            Session::flash('msg',$code);
12.
13.
            return Redirect::back();
```

14.

}

Kode Sumber 4-4 Menghapus Data Sekolah berdasarkan input

Tabel 4.5 Penjelasan Kode Sumber 4-4

| No.   | Kegunaan                                      |
|-------|-----------------------------------------------|
| Baris |                                               |
| 2     | Mencari sekolah yang sesuai dengan id input   |
| 3     | Deklarasi array response                      |
| 5-7   | Menghapus data sekolah dari tabel sekolah dan |
|       | menset array response dengan pesan berhasil   |
| 9-10  | Menset array response dengan pesan gagal      |
| 12-13 | Mengembalikan ke halaman sebelumnya dengan    |
|       | array response                                |

## 4.3.5 Implementasi Kasus Penggunaan Melihat Data Topik

```
public function getForumGuru($id, $id kelas){ //
1.
   $id = id_guru
2.
           $response = array();
3.
           try {
4.
                if($id kelas=="0"){
                    $berita = Berita::where('id user
5.
   ',$id)->whereIn('id_t_berita',['2','3'])-
   >orderBy('created_at','desc')->get();
6.
                } else {
7.
                    $berita = Berita::where('id user
   ',$id)->whereIn('id_t_berita',['2','3'])-
   >where('lampiran','like',$id_kelas.'%')-
   >orderBy('created_at','desc')->get();
8.
9.
                $jadwal = Jadwal::where('id user',$i
   d)->pluck('id_kelas','id');
10.
                $kelas = Kelas::select('nama','id')-
   >whereIn('id',$jadwal)->get()->toArray();
11.
                foreach ($berita as $b) {
12.
                    $n = $komentar = Komentar::where
   ('id_topik',$b->id)->get()->count();
                    $b->komentar=$n.'';
13.
14.
```

```
15.
                    $date = strtotime($b-
   >created_at->format('Y-m-d'));
16.
                    setlocale(LC_TIME, "Indonesian")
   ;
17.
                    $newDate = strftime("%A, %#d %B
   %Y", $date);
18.
                    $b->date = $newDate;
19.
                }
20.
                $response['code']="1";
21.
                $response['topik']=$berita-
   >toArray();
                $response['kelas']=$kelas;
22.
23.
            } catch (\Exception $e) {
24.
                $response['code']=0;
                $response['message']=$e-
25.
   >getMessage();
26.
           }
            return json_encode($response);
27.
28.
```

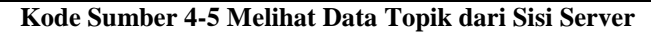

| Tabel 4.0 I enjelasan isoue Sumber 4-5 | Tabel 4.6 | Penjelasan | Kode | Sumber | 4-5 |
|----------------------------------------|-----------|------------|------|--------|-----|
|----------------------------------------|-----------|------------|------|--------|-----|

| No.   | Kegunaan                                                                                                    |
|-------|----------------------------------------------------------------------------------------------------|
| Baris |                                                                                                    |
| 2     | Deklarasi array response                                                                                               |
| 4-8   | Mendapatkan data topik dari tabel berita                                                                               |
| 9-10  | Mendapatkan jadwal dari tabel jadwal, kemudian<br>mencari mendapatkan data jadwal sesuai dengan<br>jadwal yang didapat |
| 11-12 | Mendapatkan data komentar dari masing-masing topik                                                                     |
| 20-22 | Mengisi array response dengan data dan pesan berhasil                                                                  |
| 24-25 | Mengisi array response dengan pesan gagal                                                                              |
| 27    | Me-return array response yang sudah di encode menjadi JSON                                                             |

|  | 1. | VolleyUtil | volleyUtil | = | new | Volle | yUtil( | "req_ | foru |  |
|--|----|------------|------------|---|-----|-------|--------|-------|------|--|
|--|----|------------|------------|---|-----|-------|--------|-------|------|--|

```
m_list",getActivity(), NetworkUtils.forum_guru +
    "/" + session.getKeyId() +"/"+ id_kelas);
2. volleyUtil.SendRequestGET(new VolleyUtil.VolleyR
    esponseListener()...
```

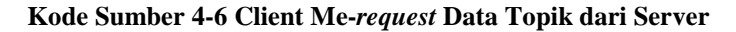

| No.<br>Baris | Kegunaan                                                                                      |
|--------------|-----------------------------------------------------------------------------------------------|
| 1            | Inisiasi request                                                                              |
| 2            | Mengirimkan <i>request</i> dan mendeklarasikan listener (Kode Sumber 4-7 dan Kode Sumber 4-8) |

```
JSONArray listTopik = jsonObject.getJSONArray("t
1.
   opik");
2. if(listTopik.length()>0){
        for (int i=0;i<listTopik.length();i++){</pre>
3.
4.
            JSONObject topik = listTopik.getJSONObje
   ct(i);
5.
            Topik data = new Topik(topik.getString("
   id"),
6.
                    topik.getString("lampiran"),
                    topik.getString("judul"),
7.
8.
                    topik.getString("konten"),
9.
                    topik.getString("date"),
                    topik.getString("gambar"),
10.
                    topik.getString("komentar"));
11.
            topikList.add(data);
12.
13.
        }
14.
        mAdapter.notifyDataSetChanged();
15.
16.
        kosong.setVisibility(View.GONE);
17. } else {
18.
        kosong.setVisibility(View.VISIBLE);
19. }
```

Kode Sumber 4-7 Populasi Adapter Berdasarkan Response

| No.   | Kegunaan                                                       |
|-------|----------------------------------------------------------------|
| Baris |                                                                |
| 1     | Mengambil data topik dari response                             |
| 2     | Mengecek jumlah topik                                          |
| 3-13  | Populasi topik ke dalam variabel topikList                     |
| 14    | Mengirim notifikasi kepada adapter bahwa data sudah diperbarui |
| 16    | Menjadikan pesan konten kosong tidak terlihat                  |
| 18    | Menjadikan pesan konten kosong terlihat                        |

#### Tabel 4.8 Penjelasan Kode Sumber 4-7

```
if(firstTimeLoad){
1.
        JSONArray kelasArray = jsonObject.getJSONArr
2.
   ay("kelas");
3.
       String[] spinnerArray = new String[kelasArra
   y.length()];
4.
     if(kelasArray.length()>0) {
       setEmpty(false);
5.
       for (int i = 0; i < kelasArray.length(); i++</pre>
6.
   ) {
7.
          JSONObject kelas = kelasArray.getJSONObjec
   t(i);
8.
          spinnerMap.put(i, kelas.getString("id"));
         spinnerArray[i] = kelas.getString("nama");
9.
10.
11.
       kelasAdapter = new ArrayAdapter<String>(getA
   ctivity(), android.R.layout.simple spinner dropd
   own item, spinnerArray);
       kelasSpinner.setAdapter(kelasAdapter);
12.
       idKelasTerpilih = spinnerMap.get(0);
13.
14.
       firstTimeLoad = false;
     } else {
15.
16.
       setEmpty(true);
17.
18. }
```

Kode Sumber 4-8 Mempersiapkan data Spinner

| No.<br>Baris | Kegunaan                                                                               |
|--------------|----------------------------------------------------------------------------------------|
| 1            | Mengecek apakah pertama kali dimuat                                                    |
| 2            | Mengambil list kelas ke dalam array                                                    |
| 3            | Deklarasi spinnerArray                                                                 |
| 4            | Cek apakah kelas kosong                                                                |
| 5            | Menyembunyikan tampilan konten kosong                                                  |
| 6-10         | Memasukkan kelas ke dalam spinnerArray dan spinnerMap                                  |
| 11-12        | Populasi spinner dengan data kelas yang baru didapatkan                                |
| 13           | Set idKelasTerpilih dengan index pertama dari spinnerMap                               |
| 14           | Menandai kalua sudah bukan pertama kalo dimuat                                         |
| 16           | Jika kelas kosong, menyembunyikan layout utama<br>dan memunculkan layout konten kosong |

## Tabel 4.9 Penjelasan Kode Sumber 4-8

```
1. @Override
2. public void onItemSelected(AdapterView<?> adapte
  rView, View view, int i, long 1) {
3. if(!firstTimeLoad) {
4. getTopikList(spinnerMap.get(i));
5. idKelasTerpilih = spinnerMap.get(i);
6. }
7. }
```

#### Kode Sumber 4-9 Memilih Kelas dari Spinner

## Tabel 4.10 Penjelasan Kode Sumber 4-9

| No.<br>Baris | Kegunaan                                                                                                    |
|--------------|----------------------------------------------------------------------------------------------------|
| 3            | Mengecek apakah pertama kali halaman dimuat                                                                                 |
| 4-5          | Me- <i>request</i> data topik baru dengan index spinnerMap<br>yang dipilih dan set idKelasTerpilih dengan index<br>tersebut |

## 4.3.6 Implementasi Kasus Penggunaan Menambah Data Topik

```
1.
   public function storeTopik($idk,Request $request
    ){
2.
        $response = array();
3.
        try {
4.
            $id sekolah = Kelas::find($idk)-
   >id sekolah;
5.
            $berita = new Berita;
            $berita->judul = $request->judul;
6.
            $berita->konten = $request->konten;
7.
            $berita->id sekolah = $id sekolah;
8.
9.
            $berita->id user = $request->id;
10.
            if($request->id tujuan == "0") {
11.
                $berita->id t berita = '2';
                $berita->lampiran = $idk;
12.
13.
            } else {
14.
                $berita->id t berita = '3';
15.
                $berita->lampiran = $idk.'-
     .$request->id tujuan;
16.
            }
17.
            $berita->save();
            if($request->hasFile('gambar')){
18.
19.
                $imagePath = public path().'/uploads
   /gambar/topik/';
20.
                $imageName = $berita->id.'.jpg';
21.
                $request->file('gambar')-
   >move($imagePath, $imageName);
22.
                $berita->gambar = $imageName;
23.
                $berita->save();
24.
25.
            $response['code']="1";
        } catch (Exception $e) {
26.
27.
            $berita->delete();
28.
            $response['code']="0";
29.
            $response['message']=$e->getMessage();
30.
        }
31.
        return json encode($response);
32. }
```

Kode Sumber 4-10 Menambah Data Topik dari Sisi Server

| No.   | Kegunaan                                                          |
|-------|-------------------------------------------------------------------|
| Baris |                                                                   |
| 2     | Deklarasi array response                                          |
| 4     | Mencari id sekolah yang sesuai dengan id kelas                    |
| 5-9   | Inisiasi objek berita baru                                        |
| 10-16 | Menentukan tujuan dari topik baru                                 |
| 17    | Menyimpan obejek berita ke database                               |
| 18-24 | Menyimpan gambar jika pengguna mengunggah<br>gambar               |
| 25    | Memberi nilai pada code request menjadi berhasil                  |
| 26    | Menangkap keadaan gagal                                           |
| 27    | Menghapus data berita dari database                               |
| 28-29 | Memberi pesan gagal                                               |
| 31    | Mengembalikan <i>response</i> yang sudah di-encode - menjadi JSON |

## Tabel 4.11 Penjelasan Kode Sumber 4-10

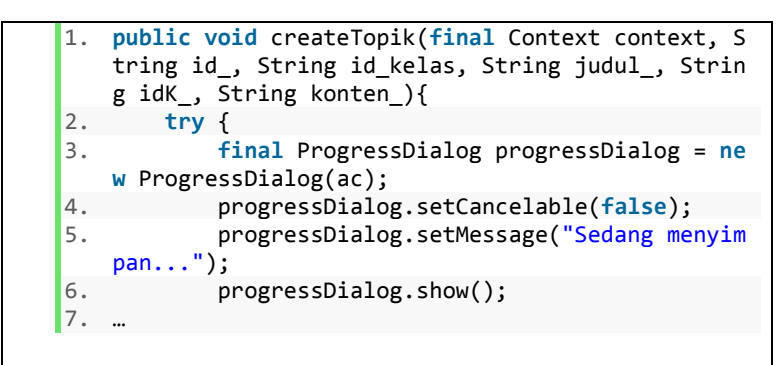

#### Kode Sumber 4-11 Fungsi untuk Me-request Menambah Topik

### Tabel 4.12 Penjelasan Kode Sumber 4-11

| No.   | Kegunaan                                |
|-------|-----------------------------------------|
| Baris |                                         |
| 1     | Nama fungsi dan parameternya            |
| 3-6   | Menyiapkan dan memunculkan pesan dialog |

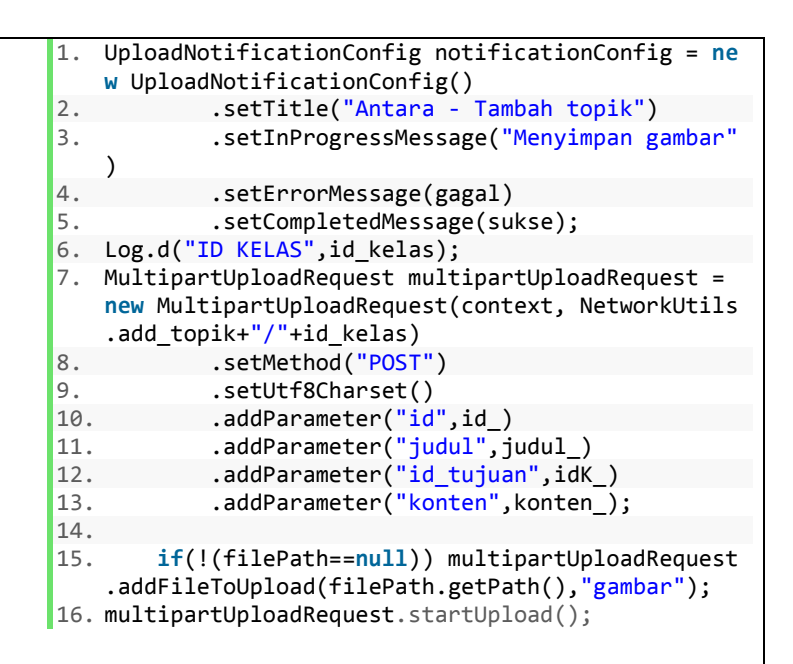

## Kode Sumber 4-12 Menyiapkan Data Topik

#### Tabel 4.13 Penjelasan Kode Sumber 4-12

| No.   | Kegunaan                                                                  |
|-------|---------------------------------------------------------------------------|
| Baris |                                                                           |
| 1-5   | Mempersiapkan data nofikasi ketika proses mengirim <i>request</i> selesai |
| 6     | Mencatat id_kelas ke dalam log untuk kebutuhan <i>debugging</i>           |
| 7-13  | Menyiapkan data request                                                   |
| 15    | Menambahkan data gambar apabile terdapat input gambar                     |
| 16    | Memulai mengirim data reqeuest                                            |

```
1.
   public function storeKomentar($id, Request $requ
   est){
2.
       $response = array();
3.
       try {
            $komentar = new Komentar;
4.
5.
            $komentar->konten = $request->konten;
            $komentar->id user = $request-
6.
   >id user;
7.
            $komentar->id topik = $id;
8.
9.
            $date = strtotime(date('Y-m-d'));
10.
            setlocale(LC TIME, "Indonesian");
11.
            $newDate = strftime("%A, %#d %B %Y", $da
   te);
12.
            $komentar->waktu = $newDate;
13.
14.
            $komentar->save();
15.
            $response['code'] = "1";
            $response['nama'] = UserDetail::where('i
16.
   d',$komentar->id user)->first()->nama;
            $response['waktu'] = $komentar->waktu;
17.
18.
            if(file exists( public path().'/uploads/
   gambar/profil/'.$komentar->id user.'.jpg')) {
19.
                $response['gambar'] = $komentar-
   >id_user.'.jpg';
20.
            } else {
21.
                $response['gambar'] = "";
22.
       } catch (\Exception $e) {
23.
24.
            $response['code']="0";
25.
26.
       return json encode($response);
27. }
```

Kode Sumber 4-13 Menambah Data Komentar dari Sisi Server

| No.   | Kegunaan                                        |
|-------|-------------------------------------------------|
| Baris |                                                 |
| 2     | Deklarasi array response                        |
| 4     | Inisiasi objek komentar baru                    |
| 9-12  | Mengganti format tanggal                        |
| 14-22 | Menyimpan data komentar dan mengisi response    |
| 23-24 | Menangkap keadaan gagal dan mengisi pesan gagal |
| 26    | Mengembalikan response yang sudah di-encode -   |
|       | menjadi JSON                                    |

## Tabel 4.14 Penjelasan Kode Sumber 4-13

| 1. | <pre>progressDialog.setMessage("Sedang memuat");</pre>                                                                     |
|----|----------------------------------------------------------------------------------------------------|
| 2. | <pre>progressDialog.show();</pre>                                                                                          |
| 3. |                                                                                                    |
| 4. | <pre>VolleyUtil volleyUtil = new VolleyUtil("req_post<br/>_komentar",this, NetworkUtils.komentar+"/"+ idTo<br/>pik);</pre> |
| 5. | <pre>Map<string, string=""> params = new HashMap&lt;&gt;();</string,></pre>                                                |
| 6. | <pre>params.put("konten",et_konten.getText().toString ());</pre>                                                           |
| 7. | <pre>params.put("id_user",session.getKeyId());</pre>                                                                       |
| 8. | <pre>volleyUtil.SendRequestPOST(params, new VolleyUti</pre>                                                                |
|    | 1.VolleyResponseListener()                                                                                                 |
| 9. | <u> </u>                                                                                                    |
|    |                                                                                                    |

Kode Sumber 4-14 Inisiasi *request* tambah komentar

## Tabel 4.15 Penjelasan Kode Sumber 4-14

| No.   | Kegunaan                                         |
|-------|--------------------------------------------------|
| Baris |                                                  |
| 1-2   | Mengisi dan memunculkan pesan dialog             |
| 4     | Inisiasi reqest                                  |
| 5-7   | Memasukkan parameter tambahan                    |
| 8     | Mengirim request dengan dan menset listener(Kode |
|       | Sumber 4-15)                                     |

```
1. progressDialog.setMessage("Sedang memuat...");
2. progressDialog.show();
3.
4. VolleyUtil volleyUtil = new VolleyUtil("req_post
__komentar",this, NetworkUtils.komentar+"/"+ idTo
pik);
5. Map<String, String> params = new HashMap<>();
6. params.put("konten",et_konten.getText().toString
());
7. params.put("id_user",session.getKeyId());
8. volleyUtil.SendRequestPOST(params, new VolleyUti
1.VolleyResponseListener()...
```

Kode Sumber 4-15 Inisiasi request tambah komentar

#### Tabel 4.16 Penjelasan Kode Sumber 4-15

| No.   | Kegunaan                                         |
|-------|--------------------------------------------------|
| Baris |                                                  |
| 1-2   | Mengisi dan memunculkan pesan dialog             |
| 4     | Inisiasi reqest                                  |
| 5-7   | Memasukkan parameter tambahan                    |
| 8     | Mengirim request dengan dan menset listener(Kode |
|       | Sumber 4-16)                                     |

```
1. progressDialog.dismiss();
2. try {
     JSONObject jsonObject = new JSONObject(respons
3.
   e);
4. String code = jsonObject.getString("code");
5.
     if(code.equals("1")){
6.
       Toast.makeText(TopikActivity.this, "Komentar
    berhasil ditambahkan!", Toast.LENGTH_SHORT).sho
   w();
       Komentar data = new Komentar(jsonObject.getS
7.
   tring("nama"),
8.
         et konten.getText().toString(),
9.
         jsonObject.getString("waktu"),
         jsonObject.getString("gambar"));
10.
       komentarList.add(data);
11.
```

```
12.
       mAdapter.notifyDataSetChanged();
13.
     } else {
14.
       Toast.makeText(TopikActivity.this, "Gagal me
   nambahkan komentar..", Toast.LENGTH SHORT).show(
   );
15.
      }
     et konten.setText("");
16.
17. } catch (JSONException e) {
18.
     e.printStackTrace();
19. }
```

```
Kode Sumber 4-16 Mengirimkan request tambah komentar
```

| No.<br>Baris | Kegunaan                                                                          |
|--------------|-----------------------------------------------------------------------------------|
| 1            | Menyembunyikan pesan dialog                                                       |
| 3            | Parsing string response ke JSON                                                   |
| 5            | Mengecek status response berhasil atau tidak                                      |
| 6            | Mengeluarkan <i>Toast</i> singkat yang meberitahukan jika <i>request</i> berhasil |
| 7-12         | Populasi adapter dengan komentar yang baru saja ditambahkan                       |
| 14           | Mengeluarkan Toast singkat jika request gagal                                     |
| 16           | Mengosongkan isi kolom komentar                                                   |
| 17-18        | Menampilkan pesan eror jika request gagal                                         |

## Tabel 4.17 Penjelasan Kode Sumber 4-16

## 4.3.8 Implementasi Kasus Penggunaan Melihat Data Akun

```
public function getUser($email, $id murid = "0")
1.
   ł
2.
     if($id murid!="0"){
3.
       $userDetail = UserDetail::find($id murid);
4.
     } else {
       $id = User::where('email',$email)->first()-
5.
   >id;
       $userDetail = UserDetail::where('email',$ema
6.
   il)->first();
7.
     }
8.
     if(file_exists( public_path().'/uploads/gambar
```

```
/profil/'.$userDetail->id.'.jpg')) {
9. $gambar = $userDetail->id.'.jpg';
10. } else {
11. $gambar = "";
12. }
13. $response = array('user' => $userDetail, 'gamb
ar' => $gambar);
14. return json_encode($response);
15. }
```

```
Kode Sumber 4-17 Menambah Data Komentar dari Sisi Server
```

| No.   | Kegunaan                                                                                     |
|-------|----------------------------------------------------------------------------------------------|
| Baris |                                                                                              |
| 2-7   | Mendapatkan data user dari database                                                          |
| 8-12  | Mendapatakan data gambar dari server, jika user belum punya gambar, memberikan string kosong |
| 13    | Mengisi response array                                                                       |
| 14    | Mengembalikan <i>response array</i> yang di-encode menjadi JSON                              |

| Tabel 4.18 Penjelasar | 1 Kode Sumber 4-17 |
|-----------------------|--------------------|
|-----------------------|--------------------|

```
1. @Override
2. public void onResponse(String response) {
3. hideDialog();
4. trv {
5.
     JSONObject jsonObject = new JSONObject(respons
   e);
     JSONObject user = jsonObject.getJSONObject("us
6.
   <pr");</pre>
7.
     nama = user.get("nama").toString();
8.
     nomor = user.get("telepon").toString();
     email = user.get("email").toString();
9.
10. oldEmail = email;
     alamat = user.get("alamat").toString();
11.
12. gambar = jsonObject.getString("gambar");
13.
     if(!gambar.equals("")){
       new DownloadImageTask(iv gambar).execute(Net
14.
   workUtils.profil_image+gambar);
```

```
15. }
16. setForm(nama,email,nomor,alamat);
17. } catch (JSONException e) {
18. e.printStackTrace();
19. }
20. }
```

#### Kode Sumber 4-18 Menerima data akun dari sisi client

| No.   | Kegunaan                                          |
|-------|---------------------------------------------------|
| Baris |                                                   |
| 2     | Menyembunyikan pesan dialog                       |
| 5-12  | Mendapatkan data dari response dari hasil request |
| 13-15 | Mengunduh gambar bila string gambar tidak kosong  |
| 16    | Memanggil fungsi untuk menampilkan data           |
| 17-18 | Menangkap eror dan menampilkan pesan error        |

## Tabel 4.19 Penjelasan Kode Sumber 4-18

| 1  | public void setEorm(String nama String email S |
|----|------------------------------------------------|
| 1. | tring nomor, String alamat){                   |
| 2. | et_nama.setText(nama);                         |
| 3. | <pre>et_nomor.setText(nomor);</pre>            |
| 4. | <pre>et_email.setText(email);</pre>            |
| 5. | <pre>et_alamat.setText(alamat);</pre>          |
| 6. | }                                              |
|    |                                                |

#### Kode Sumber 4-19 Menampilkan data akun

#### Tabel 4.20 Penjelasan Kode Sumber 4-19

| No.<br>Baris | Kegunaan                        |
|--------------|---------------------------------|
| 1-6          | Menampilkan data akun pada form |

```
1.
   public function updateUser(Request $request){
2.
     $message = array();
3.
     try {
4.
       $email = $request->old email;
       $userDetail = UserDetail::where("email",$ema
5.
   il)->first();
       $userDetail->nama = $request->nama;
6.
7.
       $userDetail->email = $request->email;
       $userDetail->telepon = $request->telepon;
8.
       $userDetail->alamat = $request->alamat;
9.
10.
       $user = User::where("email",$email)-
   >first();
11.
       if($user!=null){
12.
         $user->name = $request->nama;
         $user->email = $request->email;
13.
14.
         $user->save();
15.
       }
       $userDetail->save();
16.
       $message['code'] = "1";
17.
       $message['message'] = "Data berhasil disimpa
18.
   n!";
     } catch (\Exception $e) {
19.
20.
       $message['code'] = "0";
       $message['message'] = $e->getMessage();
21.
22.
23.
     return json encode($message);
24. }
```

```
Kode Sumber 4-20 Menyimpan perubahan akun dari sisi server
```

| Tabel 4.21 Penjelasan I | Kode Sumber | 4-20 |
|-------------------------|-------------|------|
|-------------------------|-------------|------|

| No.<br>Baris | Kegunaan                                   |
|--------------|--------------------------------------------|
| 2            | Menyiapkan response array                  |
| 4-5          | Mengambil data user dari tabel user_detail |
| 6-9          | Mengubah data user berdasarkan input       |
| 10           | Mengambil data akun dari tabel users       |

| 11-14 | Menyimpan perubahan data akun ke database          |  |  |
|-------|----------------------------------------------------|--|--|
| 16-18 | Menyimpan perubahan data user ke database dan      |  |  |
|       | mengisi pesan berhasil ke response array           |  |  |
| 19-21 | Menangkap eror dan mengisi pesan gagal ke response |  |  |
|       | array                                              |  |  |
| 23    | Mengembalikan response array yang di-encode        |  |  |
|       | menjadi JSON                                       |  |  |

```
@Override
1.
2. public void onResponse(String response) {
3.
     hideDialog();
4.
     try {
        JSONObject jsonObject = new JSONObject(respo
5.
   nse);
6.
       String code = jsonObject.get("code").toStrin
   g();
7.
       String message = jsonObject.get("message").t
   oString();
8.
       Toast.makeText(ProfilActivity.this, message,
    Toast.LENGTH SHORT).show();
9.
        if(code.equals("0")) {
          setForm(nama,email,nomor,alamat);
10.
11.
        }
12.
       else if(code.equals("1")){
13.
          nama = et nama.getText().toString();
14.
          email = et_email.getText().toString();
15.
          if(oldEmail.equals(session.getKeyEmail()))
   ł
16.
            session.setKeyEmail(email);
17.
          }
18.
          oldEmail = email;
19.
          nomor = et_nomor.getText().toString();
20.
          alamat = et_alamat.getText().toString();
21.
        }
22.
      } catch (JSONException e) {
23.
       e.printStackTrace();
24.
      }
25.
26. }
```

Kode Sumber 4-21 Menerima response setelah mengubah akun

| Tabel 4.22 | Penjelasan | Kode | Sumber | 4-21 |
|------------|------------|------|--------|------|
|------------|------------|------|--------|------|

| No.   | Kegunaan                                                                  |  |
|-------|---------------------------------------------------------------------------|--|
| Baris |                                                                           |  |
| 3     | Menyembunyikan pesan dialog                                               |  |
| 5-7   | Mengubah string response menjadi JSON                                     |  |
| 8     | Menampilkan pesan singkat tentang status request                          |  |
| 10    | Mengembalikan form ke email yang data lama jika gagal menyimpan perubahan |  |
| 12-21 | Menampilkan data yang baru jika perubahan berhasil dilakukan              |  |
| 22-23 | Menangkap dan menampilkan pesan eror                                      |  |

| 1. | р | ublic void toggleForm(boolean b     | ){ |
|----|---|-------------------------------------|----|
| 2. |   | et_nama.setEnabled(b);              |    |
| 3. |   | <pre>et_email.setEnabled(b);</pre>  |    |
| 4. |   | <pre>et_nomor.setEnabled(b);</pre>  |    |
| 5. |   | <pre>et_alamat.setEnabled(b);</pre> |    |
| 6. | } |                                     |    |
|    |   |                                     |    |

| Kode Sumber 4-22 Mengaktifkan form ubah data |
|----------------------------------------------|
|----------------------------------------------|

## Tabel 4.23 Penjelasan Kode Sumber 4-21

| No.   | Kegunaan                                       |  |
|-------|------------------------------------------------|--|
| Baris |                                                |  |
| 2-5   | Mengaktifkan form yang memungkinkan user untuk |  |
|       | mengubah data akun dan mengirimnya ke server   |  |

## 4.3.10 Implementasi Kasus Penggunaan Menambah Data Akun Orang Tua

| 1. | <pre>public function storeAPI(Request \$request){</pre> |
|----|---------------------------------------------------------|
| 2. | <pre>\$output = array();</pre>                          |
| 3. | <pre>\$id_tipe_user = 4;</pre>                          |
| 4. | \$nama = \$request->nama;                               |
| 5. | <pre>\$email = \$request-&gt;email;</pre>               |
| 6. | \$alamat = " ";                                         |

```
$telepon = $request->telepon;
7.
8.
        if($request->password != $request-
   >password2){
9.
            $output['code']=0;
10.
            $output['message']='Pendaftaran gagal, p
   assword tidak cocok';
11.
            return json encode($output);
12.
13.
        $password = $request->password;
14.
        $user = new User;
15.
        $user->name = $nama;
16.
17.
        $user->email = $email;
18.
        $user->password = Hash::make($password);
19.
        $user->save();
20.
        $user = new UserDetail;
21.
22.
        $user->id tipe user = $id tipe user;
23.
        $user->nama = $nama;
24.
       $user->email = $email;
25.
        $user->alamat = $alamat;
26.
       $user->telepon = $telepon;
27.
        $user->keterangan = '';
28.
        $user->save();
29.
        $output['code']=1;
30.
        $output['user']=$user;
31.
32.
        $output['message']='Anda berhasil daftar! Si
   lahkan login';
33.
        return json encode($output);
34. }
35.
```

Kode Sumber 4-23 Membuat akun orang tua dari sisi server

#### Tabel 4.24 Penjelasan Kode Sumber 4-23

| No.                                | Kegunaan                  |  |
|------------------------------------|---------------------------|--|
| Baris                              |                           |  |
| 2                                  | Menyiapkan response array |  |
| 3 Menentukan tipe user (orang tua) |                           |  |

| 4-7   | Menyiapkan data yang akan disimpan dengan data |  |  |
|-------|------------------------------------------------|--|--|
|       | input                                          |  |  |
| 8-12  | Memeriksa kecocokan password                   |  |  |
| 13    | Menyiapkan data password                       |  |  |
| 15-19 | Menyimpan data akun ke tabel user              |  |  |
| 21-28 | Menyimpan data user ke tabel user_detail       |  |  |
| 30-32 | Mengembalikan response array dengan pesan      |  |  |
|       | berhasil yang sudah di-encode ke JSON          |  |  |

```
1. View.OnClickListener operation = new View.OnClic
   kListener() {
2. @Override
3. public void onClick(View view) {
     int id = view.getId();
4.
5.
     switch(id){
6.
       case R.id.tv login:
         Intent intent = new Intent(RegisterActivit
7.
   y.this,LoginActivity.class);
8.
         startActivity(intent);
9.
         finish();
10.
         break;
11.
       case R.id.bt submit:
12.
         String nama=et nama.getText().toString();
13.
         String email=et email.getText().toString()
14.
         String telepon = et_telepon.getText().toSt
   ring();
15.
         String password = et password.getText().to
   String();
         String password2 = et_password2.getText().
16.
   toString();
17.
18.
         if(!nama.isEmpty() && !email.isEmpty() &&
    !telepon.isEmpty() && !password.isEmpty() & !pas
   sword2.isEmpty()){
19.
            if(!password.equals(password2)) {
              Toast.makeText(RegisterActivity.this,
20.
   "Password tidak cocok", Toast.LENGTH SHORT).show
   ();
21.
            } else {
22.
                kirimRequest(et_nama.getText().toStr
```

```
ing(),
            et_email.getText().toString(),
23.
24.
            et_telepon.getText().toString(),
            et_password.getText().toString(),
25.
            et_password2.getText().toString());
26.
27.
          }
        } else Toast.makeText(RegisterActivity.this,
28.
    "Isi semua field terlebih dahulu", Toast.LENGTH
   SHORT).show();
29.
        break;
30. }
31. }
32. };
```

# Kode Sumber 4-24 Aksi dari tombol yang ada di halaman registrasi

| No    | Kegunaan                                                                     |  |  |
|-------|------------------------------------------------------------------------------|--|--|
| Baris |                                                                              |  |  |
| 1     | Deklarasi fungsi untuk menerima input klik pada tombol                       |  |  |
| 4     | Menyimpan id dari tombol yang diklik                                         |  |  |
| 5     | Melakukan switch pada id tersebut                                            |  |  |
| 6-10  | Pindah ke halaman login jika yang diklik merupakan tombol "Belum punya akun" |  |  |
| 11    | Jika yang diklik merupakan tombol register                                   |  |  |
| 12-16 | Mendapatkan data dari form                                                   |  |  |
| 18    | Cek apakah ada data yang belum terisi                                        |  |  |
| 19    | Cek apakah isi input password sama dengan                                    |  |  |
|       | konfirmasi password                                                          |  |  |
| 20    | Mengeluarkan pesan bahwa input password dan                                  |  |  |
|       | konfirmasi password tidak cocok                                              |  |  |
| 22-26 | Memulai fungsi untuk registrasi dengan data yang                             |  |  |
|       | sudah didapatkan dari form                                                   |  |  |
| 28    | Mengeluarkan pesan jika masih ada input yang belum                           |  |  |
|       | terisi                                                                       |  |  |
| 29    | Keluar dari switch                                                           |  |  |

#### Tabel 4.25 Penjelasan Kode Sumber 4-24

```
1.
   private void kirimRequest(final String nama, fin
   al String email, final String telepon, final Str
   ing password, final String password2){
        pDialog.setMessage("Sedang didaftarkan...");
2.
3.
        showDialog();
4.
        VolleyUtil volleyUtil = new VolleyUtil("req_
   registrasi",this,NetworkUtils.register);
5.
        Map<String, String> params = new HashMap<>();
       params.put("nama",nama);
6.
7.
        params.put("email",email);
       params.put("telepon",telepon);
8.
       params.put("password",password);
9.
       params.put("password2", password2);
10.
        volleyUtil.SendRequestPOST(params, new Volle
11.
   yUtil.VolleyResponseListener() {
12. ...
```

#### Kode Sumber 4-25 Mengirimkan data request

| Tabel 4.26 P | enjelasan | Kode | Sumber | 4-25 |
|--------------|-----------|------|--------|------|
|--------------|-----------|------|--------|------|

| No.<br>Baris                                | Kegunaan                                    |  |  |  |
|---------------------------------------------|---------------------------------------------|--|--|--|
| 1 Nama fungsi dan parameter yang dibutuhkan |                                             |  |  |  |
| 2-3                                         | Mengisi dan memunculkan pesan dialog        |  |  |  |
| 4                                           | Inisiasi request                            |  |  |  |
| 5-10                                        | Membuat data parameter tambahan             |  |  |  |
| 11                                          | Mengirim request ke server dengan pesan dan |  |  |  |
|                                             | mengatur listener untuk response            |  |  |  |

| 1. | @Override                                               |
|----|---------------------------------------------------------|
| 2. | <pre>public void onResponse(String response) {</pre>    |
| 3. | hideDialog();                                           |
| 4. | try {                                                   |
| 5. | <pre>JSONObject jsonObject = new JSONObject(respo</pre> |
|    | nse);                                                   |
| 6. | <pre>String pesan = jsonObject.getString("message</pre> |
|    | ");                                                     |
| 7. | <pre>String kode = jsonObject.getString("code");</pre>  |

```
if(kode.equals("1")){
8.
          JSONObject user = jsonObject.getJSONObject
9.
    ("user");
10.
         Toast.makeText(RegisterActivity.this, pesa
   n, Toast.LENGTH_SHORT).show();
       } else {
11.
         Toast.makeText(RegisterActivity.this, pesa
12.
   n, Toast.LENGTH SHORT).show();
13.
        }
14. } catch (JSONException e){
       e.printStackTrace();
15.
       Toast.makeText(getApplicationContext(), "Jso
16.
   n error: " + e.getMessage(), Toast.LENGTH LONG).
   show();
17.
     }
18. }
```

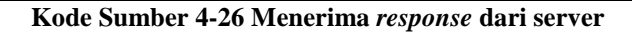

| No.   | Kegunaan                                          |  |
|-------|---------------------------------------------------|--|
| Baris |                                                   |  |
| 3     | Menyembunyikan pesan dialog                       |  |
| 5-7   | Menerima data response dan mengubah data menjadi  |  |
|       | JSON                                              |  |
| 8     | Mengecek apakah request berhasil                  |  |
| 9     | Mendapatkan data user dari response               |  |
| 10    | Menampilkan pesan bahwa registrasi berhasil       |  |
| 12    | Menampilkan pesan jika request gagal              |  |
| 14-16 | Menangkap dan menampilkan pesan jika terjadi eror |  |
|       | melakukan <i>request</i>                          |  |

#### Tabel 4.27 Penjelasan Kode Sumber 4-26

# 4.3.11 Implementasi Kasus Penggunaan Mengubah Data Nilai

| 1. | <pre>public function setNilai(\$id, Request \$request){</pre> |  |
|----|---------------------------------------------------------------|--|
| 2. | <pre>\$response = array();</pre>                              |  |
| 3. | <pre>\$penilaian = Penilaian::find(\$id);</pre>               |  |
| 4. | <pre>if(\$request-&gt;nilai == "" ){</pre>                    |  |

```
$response['code']=0;
5.
       $response['message']="Nilai gagal disimpan!"
6.
  ;
       return json_encode($response);
7.
8. }
     $penilaian->nilai = $request->nilai;
9.
10. $penilaian->status = "1";
11.
     try {
12.
       $penilaian->save();
13.
       $response['code']=1;
       $response['message']="Nilai berhasil disimpa
14.
  n!";
15.
     } catch (\Exception $e) {
16.
       $response['code']=0;
17.
       $response['message']="Nilai gagal disimpan!"
   ;
18. }
19.
     return json encode($response);
20. }
```

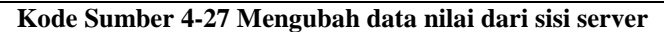

| 1 abei 4.28 Penjelasan Kode Sumber 4-27 | <b>Tabel 4.28</b> | Penjelasan | Kode | Sumber | 4-27 |
|-----------------------------------------|-------------------|------------|------|--------|------|
|-----------------------------------------|-------------------|------------|------|--------|------|

| No.   | Kegunaan                                                                               |  |  |
|-------|----------------------------------------------------------------------------------------|--|--|
| Baris |                                                                                        |  |  |
| 2     | Menyiapkan response array                                                              |  |  |
| 3     | Mencari data penilaian di tabel penialian                                              |  |  |
| 4-8   | Mengembalikan pesan nilai gagal disimpan jika input niai kosong                        |  |  |
| 9-14  | Menyimpan data nilai yang baru dan mengisi <i>response array</i> dengan pesan berhasil |  |  |
| 15-17 | Menangkap eror dan mengisi <i>response array</i> dengan pesan gagal                    |  |  |
| 19    | Mengembalikan <i>response array</i> yang sudah di-<br>encode menjadi JSON              |  |  |

1. VolleyUtil volleyUtil = new VolleyUtil("req\_simp an\_nilai",mContext, NetworkUtils.nilaGuru+"/"+id );

```
    Map<String,String> params = new HashMap<>();
    params.put("nilai",s);
    volleyUtil.SendRequestPOST(params, new VolleyUti
l.VolleyResponseListener() {
    ...
```

### Kode Sumber 4-28 Mengirim request dari sisi client

#### Tabel 4.29 Penjelasan Kode Sumber 4-28

| No.   | Kegunaan                                             |  |
|-------|------------------------------------------------------|--|
| Baris |                                                      |  |
| 1     | Inisialisasi data request                            |  |
| 2-3   | Menambah data parameter                              |  |
| 4     | 4 Mengirimkan <i>request</i> dan menyiapkan listener |  |

```
@Override
1.
2. public void onResponse(String response) {
3.
     progressDialog.dismiss();
4.
    try {
       JSONObject j = new JSONObject(response);
5.
       String code = j.getString("code");
6.
       if(code.equals("1")){
7.
         Toast.makeText(mContext, j.getString("mess
8.
   age"), Toast.LENGTH_SHORT).show();
9.
         nilai.setText(s);
         nilai.setTextColor(ContextCompat.getColor(
10.
  mContext, and roid.R.color.black));
11.
       } else {
         Toast.makeText(mContext, j.getString("mess
12.
  age"), Toast.LENGTH_SHORT).show();
13.
14. } catch (JSONException e) {
15.
       e.printStackTrace();
16. }
17.
18.
```

Kode Sumber 4-29 Menerima response dari server

| No.<br>Baris | Kegunaan                                                     |
|--------------|--------------------------------------------------------------|
| 3            | Menyembunyikan pesan dialog                                  |
| 5-6          | Menerima data <i>response</i> dan mengubah data menjadi JSON |
| 7            | Mengecek apakah data reqeuest berhasil                       |
| 8            | Menampilkan pesan berhasil                                   |
| 9-10         | Menampilkan nilai di kolom nilai                             |
| 12           | Menampilkan pesan gagal                                      |
| 13           | Menangkap eror dan menampilkan pesan gagal                   |

## Tabel 4.30 Penjelasan Kode Sumber 4-29

## 4.3.12 Implementasi Kasus Penggunaan Memilih Anak

| <ol> <li>@Override</li> <li>public void onClick(View view) {</li> <li>Intent intent = new Intent(mContext,MuridActiv ity.class);</li> <li>intent.putExtra("nama",listMurid.get(position) .getNama());</li> <li>intent.putExtra("kelas",listMurid.get(position ).getKelas());</li> <li>intent.putExtra("sekolah",listMurid.get(positi on).getSekolah());</li> <li>intent.putExtra("gambar",gambar);</li> <li>new AntaraSessionManager(mContext).setMurid(li stMurid.get(position).getId());</li> <li>mContext.startActivity(intent);</li> </ol> |  |     |                                                           |
|----------------------------------------------------------------------------------------------------|--|-----|-----------------------------------------------------------|
| <pre>2. public void onClick(View view) { 3. Intent intent = new Intent(mContext,MuridActiv     ity.class); 4. intent.putExtra("nama",listMurid.get(position)     .getNama()); 5. intent.putExtra("kelas",listMurid.get(position     ).getKelas()); 6. intent.putExtra("sekolah",listMurid.get(positi     on).getSekolah()); 7. intent.putExtra("gambar",gambar); 8. new AntaraSessionManager(mContext).setMurid(li     stMurid.get(position).getId()); 9. mContext.startActivity(intent); 10. }</pre>                                          |  | 1.  | @Override                                                 |
| <pre>3. Intent intent = new Intent(mContext,MuridActiv<br/>ity.class);<br/>4. intent.putExtra("nama",listMurid.get(position)<br/>.getNama());<br/>5. intent.putExtra("kelas",listMurid.get(position<br/>).getKelas());<br/>6. intent.putExtra("sekolah",listMurid.get(positi<br/>on).getSekolah());<br/>7. intent.putExtra("gambar",gambar);<br/>8. new AntaraSessionManager(mContext).setMurid(li<br/>stMurid.get(position).getId());<br/>9. mContext.startActivity(intent);<br/>10. }</pre>                                                  |  | 2.  | <pre>public void onClick(View view) {</pre>               |
| <pre>ity.class); 4. intent.putExtra("nama",listMurid.get(position)    .getNama()); 5. intent.putExtra("kelas",listMurid.get(position    ).getKelas()); 6. intent.putExtra("sekolah",listMurid.get(positi    on).getSekolah()); 7. intent.putExtra("gambar",gambar); 8. new AntaraSessionManager(mContext).setMurid(li    stMurid.get(position).getId()); 9. mContext.startActivity(intent); 10. }</pre>                                                                                                    |  | 3.  | <pre>Intent intent = new Intent(mContext,MuridActiv</pre> |
| <pre>4. intent.putExtra("nama",listMurid.get(position)    .getNama()); 5. intent.putExtra("kelas",listMurid.get(position    ).getKelas()); 6. intent.putExtra("sekolah",listMurid.get(positi    on).getSekolah()); 7. intent.putExtra("gambar",gambar); 8. new AntaraSessionManager(mContext).setMurid(li    stMurid.get(position).getId()); 9. mContext.startActivity(intent); 10. }</pre>                                                                                                    |  |     | <pre>ity.class);</pre>                                    |
| <pre>.getNama());<br/>5. intent.putExtra("kelas",listMurid.get(position<br/>).getKelas());<br/>6. intent.putExtra("sekolah",listMurid.get(positi<br/>on).getSekolah());<br/>7. intent.putExtra("gambar",gambar);<br/>8. new AntaraSessionManager(mContext).setMurid(li<br/>stMurid.get(position).getId());<br/>9. mContext.startActivity(intent);<br/>10. }</pre>                                                                                                    |  | 4.  | <pre>intent.putExtra("nama",listMurid.get(position)</pre> |
| <pre>5. intent.putExtra("kelas",listMurid.get(position     ).getKelas()); 6. intent.putExtra("sekolah",listMurid.get(positi     on).getSekolah()); 7. intent.putExtra("gambar",gambar); 8. new AntaraSessionManager(mContext).setMurid(li     stMurid.get(position).getId()); 9. mContext.startActivity(intent); 10. }</pre>                                                                                                    |  |     | .getNama());                                              |
| <pre>).getKelas());<br/>6. intent.putExtra("sekolah",listMurid.get(positi<br/>on).getSekolah());<br/>7. intent.putExtra("gambar",gambar);<br/>8. new AntaraSessionManager(mContext).setMurid(li<br/>stMurid.get(position).getId());<br/>9. mContext.startActivity(intent);<br/>10. }</pre>                                                                                                    |  | 5.  | <pre>intent.putExtra("kelas",listMurid.get(position</pre> |
| <pre>6. intent.putExtra("sekolah",listMurid.get(positi     on).getSekolah()); 7. intent.putExtra("gambar",gambar); 8. new AntaraSessionManager(mContext).setMurid(li     stMurid.get(position).getId()); 9. mContext.startActivity(intent); 10. }</pre>                                                                                                    |  |     | ).getKelas());                                            |
| <pre>on).getSekolah()); 7. intent.putExtra("gambar",gambar); 8. new AntaraSessionManager(mContext).setMurid(li stMurid.get(position).getId()); 9. mContext.startActivity(intent); 10. }</pre>                                                                                                    |  | 6.  | <pre>intent.putExtra("sekolah",listMurid.get(positi</pre> |
| <pre>7. intent.putExtra("gambar",gambar);<br/>8. new AntaraSessionManager(mContext).setMurid(li<br/>stMurid.get(position).getId());<br/>9. mContext.startActivity(intent);<br/>10. }</pre>                                                                                                    |  |     | <pre>on).getSekolah());</pre>                             |
| <ol> <li>new AntaraSessionManager(mContext).setMurid(li<br/>stMurid.get(position).getId());</li> <li>mContext.startActivity(intent);</li> <li>10. }</li> </ol>                                                                                                    |  | 7.  | <pre>intent.putExtra("gambar",gambar);</pre>              |
| <pre>stMurid.get(position).getId()); 9. mContext.startActivity(intent); 10. }</pre>                                                                                                    |  | 8.  | <pre>new AntaraSessionManager(mContext).setMurid(li</pre> |
| <pre>9. mContext.startActivity(intent); 10. }</pre>                                                                                                    |  |     | <pre>stMurid.get(position).getId());</pre>                |
| 10. }                                                                                                    |  | 9.  | <pre>mContext.startActivity(intent);</pre>                |
|                                                                                                    |  | 10. | }                                                         |

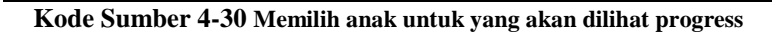

## Tabel 4.31 Penjelasan Kode Sumber 4-30

| No.   | Kegunaan                                    |  |
|-------|---------------------------------------------|--|
| Baris |                                             |  |
| 3     | Menyiapkan halaman aktivitas MuridActivity  |  |
| 4-7   | Menambahkan parameter untuk memulai halaman |  |
|       | aktivitas                                   |  |

| 8 | Menyimpan anak yang sedang aktif          |
|---|-------------------------------------------|
| 9 | Pindah ke halaman aktivitas MuridActivity |

## 4.3.13 Implementasi Kasus Penggunaan Menerima Notifikasi

```
public function notify($notificationBuilder, $in
1.
   tentExtra, $tokens){
2.
     $optionBuilder = new OptionsBuilder();
     $optionBuilder->setTimeToLive(60*20);
3.
     $notif = new PayloadNotificationBuilder('Awasi
4.
    - '.$notificationBuilder['title']);
     $notif->
5.
   setBody($notificationBuilder['body'])
6.
           ->setSound('default')
           ->setIcon('ic_notification')
7.
           ->setClickAction
8.
   ($notificationBuilder['action']);
     $dataBuilder = new PayloadDataBuilder();
9.
10.
     $dataBuilder->addData($intentExtra);
11. $option = $optionBuilder->build();
12.
     $notification = $notif->build();
     $data = $dataBuilder->build();
13.
14.
     $downstreamResponse = FCM::sendTo($tokens, $op
   tion, $notification, $data);
15. }
```

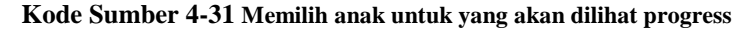

| No.   | Kegunaan                                     |  |
|-------|----------------------------------------------|--|
| Baris |                                              |  |
| 1     | Nama fungsi dan parameter                    |  |
| 2-3   | Menambahkan option tambahan untuk notifikasi |  |
| 4-8   | Menentukan isi dari badan notifikasi         |  |
| 9-10  | Menambahkan data parameter tambahan          |  |
| 11-13 | Build semua pengaturan                       |  |
| 14    | Mengirimkan notifikasi                       |  |

[Halaman ini sengaja dikosongkan]

## BAB V PENGUJIAN DAN EVALUASI

Bab ini membahas tentang pengujian dan evaluasi pada perangkat lunak yang dibangun untuk tugas akhir ini. Pengujian dilakukan pada kasus penggunaan dari sistem perangkat lunak.

#### 5.1 Lingkungan Pengujian

Pada proses pengujian perangkat lunak, dibutuhkan suatu lingkungan pengujian yang sesuai dengan standar kebutuhan. Lingkungan pengujian dalam tugas akhir ini dilakukan pada setiap kasus penggunaan. Spesifikasi masing-masing lingkungan pengujian dijabarkan pada Tabel 5.1.

| Spesifikasi     | Deskripsi            |
|-----------------|----------------------|
| Jenis Perangkat | Smartphone           |
| Merek Perangkat | Xiaomi Mi4i          |
| Sistem Operasi  | Android Lollipop 5.0 |
| Memori Internal | 8 GB                 |
| RAM             | 2 GB                 |

Tabel 5.1 Lingkungan Pengujian Fungsionalitas Perangkat Lunak

### 5.2 Pengujian Fungsionalitas

Pengujian fungsionalitas ini adalah pengujian fungsifungsi yang berjalan pada aplikasi berdasarkan kasus penggunaan. Data sekolah, data murid, data guru, jadwal, mata pelajaran yang digunakan dalam pengujian ini adalah data dari SD Negeri 1 Karangtanjung, data orang tua adalah data *dummy*. Data murid terlampir pada Tabel 0.1. Pengujian fungsionalitas ini akan dijelaskan di setiap Skenario pengujian.

## 5.2.1. Pengujian Melihat Data Sekolah

Pengujian melihat data sekolah merupakan pengujian terhadap kemampuan aplikasi web untuk menampilkan data sekolah sesuai dengan user yang sedang login. Pengujian ini dilakukan ketika pengguna sudah melakukan login sebagai super admin dan menekan menu "Atur Sekolah". Rincian skenario pengujian pada kasus penggunaan ini dapat dilihat pada Tabel 5.2. Gambar contoh hasil dapat dilihat pada Gambar 5.1 dan 5.2.

| No. Pengujian | UC-001                                         |
|---------------|------------------------------------------------|
| Referensi     | UC-001                                         |
| Kasus         |                                                |
| Penggunaan    |                                                |
| Nama          | Pengujian melihat data sekolah                 |
| Tujuan        | Menguji fungsionalitas untuk menampilkan       |
| Pengujian     | sekolah                                        |
| Kondisi Awal  | Pengguna berada pada halaman Dashboard         |
|               | setelah login sebagai Super Admin              |
| Data Uji      | -                                              |
| Langkah       | Pengguna menekan tombol "Atur Sekolah"         |
| Pengujian     |                                                |
| Hasil yang    | Aplikasi dapat menampilkan data sekolah "SD    |
| diharapkan    | Negeri 1 Karangtanjung" dan "SD NU Kepanjen"   |
| Hasil yang    | Aplikasi menampilkan data sekolah "SD Negeri 1 |
| didapat       | Karangtanjung" dan "SD NU Kepanjen"            |
| Hasil         | Berhasil                                       |
| Pengujian     |                                                |
| Kondisi Akhir | Data sekolah berhasil ditampilkan              |

Tabel 5.2 Pengujian Melihat Data Sekolah
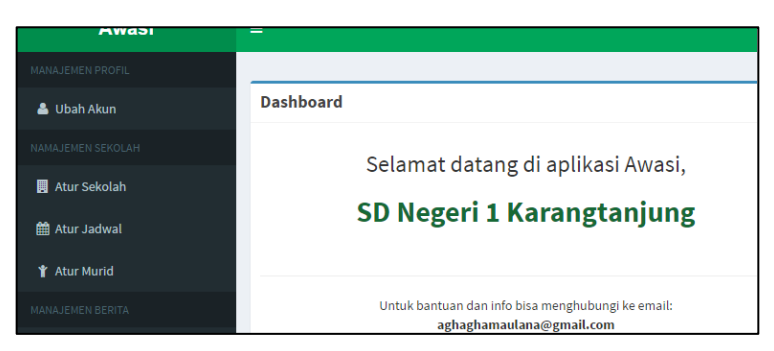

Gambar 5.1 Halaman Dashboard Web

| aftar Sekolah          |                 |                                                   |                             |               |                       |                |
|------------------------|-----------------|---------------------------------------------------|-----------------------------|---------------|-----------------------|----------------|
| Tambah Sekolah Baru    |                 |                                                   |                             |               |                       |                |
| now 10 • entries       |                 |                                                   |                             |               | Search:               |                |
| Nama                   | là Tahun Ajar   | Alamat                                            | Email 11                    | Telepon 11    | Action                | 11             |
| 40N 1                  | Genap 2017/2018 | Malang                                            | min1@sch.id                 | 0341 393 159  | United Martines Gears | Hapus          |
| 5D 2 Ketabang          | Genap 2017/2018 | Ketabang Surabaya                                 | ketabang@sekolah.com        | 031 421 321 2 | Ubah Kelas Guru       | Hapus          |
| Philappi 1 Karantanian | Genan 2016/2012 | Dukoh Sokanravan Dasa Karanetaniung Alian Kabuman | sdn1karanetaniune@email.com | 0287-5520988  | COLUMN DESIGN         | and the second |

Gambar 5.2 Halaman Kelola Data Sekolah

# 5.2.2. Pengujian Memasukkan Data Sekolah

Pengujian memasukkan data sekolah merupakan aplikasi pengujian terhadap kemampuan web untuk menyimpan data sekolah sesuai dengan inputan yang didapat dari pengguna. Pengujian ini dilakukan ketika pengguna sudah melakukan login sebagai super admin dan menekan tombol "Tambah Sekolah Baru". Rincian skenario pengujian pada kasus penggunaan ini dapat dilihat pada Tabel 5.3. Gambar contoh hasil dapat dilihat pada Gambar 5.3 dan 5.4.

| No. Pengujian   | UC-002 |
|-----------------|--------|
| Referensi Kasus | UC-002 |
| Penggunaan      |        |

| Nama            | Pengujian memasukkan data sekolah            |
|-----------------|----------------------------------------------|
| Tujuan          | Menguji fungsionalitas untuk menambahkan     |
| Pengujian       | data sekolah                                 |
| Kondisi Awal    | Pengguna berada pada halaman melihat data    |
|                 | sekolah                                      |
| Data Uji        | Nama: "MIN 1 Malang", Tahun Ajar: "Genap     |
|                 | 2016/2017", Alamat: "Jl. Bandung No.7C,      |
|                 | Penanggungan, Klojen", Email: "info@min      |
|                 | malang1.net", Telepon: "0341-551176",        |
|                 | Password dan Konfirmasi Password: "123123"   |
| Langkah         | 1 Pengguna menekan tombol "Tambah            |
| Pengujian       | Sekolah Baru"                                |
|                 | 2 Kemudian mengisi kolom Nama                |
|                 | dengan "MIN 1 Malang"                        |
|                 | 3. Kemudian mengisi kolom Tahun Ajar         |
|                 | dengan "Genap 2016/2017".                    |
|                 | 4. Kemudian mengisi kolom Alamat             |
|                 | dengan "Jl. Bandung No.7C,                   |
|                 | Penanggungan, Klojen".                       |
|                 | 5. Kemudian mengisi kolom Email              |
|                 | dengan "info@min malang1.net".               |
|                 | 6. Kemudian mengisi kolom Telepon            |
|                 | dengan "0341-551176".                        |
|                 | 7. Kemudian mengisi kolom Password           |
|                 | dengan "123123".                             |
|                 | 8. Kemudian mengisi kolom Konfirmasi         |
|                 | Password dengan "123123".                    |
|                 | 9. Kemudian menekan tombol "Simpan".         |
| Hasil yang      | Aplikasi dapat menyimpan data sekolah dengan |
| diharapkan      | nama "MIN 1 Malang" dan menampilkan          |
| <b>r</b>        | kembali halaman data sekolah                 |
| Hasil yang      | Aplikasi menyimpan data sekolah dengan nama  |
| didapat         | "MIN 1 Malang" dan menampilkan kembali       |
| •               | halaman data sekolah                         |
| Hasil Pengujian | Berhasil                                     |
| Kondisi Akhir   | Menampilkan kembali halaman data sekolah     |

| Nama                   | MIN 1 Malang                            |  |
|------------------------|-----------------------------------------|--|
| Tahun Ajar             | Genap 2016/2017                         |  |
| Alamat                 | Jl. Bandung No.7C, Penanggungan, Klojen |  |
| Email                  | info@min malang1.net                    |  |
| Telepon                | 0341-551176                             |  |
| Password               |                                         |  |
| Konfirmasi<br>Password |                                         |  |

Gambar 5.3 Form Tambah Sekolah

| Sekolah telah ditambahkan    |                    |                                                      |                            |
|------------------------------|--------------------|------------------------------------------------------|----------------------------|
| Daftar Sekolah               |                    |                                                      |                            |
| Tambah Sekolah Baru          |                    |                                                      |                            |
| Show 10 + entries            |                    |                                                      |                            |
| Nama 🏨                       | Tahun Ajar 💷       | Alamat                                               | Email                      |
| MIN 1 Malang                 | Genap<br>2016/2017 | JL Bandung No.7C, Penanggungan, Klojen               | info@minmalang1.net        |
| SD Negeri 1<br>Karangtanjung | Genap<br>2016/2017 | Dukuh Sokaprayan Desa Karangtanjung Alian<br>Kebumen | sdn1karangtanjung@gmail.co |
| SD NU Kepanjen               | Genap.             | Jalan Ahmad Yani Kepanjen                            | kepanjen@sd.nu.com         |

Gambar 5.4 Halaman Kelola Data Sekolah

# 5.2.3. Pengujian Mengubah Data Sekolah

Pengujian mengubah data sekolah merupakan pengujian terhadap kemampuan aplikasi web untuk mengubah data sekolah yang ada dengan data baru seusai inputan yang didapat dari pengguna. Pengujian ini dilakukan ketika pengguna sudah melakukan login sebagai super admin dan menekan tombol "Ubah" pada baris sekolah bernama "MIN 1 Malang". Rincian skenario pengujian pada kasus penggunaan ini dapat dilihat pada Tabel 5.4. Gambar contoh hasil dapat dilihat pada Gambar 5.5 dan 5.6.

| No. Pengujian            | UC-003                                                                                                    |
|--------------------------|----------------------------------------------------------------------------------------------------|
| Referensi Kasus          | UC-003                                                                                                    |
| Penggunaan               |                                                                                                    |
| Nama                     | Pengujian mengubah data sekolah                                                                                                    |
| Tujuan                   | Menguji fungsionalitas untuk mengubah data                                                                                                    |
| Pengujian                | sekolah                                                                                                    |
| Kondisi Awal             | Pengguna berada pada halaman melihat data sekolah                                                                                                    |
| Data Uji                 | Nama: "MIN Malang 1", Tahun Ajar: "Ganjil 2017/2018"                                                                                                    |
| Langkah<br>Pengujian     | <ol> <li>Pengguna menekan tombol "Ubah" dari<br/>baris "MIN 1 Malang".</li> <li>Kemudian mengisi kolom Nama<br/>dengan "MIN Malang 1".</li> <li>Kemudian mengisi kolom Tahun Ajar<br/>dengan "Ganjil 2017/2018".</li> <li>Kemudian menekan tombol "Simpan".</li> </ol> |
| Hasil yang<br>diharapkan | Aplikasi dapat menyimpan data sekolah dengan<br>nama "MIN Malang 1" dan menampilkan<br>kembali halaman data sekolah                                                                                                    |
| Hasil yang               | Aplikasi menyimpan data sekolah dengan nama                                                                                                    |
| didapat                  | "MIN Malang 1" dan menampilkan kembali                                                                                                    |
|                          | halaman data sekolah                                                                                                    |
| Hasil Pengujian          | Berhasil                                                                                                    |
| Kondisi Akhir            | Menampilkan kembali halaman data sekolah                                                                                                    |

Tabel 5.4 Pengujian Mengubah Data Sekolah

| Nama       | MIN Malang 1                            |
|------------|-----------------------------------------|
| Tahun Ajar | Ganjil 2017/2018                        |
| Alamat     | Jl. Bandung No.7C, Penanggungan, Klojen |
| Email      | info@minmalang1.net                     |
| Telepon    | 0341-551176                             |

Gambar 5.5 Form Ubah Data Sekolah

| Berhasil mengubah data se | kolah!              |                                           |                             |
|---------------------------|---------------------|-------------------------------------------|-----------------------------|
| Daftar Sekolah            |                     |                                           |                             |
| Tambah Sekolah Baru       |                     |                                           |                             |
| Show 10 + entries         |                     |                                           |                             |
| Nama 🕴                    | Tahun Ajar 🕼        | Alamat 41                                 | Email 41                    |
| MIN Malang 1              | Ganjil<br>2017/2018 | Jl. Bandung No.7C, Penanggungan, Klojen   | info@minmalang1.net         |
| SD Negeri 1               | Genap               | Dukuh Sokaprayan Desa Karangtanjung Alian | sdn1karangtanjung@gmail.com |

Gambar 5.6 Halaman Kelola Data Sekolah

## 5.2.4. Pengujian Menghapus Data Sekolah

Pengujian menghapus data sekolah merupakan kemampuan pengujian terhadap aplikasi web untuk menghapus data sekolah Pengujian ini dilakukan ketika pengguna sudah melakukan login sebagai super admin dan menekan tombol "Hapus" pada baris sekolah bernama "MIN 1 Malang". Rincian skenario pengujian pada kasus penggunaan ini dapat dilihat pada Tabel 5.5. Gambar contoh hasil dapat dilihat pada Gambar 5.7 dan 5.8.

| No. Pengujian            | UC-004                                                                                                    |
|--------------------------|----------------------------------------------------------------------------------------------------|
| Referensi Kasus          | UC-004                                                                                                    |
| Penggunaan               |                                                                                                    |
| Nama                     | Pengujian menghapus data sekolah                                                                                                    |
| Tujuan<br>Pengujian      | Menguji fungsionalitas untuk menghapus data sekolah                                                                                              |
| Kondisi Awal             | Pengguna berada pada halaman melihat data sekolah                                                                                                |
| Data Uji                 | -                                                                                                    |
| Langkah<br>Pengujian     | <ol> <li>Pengguna menekan tombol "Hapus"<br/>dari baris "MIN 1 Malang".</li> <li>Pengguna memilih tombol "Ya, hapus<br/>sekolah ini".</li> </ol> |
| Hasil yang<br>diharapkan | Aplikasi dapat menghapus data sekolah dengan<br>nama "MIN Malang 1" dan menampilkan<br>kembali halaman data sekolah                              |
| Hasil yang<br>didapat    | Aplikasi telah menghapus data sekolah dengan<br>nama "MIN Malang 1" dan menampilkan<br>kembali halaman data sekolah                              |
| Hasil Pengujian          | Berhasil                                                                                                    |
| Kondisi Akhir            | Menampilkan kembali halaman data sekolah                                                                                                    |

# Tabel 5.5 Pengujian Menghapus Data Sekolah

|   | Hapus Sekolah                                 |       | ×                     |  |
|---|-----------------------------------------------|-------|-----------------------|--|
|   | Apakah anda yakin akan menghapus sekolah ini? |       |                       |  |
| a |                                               |       |                       |  |
| n |                                               | Tidak | Ya, hapus sekolah ini |  |
|   |                                               |       |                       |  |

Gambar 5.7 Peringatan penghapusan sekolah

| Berhasil menghapus data s    | ekolahi            |                                                      |    |
|------------------------------|--------------------|------------------------------------------------------|----|
| Daftar Sekolah               |                    |                                                      | _  |
| Tambah Sekolah Baru          |                    |                                                      |    |
| Show 10 • entries            |                    |                                                      |    |
| Nama 🏨                       | Tahun Ajar 👫       | Alamat                                               | 11 |
| SD Negeri 1<br>Karangtanjung | Genap<br>2016/2017 | Dukuh Sokaprayan Desa Karangtanjung Allan<br>Kebumen |    |
| SD NU Kepanien               | Genap              | Jalan Ahmad Yani Kepanien                            |    |

### Gambar 5.8 Halaman Kelola Data Sekolah

## 5.2.5. Pengujian Melihat Data Kelas

Pengujian melihat data kelas merupakan pengujian terhadap kemampuan aplikasi web untuk menampilkan data kelas sesuai dengan sekolah yang dipilih. Pengujian ini dilakukan ketika pengguna sudah masuk ke halaman lihat data sekolah dan menekan tombol "Kelas" dari baris sekolah yang bersangkutan. Rincian skenario pengujian pada kasus penggunaan ini dapat dilihat pada Tabel 5.6. Gambar contoh hasil dapat dilihat pada Gambar 5.9.

| No. Pengujian | UC-005                                         |
|---------------|------------------------------------------------|
| Referensi     | UC-005                                         |
| Kasus         |                                                |
| Penggunaan    |                                                |
| Nama          | Pengujian melihat data kelas                   |
| Tujuan        | Menguji fungsionalitas untuk menampilkan kelas |
| Pengujian     |                                                |
| Kondisi Awal  | Pengguna berada pada halaman melihat data      |
|               | sekolah                                        |
| Data Uji      | -                                              |
| Langkah       | Pengguna menekan tombol "Kelas" dari baris     |
| Pengujian     | "SD Negeri 1 Karangtanjung"                    |
| Hasil yang    | Aplikasi dapat menampilkan data kelas dari "SD |

| Tabel | 5.6 | Pengujian | Melihat | Data | Kelas |
|-------|-----|-----------|---------|------|-------|
|-------|-----|-----------|---------|------|-------|

| diharapkan    | Negeri 1 Karangtanjung"                         |
|---------------|-------------------------------------------------|
| Hasil yang    | Aplikasi menampilkan data kelas dari "SD Negeri |
| didapat       | 1 Karangtanjung"                                |
| Hasil         | Berhasil                                        |
| Pengujian     |                                                 |
| Kondisi Akhir | Data kelas berhasil ditampilkan                 |

| Daftar Kelas da | ari SD Neger | i 1 Karangtanjung |    |              |    |            |
|-----------------|--------------|-------------------|----|--------------|----|------------|
| Tambah Kelas Ba | ru           |                   |    |              |    |            |
| Show 10 T       | entries      |                   |    |              |    | Sear       |
| Nama            | 12           | Wali Kelas        | 11 | Jumlah Siswa | 11 | Action     |
| 1               |              | Siti Umayah       |    | 30 siswa     |    | Ubah Hapus |
| 3               |              | Masruroh          |    | 0 siswa      |    | Ubah Hapus |

Gambar 5.9 Halaman Kelola Data Kelas

# 5.2.6. Pengujian Memasukkan Data Kelas

Pengujian memasukkan data kelas merupakan pengujian terhadap kemampuan aplikasi web untuk menyimpan data kelas sesuai dengan inputan yang didapat dari pengguna. Pengujian ini dilakukan ketika pengguna sudah berada pada halaman kelola data kelas dan menekan tombol "Tambah Kelas Baru". Rincian skenario pengujian pada kasus penggunaan ini dapat dilihat pada Tabel 5.7. Gambar contoh hasil dapat dilihat pada Gambar 5.10 dan 5.11.

| Tabel 5.7 | Pengujian | Memasuk | kan D | Data Kel | as |
|-----------|-----------|---------|-------|----------|----|
|           |           |         |       |          |    |

| No. Pengujian   | UC-006                                    |
|-----------------|-------------------------------------------|
| Referensi Kasus | UC-006                                    |
| Penggunaan      |                                           |
| Nama            | Pengujian memasukkan data kelas           |
| Tujuan          | Menguji fungsionalitas untuk menambahkan  |
| Pengujian       | data kelas                                |
| Kondisi Awal    | Pengguna berada pada halaman melihat data |

|                          | kelas                                                                                                    |  |
|--------------------------|----------------------------------------------------------------------------------------------------|--|
| Data Uji                 | Nama: "2", Wali Kelas: "Siti Umayah"                                                                                                    |  |
| Langkah<br>Pengujian     | <ol> <li>Pengguna menekan tombol "Tambah<br/>Sekolah Baru".</li> <li>Kemudian mengisi kolom Nama<br/>dengan "2".</li> <li>Kemudian milih Wali Kelas dengan<br/>"Siti Umayah".</li> <li>Kemudian menekan tombol "Simpan".</li> </ol> |  |
| Hasil yang<br>diharapkan | Aplikasi dapat menyimpan data kelas dengan<br>nama "2" dan menampilkan kembali halaman<br>data kelas                                                                                                    |  |
| Hasil yang<br>didapat    | Aplikasi menyimpan data kelas dengan nama<br>"2" dan menampilkan kembali halaman data<br>kelas                                                                                                    |  |
| Hasil Pengujian          | Berhasil                                                                                                    |  |
| Kondisi Akhir            | Menampilkan kembali halaman data kelas                                                                                                    |  |

| Data Kelas | ×             |
|------------|---------------|
| Nama       | 2             |
| Wali Kelas | Siti Umayah 🔻 |
|            | Batal Simpan  |

Gambar 5.10 Form Tambah Kelas

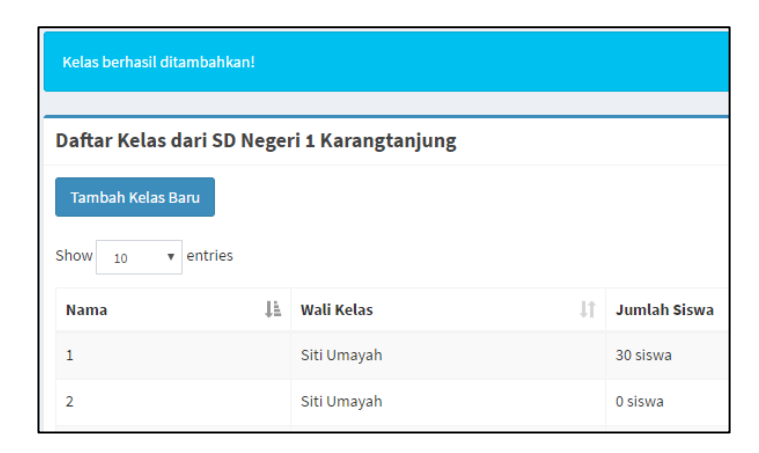

Gambar 5.11 Halaman Kelola Data Kelas

# 5.2.7. Pengujian Mengubah Data Kelas

Pengujian mengubah data kelas merupakan pengujian terhadap kemampuan aplikasi web untuk mengubah data kelas yang ada dengan data baru seusai inputan yang didapat dari pengguna. Pengujian ini dilakukan ketika pengguna sudah berada pada halaman kelola data kelas dan menekan tombol "Ubah" pada baris kelas bernama "2". Rincian skenario pengujian pada kasus penggunaan ini dapat dilihat pada Tabel 5.8. Gambar contoh hasil dapat dilihat pada Gambar 5.12 dan 5.13.

| No. Pengujian       | UC-007                                           |
|---------------------|--------------------------------------------------|
| Referensi Kasus     | UC-007                                           |
| Penggunaan          |                                                  |
| Nama                | Pengujian mengubah data kelas                    |
| Tujuan<br>Pengujian | Menguji fungsionalitas untuk mengubah data kelas |

Tabel 5.8 Pengujian Mengubah Data Kelas

| Kondisi Awal             | Pengguna berada pada halaman melihat data kelas                                                                                                    |  |
|--------------------------|----------------------------------------------------------------------------------------------------|--|
| Data Uji                 | Nama: "2A", Wali Kelas: "Masruroh"                                                                                                    |  |
| Langkah<br>Pengujian     | <ol> <li>Pengguna menekan tombol "Ubah" dari<br/>baris Kelas "2".</li> <li>Kemudian mengisi kolom Nama<br/>dengan "2A".</li> <li>Kemudian memilih Wali Kelas dengan<br/>"Masruroh".</li> <li>Kemudian menekan tombol "Simpan".</li> </ol> |  |
| Hasil yang<br>diharapkan | Aplikasi dapat menyimpan data kelas dengan<br>nama "2A" dan menampilkan kembali halaman<br>data kelas                                                                                                    |  |
| Hasil yang<br>didapat    | Aplikasi menyimpan data kelas dengan nama<br>"2A" dan menampilkan kembali halaman data<br>kelas<br>Berbacil                                                                                                    |  |
| Kondisi Akhir            | Menampilkan kembali halaman data kelas                                                                                                    |  |

| Data Kelas | ×            |
|------------|--------------|
| Nama       | 2A           |
| Wali Kelas | Masruroh     |
|            | Batal Simpan |

Gambar 5.12 Form Ubah Data Kelas

 Perubahan berhasil disimpan!

 Daftar Kelas dari SD Negeri 1 Karangtanjung

 Tambah Kelas Baru

 Show 10 • entries

 Nama
 I b
 Wali Kelas
 I j
 Jumlah Siswa

 1
 Siti Umayah
 30 siswa
 30 siswa

 2A
 Masruroh
 0 sigwa

## Gambar 5.13 Halaman Kelola Data Kelas

0 siswa

### 5.2.8. Pengujian Menghapus Data Kelas

Masruroh

Pengujian menghapus data kelas merupakan pengujian terhadap kemampuan aplikasi web untuk menghapus data kelas. Pengujian ini dilakukan ketika pengguna sudah berada pada halaman kelola data kelas dan menekan tombol "Hapus" pada baris kelas "2A". Rincian skenario pengujian pada kasus penggunaan ini dapat dilihat pada Tabel 5.9. Gambar contoh hasil dapat dilihat pada Gambar 5.14 dan 5.15.

| No. Pengujian   | UC-008                                             |
|-----------------|----------------------------------------------------|
| Referensi Kasus | UC-008                                             |
| Penggunaan      |                                                    |
| Nama            | Pengujian menghapus data kelas                     |
| Tujuan          | Menguji fungsionalitas untuk menghapus data        |
| Pengujian       | kelas                                              |
| Kondisi Awal    | Pengguna berada pada halaman melihat data<br>kelas |
| Data Uji        | -                                                  |

| Laber 517 Lengujian Menghapas Data Mena | Tabel | 5.9 | Pengujian | Menghapus | Data | Kelas |
|-----------------------------------------|-------|-----|-----------|-----------|------|-------|
|-----------------------------------------|-------|-----|-----------|-----------|------|-------|

3

| Langkah<br>Pengujian     | <ol> <li>Pengguna menekan tombol "Hapus"<br/>dari baris Kelas "2A".</li> <li>Pengguna memilih tombol "Ya, hapus<br/>kelas ini".</li> </ol> |
|--------------------------|----------------------------------------------------------------------------------------------------|
| Hasil yang<br>diharapkan | Aplikasi dapat menghapus data kelas dengan<br>nama "2A" dan menampilkan kembali halaman<br>data kelas                                      |
| Hasil yang<br>didapat    | Aplikasi telah menghapus data kelas dengan<br>nama "2A" dan menampilkan kembali halaman<br>data kelas                                      |
| Hasil Pengujian          | Berhasil                                                                                                    |
| Kondisi Akhir            | Menampilkan kembali halaman data kelas                                                                                                    |

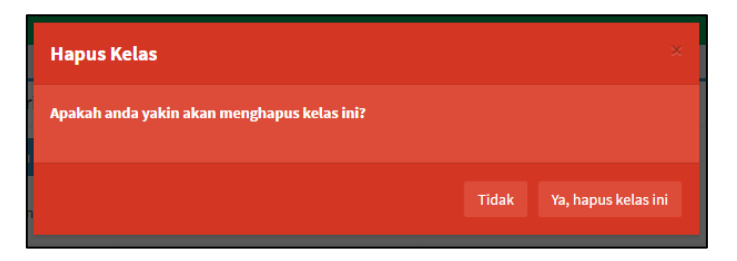

Gambar 5.14 Peringatan Penghapusan Kelas

| Daftar Kelas dari SD Negeri 1 Karangtanjung |             |                        |                                                                  |  |  |
|---------------------------------------------|-------------|------------------------|------------------------------------------------------------------|--|--|
|                                             |             |                        |                                                                  |  |  |
| ĻΞ                                          | Wali Kelas  | 1                      | Jumlah Sisı                                                      |  |  |
|                                             | Siti Umayah |                        | 30 siswa                                                         |  |  |
|                                             | l file      | Negeri 1 Karangtanjung | Vegeri 1 Karangtanjung       Jh     Wali Kelas       Siti Umayah |  |  |

Gambar 5.15 Halaman Kelola Data Kelas

### 5.2.9. Pengujian Melihat Data Guru

Pengujian melihat data guru merupakan pengujian terhadap kemampuan aplikasi web untuk menampilkan data guru sesuai dengan sekolah yang dipilih. Pengujian ini dilakukan ketika pengguna sudah masuk ke halaman lihat data sekolah dan menekan tombol "Guru" dari baris sekolah yang bersangkutan. Rincian skenario pengujian pada kasus penggunaan ini dapat dilihat pada Tabel 5.10 Gambar contoh hasil dapat dilihat pada Gambar 5.16.

| No. Pengujian | UC-009                                         |
|---------------|------------------------------------------------|
| Referensi     | UC-009                                         |
| Kasus         |                                                |
| Penggunaan    |                                                |
| Nama          | Pengujian melihat data guru                    |
| Tujuan        | Menguji fungsionalitas untuk menampilkan data  |
| Pengujian     | guru                                           |
| Kondisi Awal  | Pengguna berada pada halaman melihat data      |
|               | sekolah                                        |
| Data Uji      | -                                              |
| Langkah       | Pengguna menekan tombol "Guru" dari baris "SD  |
| Pengujian     | Negeri 1 Karangtanjung"                        |
| Hasil yang    | Aplikasi dapat menampilkan data guru dari "SD  |
| diharapkan    | Negeri 1 Karangtanjung"                        |
| Hasil yang    | Aplikasi menampilkan data guru dari "SD Negeri |
| didapat       | 1 Karangtanjung"                               |
| Hasil         | Berhasil                                       |
| Pengujian     |                                                |
| Kondisi Akhir | Data kelas berhasil ditampilkan                |

### Tabel 5.10 Pengujian Melihat Data Guru

| Daftar Guru SD I | Vegeri | 1 Karangtanjung |    |                     |              |            |
|------------------|--------|-----------------|----|---------------------|--------------|------------|
| Tambah Guru Baru |        |                 |    |                     |              |            |
| Show 10 v en     | itries |                 |    |                     |              | Search:    |
| Nama             | 11     | Alamat          | 11 | Email               | Telepon 🗍    | Action     |
| Masruroh         |        | Kebumen         |    | masruroh2@gmail.com | 0287 1237878 | Ubah Hapus |
| Siti Umayah      |        | Alian Kebumen   |    | umayah@gmail.com    | 087837573133 | Ubah Hapus |

Gambar 5.16 Halaman Kelola Data Guru

## 5.2.10. Pengujian Memasukkan Data Guru

Pengujian memasukkan data guru merupakan pengujian terhadap kemampuan aplikasi web untuk menyimpan data guru sesuai dengan inputan yang didapat dari pengguna. Pengujian ini dilakukan ketika pengguna sudah berada pada halaman kelola data guru dan menekan tombol "Tambah Guru Baru". Rincian skenario pengujian pada kasus penggunaan ini dapat dilihat pada Tabel 5.11. Gambar contoh hasil dapat dilihat pada Gambar 5.17 dan 5.18.

| Tabel 5.11 | Pengujian | Memasukkan | Data | Guru |
|------------|-----------|------------|------|------|
|------------|-----------|------------|------|------|

| UC-010                                      |  |  |  |
|---------------------------------------------|--|--|--|
| UC-010                                      |  |  |  |
|                                             |  |  |  |
| Pengujian memasukkan data guru              |  |  |  |
| Menguji fungsionalitas untuk menambahkan    |  |  |  |
| data guru                                   |  |  |  |
| Pengguna berada pada halaman melihat data   |  |  |  |
| guru                                        |  |  |  |
| Nama: "Anton", Alamat: "Alian, Kebumen",    |  |  |  |
| Email: "anton@gmail.com", Telepon: "0287-   |  |  |  |
| 2428309", Password dan Konfirmasi Password: |  |  |  |
| "123123"                                    |  |  |  |
| 1 Pangguna manakan tombol "Tambah           |  |  |  |
| Guru Baru"                                  |  |  |  |
| 2. Kemudian mengisi kolom Nama              |  |  |  |
|                                             |  |  |  |

|                 | dengan "Anton".                           |
|-----------------|-------------------------------------------|
|                 | 3. Kemudian mengisi kolom Alamat          |
|                 | dengan "Alian, Kebumen".                  |
|                 | 4. Kemudian mengisi kolom Email           |
|                 | dengan "anton@gmail.com".                 |
|                 | 5. Kemudian mengisi kolom Telepon         |
|                 | dengan "0287-2428309".                    |
|                 | 6. Kemudian mengisi kolom Password        |
|                 | dengan "123123".                          |
|                 | 7. Kemudian mengisi kolom Konfirmasi      |
|                 | Password dengan "123123".                 |
|                 | 8. Kemudian menekan tombol "Simpan".      |
| Hasil yang      | Aplikasi dapat menyimpan data guru dengan |
| diharapkan      | nama "Anton" dan menampilkan kembali      |
| -               | halaman data guru                         |
| Hasil yang      | Aplikasi menyimpan data guru dengan nama  |
| didapat         | "Anton" dan menampilkan kembali halaman   |
|                 | data guru                                 |
| Hasil Pengujian | Berhasil                                  |
| Kondisi Akhir   | Menampilkan kembali halaman data guru     |

| Data Guru              |                 | ×  |
|------------------------|-----------------|----|
| Nama                   | Anton           |    |
| Alamat                 | Alian, Kebumen  |    |
| n<br>Email             | anton@gmail.com |    |
| Telepon                | 0287-2428309    |    |
| Password               |                 |    |
| Konfirmasi<br>Password |                 |    |
|                        | Batal Simp      | an |

Gambar 5.17 Form Tambah Guru

| aftar Guru                                                                                                    | SD Neger                    | i 1 Karangtanjung                   |    |                                                 |    |                                                |
|----------------------------------------------------------------------------------------------------|-----------------------------|-------------------------------------|----|-------------------------------------------------|----|------------------------------------------------|
| Tambah Guru I                                                                                                   | Baru                        |                                     |    |                                                 |    |                                                |
|                                                                                                    |                             |                                     |    |                                                 |    |                                                |
| the second second second second second second second second second second second second second second second se |                             |                                     |    |                                                 |    |                                                |
| now 10                                                                                                    | <ul> <li>entries</li> </ul> |                                     |    |                                                 |    |                                                |
| Nama                                                                                                    | entries                     | Alamat                              | 11 | Email                                           | 11 | Telepon                                        |
| Nama<br>Anton                                                                                                   | entries                     | <b>Alamat</b><br>Alian, Kebumen     | 11 | Email<br>anton@gmail.com                        | lt | Telepon<br>0287-2428309                        |
| Nama<br>Anton<br>Masruroh                                                                                       | entries                     | Alamat<br>Alian, Kebumen<br>Kebumen | 11 | Email<br>anton@gmail.com<br>masruroh2@gmail.com | 11 | <b>Telepon</b><br>0287-2428309<br>0287 1237878 |

### Gambar 5.18 Halaman Kelola Data Guru

### 5.2.11. Pengujian Mengubah Data Guru

Pengujian mengubah data kelas merupakan pengujian terhadap kemampuan aplikasi web untuk mengubah data kelas yang ada dengan data baru seusai inputan yang didapat dari pengguna. Pengujian ini dilakukan ketika pengguna sudah berada pada halaman kelola data kelas dan menekan tombol "Ubah" pada baris kelas bernama "2". Rincian skenario pengujian pada kasus penggunaan ini dapat dilihat pada Tabel 5.12. Gambar contoh hasil dapat dilihat pada Gambar 5.19 dan 5.20.

| No. Pengujian       | UC-011                                          |
|---------------------|-------------------------------------------------|
| Referensi Kasus     | UC-011                                          |
| Penggunaan          |                                                 |
| Nama                | Pengujian mengubah data guru                    |
| Tujuan<br>Pengujian | Menguji fungsionalitas untuk mengubah data guru |
| Kondisi Awal        | Pengguna berada pada halaman melihat data guru  |

 Tabel 5.12 Pengujian Mengubah Data Guru

| Data Uji             | Nama: "Anton A.", Telepon: "0287-299898"                                                                                                    |
|----------------------|----------------------------------------------------------------------------------------------------|
| -                    | -                                                                                                    |
| Langkah<br>Pengujian | <ol> <li>Pengguna menekan tombol "Ubah" dari<br/>baris Guru "Anton".</li> <li>Kemudian mengisi kolom Nama<br/>dengan "Anton A.".</li> <li>Kemudian mengisi kolom Telepon<br/>dengan "0287-299898".</li> <li>Kemudian menekan tombol "Simpan"</li> </ol> |
| TT                   |                                                                                                    |
| Hasii yang           | Aplikasi dapat menyimpan data guru dengan                                                                                                    |
| diharapkan           | nama "Anton A" dan menampilkan kembali                                                                                                    |
|                      | halaman data guru                                                                                                    |
| Hasil yang           | Aplikasi menyimpan data guru dengan nama                                                                                                    |
| didapat              | "Anton A" dan menampilkan kembali halaman                                                                                                    |
|                      | data guru                                                                                                    |
| Hasil Pengujian      | Berhasil                                                                                                    |
| Kondisi Akhir        | Menampilkan kembali halaman data guru                                                                                                    |

| Data Guru | ×               |
|-----------|-----------------|
| o<br>Nama | Anton A         |
| Alamat    | Alian, Kebumen  |
| Email     | anton@gmail.com |
| Telepon   | 0287-299898     |
|           |                 |
|           | Batal Simpan    |

Gambar 5.19 Form Ubah Data Guru

| Daftar Guru S               | D Neger | i 1 Karangtaniung                   |    |                                                 |    |                                        |  |
|-----------------------------|---------|-------------------------------------|----|-------------------------------------------------|----|----------------------------------------|--|
|                             |         | a riar angenijang                   |    |                                                 |    |                                        |  |
| Tambah Guru B               | aru     |                                     |    |                                                 |    |                                        |  |
|                             | 1       |                                     |    |                                                 |    |                                        |  |
| Show 10 *                   | entries |                                     |    |                                                 |    |                                        |  |
|                             |         |                                     |    |                                                 |    |                                        |  |
| Nama                        | 17      | Alamat                              | 11 | Email                                           | 11 | Telepon                                |  |
| Nama<br>Anton A             | Į1      | Alamat<br>Alian, Kebumen            | 11 | Email<br>anton@gmail.com                        | 11 | <b>Telepon</b><br>0287-299898          |  |
| Nama<br>Anton A<br>Masruroh | 1F      | Alamat<br>Alian, Kebumen<br>Kebumen | 11 | Email<br>anton@gmail.com<br>masruroh2@gmail.com | 11 | Telepon<br>0287-299898<br>0287 1237878 |  |

### Gambar 5.20 Halaman Kelola Data Guru

## 5.2.12. Pengujian Menghapus Data Guru

Pengujian menghapus data sekolah merupakan terhadap kemampuan pengujian aplikasi web untuk menghapus data guru. Pengujian ini dilakukan ketika pengguna sudah berada pada halaman kelola data guru dan menekan tombol "Hapus" pada baris guru bernama "Anton A". Rincian skenario pengujian pada kasus penggunaan ini dapat dilihat pada Tabel 5.13. Gambar contoh hasil dapat dilihat pada Gambar 5.21 dan 5.22.

| No. Pengujian       | UC-012                                           |
|---------------------|--------------------------------------------------|
| Referensi Kasus     | UC-012                                           |
| Penggunaan          |                                                  |
| Nama                | Pengujian menghapus data guru                    |
| Tujuan<br>Pengujian | Menguji fungsionalitas untuk menghapus data guru |
| Kondisi Awal        | Pengguna berada pada halaman melihat data guru   |
| Data Uji            | -                                                |

Tabel 5.13 Pengujian Menghapus Data Guru

| Langkah<br>Pengujian     | <ol> <li>Pengguna menekan tombol "Hapus"<br/>dari baris Guru "Anton A".</li> <li>Pengguna memilih tombol "Ya, hapus<br/>guru ini".</li> </ol> |
|--------------------------|----------------------------------------------------------------------------------------------------|
| Hasil yang<br>diharapkan | Aplikasi dapat menghapus data guru dengan<br>nama "Anton A" dan menampilkan kembali<br>halaman data guru                                      |
| Hasil yang<br>didapat    | Aplikasi telah menghapus data guru dengan<br>nama "Anton A" dan menampilkan kembali<br>halaman data guru                                      |
| Hasil Pengujian          | Berhasil                                                                                                    |
| Kondisi Akhir            | Menampilkan kembali halaman data guru                                                                                                    |

| Hapus Guru                                 | ×                        |
|--------------------------------------------|--------------------------|
| Apakah anda yakin akan menghapus guru ini? |                          |
|                                            | Tidak Ya, hapus guru ini |

Gambar 5.21 Peringatan Penghapusan Guru

| User dihapus!                         |                                       |               |                       |                     |    |              |
|---------------------------------------|---------------------------------------|---------------|-----------------------|---------------------|----|--------------|
| Daftar Guru SD Negeri 1 Karangtanjung |                                       |               |                       |                     |    |              |
| Tambah Guru Baru<br>Show 10 🔻 entr    | Tambah Guru Baru<br>Show 10 • entries |               |                       |                     |    |              |
| Nama                                  | ĻĿ                                    | Alamat        | $\downarrow \uparrow$ | Email               | 11 | Telepon      |
| Masruroh                              |                                       | Kebumen       |                       | masruroh2@gmail.com |    | 0287 1237878 |
| Siti Umayah                           |                                       | Alian Kebumen |                       | umayah@gmail.com    |    | 087837573133 |

Gambar 5.22 Halaman Kelola Data Guru

### 5.2.13. Pengujian Melihat Data Mata Pelajaran

Pengujian melihat data mata pelajaran merupakan terhadap kemampuan pengujian aplikasi web untuk menampilkan data mata pelajaran sesuai dengan sekolah yang dipilih. Pengujian ini dilakukan ketika pengguna sudah login sebagai super admin dan memilih menu "Atur Mata Pelajaran". Rincian skenario pengujian pada kasus penggunaan ini dapat dilihat pada Tabel 5.14. Gambar contoh hasil dapat dilihat pada Gambar 5.23.

| No. Pengujian | UC-013                                         |
|---------------|------------------------------------------------|
| Referensi     | UC-013                                         |
| Kasus         |                                                |
| Penggunaan    |                                                |
| Nama          | Pengujian melihat data mata pelajaran          |
| Tujuan        | Menguji fungsionalitas untuk menampilkan data  |
| Pengujian     | mata pelajaran                                 |
| Kondisi Awal  | Pengguna berada pada halaman Dashboard         |
|               | setelah login sebagai Super Admin              |
| Data Uji      | -                                              |
| Langkah       | Pengguna menekan tombol "Atur Mapel"           |
| Pengujian     |                                                |
| Hasil yang    | Aplikasi dapat menampilkan data mata pelajaran |
| diharapkan    |                                                |
| Hasil yang    | Aplikasi menampilkan data mata pelajaran       |
| didapat       |                                                |
| Hasil         | Berhasil                                       |
| Pengujian     |                                                |
| Kondisi Akhir | Data mata pelajaran berhasil ditampilkan       |

#### Tabel 5.14 Pengujian Melihat Data Mata Pelajaran

| ≡              |                            |            |  |  |  |  |
|----------------|----------------------------|------------|--|--|--|--|
|                |                            |            |  |  |  |  |
| Daftar Mata P  | elajaran                   |            |  |  |  |  |
| Tambah Mata Pe | Tambah Mata Pelajaran Baru |            |  |  |  |  |
|                |                            |            |  |  |  |  |
| No             | Nama                       | Action     |  |  |  |  |
| 1              | Agama                      | Ubah Hapus |  |  |  |  |
| 2              | Bahasa Arab                | Ubah Hapus |  |  |  |  |
| 3              | Bahasa Indonesia           | Ubah Hapus |  |  |  |  |
| 4              | Bahasa Inggris             | Ubah Hapus |  |  |  |  |
| 5              | Bahasa Jawa                | Ubah Hapus |  |  |  |  |
| 6              | Bahasa Jerman              | Ubah Hapus |  |  |  |  |
| 7              | IPA                        | Ubah Hapus |  |  |  |  |

Gambar 5.23 Halaman Kelola Data Mata Pelajaran

# 5.2.14. Pengujian Memasukkan Data Mata Pelajaran

Pengujian memasukkan data mata pelajaran merupakan pengujian terhadap kemampuan aplikasi web untuk menyimpan data mata pelajaran sesuai dengan inputan yang didapat dari pengguna. Pengujian ini dilakukan ketika pengguna sudah berada pada halaman kelola data mata pelajaran dan menekan tombol "Tambah Mata Pelajaran Baru". Rincian skenario pengujian pada kasus penggunaan ini dapat dilihat pada Tabel 5.15. Gambar contoh hasil dapat dilihat pada Gambar 5.24 dan 5.25.

| No. Pengujian   | UC-014                                    |  |  |
|-----------------|-------------------------------------------|--|--|
| Referensi Kasus | UC-014                                    |  |  |
| Penggunaan      |                                           |  |  |
| Nama            | Pengujian memasukkan data mata pelajaran  |  |  |
| Tujuan          | Menguji fungsionalitas untuk menambahkan  |  |  |
| Pengujian       | data mata pelajaran                       |  |  |
| Kondisi Awal    | Pengguna berada pada halaman melihat data |  |  |

Tabel 5.15 Pengujian Memasukkan Data Mata Pelajaran

|                          | mata pelajaran                                                                                                    |
|--------------------------|----------------------------------------------------------------------------------------------------|
| Data Uji                 | Nama: "Bahasa Jepang"                                                                                                    |
| Langkah<br>Pengujian     | <ol> <li>Pengguna menekan tombol "Tambah<br/>Mata Pelajaran Baru".</li> <li>Kemudian mengisi kolom Nama<br/>dengan "Bahasa Jepang".</li> <li>Kemudian menekan tombol "Simpan".</li> </ol> |
| Hasil yang<br>diharapkan | Aplikasi dapat menyimpan data mata pelajaran<br>dengan nama "Bahasa Jepang" dan<br>menampilkan kembali halaman data mata<br>pelajaran                                                     |
| Hasil yang<br>didapat    | Aplikasi menyimpan data mata pelajaran<br>dengan nama "Bahasa Jepang" dan<br>menampilkan kembali halaman data mata<br>pelajaran                                                           |
| Hasil Pengujian          | Berhasil                                                                                                    |
| Kondisi Akhir            | Menampilkan kembali halaman data mata<br>pelajaran                                                                                                    |

| Data Mata F | elajaran ×    |
|-------------|---------------|
| e<br>Nama   | Bahasa Jepang |
|             | Batal Simpan  |

Gambar 5.24 Form Tambah Mata Pelajaran

| Mata pelajaran baru ditambahkan! |                            |  |  |  |
|----------------------------------|----------------------------|--|--|--|
|                                  |                            |  |  |  |
| Daftar Mata P                    | lajaran                    |  |  |  |
| Tambah Mata Pe                   | Tambah Mata Pelajaran Baru |  |  |  |
|                                  |                            |  |  |  |
| No                               | Nama                       |  |  |  |
| 1                                | Agama                      |  |  |  |
| 2                                | Bahasa Arab                |  |  |  |
| 3                                | Bahasa Indonesia           |  |  |  |
| 4                                | Bahasa Inggris             |  |  |  |

Gambar 5.25 Halaman Kelola Data Mata Pelajaran

# 5.2.15. Pengujian Mengubah Data Mata Pelajaran

Pengujian mengubah data mata pelajaran merupakan pengujian terhadap kemampuan aplikasi web untuk mengubah data mata pelajaran yang ada dengan data baru seusai inputan yang didapat dari pengguna. Pengujian ini dilakukan ketika pengguna sudah berada pada halaman kelola data mata pelajaran dan menekan tombol "Ubah" pada baris mata pelajaran bernama "2". Rincian skenario pengujian pada kasus penggunaan ini dapat dilihat pada Tabel 5.16. Gambar contoh hasil dapat dilihat pada Gambar 5.26 dan 5.27.

| No. Pengujian       | UC-015                                                    |
|---------------------|-----------------------------------------------------------|
| Referensi Kasus     | UC-015                                                    |
| Penggunaan          |                                                           |
| Nama                | Pengujian mengubah data mata pelajaran                    |
| Tujuan<br>Pengujian | Menguji fungsionalitas untuk mengubah data mata pelajaran |
| Kondisi Awal        | Pengguna berada pada halaman melihat data mata pelajaran  |

Tabel 5.16 Pengujian Mengubah Data Mata Pelajaran

| Data Uji                                 | Nama: "Bahasa Jerman"                                                                                                    |  |  |
|------------------------------------------|----------------------------------------------------------------------------------------------------|--|--|
| Langkah<br>Pengujian                     | <ol> <li>Pengguna menekan tombol "Ubah" dari<br/>baris Mata Pelajaran "Bahasa Jepang".</li> <li>Kemudian mengisi kolom Nama<br/>dengan "Bahasa Jerman".</li> <li>Kemudian menekan tombol "Simpan".</li> </ol> |  |  |
| Hasil yang<br>diharapkan                 | Aplikasi dapat menyimpan data mata pelajaran<br>dengan nama "Bahasa Jerman" dan<br>menampilkan kembali halaman data mata<br>pelajaran                                                                         |  |  |
| Hasil yang<br>didapat<br>Hasil Pengujian | Aplikasi menyimpan data mata pelajaran<br>dengan nama "Bahasa Jerman" dan<br>menampilkan kembali halaman data mata<br>pelajaran<br>Berhasil                                                                   |  |  |
| Kondisi Akhir                            | Menampilkan kembali halaman data mata<br>pelajaran                                                                                                    |  |  |

| Data Mata P | elajaran ×    |
|-------------|---------------|
| Nama        | Bahasa Jerman |
|             | Batal Simpan  |

Gambar 5.26 Form Ubah Data Mata Pelajaran

| Mata pelajaran berhasil diperbaruil |                            |  |  |
|-------------------------------------|----------------------------|--|--|
|                                     |                            |  |  |
| Daftar Mata Pelaj                   | jaran                      |  |  |
| Tambah Mata Pelajai                 | Tambah Mata Pelajaran Baru |  |  |
| No                                  | Nama                       |  |  |
| 1                                   | Agama                      |  |  |
| 2                                   | Bahasa Arab                |  |  |
| 3                                   | Bahasa Indonesia           |  |  |
| 4                                   | Bahasa Inggris             |  |  |
| 5                                   | Bahasa Jawa                |  |  |
| 6                                   | Bahasa Jerman              |  |  |

### Gambar 5.27 Halaman Kelola Data Mata Pelajaran

## 5.2.16. Pengujian Menghapus Data Mata Pelajaran

Pengujian menghapus data mata pelajaran merupakan pengujian terhadap kemampuan aplikasi web untuk menghapus data mata pelajaran. Pengujian ini dilakukan ketika pengguna sudah berada pada halaman kelola data mata pelajaran dan menekan tombol "Hapus" pada baris mata pelajaran bernama "Bahasa Jerman". Rincian skenario pengujian pada kasus penggunaan ini dapat dilihat pada Tabel 5.17. Gambar contoh hasil dapat dilihat pada Gambar 5.28 dan 5.29.

Tabel 5.17 Pengujian Menghapus Data Mata Pelajaran

| No. Pengujian   | UC-016                                  |
|-----------------|-----------------------------------------|
| Referensi Kasus | UC-016                                  |
| Penggunaan      |                                         |
| Nama            | Pengujian menghapus data mata pelajaran |

| Tujuan<br>Pengujian  | Menguji fungsionalitas untuk menghapus data mata pelajaran                                                                                                    |  |  |
|----------------------|----------------------------------------------------------------------------------------------------|--|--|
| Kondisi Awal         | Pengguna berada pada halaman melihat data mata pelajaran                                                                                                    |  |  |
| Data Uji             | -                                                                                                    |  |  |
| Langkah<br>Pengujian | <ol> <li>Pengguna menekan tombol "Hapus"<br/>dari baris mata pelajaran "Bahasa<br/>Jerman".</li> <li>Pengguna memilih tombol "Ya, hapus<br/>mata pelajaran ini".</li> </ol> |  |  |
| Hasil yang           | Aplikasi dapat menghapus data mata pelajaran                                                                                                    |  |  |
| diharapkan           | dengan nama "Bahasa Jerman" dan                                                                                                    |  |  |
|                      | menampilkan kembali halaman data mata                                                                                                    |  |  |
|                      | pelajaran                                                                                                    |  |  |
| Hasil yang           | Aplikasi telah menghapus data mata pelajaran                                                                                                    |  |  |
| didapat              | dengan nama "Bahasa Jerman" dan                                                                                                    |  |  |
|                      | menampilkan kembali halaman data mata pelajaran                                                                                                    |  |  |
| Hasil Pengujian      | Berhasil                                                                                                    |  |  |
| Kondisi Akhir        | Menampilkan kembali halaman data mata pelajaran                                                                                                    |  |  |

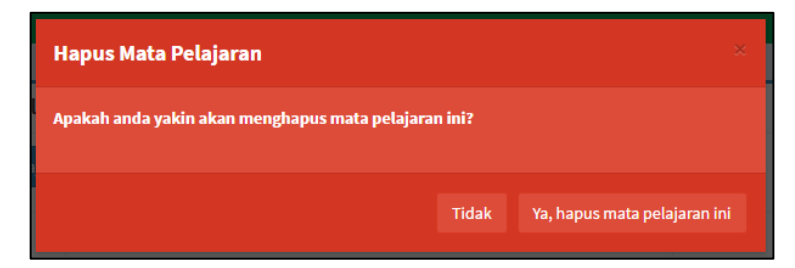

Gambar 5.28 Peringatan Penghapusan Mata Pelajaran

| Mata pelajaran berhasil dihapus! |                  |  |
|----------------------------------|------------------|--|
| Daftar Mata Pelajaran            |                  |  |
| No                               | Nama             |  |
| 1                                | Agama            |  |
| 2                                | Bahasa Arab      |  |
| 3                                | Bahasa Indonesia |  |
| 4                                | Bahasa Inggris   |  |
| 5                                | Bahasa Jawa      |  |

## Gambar 5.29 Halaman Kelola Data Mata Pelajaran

# 5.2.17. Pengujian Melihat Data Murid

Pengujian melihat data murid merupakan pengujian terhadap kemampuan aplikasi web untuk menampilkan data murid sesuai dengan sekolah yang dipilih. Pengujian ini dilakukan ketika pengguna sudah melakukan login sebagai admin sekolah "SD Negeri 1 Karangtanjung" dan menekan tombol "Atur Murid". Rincian skenario pengujian pada kasus penggunaan ini dapat dilihat pada Tabel 5.18. Gambar contoh hasil dapat dilihat pada Gambar 5.30.

| No. Pengujian | UC-017                                        |
|---------------|-----------------------------------------------|
| Referensi     | UC-017                                        |
| Kasus         |                                               |
| Penggunaan    |                                               |
| Nama          | Pengujian melihat data murid                  |
| Tujuan        | Menguji fungsionalitas untuk menampilkan data |

| Tabel 5.18 Pengujian | Melihat l | Data | Murid |
|----------------------|-----------|------|-------|
|----------------------|-----------|------|-------|

| Pengujian     | murid                                          |  |
|---------------|------------------------------------------------|--|
| Kondisi Awal  | Pengguna berada pada halaman dashboard web     |  |
| Data Uji      | -                                              |  |
| Langkah       | Pengguna menekan tombol "Atur Murid"           |  |
| Pengujian     |                                                |  |
| Hasil yang    | Aplikasi dapat menampilkan data murid dari "SD |  |
| diharapkan    | Negeri 1 Karangtanjung"                        |  |
| Hasil yang    | Aplikasi menampilkan data murid dari "SD       |  |
| didapat       | Negeri 1 Karangtanjung"                        |  |
| Hasil         | Berhasil                                       |  |
| Pengujian     |                                                |  |
| Kondisi Akhir | Data murid berhasil ditampilkan                |  |

| Daftar Murid SD Negeri 1 Karangtanjung |         |              |            |       |            |
|----------------------------------------|---------|--------------|------------|-------|------------|
| Tambah Murid Baru                      |         |              |            |       |            |
| Nama                                   | Alamat  | Telepon      | Wali Murid | Kelas | Action     |
| DILWAN RAGIL SAPUTRA                   | Kebumen | 0287 1237821 | Eko        | 1     | Ubah Hapus |
| PUTRI ALISA AMANDA                     | Kebumen | 0287 1237822 | Kurniawan  | 1     | Ubah Hapus |
| AFRIZA MAULIDA AZRI                    | Kebumen | 0287 1237823 | Budi       | 1     | Ubah Hapus |
| ANDARA AZKA KHAERANI                   | Kebumen | 0287 1237824 | Adi        | 1     | Ubah Hapus |
| ANNISA ZULFIA                          | Kebumen | 0287 1237825 | Agung      | 1     | Ubah Hapus |
| ARDIAN MAULANA ZILDA                   | Kebumen | 0287 1237826 | Putra      | 1     | Ubah Hapus |

Gambar 5.30 Halaman Kelola Data Murid

# 5.2.18. Pengujian Memasukkan Data Murid

Pengujian memasukkan data murid merupakan pengujian terhadap kemampuan aplikasi web untuk menyimpan data murid sesuai dengan inputan yang didapat dari pengguna. Pengujian ini dilakukan ketika pengguna sudah berada pada halaman kelola data murid dan menekan tombol "Tambah Murid Baru". Rincian skenario pengujian pada kasus penggunaan ini dapat dilihat pada Tabel 5.19. Gambar contoh hasil dapat dilihat pada Gambar 5.31 dan 5.32.

| No. Pengujian   | UC-018                                     |  |  |  |
|-----------------|--------------------------------------------|--|--|--|
| Referensi Kasus | UC-018                                     |  |  |  |
| Penggunaan      |                                            |  |  |  |
| Nama            | Pengujian memasukkan data murid            |  |  |  |
| Tujuan          | Menguji fungsionalitas untuk menambahkan   |  |  |  |
| Pengujian       | data murid                                 |  |  |  |
| Kondisi Awal    | Pengguna berada pada halaman melihat data  |  |  |  |
|                 | murid                                      |  |  |  |
| Data Uji        | Nama: "GHULAM UBAYDILLAH", Alamat:         |  |  |  |
|                 | "Kepanjen Malang", Telepon: "0341 393 159" |  |  |  |
| Langkah         | 1 Danggung manakan tombol "Tambah          |  |  |  |
| Pengujian       | Murid Baru"                                |  |  |  |
|                 | 2 Kemudian mengisi kolom Nama              |  |  |  |
|                 | dengan "GHULAM UBAYDILLAH".                |  |  |  |
|                 | 3 Kemudian mengisi kolom Alamat            |  |  |  |
|                 | dengan "Kepanien Malang".                  |  |  |  |
|                 | 4. Kemudian mengisi kolom Telepon          |  |  |  |
|                 | dengan "0341 393 159".                     |  |  |  |
|                 | 5. Kemudian menekan tombol "Simpan".       |  |  |  |
| Hasil yang      | Aplikasi dapat menyimpan data murid dengan |  |  |  |
| diharapkan      | nama "Bahasa Jepang" dan menampilkan       |  |  |  |
|                 | kembali halaman data murid                 |  |  |  |
| Hasil yang      | Aplikasi menyimpan data murid dengan nama  |  |  |  |
| didapat         | "Bahasa Jepang" dan menampilkan kembali    |  |  |  |
|                 | halaman data murid                         |  |  |  |
| Hasil Penguijan | Barbasil                                   |  |  |  |
|                 |                                            |  |  |  |
| Kondisi Akhir   | Menampilkan kembali halaman data murid     |  |  |  |

Tabel 5.19 Pengujian Memasukkan Data Murid

| Data Murid | ×                 |
|------------|-------------------|
| Nama       | GHULAM UBAYDILLAH |
| Alamat     | KEPANJEN MALANG   |
| Telepon    | 0341 393 159      |
|            | Batal Simpan      |

# Gambar 5.31 Form Tambah Murid

| Murid berhasil ditambahkan!   |            |              |         |
|-------------------------------|------------|--------------|---------|
| Daftar Murid SD Negeri 1 Kara | angtanjung |              |         |
| Tambah Murid Baru<br>Nama     | Alamat     | Telepon      | Wali Mu |
| DILWAN RAGIL SAPUTRA          | Kebumen    | 0287 1237821 | Eko     |
| PUTRI ALISA AMANDA            | Kebumen    | 0287 1237822 | Kurnia  |

### Gambar 5.32 Halaman Kelola Data Murid

## 5.2.19. Pengujian Mengubah Data Murid

Pengujian mengubah data murid merupakan pengujian terhadap kemampuan aplikasi web untuk mengubah data murid yang ada dengan data baru seusai inputan yang didapat dari pengguna. Pengujian ini dilakukan ketika pengguna sudah berada pada halaman kelola data murid dan menekan tombol "Ubah" pada baris murid bernama "GHULAM UBAYDILLAH". Rincian skenario pengujian pada kasus penggunaan ini dapat dilihat pada Tabel 5.20. Gambar contoh hasil dapat dilihat pada Gambar 5.33 dan 5.34.

| No. Pengujian            | UC-019                                                                                                    |
|--------------------------|----------------------------------------------------------------------------------------------------|
| Referensi Kasus          | UC-019                                                                                                    |
| Penggunaan               |                                                                                                    |
| Nama                     | Pengujian mengubah data murid                                                                                                    |
| Tujuan<br>Pengujian      | Menguji fungsionalitas untuk mengubah data murid                                                                                                    |
| Kondisi Awal             | Pengguna berada pada halaman melihat data murid                                                                                                    |
| Data Uji                 | Nama: "GHULAM", Alamat: "Sukun Kepanjen<br>Malang", Wali Murid: "Sujarno", Kelas: "4"                                                                                                    |
| Langkah<br>Pengujian     | <ol> <li>Pengguna menekan tombol "Ubah" dari<br/>baris Murid "GHULAM<br/>UBAYDILLAH".</li> <li>Kemudian mengisi kolom Nama<br/>dengan "GHULAM".</li> <li>Kemudian mengisi kolom Alamat<br/>dengan "Sukun Kepanjen Malang".</li> <li>Kemudian mengisi kolom Wali Murid<br/>dengan "Sujarno".</li> <li>Kemudian mengisi kolom Kelas dengan<br/>"4".</li> <li>Kemudian menekan tombol "Simpan".</li> </ol> |
| Hasil yang<br>diharapkan | Aplikasi dapat menyimpan data murid dengan<br>nama "GHULAM" dan menampilkan kembali<br>halaman data murid                                                                                                    |
| Hasil yang<br>didapat    | Aplikasi menyimpan data murid dengan nama<br>"GHULAM" dan menampilkan kembali<br>halaman data murid                                                                                                    |
| Hasil Pengujian          | Berhasil                                                                                                    |
| Kondisi Akhir            | Menampilkan kembali halaman data murid                                                                                                    |

Tabel 5.20 Pengujian Mengubah Data Murid

| Data Murid | ×                 |
|------------|-------------------|
| Nama       | GHULAM UBAYDILLAH |
| Alamat     | KEPANJEN MALANG   |
| Telepon    | 0341 393 159      |
| Wali Murid | Sujarno           |
| Kelas      | 4 •               |
|            |                   |
|            | Batal Simpan      |

## Gambar 5.33 Form Ubah Data Murid

| Perubahan berhasil disimpan! |                 |              |            |       |
|------------------------------|-----------------|--------------|------------|-------|
| Daftar Murid SD Negeri 1 K   | arangtanjung    |              |            |       |
| Tambah Murid Baru            |                 |              |            |       |
| Nama                         | Alamat          | Telepon      | Wali Murid | Kelas |
| GHULAM UBAYDILLAH            | KEPANJEN MALANG | 0341 393 159 | Sujarno    | 4     |

### Gambar 5.34 Halaman Kelola Data Murid

### 5.2.20. Pengujian Menghapus Data Murid

Pengujian menghapus data murid merupakan pengujian terhadap kemampuan aplikasi web untuk menghapus data murid. Pengujian ini dilakukan ketika pengguna sudah berada pada halaman kelola data murid dan menekan tombol "Hapus" pada baris murid bernama "GHULAM". Rincian skenario pengujian pada kasus penggunaan ini dapat dilihat pada Tabel

5.21. Gambar contoh hasil dapat dilihat pada Gambar 5.35 dan 5.36.

| No. Pengujian            | UC-020                                                                                                    |
|--------------------------|----------------------------------------------------------------------------------------------------|
| Referensi Kasus          | UC-020                                                                                                    |
| Penggunaan               |                                                                                                    |
| Nama                     | Pengujian menghapus data murid                                                                                                    |
| Tujuan                   | Menguji fungsionalitas untuk menghapus data                                                                                                    |
| Pengujian                | murid                                                                                                    |
| Kondisi Awal             | Pengguna berada pada halaman melihat data<br>murid                                                                                             |
| Data Uji                 | -                                                                                                    |
| Langkah<br>Pengujian     | <ol> <li>Pengguna menekan tombol "Hapus"<br/>dari baris murid "GHULAM".</li> <li>Pengguna memilih tombol "Ya, hapus<br/>murid ini".</li> </ol> |
| Hasil yang<br>diharapkan | Aplikasi dapat menghapus data murid dengan<br>nama "GHULAM" dan menampilkan kembali<br>halaman data murid                                      |
| Hasil yang<br>didapat    | Aplikasi telah menghapus data murid dengan<br>nama "GHULAM" dan menampilkan kembali<br>halaman data murid                                      |
| Hasil Pengujian          | Berhasil                                                                                                    |
| Kondisi Akhir            | Menampilkan kembali halaman data murid                                                                                                    |

Tabel 5.21 Pengujian Mengubah Data Murid

| Hapus Murid                                 |                           |
|---------------------------------------------|---------------------------|
| Apakah anda yakin akan menghapus murid ini? |                           |
|                                             | Tidak Ya, hapus Murid ini |

Gambar 5.35 Peringatan Penghapusan Murid

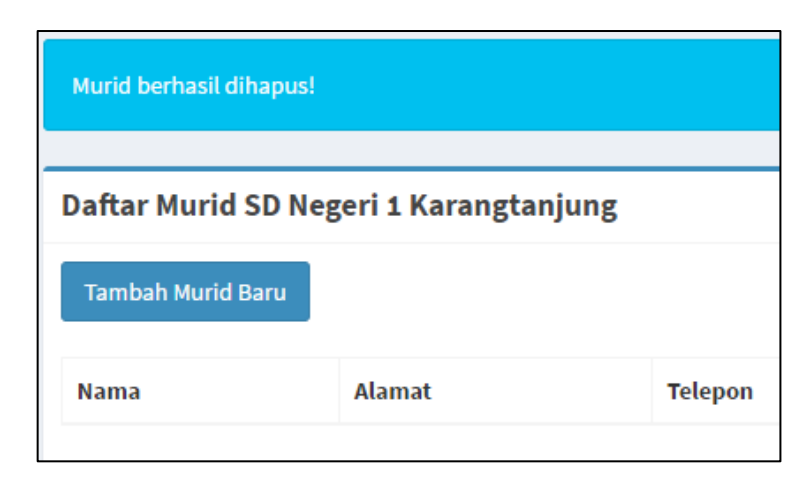

### Gambar 5.36 Halaman Kelola Data Murid

## 5.2.21. Pengujian Melihat Data Jadwal

Pengujian melihat data jadwal merupakan pengujian terhadap kemampuan aplikasi web untuk menampilkan data jadwal sesuai dengan kelas dan hari yang dipilih. Pengujian ini dilakukan ketika pengguna sudah melakukan login sebagai admin sekolah "SD Negeri 1 Karangtanjung" dan menekan tombol "Atur Jadwal". Rincian skenario pengujian pada kasus penggunaan ini dapat dilihat pada Tabel 5.22. Gambar contoh hasil dapat dilihat pada Gambar 5.37.

| No. Pengujian | UC-021                                        |
|---------------|-----------------------------------------------|
| Referensi     | UC-021                                        |
| Kasus         |                                               |
| Penggunaan    |                                               |
| Nama          | Pengujian melihat data jadwal                 |
| Tujuan        | Menguji fungsionalitas untuk menampilkan data |
| Pengujian     | jadwal                                        |
| Kondisi Awal  | Pengguna berada pada halaman dashboard web    |

### Tabel 5.22 Pengujian Melihat Data Jadwal

| Data Uji             | Kelas: "1", Hari: "Senin"                                                                                                    |  |  |  |  |
|----------------------|----------------------------------------------------------------------------------------------------|--|--|--|--|
| Langkah<br>Pengujian | <ol> <li>Pengguna menekan tombol "Atur<br/>Jadwal".</li> <li>Kemudian pilih kelas 1.</li> <li>Kemudian pilih hari senin.</li> </ol> |  |  |  |  |
| Hasil yang           | Aplikasi dapat menampilkan data jadwal dari "SD                                                                                     |  |  |  |  |
| diharapkan           | Negeri 1 Karangtanjung" Kelas 1 pada hari Senin                                                                                     |  |  |  |  |
| Hasil yang           | Aplikasi menampilkan data jadwal dari "SD                                                                                           |  |  |  |  |
| didapat              | Negeri 1 Karangtanjung" Kelas 1 pada hari Senin                                                                                     |  |  |  |  |
| Hasil                | Berhasil                                                                                                    |  |  |  |  |
| Pengujian            |                                                                                                    |  |  |  |  |
| Kondisi Akhir        | Data jadwal berhasil ditampilkan                                                                                                    |  |  |  |  |

| (elas 1         | ٣           | Hari Senii | n 🔻 Liha   | t Jadwal                         |            |          |
|-----------------|-------------|------------|------------|----------------------------------|------------|----------|
| Tambah .        | Jadwal Baru |            |            |                                  |            |          |
| how 10          | • entrie    | es         |            | Se                               | arch:      |          |
|                 |             |            |            |                                  |            |          |
| Hari 🎄          | Kelas 🗐     | Mulai 🏦    | Berakhir 🕼 | Mata<br>Pelajaran 🗍              | Pengajar 🌐 | Action 🗍 |
| Hari 💵<br>Senin | Kelas 1     | Mulai 11   | Berakhir 1 | Mata<br>Pelajaran J†<br>Olahraga | Pengajar 🥼 | Action 1 |

Gambar 5.37 Halaman Kelola Data Jadwal

# 5.2.22. Pengujian Memasukkan Data Jadwal

Pengujian memasukkan data jadwal merupakan pengujian terhadap kemampuan aplikasi web untuk menyimpan data jadwal sesuai dengan inputan yang didapat dari pengguna. Pengujian ini dilakukan ketika pengguna sudah berada pada halaman kelola data jadwal dan menekan tombol
"Tambah Jadwal Baru". Rincian skenario pengujian pada kasus penggunaan ini dapat dilihat pada Tabel 5.23. Gambar contoh hasil dapat dilihat pada Gambar 5.38 dan 5.39.

| No. Pengujian   | UC-022                                                |  |  |  |  |  |
|-----------------|-------------------------------------------------------|--|--|--|--|--|
| Referensi Kasus | UC-022                                                |  |  |  |  |  |
| Penggunaan      |                                                       |  |  |  |  |  |
| Nama            | Pengujian memasukkan data jadwal                      |  |  |  |  |  |
| Tujuan          | Menguji fungsionalitas untuk menambahkan              |  |  |  |  |  |
| Pengujian       | data jadwal                                           |  |  |  |  |  |
| Kondisi Awal    | Pengguna berada pada halaman melihat data             |  |  |  |  |  |
|                 | jadwal                                                |  |  |  |  |  |
| Data Uji        | Hari: "Senin", Mulai: "10.45", Berakhir:              |  |  |  |  |  |
| -               | "11.00", Kelas: "1", Mata Pelajaran: "Bahasa          |  |  |  |  |  |
|                 | Arab", Guru: "Masruroh"                               |  |  |  |  |  |
| Langkah         | 1 Democrane mension tembel "Tembel                    |  |  |  |  |  |
| Pengujian       | 1. Pengguna menekan tombol Tamban                     |  |  |  |  |  |
|                 | Jadwal Baru .                                         |  |  |  |  |  |
|                 | 2. Kemudian mengisi kolom Hari dengan<br>"Sonin"      |  |  |  |  |  |
|                 | Sellill .<br>2 Komudian mangisi kalam Mulai           |  |  |  |  |  |
|                 | 3. Kelluulali mengisi kolom mulai<br>dengen "10.45"   |  |  |  |  |  |
|                 | dengan "10.45".                                       |  |  |  |  |  |
|                 | 4. Reinduan mengisi kolom Berakhir<br>dengan "11.00". |  |  |  |  |  |
|                 | 5. Kemudian mengisi kolom Kelas dengan "1".           |  |  |  |  |  |
|                 | 6. Kemudian mengisi kolom Mata                        |  |  |  |  |  |
|                 | Pelajaran dengan "Bahasa Arab".                       |  |  |  |  |  |
|                 | 7. Kemudian mengisi kolom Guru dengan                 |  |  |  |  |  |
|                 | "Masruroh".                                           |  |  |  |  |  |
|                 | 8. Kemudian menekan tombol "Simpan".                  |  |  |  |  |  |
| Hasil yang      | Aplikasi dapat menyimpan data jadwal dan              |  |  |  |  |  |
| diharapkan      | menampilkan kembali halaman data jadwal               |  |  |  |  |  |
| Hasil yang      | Aplikasi menyimpan data jadwal dan                    |  |  |  |  |  |
| didapat         | menampilkan kembali halaman data jadwal               |  |  |  |  |  |
| Hasil Pengujian | Berhasil                                              |  |  |  |  |  |
| Kondisi Akhir   | Menampilkan kembali halaman data jadwal               |  |  |  |  |  |

Tabel 5.23 Pengujian Memasukkan Data Jadwal

| Data Jadwa        | L ×                                                |
|-------------------|----------------------------------------------------|
| Hari              | Senin v                                            |
| Mulai             | 10.45                                              |
| Berakhir          | 11.00                                              |
| Kelas             | 1                                                  |
| Mata<br>Pelajaran | Bahasa Arab 🔹 🔹 atau Tambahkan Mata Pelajaran Baru |
| Guru              | Masruroh v                                         |
|                   | Batal Simpan                                       |

Gambar 5.38 Form Tambah Jadwal

| Jadwal berhasil ditambahkan! |                                     |        |       |          |    |                |    |
|------------------------------|-------------------------------------|--------|-------|----------|----|----------------|----|
| Jadwal Pelaj                 | Jadwal Pelajaran                    |        |       |          |    |                |    |
| Kelas 1                      | Kelas 1 v Hari Senin v Lihat Jadwal |        |       |          |    |                |    |
| Tambah Jadwa                 | Tambah Jadwal Baru                  |        |       |          |    |                |    |
| Show 10 v                    | Show 10 v entries                   |        |       |          |    |                |    |
| Hari 🗍                       | Kelas                               | J↑ Mul | ai Jî | Berakhir | 11 | Mata Pelajaran | 41 |
| Senin                        | 1                                   | 08.0   | 0     | 08.45    |    | Olahraga       |    |
| Senin                        | 1                                   | 09.0   | D     | 09.45    |    | Olahraga       |    |

Gambar 5.39 Halaman Kelola Data Jadwal

## 5.2.23. Pengujian Mengubah Data Jadwal

Pengujian mengubah data jadwal merupakan pengujian terhadap kemampuan aplikasi web untuk mengubah data jadwal yang ada dengan data baru seusai inputan yang didapat dari pengguna. Pengujian ini dilakukan ketika pengguna sudah berada pada halaman kelola data jadwal dan menekan tombol "Ubah" pada baris jadwal kelas 1 hari senin pada jam 10.45. Rincian skenario pengujian pada kasus penggunaan ini dapat dilihat pada Tabel 5.24. Gambar contoh hasil dapat dilihat pada Gambar 5.40 dan 5.41.

| No. Pengujian        | UC-023                                                                                                    |  |  |  |  |
|----------------------|----------------------------------------------------------------------------------------------------|--|--|--|--|
| Referensi Kasus      | UC-023                                                                                                    |  |  |  |  |
| Penggunaan           |                                                                                                    |  |  |  |  |
| Nama                 | Pengujian mengubah data jadwal                                                                                                    |  |  |  |  |
| Tujuan<br>Pengujian  | Menguji fungsionalitas untuk mengubah data jadwal                                                                                                    |  |  |  |  |
| Kondisi Awal         | Pengguna berada pada halaman melihat data jadwal kelas 1 hari senin                                                                                                    |  |  |  |  |
| Data Uji             | Hari: "Selasa", Mata Pelajaran: "Bahasa<br>Inggris", Guru: "Siti Umayah", Mulai: "11.00",<br>Berakhir: "11.45"                                                                                                    |  |  |  |  |
| Langkah<br>Pengujian | <ol> <li>Pengguna menekan tombol "Ubah" dari<br/>baris jadwal dengan jam mulai "10.45".</li> <li>Kemudian mengisi kolom Hari dengan<br/>"Selasa".</li> <li>Kemudian mengisi kolom Mulai<br/>dengan "11.00".</li> <li>Kemudian mengisi kolom Berakhir<br/>dengan "11.45".</li> <li>Kemudian mengisi kolom Mata<br/>Pelajaran dengan "Bahasa Inggris".</li> <li>Kemudian mengisi kolom Guru dengan<br/>"Siti Umayah".</li> </ol> |  |  |  |  |

Tabel 5.24 Pengujian Mengubah Data Jadwal

|                          | 7. Kemudian menekan tombol "Simpan".                                                  |  |  |  |  |
|--------------------------|---------------------------------------------------------------------------------------|--|--|--|--|
| Hasil yang<br>diharapkan | Aplikasi dapat menyimpan data jadwal baru dan menampilkan kembali halaman data jadwal |  |  |  |  |
| Hasil yang<br>didapat    | Aplikasi menyimpan data baru dan menampilkan kembali halaman data jadwal              |  |  |  |  |
| Hasil Pengujian          | Berhasil                                                                              |  |  |  |  |
| Kondisi Akhir            | Menampilkan kembali halaman data jadwal                                               |  |  |  |  |

| Data Jadwa        | al                                           | ×           |
|-------------------|----------------------------------------------|-------------|
| Hari              | Selasa                                       | •           |
| Mulai             | 11.00                                        |             |
| Berakhir          | 11.45                                        |             |
| Kelas             | 1                                            | •           |
| Mata<br>Pelajaran | Bahasa Inggris<br>atau                       | Ŧ           |
| Guru              | Tambahkan Mata Pelajaran Baru<br>Siti Umayah | Ŧ           |
|                   | Ва                                           | ital Simpan |

Gambar 5.40 Form Ubah Data Jadwal

| Jadwal berhasil diubah! |              |               |            |                |  |  |
|-------------------------|--------------|---------------|------------|----------------|--|--|
| Jadwal Pelaja           | ran          |               |            |                |  |  |
| Kelas 1                 | • Hari Senin | ▼ Lihat Jadwa | al         |                |  |  |
| Tambah Jadwal I         | Baru         |               |            |                |  |  |
| Show 10 V               | entries      |               |            |                |  |  |
| Hari 斗                  | Kelas 🗍      | Mulai 🎝       | Berakhir 👫 | Mata Pelajaran |  |  |
| Senin                   | 1            | 08.00         | 08.45      | Olahraga       |  |  |
| Senin                   | 1            | 09.00         | 09.45      | Olahraga       |  |  |
| Senin                   | 1            | 09.45         | 10.45      | Matematika     |  |  |

### Gambar 5.41 Halaman Kelola Data Jadwal

## 5.2.24. Pengujian Menghapus Data Jadwal

Pengujian menghapus data jawdal merupakan pengujian terhadap kemampuan aplikasi web untuk menghapus data jadwal. Pengujian ini dilakukan ketika pengguna sudah berada pada halaman kelola data jadwal kelas 1 hari selasa dan menekan tombol "Hapus" pada baris jadwal terakhir. Rincian skenario pengujian pada kasus penggunaan ini dapat dilihat pada Tabel 5.25. Gambar contoh hasil dapat dilihat pada Gambar 5.42 dan 5.43.

| Tabel 5.25 | Pengujian | Menghapus | Data | Jadwal |
|------------|-----------|-----------|------|--------|
|------------|-----------|-----------|------|--------|

| No. Pengujian   | UC-024                          |
|-----------------|---------------------------------|
| Referensi Kasus | UC-024                          |
| Penggunaan      |                                 |
| Nama            | Pengujian menghapus data jadwal |

| Tujuan<br>Pengujian      | Menguji fungsionalitas untuk menghapus data jadwal                                                                                                    |  |  |  |  |
|--------------------------|----------------------------------------------------------------------------------------------------|--|--|--|--|
| Kondisi Awal             | Pengguna berada pada halaman melihat data jadwal kelas 1 hari selasa                                                                                               |  |  |  |  |
| Data Uji                 | -                                                                                                    |  |  |  |  |
| Langkah<br>Pengujian     | <ol> <li>Pengguna menekan tombol "Hapus"<br/>dari baris jadwal pada jam mulai<br/>"11.00".</li> <li>Pengguna memilih tombol "Ya, hapus<br/>jadwal ini".</li> </ol> |  |  |  |  |
| Hasil yang<br>diharapkan | Aplikasi dapat menghapus data jadwal dan menampilkan kembali halaman data jadwal                                                                                   |  |  |  |  |
| Hasil yang<br>didapat    | Aplikasi telah menghapus data jadwal dan menampilkan kembali halaman data jadwal                                                                                   |  |  |  |  |
| Hasil Pengujian          | Berhasil                                                                                                    |  |  |  |  |
| Kondisi Akhir            | Menampilkan kembali halaman data jadwal                                                                                                    |  |  |  |  |

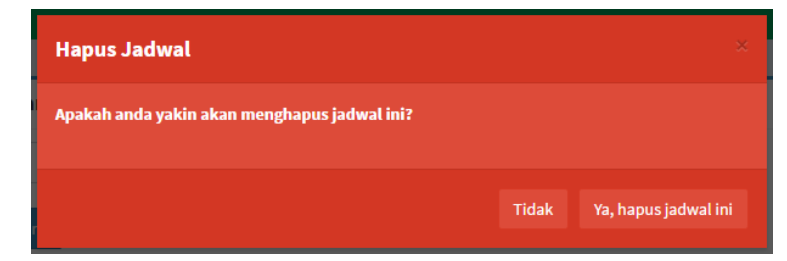

Gambar 5.42 Peringatan Penghapusan Jadwal

| Jadwal berhasil dihapus! |           |              |             |    |                  |  |  |
|--------------------------|-----------|--------------|-------------|----|------------------|--|--|
| Jadwal Pelajaran         |           |              |             |    |                  |  |  |
| Kelas 1                  | ▼ Hari    | Selasa 🔻 Lil | hat Jadwal  |    |                  |  |  |
| Tambah Jadv              | val Baru  |              |             |    |                  |  |  |
| Show 10                  | • entries |              |             |    |                  |  |  |
| Hari                     | 🕌 Kelas   | l† Mulai     | ↓† Berakhir | J1 | Mata Pelajaran   |  |  |
| Selasa                   | 1         | 07.00        | 07.45       |    | IPA              |  |  |
| Selasa                   | 1         | 07.45        | 08.30       |    | Matematika       |  |  |
| Selasa                   | 1         | 08.30        | 09.15       |    | Bahasa Indonesia |  |  |
| Selasa                   | 1         | 09.30        | 11.00       |    | Bahasa Indonesia |  |  |

### Gambar 5.43 Halaman Kelola Data Jadwal

#### 5.2.25. Pengujian Melihat Data Berita

Pengujian melihat data berita merupakan pengujian terhadap kemampuan aplikasi web untuk menampilkan data berita. Pengujian ini dilakukan ketika pengguna sudah melakukan login sebagai admin sekolah "SD Negeri 1 Karangtanjung" dan menekan tombol "Atur Berita". Rincian skenario pengujian pada kasus penggunaan ini dapat dilihat pada Tabel 5.26. Gambar contoh hasil dapat dilihat pada Gambar 5.44.

| No. Pengujian | UC-025                                        |
|---------------|-----------------------------------------------|
| Referensi     | UC-025                                        |
| Kasus         |                                               |
| Penggunaan    |                                               |
| Nama          | Pengujian melihat data berita                 |
| Tujuan        | Menguji fungsionalitas untuk menampilkan data |

| Pengujian                                       | berita                                                    |  |  |
|-------------------------------------------------|-----------------------------------------------------------|--|--|
| Kondisi Awal                                    | Pengguna berada pada halaman dashboard web                |  |  |
| Data Uji                                        | -                                                         |  |  |
| Langkah Pengguna menekan tombol "Atur Berita".  |                                                           |  |  |
| Pengujian                                       |                                                           |  |  |
| Hasil yang                                      | Hasil yang Aplikasi dapat menampilkan data berita dari "S |  |  |
| diharapkan                                      | Negeri 1 Karangtanjung"                                   |  |  |
| Hasil yang Aplikasi menampilkan data jadwal dat |                                                           |  |  |
| didapat                                         | Negeri 1 Karangtanjung"                                   |  |  |
| Hasil                                           | Berhasil                                                  |  |  |
| Pengujian                                       |                                                           |  |  |
| Kondisi Akhir Data berita berhasil ditampilkan  |                                                           |  |  |

| Daftar Berit             | ta                   |           |            |                                                                                                    |          |            |               |
|--------------------------|----------------------|-----------|------------|----------------------------------------------------------------------------------------------------|----------|------------|---------------|
| Tambah Berit             | ta Baru              |           |            |                                                                                                    |          |            |               |
| Show 10                  | • entries            |           |            |                                                                                                    | Searc    | :h:        |               |
| Judul 11                 | Tanggal<br>dibuat ↓1 | Sekolah 💵 | Tipe 11    | Konten                                                                                                    | Gambar 💵 | Lampiran 🕼 | Action 11     |
| Penerimaan<br>Siswa Baru | 04 Jun 2017          |           | Pengumuman | Tanggal 6-8 Juni akan<br>diadakan Penerimaan<br>Peserta Didik Baru (PPDB)<br>secara rentak untuk SD<br>se-Kocamatan Alian. Para<br>siswa diliburkan pada 3<br>hari tersebut dan Senin<br>akan masuk seperti biasa.<br>Terima Kasih. |          |            | Ubah<br>Hapus |

Gambar 5.44 Halaman Kelola Data Berita

## 5.2.26. Pengujian Memasukkan Data Berita

Pengujian data memasukkan berita merupakan terhadap kemampuan aplikasi web untuk pengujian menyimpan data berita sesuai dengan inputan yang didapat dari pengguna. Pengujian ini dilakukan ketika pengguna sudah berada pada halaman kelola data berita dan menekan tombol "Tambah Berita Baru". Rincian skenario pengujian pada kasus penggunaan ini dapat dilihat pada Tabel 5.27. Gambar contoh hasil dapat dilihat pada Gambar 5.45 dan 5.46.

| No. Pengujian   | UC-026                                            |  |  |  |
|-----------------|---------------------------------------------------|--|--|--|
| Referensi Kasus | UC-026                                            |  |  |  |
| Penggunaan      |                                                   |  |  |  |
| Nama            | Pengujian memasukkan data berita                  |  |  |  |
| Tujuan          | Menguji fungsionalitas untuk menambahkan          |  |  |  |
| Pengujian       | data berita                                       |  |  |  |
| Kondisi Awal    | Pengguna berada pada halaman melihat data         |  |  |  |
|                 | berita                                            |  |  |  |
| Data Uji        | Judulu: "Libur Hari Raya", Kategori:              |  |  |  |
|                 | "Pengumuman", Konten: "Sehubungan dengan          |  |  |  |
|                 | adanya Hari Raya Idul Fitri 1438 Hijriah, maka    |  |  |  |
|                 | kegiatan belajar mengajar akan diliburkan         |  |  |  |
|                 | selama dua minggu, pada tanggal 24 Juni - 8       |  |  |  |
|                 | Juli 2017, dan akan dimulai lagi pada tanggal 9   |  |  |  |
|                 | Juli 2017."                                       |  |  |  |
| Langkah         | 1 Pengguna menekan tombol "Tambah                 |  |  |  |
| Pengujian       | 1. rengguna menekan tombol Tamban<br>Berita Baru" |  |  |  |
|                 | 2. Kemudian mengisi kolom Judul dengan            |  |  |  |
|                 | "Libur Hari Raya"                                 |  |  |  |
|                 | 3 Kemudian memilih kolom Kategori                 |  |  |  |
|                 | dengan "Pengumuman".                              |  |  |  |
|                 | 4. Kemudian mengisi kolom Konten                  |  |  |  |
|                 | dengan "Sehubungan dengan adanya                  |  |  |  |
|                 | Hari Raya Idul Fitri 1438 Hijriah, maka           |  |  |  |
|                 | kegiatan belajar mengajar akan                    |  |  |  |
|                 | diliburkan selama dua minggu, pada                |  |  |  |
|                 | tanggal 24 Juni - 8 Juli 2017, dan akan           |  |  |  |
|                 | dimulai lagi pada tanggal 9 Juli 2017.".          |  |  |  |
|                 | 5. Kemudian mengisi kolom Kelas dengan            |  |  |  |
|                 | "1". Kemudian menekan tombol                      |  |  |  |
|                 | "Simpan".                                         |  |  |  |
|                 | -                                                 |  |  |  |
| Hasil yang      | Aplikasi dapat menyimpan data jadwal dan          |  |  |  |
| diharapkan      | menampilkan kembali halaman data jadwal           |  |  |  |
|                 |                                                   |  |  |  |

Tabel 5.27 Pengujian Memasukkan Data Berita

| Hasil yang<br>didapat | Aplikasi n<br>menampilkar | nenyimpan<br>n kembali hala | data<br>aman d | jadwal<br>ata jadwal | dan |
|-----------------------|---------------------------|-----------------------------|----------------|----------------------|-----|
| Hasil Pengujian       | Berhasil                  |                             |                |                      |     |
| Kondisi Akhir         | Menampilka                | n kembali hal               | aman d         | ata jadwal           |     |

| Data Berita | ×                                                                                                    |
|-------------|----------------------------------------------------------------------------------------------------|
| Judul       | Libur Hari Raya                                                                                                    |
| Kategori    | Pengumuman 🔻                                                                                                    |
| Konten      | Sehubungan dengan adanya Hari Raya Idul Fitri 1438 Hijriah, maka kegiatan<br>belajar mengajar akan diliburkan selama dua minggu, pada tanggal 24 Juni<br>- 8 Juli 2017, dan akan dimulai lagi pada tanggal 9 Juli 2017. |
| Gambar      | Choose File No file chosen<br>Cantumkan gambar bila diperlukan                                                                                                    |
| Lampiran    | Choose File No file chosen<br>Cantumkan berkas bila diperlukan                                                                                                    |
|             | Batal Simpan                                                                                                    |

Gambar 5.45 Form Tambah Berita

| Berita berhasi     | Berita berhasil disimpan!   |           |            |                                                                                                    |          |            |               |
|--------------------|-----------------------------|-----------|------------|----------------------------------------------------------------------------------------------------|----------|------------|---------------|
| Daftar Beri        | ta                          |           |            |                                                                                                    |          |            |               |
| Tambah Beri        | ta Baru                     |           |            |                                                                                                    |          |            |               |
| Show 10            | <ul> <li>entries</li> </ul> |           |            |                                                                                                    | Searc    | ch:        |               |
| Judul 🕼            | Tanggal<br>dibuat 11        | Sekolah 💵 | Tipe 👔     | Konten 11                                                                                                    | Gambar 👔 | Lampiran 👫 | Action        |
| Libur Hari<br>Raya | 10 Jun 2017                 |           | Pengumuman | Sehubungan dengan<br>adanya Hari Raya Idul<br>Fitri 1438 Hijriah, maka<br>kegiatan belajar mengajar<br>akan diliburkan selama<br>dua minggu, pada tanggal<br>24 Juni - 8 Juli 2017, dan<br>akan dimulai lagi pada |          |            | Ubah<br>Hapus |

### Gambar 5.46 Halaman Kelola Data Berita

## 5.2.27. Pengujian Mengubah Data Berita

Pengujian mengubah data berita merupakan pengujian terhadap kemampuan aplikasi web untuk mengubah data berita yang ada dengan data baru seusai inputan yang didapat dari pengguna. Pengujian ini dilakukan ketika pengguna sudah berada pada halaman kelola data berita dan menekan tombol "Ubah" pada baris berita "Libur Hari Raya". Rincian skenario pengujian pada kasus penggunaan ini dapat dilihat pada Tabel 5.28. Gambar contoh hasil dapat dilihat pada Gambar 5.47 dan 5.48.

| UC-027                                            |
|---------------------------------------------------|
| UC-027                                            |
|                                                   |
| Pengujian mengubah data berita                    |
| Menguji fungsionalitas untuk mengubah data berita |
|                                                   |

Tabel 5.28 Pengujian Mengubah Data Berita

| Kondisi Awal             | Pengguna berada pada halaman melihat data berita                                                                                                    |  |  |  |
|--------------------------|----------------------------------------------------------------------------------------------------|--|--|--|
| Data Uji                 | Judul: "Libur Hari Raya 1438H"                                                                                                    |  |  |  |
| Langkah<br>Pengujian     | <ol> <li>Pengguna menekan tombol "Ubah" dari<br/>baris berita "Libur Hari Raya".</li> <li>Kemudian mengisi kolom Judul dengan<br/>"Libur Hari Raya 1438H".</li> <li>Kemudian menekan tombol "Simpan".</li> </ol> |  |  |  |
| Hasil yang<br>diharapkan | Aplikasi dapat menyimpan data berita baru dan menampilkan kembali halaman data berita                                                                                                    |  |  |  |
| Hasil yang<br>didapat    | Aplikasi menyimpan data berita baru dan menampilkan kembali halaman data berita                                                                                                    |  |  |  |
| Hasil Pengujian          | Berhasil                                                                                                    |  |  |  |
| Kondisi Akhir            | Menampilkan kembali halaman data berita                                                                                                    |  |  |  |

| Data Berita | ×                                                                                                    |
|-------------|----------------------------------------------------------------------------------------------------|
| Judul       | Libur Hari Raya 1438H                                                                                                    |
| Kategori    | Pengumuman                                                                                                    |
| Konten      | Sehubungan dengan adanya Hari Raya Idul Fitri 1438 Hijriah, maka kegiatan<br>belajar mengajar akan diliburkan selama dua minggu, pada tanggal 24 Juni<br>- 8 Juli 2017, dan akan dimulai lagi pada tanggal 9 Juli 2017. |
|             | Batal Simpan                                                                                                    |

Gambar 5.47 Form Ubah Data Berita

|   | Berhasil mengubah data berita! |                      |           |            |                                                                                                    |  |
|---|--------------------------------|----------------------|-----------|------------|----------------------------------------------------------------------------------------------------|--|
| _ | Daftar Berita                  |                      |           |            |                                                                                                    |  |
|   | Tambah Berita Baru             |                      |           |            |                                                                                                    |  |
|   | Show 10                        | ▼ entries            |           |            |                                                                                                    |  |
|   | Judul 斗                        | Tanggal<br>dibuat ↓↑ | Sekolah 🕼 | Tipe ↓↑    | Konten 🕸                                                                                                    |  |
|   | Libur Hari<br>Raya 1438H       | 10 Jun 2017          |           | Pengumuman | Sehubungan dengan<br>adanya Hari Raya Idul<br>Fitri 1438 Hijriah, maka<br>kegiatan belajar mengajar<br>akan diliburkan selama<br>dua minggu, pada tanggal<br>24 Juni - 8 Juli 2017, dan<br>akan dimulai lagi pada<br>tanggal 9 Juli 2017. |  |

Gambar 5.48 Halaman Kelola Data Berita

## 5.2.28. Pengujian Menghapus Data Berita

Pengujian menghapus data berita merupakan pengujian terhadap kemampuan aplikasi web untuk menghapus data berita. Pengujian ini dilakukan ketika pengguna sudah berada pada halaman kelola data berita dan menekan tombol "Hapus" pada baris berita "Libur Hari Raya 1438H". Rincian skenario pengujian pada kasus penggunaan ini dapat dilihat pada Tabel 5.29. Gambar contoh hasil dapat dilihat pada Gambar 5.49 dan 5.50.

| No. Pengujian   | UC-028 |
|-----------------|--------|
| Referensi Kasus | UC-028 |
| Penggunaan      |        |

Tabel 5.29 Pengujian Menghapus Data Jadwal

| Nama                     | Pengujian menghapus data berita                                                                                                    |  |  |
|--------------------------|----------------------------------------------------------------------------------------------------|--|--|
| Tujuan<br>Pengujian      | Menguji fungsionalitas untuk menghapus data berita                                                                                                    |  |  |
| Kondisi Awal             | Pengguna berada pada halaman melihat data berita                                                                                                    |  |  |
| Data Uji                 | -                                                                                                    |  |  |
| Langkah<br>Pengujian     | <ol> <li>Pengguna menekan tombol "Hapus"<br/>dari baris berita dengan judul "Libur<br/>Hari Raya 1438H".</li> <li>Pengguna memilih tombol "Ya, hapus<br/>berita ini".</li> </ol> |  |  |
| Hasil yang<br>diharapkan | Aplikasi dapat menghapus data berita dan menampilkan kembali halaman data berita                                                                                                 |  |  |
| Hasil yang<br>didapat    | Aplikasi telah menghapus data berita dan menampilkan kembali halaman data berita                                                                                                 |  |  |
| Hasil Pengujian          | Berhasil                                                                                                    |  |  |
| Kondisi Akhir            | Menampilkan kembali halaman data berita                                                                                                    |  |  |

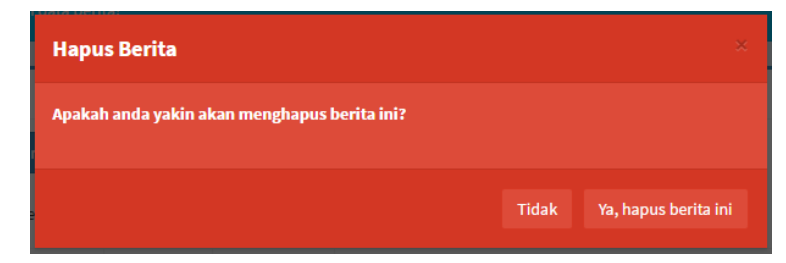

Gambar 5.49 Peringatan Penghapusan Berita

| Berhasil meng            | ghapus berita!       |                      |           |                                                                     |                                                                                                    |
|--------------------------|----------------------|----------------------|-----------|---------------------------------------------------------------------|----------------------------------------------------------------------------------------------------|
|                          |                      |                      |           |                                                                     |                                                                                                    |
| Daftar Beri              | ta                   |                      |           |                                                                     |                                                                                                    |
| Tambah Beri<br>Show 10   | ta Baru<br>• entries |                      |           |                                                                     |                                                                                                    |
|                          | Tanggal              |                      |           |                                                                     |                                                                                                    |
| Judul 斗                  | dibuat 🕼             | Sekolah \downarrow 🕇 | Тіре      | 1 Konten                                                            | ţţ.                                                                                                    |
| Penerimaan<br>Siswa Baru | 04 Jun 2017          |                      | Pengumuma | an Tanggal<br>diadaka<br>Peserta<br>secara n<br>se-Keca<br>siswa di | 6-8 Juni akan<br>n Penerimaan<br>Didik Baru (PPDB)<br>entak untuk SD<br>matan Alian. Para<br>liburkan pada 3 |

## Gambar 5.50 Halaman Kelola Data Berita

## 5.2.29. Pengujian Melihat Data Topik

Pengujian melihat data topik merupakan pengujian terhadap kemampuan aplikasi *mobile* untuk menampilkan data topik. Pengujian ini dilakukan ketika pengguna sudah melakukan login sebagai guru sekolah "SD Negeri 1 Karangtanjung" dan masuk ke halaman aktivitas utama aplikasi. Rincian skenario pengujian pada kasus penggunaan ini dapat dilihat pada Tabel 5.30. Gambar contoh hasil dapat dilihat pada Gambar 5.51 dan 5.52.

| No. Pengujian   | UC-029                                        |
|-----------------|-----------------------------------------------|
| Referensi Kasus | UC-029                                        |
| Penggunaan      |                                               |
| Nama            | Pengujian melihat data topik                  |
| Tujuan          | Menguji fungsionalitas untuk menampilkan data |
| Pengujian       | topik                                         |

#### Tabel 5.30 Pengujian Melihat Data Topik

| Kondisi Awal    | Pengguna berada pada halaman aktivitas utama |
|-----------------|----------------------------------------------|
|                 | mobile                                       |
| Data Uji        | -                                            |
| Langkah         | Pengguna menekan tab ke dua, "Forum", dari   |
| Pengujian       | tab di atas halaman aktivitas.               |
|                 |                                              |
| Hasil yang      | Aplikasi dapat menampilkan halaman aktivitas |
| diharapkan      | topik                                        |
| Hasil yang      | Aplikasi menampilkan halaman aktivitas topik |
| didapat         |                                              |
| Hasil Pengujian | Berhasil                                     |
| Kondisi Akhir   | Halaman aktivitas topik berhasil ditampilkan |

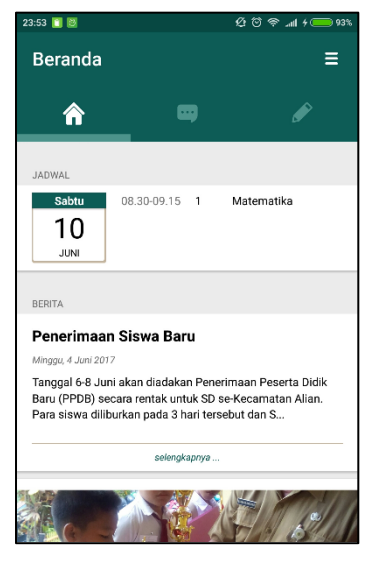

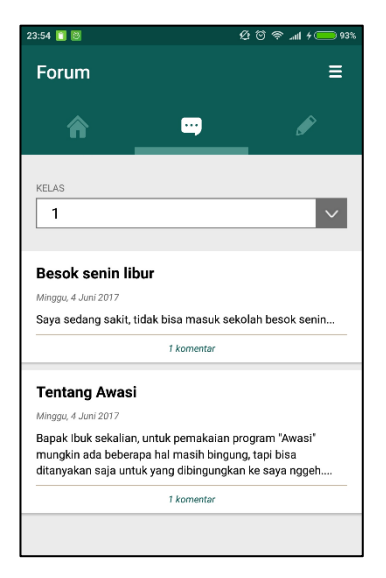

Gambar 5.51 Halaman Aktivitas Utama

Gambar 5.52 Halaman Aktivitas Topik

## 5.2.30. Pengujian Memasukkan Data Topik

Pengujian memasukkan data topik merupakan pengujian terhadap kemampuan aplikasi *mobile* untuk memasukkan data

topik. Pengujian ini dilakukan ketika pengguna sudah berada pada halaman aktivitas melihat topik dan menekan tombol tambah topik di bawah kanan layar. Rincian skenario pengujian pada kasus penggunaan ini dapat dilihat pada Tabel 5.31. Gambar contoh hasil dapat dilihat pada Gambar 5.53 dan 5.54.

| No. Pengujian        | UC-030                                                                                                    |
|----------------------|----------------------------------------------------------------------------------------------------|
| Referensi            | UC-030                                                                                                    |
| Kasus                |                                                                                                    |
| Penggunaan           |                                                                                                    |
| Nama                 | Pengujian memasukkan data topik                                                                                                    |
| Tujuan               | Menguji fungsionalitas untuk memasukkan data                                                                                                    |
| Pengujian            | topik                                                                                                    |
| Kondisi Awal         | Pengguna berada pada halaman aktivitas melihat topik                                                                                                    |
| Data Uji             | Judul: "Pendaftaran Siswa Baru", Tujuan:<br>"Kelas", Konten: "Pendaftaran siswa baru di<br>sekolah kita sudah dimulai besok senin pak, bu,<br>monggo disebarkan ke tetangganya yang punya<br>anak seumur SD untuk mendaftar"                                                                                                    |
| Langkah<br>Pengujian | <ol> <li>Pengguna menekan tombol tambah topik<br/>di bawah kanan halaman topik.</li> <li>Kemudian mengisi kolom Judul dengan<br/>"Pendaftaran Siswa Baru".</li> <li>Kemudian memilih dari kolom Tujuan<br/>"Kelas".</li> <li>Kemudian mengisi kolom Konten dengan<br/>"Pendaftaran siswa baru di sekolah kita<br/>sudah dimulai besok senin pak, bu,<br/>monggo disebarkan ke tetangganya yang<br/>punya anak seumur SD untuk<br/>mendaftar".</li> <li>Kemudian menekan tombol "Tambahkan<br/>Topik"</li> </ol> |

Tabel 5.31 Pengujian Memasukkan Data Topik

| Hasil yang    | Aplikasi dapat menyimpan data topik dan       |  |  |
|---------------|-----------------------------------------------|--|--|
| diharapkan    | menampilkan kembali halaman aktivitas topik   |  |  |
| Hasil yang    | Aplikasi menyimpan data topik dan menampilkan |  |  |
| didapat       | kembali halaman aktivitas melihat topik       |  |  |
| Hasil         | Berhasil                                      |  |  |
| Pengujian     |                                               |  |  |
| Kondisi Akhir | Menampilkan kembali halaman aktivitas topik   |  |  |

| 0:14 🛅 😂                                                                                                    |                   | 션 🏵 🗢 📶 + 🛑 95% |
|----------------------------------------------------------------------------------------------------|-------------------|-----------------|
| ÷                                                                                                    | Tambah Topik      |                 |
| Judul                                                                                                    |                   |                 |
| Pendat                                                                                                    | ftaran Siswa Baru |                 |
| Tujuan                                                                                                    |                   |                 |
| Kelas                                                                                                    |                   |                 |
|                                                                                                    |                   |                 |
| Pendaftaran siswa baru di sekolah kita<br>sudah dimulai besok senin pak, bu, monggo<br>disebarkan ke tetangganya yang punya anak<br>seumur SD untuk mendaftar |                   |                 |
| TAMBAH GAMBAR                                                                                                    |                   |                 |
| TAMBAHKAN TOPIK                                                                                                    |                   |                 |
|                                                                                                    |                   |                 |
|                                                                                                    |                   |                 |
|                                                                                                    |                   |                 |
|                                                                                                    |                   |                 |
|                                                                                                    |                   |                 |

Gambar 5.53 Halaman Aktivitas Tambah Topik

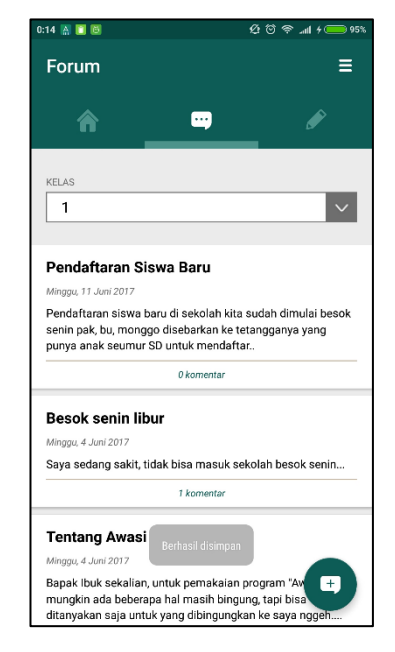

Gambar 5.54 Halaman Aktivitas Topik dengan Data Topik Baru

## 5.2.31. Pengujian Memasukkan Data Komentar

Pengujian memasukkan data komentar merupakan pengujian terhadap kemampuan aplikasi *mobile* untuk

memasukkan data komentar. Pengujian ini dilakukan ketika pengguna sudah berada pada halaman aktivitas melihat topik dan memilih topik "Pendaftaran Siswa Baru". Rincian skenario pengujian pada kasus penggunaan ini dapat dilihat pada Tabel 5.32. Gambar contoh hasil dapat dilihat pada Gambar 5.55 dan 5.56.

| No. Pengujian    | UC-031                                     |  |  |  |
|------------------|--------------------------------------------|--|--|--|
| Referensi Kasus  | UC-031                                     |  |  |  |
| Penggunaan       |                                            |  |  |  |
| Nama             | Pengujian memasukkan data komentar         |  |  |  |
| Tujuan Pengujian | Menguji fungsionalitas untuk memasukkan    |  |  |  |
|                  | data komentar                              |  |  |  |
| Kondisi Awal     | Pengguna berada pada halaman aktivitas     |  |  |  |
|                  | melihat komentar                           |  |  |  |
| Data Uji         | Komentar: "Untuk yang mau bertanya         |  |  |  |
|                  | langsung bisa ke nomor saya 083834373354"  |  |  |  |
| Langkah          | 1 Pengguna menekan judul tonik             |  |  |  |
| Pengujian        | "Pendaftaran Siswa Baru"                   |  |  |  |
|                  | 2 Kemudian mengisi kolom Komentar          |  |  |  |
|                  | dengan "Untuk yang mau bertanya            |  |  |  |
|                  | langsung bisa ke nomor saya                |  |  |  |
|                  | 083834373354"                              |  |  |  |
|                  | 3. Kemudian memilih dari kolom             |  |  |  |
|                  | Tujuan "Kelas".                            |  |  |  |
|                  | 4. Kemudian menekan tombol "POST"          |  |  |  |
|                  |                                            |  |  |  |
| Hasil yang       | Aplikasi dapat menyimpan data komentar dan |  |  |  |
| diharapkan       | menampilkan komentar yang baru             |  |  |  |
|                  | ditambahkan                                |  |  |  |
| Hasil yang       | Aplikasi menyimpan data dan menampilkan    |  |  |  |
| didapat          | komentar yang baru ditambahkan             |  |  |  |
| Hasil Pengujian  | Berhasil                                   |  |  |  |
| Kondisi Akhir    | Menampilkan data komentar yang baru        |  |  |  |
|                  | ditambahkan                                |  |  |  |

Tabel 5.32 Pengujian Memasukkan Data Topik

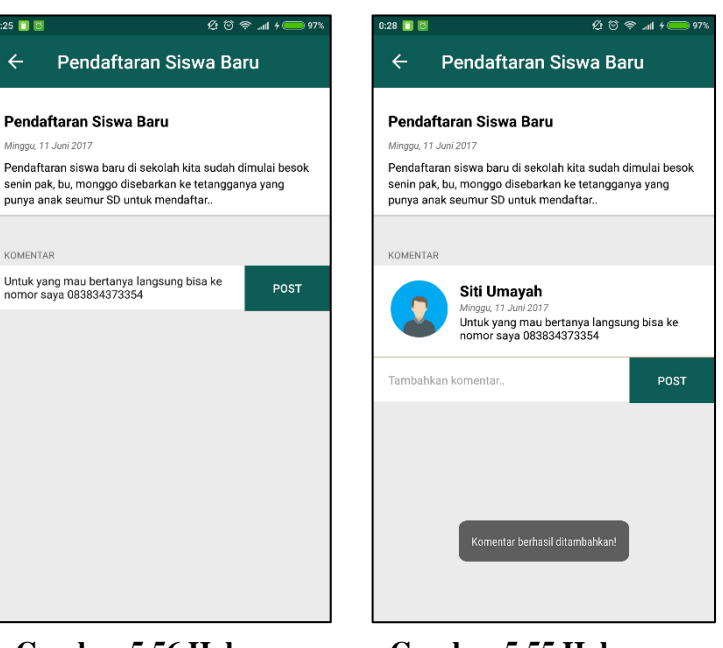

Gambar 5.56 Halaman Aktivitas Topik Gambar 5.55 Halaman Topik dengan Data Komentar yang Baru

## 5.2.32. Pengujian Melihat Data Profil

Pengujian melihat data profil merupakan pengujian terhadap kemampuan aplikasi *mobile* untuk menampilkan data profil. Pengujian ini dilakukan ketika pengguna sudah melakukan login sebagai guru sekolah "SD Negeri 1 Karangtanjung" dan masuk ke halaman aktivitas utama aplikasi. Rincian skenario pengujian pada kasus penggunaan ini dapat dilihat pada Tabel 5.33. Gambar contoh hasil dapat dilihat pada Gambar 5.57 dan 5.58.

| No. Pengujian        | UC-032                                                                                                    |  |  |
|----------------------|----------------------------------------------------------------------------------------------------|--|--|
| Referensi Kasus      | UC-033                                                                                                    |  |  |
| Penggunaan           |                                                                                                    |  |  |
| Nama                 | Pengujian melihat data topik                                                                                                    |  |  |
| Tujuan               | Menguji fungsionalitas untuk menampilkan data                                                                                                    |  |  |
| Pengujian            | topik                                                                                                    |  |  |
| Kondisi Awal         | Pengguna berada pada halaman aktivitas utama                                                                                                    |  |  |
|                      | mobile                                                                                                    |  |  |
| Data Uji             | -                                                                                                    |  |  |
| Langkah<br>Pengujian | <ol> <li>Pengguna menekan tombol menu di<br/>atas kanan atas.</li> <li>Kemudian pengguna memilih menu<br/>"Profile" dari daftar menu yang muncul<br/>di bawahnya.</li> </ol> |  |  |
| Hasil yang           | Aplikasi dapat menampilkan halaman aktivitas                                                                                                    |  |  |
| diharapkan           | topik                                                                                                    |  |  |
| Hasil yang           | Aplikasi menampilkan halaman aktivitas topik                                                                                                    |  |  |
| didapat              |                                                                                                    |  |  |
| Hasil Pengujian      | Berhasil                                                                                                    |  |  |
| Kondisi Akhir        | Halaman aktivitas topik berhasil ditampilkan                                                                                                    |  |  |

# Tabel 5.33 Pengujian Melihat Data Profil

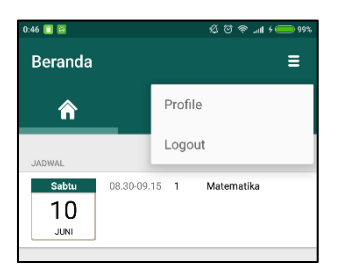

# Gambar 5.57 Tampilan menu yang keluar

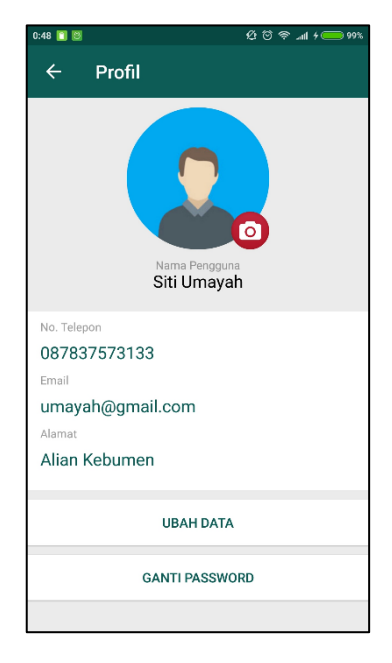

# Gambar 5.58 Halaman Aktivitas Profil

# 5.2.33. Pengujian Mengubah Data Profil

Pengujian mengubah data profil merupakan pengujian terhadap kemampuan aplikasi *mobile* untuk mengubah data profil. Pengujian ini dilakukan ketika pengguna sudah melakukan login sebagai guru sekolah "SD Negeri 1 Karangtanjung" dan masuk ke halaman aktivitas profil. Rincian skenario pengujian pada kasus penggunaan ini dapat dilihat pada Tabel 5.34. Gambar contoh hasil dapat dilihat pada Gambar 5.59 dan 5.60.

| Tabel 5.34 | Pengujian | Mengubah | Data | Profil |
|------------|-----------|----------|------|--------|
|------------|-----------|----------|------|--------|

| No. Pengujian   | UC-033 |
|-----------------|--------|
| Referensi Kasus | UC-035 |
| Penggunaan      |        |

206

| Nama                 | Pengujian mengubah data profil                                                                          |  |  |  |  |
|----------------------|----------------------------------------------------------------------------------------------------|--|--|--|--|
| Tujuan               | Menguji fungsionalitas untuk mengubah data                                                              |  |  |  |  |
| Pengujian            | profil                                                                                                  |  |  |  |  |
| Kondisi Awal         | Pengguna berada pada halaman aktivitas profil                                                           |  |  |  |  |
| Data Uji             | Alamat: "Karangtanjung Alian"                                                                           |  |  |  |  |
| Langkah<br>Pengujian | <ol> <li>Pengguna menekan tombol "Ubah<br/>Data".</li> <li>Kemudian pengguna mengganti kolom</li> </ol> |  |  |  |  |
|                      | Alamat dengan "Karangtanjung Alian".                                                                    |  |  |  |  |
|                      | 3. Kemudian pengguna menekan tombol                                                                     |  |  |  |  |
|                      | Simpan Data                                                                                             |  |  |  |  |
| Hasil yang           | Aplikasi dapat mengubah data profil dan                                                                 |  |  |  |  |
| diharapkan           | menampilkan data profil yang baru                                                                       |  |  |  |  |
| Hasil yang           | Aplikasi mengubah data profil dan                                                                       |  |  |  |  |
| didapat              | menampilkan data profil yang baru                                                                       |  |  |  |  |
| Hasil Pengujian      | Berhasil                                                                                                |  |  |  |  |
| Kondisi Akhir        | Menampilkan halaman aktivitas profil dengan                                                             |  |  |  |  |
|                      | data yang bar                                                                                           |  |  |  |  |

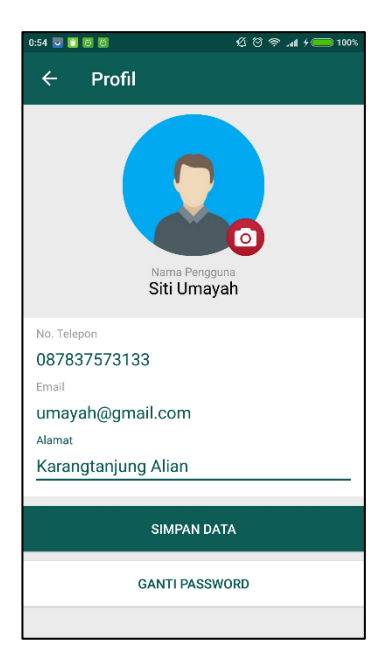

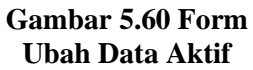

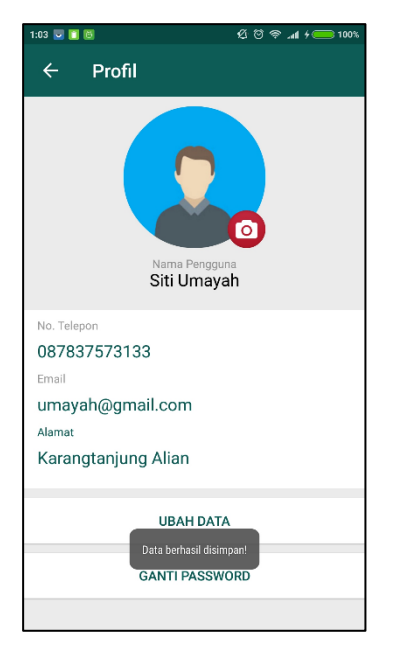

Gambar 5.59 Halaman Aktivitas Profil

## 5.2.34. Pengujian Melihat Data Tugas

Pengujian melihat data tugas merupakan pengujian terhadap kemampuan aplikasi *mobile* untuk menampilkan data tugas. Pengujian ini dilakukan ketika pengguna sudah melakukan login sebagai guru sekolah "SD Negeri 1 Karangtanjung" dan masuk ke halaman aktivitas utama aplikasi. Rincian skenario pengujian pada kasus penggunaan ini dapat dilihat pada Tabel 5.35. Gambar contoh hasil dapat dilihat pada Gambar 5.61.

| No. Pengujian                        | UC-034                                                                     |
|--------------------------------------|----------------------------------------------------------------------------|
| Referensi Kasus UC-036<br>Penggunaan |                                                                            |
| Nama                                 | Pengujian melihat data tugas                                               |
| Tujuan<br>Pengujian                  | Menguji fungsionalitas untuk menampilkan data tugas                        |
| Kondisi Awal                         | Pengguna berada pada halaman aktivitas utama <i>mobile</i>                 |
| Data Uji                             | -                                                                          |
| Langkah<br>Pengujian                 | Pengguna menekan tab ke tiga, "Tugas", dari tab di atas halaman aktivitas. |
| Hasil yang<br>diharapkan             | Aplikasi dapat menampilkan halaman aktivitas tugas                         |
| Hasil yang<br>didapat                | Aplikasi menampilkan halaman aktivitas tugas                               |
| Hasil Pengujian                      | Berhasil                                                                   |
| Kondisi Akhir                        | Halaman aktivitas tugas berhasil ditampilkan                               |

Tabel 5.35 Pengujian Melihat Data Tugas

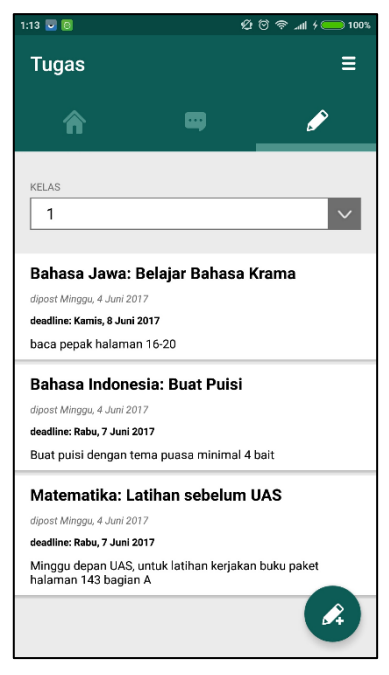

Gambar 5.61 Tampilan Halaman Aktivitas Tugas

## 5.2.35. Pengujian Memasukkan Data Tugas

Pengujian memasukkan data tugas merupakan pengujian terhadap kemampuan aplikasi *mobile* untuk memasukkan data tugas. Pengujian ini dilakukan ketika pengguna sudah berada pada halaman aktivitas melihat tugas dan menekan tombol tambah tugas, di kanan bawah halaman. Rincian skenario pengujian pada kasus penggunaan ini dapat dilihat pada Tabel 5.36. Gambar contoh hasil dapat dilihat pada Gambar 5.62 dan 5.63.

| No. Pengujian    | UC-035                                     |  |  |
|------------------|--------------------------------------------|--|--|
| Referensi Kasus  | UC-037                                     |  |  |
| Penggunaan       |                                            |  |  |
| Nama             | Pengujian memasukkan data tugas            |  |  |
| Tujuan Pengujian | Menguii fungsionalitas untuk memasukkan    |  |  |
| • • • •          | data tugas                                 |  |  |
| Kondisi Awal     | Pengguna berada pada halaman aktivitas     |  |  |
|                  | melihat tugas                              |  |  |
| Data Uji         | Judul: "Tugas untuk selama libur lebaran"  |  |  |
| U                | Mata Pelajaran: "Bahasan Indonesia", Isi:  |  |  |
|                  | "Kejakan LKS halaman 35-50 bagian          |  |  |
|                  | pengayaan saja.", Deadline: "11 Juli 2017" |  |  |
| Langkah          |                                            |  |  |
| Pengujian        | 1. Pengguna menekan tombol tamban          |  |  |
|                  | tugas di bawah kanan halaman tugas.        |  |  |
|                  | 2. Kemudian mengisi kolom Judul            |  |  |
|                  | laharan lugas untuk selama libur           |  |  |
|                  | lebaran .                                  |  |  |
|                  | 5. Kemudian memilin dari kolom Mata        |  |  |
|                  | Pelajaran "Bahasa Indonesia"               |  |  |
|                  | 4. Kemudian mengisi kolom Judul            |  |  |
|                  | dengan Tugas untuk selama libur            |  |  |
|                  | lebaran".                                  |  |  |
|                  | 5. Kemudian mengisi kolom Deadline         |  |  |
|                  | dengan "11 Juli 2017"                      |  |  |
|                  | o. Kemudian menekan tombol                 |  |  |
|                  | i ambankan i ugas                          |  |  |
| Hasil yang       | Aplikasi dapat menyimpan data tugas dan    |  |  |
| diharapkan       | menampilkan tugas yang baru ditambahkan    |  |  |
| Hasil yang       | Aplikasi menyimpan data tugas dan          |  |  |
| didapat          | menampilkan tugas yang baru ditambahkan    |  |  |
| Hasil Pengujian  | Berhasil                                   |  |  |
| Kondisi Akhir    | Menampilkan data tugas yang baru           |  |  |
|                  | ditambahkan                                |  |  |

Tabel 5.36 Pengujian Memasukkan Data Tugas

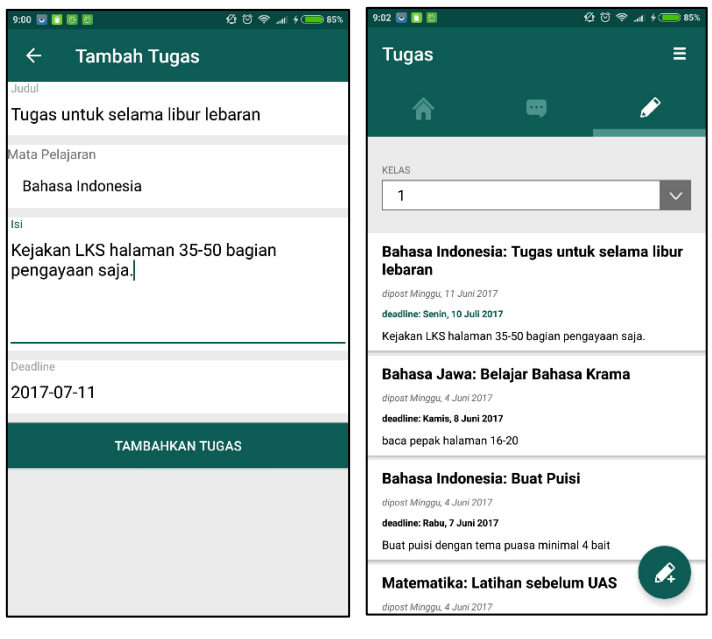

Gambar 5.62 Tampilan form tambah tugas

## Gambar 5.63 Halaman Aktivitas Tugas dengan Tugas yang Baru Ditambah

## 5.2.36. Pengujian Memasukkan Data Nilai

Pengujian memasukkan data nilai merupakan pengujian terhadap kemampuan aplikasi *mobile* untuk memasukkan data nilai. Pengujian ini dilakukan ketika pengguna sudah berada pada halaman aktivitas melihat tugas dan menekan judul tugas "Bahasa Jawa: Belajar Bahasa Krama". Rincian skenario pengujian pada kasus penggunaan ini dapat dilihat pada Tabel 5.37. Gambar contoh hasil dapat dilihat pada Gambar 5.64, 5.65, dan 5.66.

| No. Pengujian    | UC-036                                  |  |  |
|------------------|-----------------------------------------|--|--|
| Referensi Kasus  | UC-039                                  |  |  |
| Penggunaan       |                                         |  |  |
| Nama             | Pengujian memasukkan data nilai         |  |  |
| Tujuan Pengujian | Menguji fungsionalitas untuk memasukkan |  |  |
|                  | data nilai                              |  |  |
| Kondisi Awal     | Pengguna berada pada halaman aktivitas  |  |  |
|                  | melihat tugas                           |  |  |
| Data Uji         | Nilai: "89"                             |  |  |
| Langkah          | 1 Pengguna menekan judul tugas          |  |  |
| Pengujian        | "Bahasa Jawa Belajar Bahasa             |  |  |
|                  | Krama"                                  |  |  |
|                  | 2 Kemudian menekan kolom nilai dari     |  |  |
|                  | murid bernama "AFRIZA MAULIDA           |  |  |
|                  | AZRI".                                  |  |  |
|                  | 3. Kemudian mengisi kolom Nilai         |  |  |
|                  | dengan "89"                             |  |  |
|                  | 4. Kemudian menekan tombol "Simpan"     |  |  |
|                  | 1                                       |  |  |
| Hasil yang       | Aplikasi dapat menyimpan data nilai dan |  |  |
| diharapkan       | menampilkan nilai yang baru ditambahkan |  |  |
| Hasil yang       | Aplikasi menyimpan data nilai dan       |  |  |
| didapat          | menampilkan nilai yang baru ditambahkan |  |  |
| Hasil Pengujian  | Berhasil                                |  |  |
| Kondisi Akhir    | Menampilkan data nliai yang baru        |  |  |
|                  | ditambahkan                             |  |  |

Tabel 5.37 Pengujian Memasukkan Data Nilai

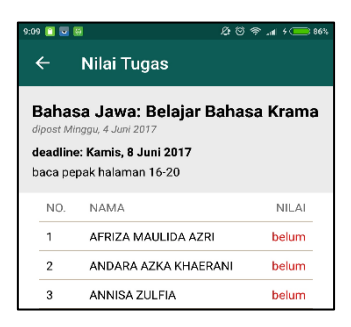

# Gambar 5.65 Halaman Aktivitas Memasukkan Nilai

| 9:15 🚺 💆                             | <b>6</b> Ø                                                                                    | T 🗢 🚛 4 🧰 87% |
|--------------------------------------|-----------------------------------------------------------------------------------------------|---------------|
|                                      | Nilai Tugas                                                                                   |               |
| Baha<br>dipost /<br>deadli<br>baca p | asa Jawa: Belajar Bah<br>Minggu, 4 Juni 2017<br>ne: Kamis, 8 Juni 2017<br>pepak halaman 16-20 | asa Krama     |
| NO.                                  | NAMA                                                                                          | NILAI         |
| NI<br>8                              | AFRIZA MAULIDA AZF<br>ଜା<br>୨                                                                 | SIMPAN        |
| 6                                    | BAGUS ADILAH SYAH                                                                             | belum         |
| 7                                    | DAFIT ARKANFATHUL F.                                                                          | belum         |
| 8                                    | DILWAN RAGIL SAPUTRA                                                                          | belum         |
| 9                                    | DINAR ARYA GANGGA                                                                             | belum         |
| 10                                   | IRFAN MAULUDIN                                                                                | belum         |
| 11                                   | KAMELIA LESTARI                                                                               | belum         |

## Gambar 5.66 Tampilan Form Nilai

| 9:15   | 5 🚺 🖬 🕻                                                | 9 O O                                                                                                    |         |
|--------|--------------------------------------------------------|----------------------------------------------------------------------------------------------------|---------|
| •      | ÷                                                      | Nilai Tugas                                                                                                    |         |
| d<br>d | <b>Bahas</b><br>ipost Mir<br><b>eadline</b><br>aca pep | <b>ta Jawa: Belajar Bahas</b><br><sub>aggu, 4 Juni 2017<br/><b>: Kamis, 8 Juni 2017</b><br/>2ak halaman 16-20</sub> | a Krama |
|        | NO.                                                    | NAMA                                                                                                    | NILAI   |
|        | 1                                                      | AFRIZA MAULIDA AZRI                                                                                                 | 89      |
|        | 2                                                      | ANDARA AZKA KHAERANI                                                                                                | belum   |
|        | 3                                                      | ANNISA ZULFIA                                                                                                    | belum   |
|        | 4                                                      | ARDIAN MAULANA ZILDA                                                                                                | belum   |
|        | 5                                                      | AURELL PUTRI RAHAYU                                                                                                 | belum   |
|        | б                                                      | BAGUS ADILAH SYAH                                                                                                   | belum   |
|        | 7                                                      | DAFIT ARKANFATHUL F.                                                                                                | belum   |
|        | 8                                                      | DILWAN RAGIL SAPUTRA                                                                                                | belum   |
|        | 9                                                      | DINAR ARYA GANGGA                                                                                                   | belum   |
|        | 10                                                     | IRFAN MAULUDIN                                                                                                    | belum   |
|        | 11                                                     | KAMELIA LESTARI                                                                                                    | belum   |

Gambar 5.64 Halaman Aktivitas Memasukkan Nilai

## 5.2.37. Pengujian Melihat Data Nilai

Pengujian melihat data nilai merupakan pengujian terhadap kemampuan aplikasi *mobile* untuk menampilkan data nilai. Pengujian ini dilakukan ketika pengguna sudah melakukan login sebagai orangtua sekolah "SD Negeri 1 Karangtanjung" dan masuk ke halaman aktivitas utama aplikasi. Rincian skenario pengujian pada kasus penggunaan ini dapat dilihat pada Tabel 5.38. Gambar contoh hasil dapat dilihat pada Gambar 5.67.

| No. Pengujian                 | UC-037                                                                        |  |
|-------------------------------|-------------------------------------------------------------------------------|--|
| Referensi Kasus<br>Penggunaan | UC-038                                                                        |  |
| Nama                          | Pengujian melihat data nilai                                                  |  |
| Tujuan<br>Pengujian           | Menguji fungsionalitas untuk menampilkan data nilai                           |  |
| Kondisi Awal                  | Pengguna berada pada halaman aktivitas utama <i>mobile</i>                    |  |
| Data Uji                      | -                                                                             |  |
| Langkah<br>Pengujian          | Pengguna menekan tab ke empat, "Laporan", dari tab di atas halaman aktivitas. |  |
| Hasil yang<br>diharapkan      | Aplikasi dapat menampilkan halaman aktivitas laporan                          |  |
| Hasil yang<br>didapat         | Aplikasi menampilkan halaman aktivitas laporan                                |  |
| Hasil Pengujian               | Berhasil                                                                      |  |
| Kondisi Akhir                 | Halaman aktivitas laporan berhasil ditampilkan                                |  |

#### Tabel 5.38 Pengujian Melihat Data Nilai

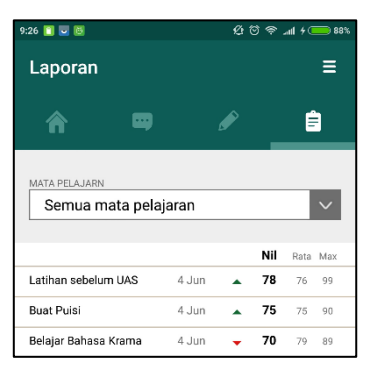

Gambar 5.67 Halaman Aktivitas Laporan

# 5.2.38. Pengujian Menerima Pemberitahuan

Pengujian melihat data nilai merupakan pengujian terhadap kemampuan aplikasi *mobile* untuk menampilkan data nilai. Pengujian ini dilakukan ketika pengguna sudah melakukan login sebagai orangtua sekolah "SD Negeri 1 Karangtanjung" dan masuk ke halaman aktivitas utama aplikasi. Rincian skenario pengujian pada kasus penggunaan ini dapat dilihat pada Tabel 5.38. Gambar contoh hasil dapat dilihat pada Gambar 5.68.

| No. Pengujian   | UC-037                                                       |  |  |
|-----------------|--------------------------------------------------------------|--|--|
| Referensi Kasus | UC-040                                                       |  |  |
| Penggunaan      |                                                              |  |  |
| Nama            | Pengujian menerima pemberitahuan                             |  |  |
|                 |                                                              |  |  |
| Tujuan          | Menguji fungsionalitas untuk menerima                        |  |  |
| Pengujian       | pemberitahuan                                                |  |  |
| Kondisi Awal    | Pengguna tidak sedang berada di dalam aplikasi <i>mobile</i> |  |  |

| Tabel 5.1 | 39 Penguiia | n Menerima     | Pemberitahuan       |
|-----------|-------------|----------------|---------------------|
|           | c i ungujiu | II IT CHICLING | I viiiovi ivaiiaali |

| Data Uji                 | -                                                                                                    |  |
|--------------------------|----------------------------------------------------------------------------------------------------|--|
| Langkah<br>Pengujian     | <ol> <li>Penulis membuat satu berita baru.</li> <li>Kemudian pengguna menunggu<br/>pemberitahuan datang.</li> </ol> |  |
| Hasil yang<br>diharapkan | Aplikasi dapat menampilkan pemeberitahuan                                                                           |  |
| Hasil yang<br>didapat    | Aplikasi menampilkan pemberitahuan                                                                                  |  |
| Hasil Pengujian          | Berhasil                                                                                                    |  |
| Kondisi Akhir            | Pemberitahuan berhasil ditampilkan                                                                                  |  |

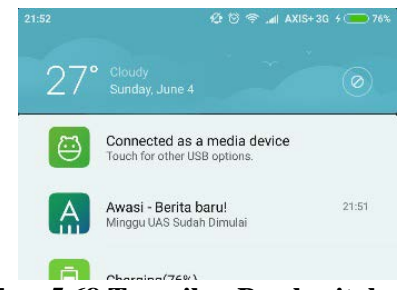

Gambar 5.68 Tampilan Pemberitahuan

## 5.3 Pengujian Kegunaan

Pengujian kegunaan dilakukan dengan melibatkan beberapa pengguna dari aplikasi ini. Para pengguna yang terlibat dalam pengujian ini selanjutnya disebut sebagai responden. Para responden ditunjukkan semua fitur yang tersedia di aplikasi dengan menggunakan salah satu perangkat Android yang disediakan dan kemudian diberikan waktu untuk menjalankan aplikasi.

## 5.3.1. Kriteria Responden

Masing-masing responden ditunjukkan semua fitur dari aplikasi dan diberikan waktu terbatas untuk menjalankannya dengan perangkat Android yang sudah disediakan. Perangkat Android yang digunakan oleh responden terhubung dengan jaringan internet. Ada dua tipe responden yang terlibat dalam pengujian kali ini, yaitu:

- 1. Responden guru yang mengajar di sekolah dan bagian administrasi sekolah.
- 2. Responden orang tua yang mempunyai anak yang sedang bersekolah di sekolah.

## 5.3.2. Skenario Pengujian Kegunaan

Dalam melakukan pengujian aplikasi, masing-masing responden akan diminta melakukan 2 tahap pengujian. Pada pengujian pertama, responden akan dituntun dan dijelaskan mengenai fitur yang ada di aplikasi satu persatu. Kemudian pada pengujian kedua, responden akan diberi waktu terbatas untuk memakai aplikasi sendiri dengan mencoba menjalankan fitur yang ada tanpa batasan.

Dalam memberikan penilaian terhadap aplikasi, responden mengisi formulir penilaian yang telah disediakan untuk pengujian ini. Formulir penilaian memiliki beberapa aspek penilaian secara kualitatif dan dapat dilihat pada Lampiran Kuisioner.

## 5.3.3. Daftar Responden

Terdapat 5 orang guru dan 10 orangtua yang menjadi responden dalam pengujian kegunaan kali ini. Daftar responden ditunjukkan pada tabel 5.40.

| No | Kode | Nama                | Peran          |
|----|------|---------------------|----------------|
| 1  | Α    | Asrul Asary, S.Pd   | Guru Penjaskes |
| 2  | В    | Efi Kurniawati      | Wali Kelas 3C  |
| 3  | С    | Machfudi, S.Pd.     | Wali Kelas 5B  |
| 4  | D    | Romadhoni Nimastuti | Wali Kelas 2C  |
| 5  | E    | Toto Kurniawan      | Wali Kelas 5A  |

#### Tabel 5.40 Responden Pengujian Kegunaan

| 6  | F | Kolid    | Wali Murid |
|----|---|----------|------------|
| 7  | G | Rohman   | Wali Murid |
| 8  | Н | Ozil     | Wali Murid |
| 9  | Ι | Sintia   | Wali Murid |
| 10 | J | Melda    | Wali Murid |
| 11 | K | Afit     | Wali Murid |
| 12 | L | Mujiati  | Wali Murid |
| 13 | Μ | Ramini   | Wali Murid |
| 14 | N | Khoirul  | Wali Murid |
| 15 | 0 | Sumakyah | Wali Murid |

#### 5.3.4. Hasil Pengujian Kegunaan

Pada penilaian pengujian kegunaan, terdapat rentang angka 1 sampai dengan 5 untuk masing-masing indikator penilaian pertanyaan, dimana angka 1 atau pilihan paling kiri menyatakan 'Sangat Kurang' dan angka 5 atau pilihan paling kanan menyatakan 'Sangat Baik'.

# 5.3.4.1. Rekapitulasi Penilaian Kemudahan Penggunaan Aplikasi

Kemudahan penggunaan dari aplikasi merupakan salah satu aspek yang dinilai pada pengujian kegunaan aplikasi ini. Rekapitulasi penilaian pengujian terhadap kemudahan penggunaan aplikasi terdapat pada Tabel 5.42 dan Tabel 5.43. Pertanyaan yang diajukan di kuisioner dapat dilihat pada Tabel 5.41.

| Nomor | Pertanyaan                                    |
|-------|-----------------------------------------------|
| 1     | Kejelasan pembagian informasi (Berita, Forum, |
|       | Tugas)                                        |
| 2     | Berita mudah dibaca                           |
| 3     | Kemudahan berinterkasi lewat forum            |
| 4     | Kemudahan mmberi tugas dan memberi nilai      |

**Tabel 5.41 Daftar Pertanyaan** 

| 5  | Kemudahan melihat nilai per murid           |  |  |  |  |  |  |  |
|----|---------------------------------------------|--|--|--|--|--|--|--|
| 6  | Kemudahan melihat nilai per mata pelajaran  |  |  |  |  |  |  |  |
| 7  | Kemudahan mengedit profil                   |  |  |  |  |  |  |  |
| 8  | Kemudahan melihat profil siswa dan orangtua |  |  |  |  |  |  |  |
| 9  | Secara umum, apakah aplikasi mudah          |  |  |  |  |  |  |  |
|    | digunakan?                                  |  |  |  |  |  |  |  |
| 10 | Menurut anda, seberapa sering andan akan    |  |  |  |  |  |  |  |
|    | menggunakan aplikasi ini?                   |  |  |  |  |  |  |  |

# Tabel 5.42 Rekapitulasi Penilaian Kemudahan Penggunaan Guru

| Deenenden   | Penilaian (per nomor pertanyaan) |   |   |   |   |   |   |   |   | Rata- |      |
|-------------|----------------------------------|---|---|---|---|---|---|---|---|-------|------|
| Responden   | 1                                | 2 | 3 | 4 | 5 | 6 | 7 | 8 | 9 | 10    | Rata |
| А           | 4                                | 3 | 3 | 4 | 4 | 4 | 3 | 3 | 4 | 4     | 3,6  |
| В           | 5                                | 5 | 4 | 4 | 4 | 4 | 4 | 4 | 5 | 4     | 4,3  |
| С           | 5                                | 5 | 5 | 5 | 5 | 5 | 5 | 5 | 5 | 5     | 5    |
| D           | 5                                | 5 | 4 | 5 | 4 | 4 | 5 | 5 | 4 | 4     | 4,5  |
| Е           | 5                                | 5 | 4 | 4 | 4 | 4 | 4 | 5 | 5 | 4     | 4,4  |
| Nilai Akhir |                                  |   |   |   |   |   |   |   |   | 4,36  |      |

# Tabel 5.43 Rekapitulasi Penilaian Kemudahan Penggunaan Orangtua

| Desmonden | Ι | Rata- |   |   |   |   |   |    |       |
|-----------|---|-------|---|---|---|---|---|----|-------|
| Responden | 2 | 3     | 5 | 6 | 7 | 8 | 9 | 10 | Rata  |
| F         | 5 | 4     | 4 | 5 | 5 | 5 | 5 | 5  | 4,75  |
| G         | 5 | 3     | 5 | 5 | 5 | 5 | 5 | 5  | 4,75  |
| Н         | 4 | 5     | 5 | 5 | 5 | 5 | 5 | 5  | 4,875 |
| Ι         | 4 | 5     | 5 | 5 | 5 | 4 | 5 | 5  | 4,75  |
| J         | 5 | 4     | 5 | 5 | 5 | 4 | 5 | 5  | 4,75  |
| K         | 5 | 5     | 4 | 4 | 4 | 5 | 4 | 5  | 4,5   |

| L           | 4 | 3 | 5 | 5 | 5 | 4 | 4 | 4 | 4,25 |
|-------------|---|---|---|---|---|---|---|---|------|
| М           | 5 | 5 | 5 | 4 | 4 | 5 | 5 | 5 | 4,75 |
| Ν           | 5 | 5 | 3 | 5 | 5 | 5 | 5 | 5 | 4,75 |
| 0           | 5 | 4 | 5 | 4 | 4 | 4 | 5 | 5 | 4,5  |
| Nilai Akhir |   |   |   |   |   |   |   |   | 4,7  |

Tabel 5.41 dan 5.42 menujukkan bahwa kemudahan penggunaan dari aplikasi memiliki nilai rata-rata 4,36 dan 4,7, dengan total rata-rata adalah 4,56.

## 5.3.4.2. Rekapitulasi Penilaian Antarmuka Aplikasi

Antarmuka aplikasi merupakan salah satu aspek yang dinilai pada pengujian kegunaan aplikasi ini. Rekapitulasi penilaian pengujian terhadap antarmuka aplikasi terdapat pada Tabel 5.45. Pertanyaan yang diajukan di kuisioner dapat dilihat pada Tabel 5.44.

| Tabel 5.44 Daftar Per | tanyaan |
|-----------------------|---------|
|-----------------------|---------|

| Nomor | Pertanyaan            |
|-------|-----------------------|
| 1     | Logo sudah sesuai     |
| 2     | Icon mudah dipahami   |
| 3     | Kejelasan tulisan     |
| 4     | Tata letak dan posisi |
| 5     | Warna                 |

#### Tabel 5.45 Rekapitulasi Penilaian Antarmuka

| Desnandan | Pen | Rata- |   |   |   |      |
|-----------|-----|-------|---|---|---|------|
| Responden | 1   | 2     | 3 | 4 | 5 | Kata |
| А         | 3   | 5     | 3 | 4 | 4 | 3,8  |
| В         | 5   | 5     | 5 | 5 | 5 | 5    |
| С         | 5   | 5     | 5 | 5 | 5 | 5    |
| D         | 5   | 5     | 5 | 5 | 5 | 5    |
| E | 5 | 5        | 5   | 5 | 5 | 5   |
|---|---|----------|-----|---|---|-----|
| F | 5 | 5        | 5   | 5 | 5 | 5   |
| G | 5 | 5        | 5   | 5 | 5 | 5   |
| Н | 5 | 5        | 5   | 5 | 5 | 5   |
| Ι | 5 | 5        | 5   | 5 | 5 | 5   |
| J | 5 | 5        | 5   | 5 | 5 | 5   |
| K | 5 | 5        | 5   | 5 | 5 | 5   |
| L | 5 | 5        | 5   | 4 | 5 | 4,8 |
| М | 5 | 5        | 5   | 5 | 5 | 5   |
| Ν | 4 | 4        | 4   | 5 | 5 | 4,4 |
| 0 | 5 | 5        | 5   | 5 | 4 | 4,8 |
|   |   | Nilai Ak | hir |   |   | 4,8 |

Tabel 5.45 menujukkan bahwa antarmuka aplikasi memiliki nilai rata-rata 4,8. Tabel 5.42 dan 5.43 menujukkan bahwa kemudahan penggunaan dari aplikasi memiliki nilai rata-rata 4,36 dan 4,7, dengan total rata-rata adalah 4,56.

#### 5.4 Evaluasi Pengujian

#### 5.4.1. Hasil Pengujian Fungsionalitas

Berdasarkan pengujian yang telah dilakukan, semua pengujian fungsionalitas memberikan hasil yang sesuai dengan skenario yang direncanakan. Evaluasi terhadap pengujian yang dilaksanakan, baik pengujian fungsionalitas dijelaskan sebagai berikut:

- 1. Fungsionalitas melihat, menambah, mengedit, dan menghapus data sekolah berjalan sesuai yang diharapkan. Pengujian UC-001, UC-002, UC-003, dan UC-004 memperlihatkan bahwa sistem memberikan respon yang sesuai dengan masing-masing skenario pengujian.
- 2. Fungsionalitas melihat, menambah, mengedit, dan menghapus data kelas berjalan sesuai yang diharapkan.

Pengujian UC-005, UC-006, UC-007, dan UC-008 memperlihatkan bahwa sistem memberikan respon yang sesuai dengan skenario pengujian.

- 3. Fungsionalitas melihat, menambah, mengedit, dan menghapus data guru berjalan sesuai yang diharapkan. Pengujian UC-009, UC-010, UC-011, dan UC-012 memperlihatkan bahwa sistem memberikan respon yang sesuai dengan masing-masing skenario pengujian.
- 4. Fungsionalitas melihat, menambah, mengedit, dan menghapus data mata pelajaran berjalan sesuai yang diharapkan. Pengujian UC-013, UC-014, UC-015, dan UC-016 memperlihatkan bahwa sistem memberikan respon yang sesuai dengan skenario pengujian.
- Fungsionalitas melihat, menambah, mengedit, dan menghapus data murid berjalan sesuai yang diharapkan. Pengujian UC-017, UC-018, UC-019, dan UC-020 memperlihatkan bahwa sistem memberikan respon yang sesuai dengan skenario pengujian.
- Fungsionalitas melihat, menambah, mengedit, dan menghapus data jadwal berjalan sesuai yang diharapkan. Pengujian UC-021, UC-022, UC-023, dan UC-024 memperlihatkan bahwa sistem memberikan respon yang sesuai dengan skenario pengujian.
- Fungsionalitas melihat, menambah, mengedit, dan menghapus data berita berjalan sesuai yang diharapkan. Pengujian UC-025, UC-026, UC-027, dan UC-028 memperlihatkan bahwa sistem memberikan respon yang sesuai dengan skenario pengujian.
- 8. Fungsionalitas melihat dan menambah data topik berjalan sesuai yang diharapkan. Pengujian UC-029 dan UC-030 memperlihatkan bahwa sistem memberikan respon yang sesuai dengan skenario pengujian.
- 9. Fungsionalitas melihat dan menambah data komentar berjalan sesuai yang diharapkan. Pengujian UC-031

memperlihatkan bahwa sistem memberikan respon yang sesuai dengan skenario pengujian.

- 10. Fungsionalitas melihat dan mengubah data profil berjalan sesuai yang diharapkan. Pengujian UC-032 dan UC-033 memperlihatkan bahwa sistem memberikan respon yang sesuai dengan skenario pengujian.
- 11. Fungsionalitas melihat dan menambah data tugas berjalan sesuai yang diharapkan. Pengujian UC-034 dan UC-035 memperlihatkan bahwa sistem memberikan respon yang sesuai dengan skenario pengujian.
- 12. Fungsionalitas melihat dan mengubah data nilai berjalan sesuai yang diharapkan. Pengujian UC-036 dan UC-037 memperlihatkan bahwa sistem memberikan respon yang sesuai dengan skenario pengujian.
- 13. Fungsionalitas mengirim pemberitahuan berjalan sesuai yang diharapkan. Pengujian UC-038 memperlihatkan bahwa sistem memberikan respon yang sesuai dengan skenario pengujian.

#### 5.4.2. Hasil Pengujian Kegunaan

Untuk mengevaluasi pengujian kegunaan perangkat lunak, maka dilakukan rekapitulasi akhir. Rekapitulasi akhir menghasilkan nilai persentase terhadap aspek-aspek yang dinilai pada pengujian kegunaan. Rekapitulasi akhir dapat dilihat pada Tabel 5.46.

| Nomor Pertanyaan | Rata-Rata | Persentase |
|------------------|-----------|------------|
| 1                | 4,8       | 96%        |
| 2                | 4,7       | 93%        |
| 3                | 4,2       | 84%        |
| 4                | 4,4       | 88%        |
| 5                | 4,5       | 89%        |
| 6                | 4,5       | 91%        |

Tabel 5.46 Rekapitulasi Akhir Pengujian Kegunaan

| 7         | 4,5 | 91% |
|-----------|-----|-----|
| 8         | 4,5 | 91% |
| 9         | 4,7 | 95% |
| 10        | 4,7 | 94% |
| 11        | 4,8 | 96% |
| 12        | 4,9 | 99% |
| 13        | 4,8 | 96% |
| 14        | 4,9 | 97% |
| 15        | 4,9 | 97% |
| Rata-Rata | 4,7 | 93% |

Dari Tabel 5.44 dapat dilihat bahwa masing-masing pertanyaan yang dinilai menghasilkan nilai persentase. Semua aspek tersebut menunjukkan rata-rata persentase nilai 93%. lebih dari 80% sehingga dapat disimpulkan dari segi kegunaan, Awasi memberikan hasil yang sangat baik.

## BAB VI KESIMPULAN DAN SARAN

Bab ini membahas mengenai kesimpulan yang dapat diambil dari hasil pengujian yang telah dilakukan sebagai jawaban dari rumusan masalah yang dikemukakan. Selain kesimpulan, juga terdapat saran yang ditujukan untuk pengembangan perangkat lunak di masa mendatang.

### 6.1 Kesimpulan

- 1. Awasi dapat menghubungkan antara orang tua dan guru.
- 2. Aplikasi *mobile* dapat tersinkron dengan *back office* web dengan menggunakan RESTful API.
- 3. Menggunakan Firebase di Laravel dapat menyediakan pemberitahuan secara cepat di aplikasi Awasi.

### 6.2 Saran

- 1. Penambahan fungsional untuk mengatur tugas dari *back office* untuk membantu guru.
- 2. Fungsional tambah murid sebaiknya ditambahkan fitur untuk bisa *import* data dari file *Excel* untuk mempermudah proses penambahan murid.
- 3. Fitur pemberitahuan akan lebih fleksibel jika menggunakan *socket* daripada menggunakan Firebase.

[Halaman ini sengaja dikosongkan]

### **DAFTAR PUSTAKA**

- W. H. Jeynes, A Meta-Analysis: The Relationship Between Parental Involvement and Latino Student Outcomes. Sagepub, 2016.
- [2] A. Booth dan J. F. Dunn, Family-School Links: How Do They Affect Educational Outcomes? Routledge, 2013.
- [3] C. Pautasso, E. Wilde, dan R. Alarcon, REST: Advanced Research Topics and Practical Applications. Springer Science & Business Media, 2013.
- [4] "MySQL." [Daring]. Tersedia pada: https://www.mysql.com/. [Diakses: 04-Jun-2017].
- [5] "Transmitting Network Data Using Volley | Android Developers." [Daring]. Tersedia pada: https://developer.android.com/training/volley/index.html. [Diakses: 04-Jun-2017].
- [6] "Sending a Simple Request | Android Developers." [Daring]. Tersedia pada: https://developer.android.com/training/volley/simple.html . [Diakses: 04-Jun-2017].
- [7] "Making a Standard Request | Android Developers." [Daring]. Tersedia pada: https://developer.android.com/training/volley/request.htm 1. [Diakses: 04-Jun-2017].
- [8] "JSON." [Daring]. Tersedia pada: http://www.json.org/. [Diakses: 14-Des-2016].

[Halaman ini sengaja dikosongkan]

## LAMPIRAN

# Tabel 0.1 Data Murid SD Negeri 1 Karangtanjung

| NO | NAMA                 |
|----|----------------------|
| 1  | DILWAN RAGIL SAPUTRA |
| 2  | PUTRI ALISA AMANDA   |
| 3  | AFRIZA MAULIDA AZRI  |
| 4  | ANDARA AZKA KHAERANI |
| 5  | ANNISA ZULFIA        |
| 6  | ARDIAN MAULANA ZILDA |
| 7  | AURELL PUTRI RAHAYU  |
| 8  | BAGUS ADILAH SYAH    |
| 9  | DAFIT ARKANFATHUL F. |
| 10 | DINAR ARYA GANGGA    |
| 11 | IRFAN MAULUDIN       |
| 12 | KAMELIA LESTARI      |
| 13 | MOCH.SUJANGI R.      |
| 14 | MUH. HAEKAL KHAFIDZ  |
| 15 | MUH. MUFID HANIF     |
| 16 | MUH. FIKRUL 'AZAM    |
| 17 | MUKH.FIKRUL 'ABIDZAR |
| 18 | NAILA SUPRIYANI      |
| 19 | NASWA 'AINA FISABILA |
| 20 | NASWA MUTIA YUMNA    |
| 21 | NAUFAL AZKA ASIDQI   |
| 22 | NAZALA ASMI AHSAN    |

| 23 | RAISYA AULIA RIZANI      |
|----|--------------------------|
| 24 | SAEFURROHMAN             |
| 25 | SEPTIA NUZUL RAMADANI    |
| 26 | SILVIANA EKA RAHMAWATI   |
| 27 | VALENT FEBRIANI          |
| 28 | ZULFA ULFATU NI'MAH      |
| 29 | VABIAN FAKIH ABI SAPUTRA |
| 30 | SAVIRA FEBRI LESTARI     |

#### Lampiran Kuisioner

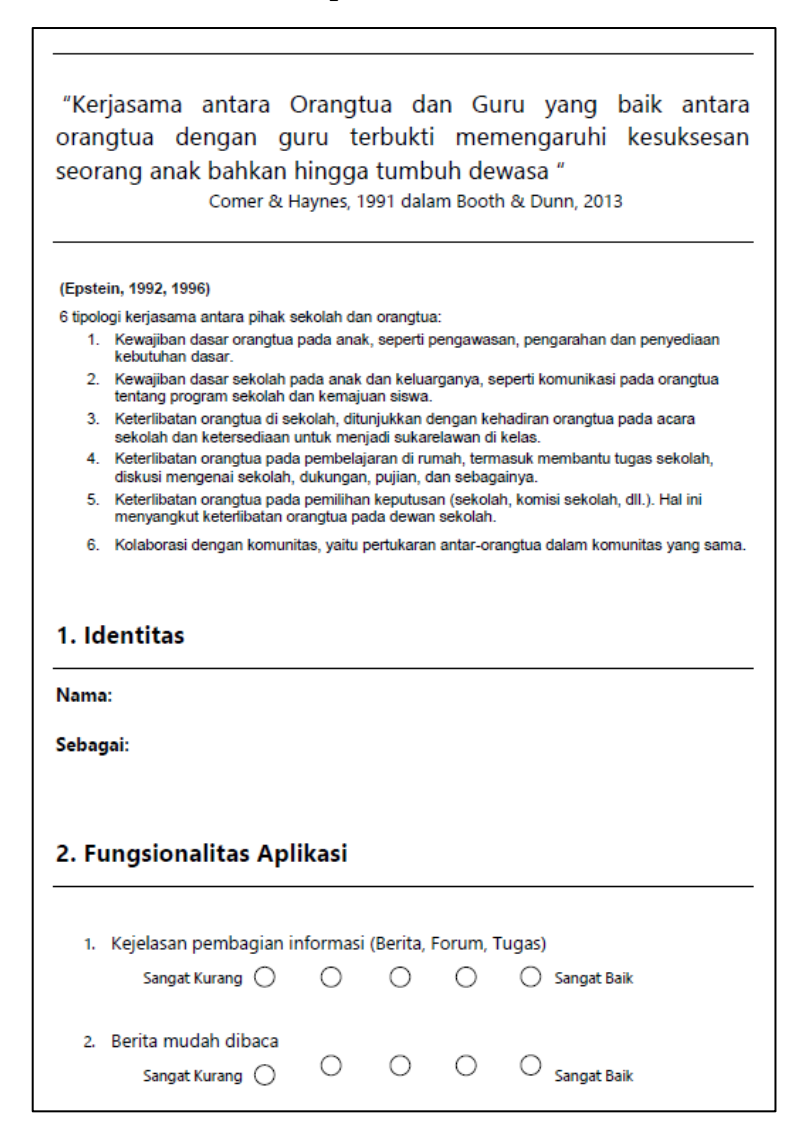

| 3. Kemudahan beri    | nteraksi   | lewat for  | um        |         |                      |
|----------------------|------------|------------|-----------|---------|----------------------|
| Sangat Kurang        | 0          | 0          | 0         | 0       | 🔵 Sangat Baik        |
| 4. Kemudahan men     | nberi tug  | jas dan n  | nemberi   | nilai   |                      |
| Sangat Kurang        | 0          | 0          | 0         | 0       | 🔵 Sangat Baik        |
| 5. Kemudahan meli    | ihat nilai | per muri   | id        |         |                      |
| Sangat Kurang        | 0          | 0          | 0         | 0       | 🔵 Sangat Baik        |
| 6. Kemudahan meli    | hat nilai  | per mata   | a pelajar | an      |                      |
| Sangat Kurang        | 0          | 0          | 0         | 0       | 🔵 Sangat Baik        |
| 7. Kemudahan mer     | igedit pr  | ofil       |           |         |                      |
| Sangat Kurang        | 0          | 0          | 0         | 0       | 🔵 Sangat Baik        |
| 8. Kemudahan meli    | hat prof   | il siswa d | an orang  | gtua    |                      |
| Sangat Kurang        | 0          | 0          | 0         | 0       | 🔵 Sangat Baik        |
| 9. Secara umum, ap   | bakah ap   | likasi mu  | dah dig   | unakan? |                      |
| Sangat Kurang        | 0          | 0          | 0         | 0       | 🔵 Sangat Baik        |
| 10. Menurut anda, se | eberapa    | sering ar  | nda akan  | mengg   | unakan aplikasi ini? |
| Sangat Jarang        | 0          | 0          | 0         | 0       | Sangat Sering        |

| 1. Logo sudah sesuai<br>Sangat Kurang 🔵            | 0                       | 0                        | 0             | 🔿 Sangat Baik                |
|----------------------------------------------------|-------------------------|--------------------------|---------------|------------------------------|
| 2. Icon mudah dipahami<br>Sangat Kurang 🔵          | 0                       | 0                        | 0             | O Sangat Baik                |
| 3. Kejelasan tulisan<br>Sangat Kurang 🔵            | 0                       | 0                        | 0             | O Sangat Baik                |
| 4. Tata Letak dan Posisi<br>Sangat Kurang 🔿        | 0                       | 0                        | 0             | O Sangat Baik                |
| 5. Warna 🔿<br>Sangat Kurang                        | 0                       | 0                        | 0             | O<br>Sangat Baik             |
|                                                    |                         |                          |               |                              |
| Terimakasih atas kesec<br>penelitian ini bermanfaa | liaan Baj<br>t bagi kit | <br>pak/ Ibu<br>ta semua | Emengi:<br>I. | si kuisioner ini. Semoga has |
| Terimakasih atas kesec<br>penelitian ini bermanfaa | liaan Baj<br>t bagi kit | <br>pak/ Ibu<br>ta semua | I mengi       | si kuisioner ini. Semoga has |

[Halaman ini sengaja dikosongkan]

### **BIODATA PENULIS**

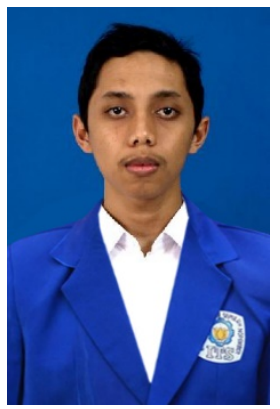

Agha Maulana lahir pada 8 Juni 995 di Malang, Jawa Timur. Penulis menempuh pendidikan sekolah dasar di SD NU Kepanjen, SMP Islam Kepanjen, SMAN 3 Malang dan S1 Teknik Informatika Fakultas Teknologi Informasi di Institut Teknologi Sepuluh Nopember Surabaya (2013-2017).

Selama perkuliahan, penulis aktif dalam organisasi kemahasiswaan, antara lain sebagai staf Departemen

Kesejahteraan Mahasiswa Himpunan Mahasiswa Teknik Computer-Informatika ITS 2014-2015, Staf Departemen Syiar dan Media Keluarga Muslim Informatika 2014-2015, Staff biro Reeva Schematics 2014, Staff Pusat Komunitas ITS Expo 2014, Kepala Departemen Kesejahteraan Mahasiswa Himpunan Mahasiswa Teknik Computer-Informatika ITS 2015-2016, panitia Biro Hubungan Masyarakat Schematics 2015, dan Koordinator Workshop Kreatif ITS Expo 2015

Selama kuliah di Teknik Informatika ITS, penulis mengambil bidang minat Rekayasa Perangkat Lunak (RPL) dan menjadi administrator di Perangkat Lunak dengan ketertarikan penulis terdapat pada rancang bangun perangkat lunak dan pengembangan *game*. Penulis dapat dihubungi melalui alamat surel **aghaghamaulana@gmail.com**.